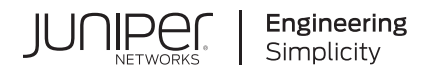

# Juniper Mist Analytics Guide

Published 2024-09-12

Juniper Networks, Inc. 1133 Innovation Way Sunnyvale, California 94089 USA 408-745-2000 www.juniper.net

Juniper Networks, the Juniper Networks logo, Juniper, and Junos are registered trademarks of Juniper Networks, Inc. in the United States and other countries. All other trademarks, service marks, registered marks, or registered service marks are the property of their respective owners.

Juniper Networks assumes no responsibility for any inaccuracies in this document. Juniper Networks reserves the right to change, modify, transfer, or otherwise revise this publication without notice.

*Juniper Mist Analytics Guide* Copyright © 2024 Juniper Networks, Inc. All rights reserved.

The information in this document is current as of the date on the title page.

#### YEAR 2000 NOTICE

Juniper Networks hardware and software products are Year 2000 compliant. Junos OS has no known time-related limitations through the year 2038. However, the NTP application is known to have some difficulty in the year 2036.

#### **END USER LICENSE AGREEMENT**

The Juniper Networks product that is the subject of this technical documentation consists of (or is intended for use with) Juniper Networks software. Use of such software is subject to the terms and conditions of the End User License Agreement ("EULA") posted at https://support.juniper.net/support/eula/. By downloading, installing or using such software, you agree to the terms and conditions of that EULA.

# **About This Guide**

Use this guide to learn about the Juniper Mist<sup>™</sup> Premium Analytics cloud service. Additionally, the guide shows you how to use the default or standard analytics dashboards that you can access in the Juniper Mist portal without any license.

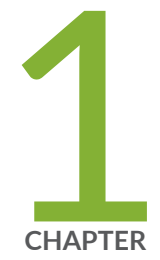

# Overview

Introduction to Juniper Mist Analytics | 2

Premium Analytics–Frequently Asked Questions | 5

Mist Premium Analytics License | 8

Mist Premium Analytics Dashboards | 10

Mist Standard Analytics Dashboards | 25

# **Introduction to Juniper Mist Analytics**

#### IN THIS SECTION

- Why Analytics? | 2
- Juniper Mist™ Analytics Tools | 3

The Juniper Mist<sup>™</sup> Premium Analytics is an advanced, cloud-based analytics service that offers network visibility and business intelligence to drive your digital transformation journey. With this service, you can have insights into your network and business operations. In addition, you can overcome the complex challenges associated with the influx of big data from the multitude of networks and clients.

# Why Analytics?

The relentless growth of cloud computing, mobility, and Web-based applications has increased the complexity of network operations. You must continuously monitor and optimize networks to maintain the required customer experience. You can use analytics reports to perform these maintenance tasks. Analytics is a critical necessity for making sense of volumes of data generated from various sources such as network devices, users, flows, and locations in the network. Analytics provides deeper insights into the performance of your network, user experience, and how an organization is using the network.

Analytics involves:

- Collection of network data
- Processing of information to identify patterns and trends
- Visualizing the insights.

Visual insights enable quick identification of network issues, traffic flow details, user behavior patterns, and resource utilization. This facilitates trend prediction, threat mitigation, and in-depth investigations to boost network performance and security."

# Juniper Mist<sup>™</sup> Analytics Tools

Juniper Mist<sup>™</sup> provides different types of dashboards for analytics. Dashboards provide a consolidated view of data and insights in the form of easy-to-understand visualizations reports. In the dashboards, you see categories of information in the form of tiles. You can get the needed information by clicking a specific panel or customize the information that you see by using different filters. With dashboards, you can easily monitor your network and make data-driven decisions for your organization.

Figure 1 on page 3 shows types of analytics tools available in Juniper Mist cloud portal.

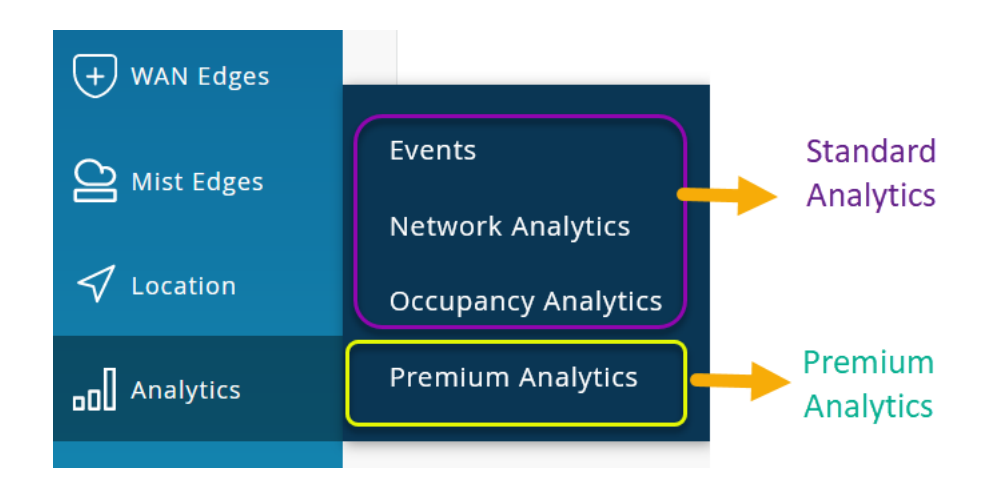

#### Figure 1: Analytics Tools in Juniper Mist

- Premium Analytics (licensed service)—The Mist dashboard includes Premium analytics; an advanced analytics service that provides insights across your entire network – wired, wireless, location, WAN and others such as logs and inventory. Premium Analytics allows you to run reports over data sets at a more granular level, mix and match different datasets, and observe data going back up to 13 months. Premium Analytics is a licensed service.
- Standard Juniper Mist Analytics—The Mist dashboard comes with built-in network, events, and occupancy analytics reports as part of its standard analytics. The standard analytics provides observability of historical data upto 30 days These analytics dashboards are included by default in the Mist cloud portal, and you don't need license to view these reports.
  - Events-See important resolved and ongoing events on a site.
  - Network Analytics—Get a detailed view of network performance, traffic throughput, and connected device details.
    - Measures—Trends about Dynamic Host Configuration Protocol (DHCP) and Domain Name System (DNS) latency, received signal strength indicator, and the level of service-level expectation (SLE) your network achieves

- Entities—Site's or organization's interaction with access points (APs), applications, servers, and wireless LAN (WLANs), and more
- Events-AP events, client events, switch events
- Occupancy Analytics—View overcrowded areas in your sites and there by plan space distribution and utilization.
- Engagement Analytics—Get in-depth data—dwell time, visit trends, and wait time—about clients connected to a site.

**NOTE**: Premium analytics requires a subscription. You'll need to purchase and activate these subscription in order for the options to appear in Juniper Mist portal. See "Mist Premium Analytics License" on page 8.

#### Features

- Presents reports about application, traffic, and client behavior.
- Provides data on historic and average SLE achieved on your network.
- Provides WAN visibility for link and application quality of experience (QoS).
- Enables data ingestion from Juniper Networks and third-party network devices (not managed by Juniper Mist<sup>™</sup> cloud architecture).
- Stores and manages historic data.
- Provides insights on device operating system (OS) and device manufacturers
- Reports on traffic metrics on the basis of switch interfaces, WAN zones, or a service set identifier (SSID).
- Insights such as space occupancy, user visits, user dwell times, repeat visits, and location history.
- Facilitates insights on unique visitor trends with popular motion flows for user journey mapping and proximity tracing.

## Benefits

- Enhance decision-making—Long-term storage of data helps historical time series analysis of networks, applications, and visitor behavior to enhance business decision-making.
- Improve resource management—Insights across wired, wireless, and WAN networks help you plan IT infrastructure, manage resources, and improve IT operations.

- Optimize Space management—Engagement, occupancy analysis, and proximity tracing enable you to optimize the space in your site and manage assets and occupancy.
- Manage diverse networks—Juniper Mist Premium Analytics applies a full-stack approach to generate comprehensive insights about diverse networks. With this perspective, you can better manage network performance.
- Improve scalability—By analyzing usage patterns of wireless networks that Juniper Mist Premium analytics provide, you can anticipate trends and adjust to evolving demands, such as a surge in bandwidth requirements or a rise in the number of clients.

# **RELATED DOCUMENTATION**

| Mist Premium Analytics License   8               |  |
|--------------------------------------------------|--|
| Mist Premium Analytics Dashboards   10           |  |
| Mist Standard Analytics Dashboards   25          |  |
| Premium Analytics—Frequently Asked Questions 1.5 |  |

# **Premium Analytics—Frequently Asked Questions**

## What is Premium Analytics?

Juniper Mist Premium Analytics is an advanced, cloud-based analytics service that offers end-to-end network observability. You can gain unique networking and location insights based on any combination of Juniper Mist data sets and, optionally, third-party data sets.

Premium Analytics stores data for up to 13 months. This feature extends observability of historical data beyond the 30 days available with the standard Juniper Mist analytics service, enabling users to perform long-term historical time series analyses of network, app, visitor, and employee behavior to enhance business decision-making

# What is the difference between analytics features (network, engagement, and occupancy analytics) available by default in the Juniper Mist portal and Premium Analytics?

The Juniper Mist portal comes with built-in network, events, and occupancy analytics reports that are part of Freemium Analytics. These analytics dashboards are included by default in the Juniper Mist portal, and you don't need a license to view these reports.

See Table 1 on page 6 for the difference between Premium Analytics and standard analytics.

## Table 1: Difference in Premium Analytics and Standard Analytics

| Features                   | Standard Analytics                              | Premium Analytics                                              |
|----------------------------|-------------------------------------------------|----------------------------------------------------------------|
| Separate Subscription      | No. Part of Juniper Mist™<br>Wireless Assurance | Yes. You need a separate subscription license<br>(SUB-PMA)     |
| Data Duration              | 30 days                                         | More than 13 months                                            |
| Schedule and E-mail        | No                                              | Yes                                                            |
| Report Details             | Standard reports                                | In-Depth reports with additional datasets, filters, and views) |
| Third-Party Data Ingestion | No                                              | Yes                                                            |

# What is the maximum duration for which Premium Analytics can store data?

By default, Premium Analytics stores data up to 13 months. You can request an extension by creating a support ticket in the Juniper Mist portal.

# Does Premium Analytics support single sign-on with Juniper Mist credentials?

Premium Analytics does not currently support single sign-on with Juniper Mist credentials.

# Can Premium Analytics build reports from the extended historical data immediately after activation?

The Juniper Mist dashboard by default stores historical data for 30 days. When you activate Premium Analytics, the dashboard initially builds reports with data from the last 30 days. Subsequently, the dashboard stores data going back up to 13 months and builds reports with this data.

## Can you customize Premium Analytics reports?

The Juniper Mist portal does not support customizing Premium Analytics report structure and the tiles. Premium Analytics includes options to filter a report by date, time, site, devices, interfaces, and wireless LAN (WLAN). These options provide the flexibility to see specific information in a report by following a few simple steps.

# Does Premium Analytics support role-based access control (RBAC) to limit specific users from generating reports?

The Juniper Mist portal does not support RBAC. For any specific requests related to RBAC, create a support ticket in the Juniper Mist portal to make a specific request related to RBAC.

# How do you integrate third-party data with Premium Analytics reports?

You can integrate third-party data in analytics reports through professional services engagement, as this integration requires development work.

# **Does Premium Analytics support API?**

No, the Juniper Mist portal does not support API. Premium Analytics is a data visualization tool, which uses data from the Juniper Mist cloud to generate reports.

# How do you obtain Premium Analytics trial subscriptions?

Refer to "Create Support Ticket for Trial Premium Analytics License" on page 9.

## How do you order Premium Analytics subscriptions?

Contact your Juniper account team or partner to obtain a license. For more information, visit: https://www.juniper.net/us/en/how-to-buy/form.html.

## Table 2: Premium Analytics Subscriptions Package

| Package   | Wireless Assurance                                     | Wired Assurance | WAN Assurance |
|-----------|--------------------------------------------------------|-----------------|---------------|
| Ala-Carte | SUB-PMA                                                | SUB-PMA         | SUB-PMA       |
| Bundle    | 2S Bundles (Option to choose PMA with assurance)       | -               | -             |
| Al Bundle | AI Bundle includes all wireless services including PMA | -               | -             |

## How do you activate Premium Analytics after purchasing the license?

After you purchase the license, you must activate the Premium Analytics service by creating a support ticket in the Juniper Mist portal.

For more information, refer to "Activate Premium Analytics License" on page 9.

## Can Premium Analytics subscriptions be applied to specific sites?

No. You can apply the Premium Analytics subscription to the whole organization.

#### How do you count the Premium Analytics subscriptions?

Similar to other Juniper Mist subscriptions, you count Premium Analytics against the number of devices including access points (APs), switches, and WAN edge devices.

#### What are the prerequisites or dependencies for using Premium Analytics?

If you want to view a specific dataset on the Premium Analytics dashboard, you must purchase the corresponding base subscription service. For example, to generate a report on the Premium Analytics dashboard for the wireless network, you require a Juniper Mist<sup>™</sup> Wi-Fi Assurance subscription. This subscription feeds the required data to the Premium Analytics service.

#### **RELATED DOCUMENTATION**

| Introduction to Juniper Mist Analytics   2 |  |
|--------------------------------------------|--|
| Mist Premium Analytics License   8         |  |
| Mist Premium Analytics Dashboards   10     |  |
| Mist Standard Analytics Dashboards   25    |  |

# **Mist Premium Analytics License**

#### IN THIS SECTION

- Activate Premium Analytics License | 9
- Create Support Ticket for Trial Premium Analytics License | 9

You need a license to enable the Juniper Mist<sup>™</sup> Premium Analytics features.

# Activate Premium Analytics License

To activate the Juniper Mist<sup>™</sup> Premium Analytics license, you must purchase a Juniper Mist Premium Analytics license key. You can contact your Juniper Mist representative (or write to support@mist.com) for more information. When you purchase the license key, you'll receive an order number. You must open a Juniper Mist support ticket in the Juniper Mist portal to activate the license.

Keep the order number with you when you activate the license.

To activate the Premium Analytics license:

- **1.** On the Juniper Mist<sup>™</sup> portal, click the question icon near the top-right corner of page and select **Support Tickets**.
- 2. On the Support Tickets page, click Create a Ticket.
- **3.** On the New Ticket page, complete these fields:
  - Ticket Type—Select Subscriptions from the drop-down menu.
  - Ticket Summary—Enter a brief description.
  - Order Number-Enter the order number that you received through an e-mail.
  - **Description**—Enter your organization name, organization ID, reports you are looking for, and email address of each person requiring the access.

The Juniper Mist support activates the Premium Analytics feature for your organization.

# **Create Support Ticket for Trial Premium Analytics License**

You can opt for trial license for Premium Analytics. To request a trial license, create a support ticket in the Juniper Mist portal.

To create a support ticket for a trial license:

- On the Juniper Mist<sup>™</sup> portal, click the question icon near the top-right corner of page and select Support Tickets.
- 2. On the Support Tickets page, click Create a Ticket.
- 3. On the New Ticket page, complete these fields:
  - Ticket Type-Select Subscriptions from the drop-down menu.
  - Ticket Summary–Enter a brief description.
  - **Description**—Enter your organization name, organization ID, reports you are looking for, and email address of each person requiring the access.

The Juniper Mist support provides a trial license for the Premium Analytics feature for your organization.

## SEE ALSO

Introduction to Juniper Mist Analytics | 2 Mist Premium Analytics Dashboards | 10 Mist Standard Analytics Dashboards | 25 Premium Analytics—Frequently Asked Questions | 5

# **Mist Premium Analytics Dashboards**

#### IN THIS SECTION

- View Available Dashboards in Premium Analytics | 11
- Premium Analytics Dashboard Overview | 16
- Download Dashboards Reports | 18
- Schedule Report Generation and Delivery | 20
- Download Tile-Specific Report | 23

Juniper Mist<sup>™</sup> Premium Analytics is an advanced, cloud-based analytics service that provides enterprises with end-to-end network observability. You can gain insights from client to cloud that enable you to effectively identify and solve any issues. You can use client and traffic utilization data for better planning, resource management, and network security.

Premium Analytics allows you to run reports over data sets at a more granular level and can store up to 13 months (or more) of data. This feature extends observability of historical data beyond the 30 days available with the standard Juniper Mist analytics service, enabling users to perform long-term historical time series analyses of network, applications, visitor, and employee behavior to enhance business decision-making

Watch the video for additional details-Juniper Mist Premium Analytics Overview.

#### **Features and Benefits**

- Stores up to 13 months+ of data
- Enables report scheduling
- Supports ingestion of Mist Al-driven data
- Supports optional 3rd-party data ingestion
- Provides ability to mix and match data sets
- Offers simple, easy-to-use, preconfigured dashboards

# View Available Dashboards in Premium Analytics

With Juniper Mist Premium Analytics, you can gain insights across the network by viewing different dashboards—wireless, wired, location, WAN, and others—that provide data visualization.

1. In the left menu of the Juniper Mist portal, click Analytics > Premium Analytics.

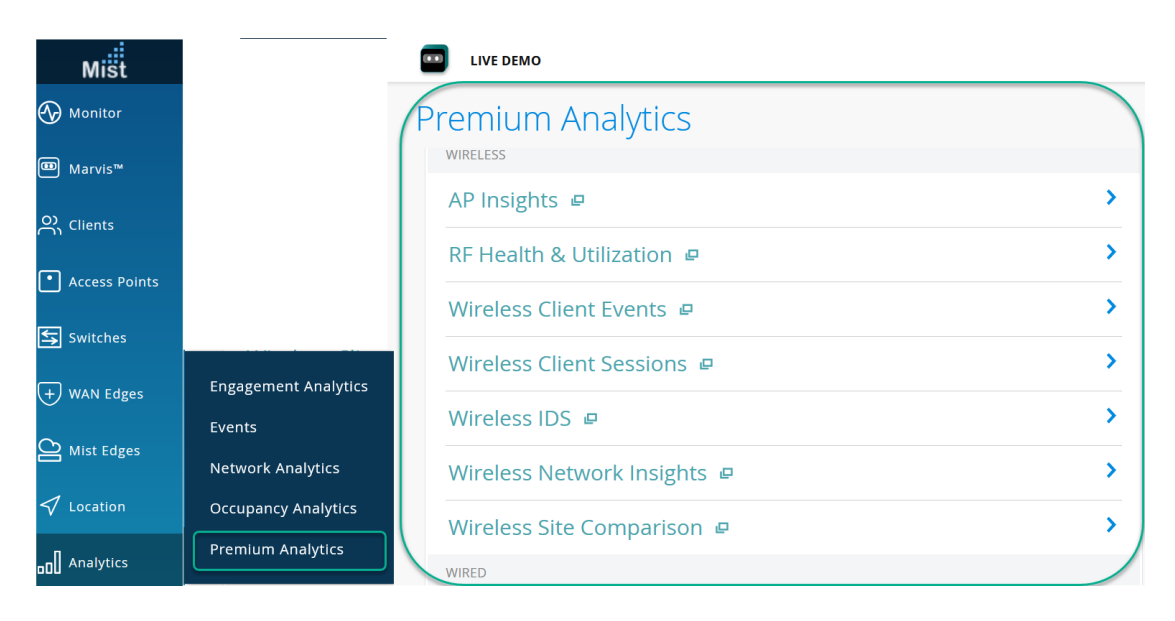

#### **Figure 2: Access Premium Analytics**

Table 3 on page 12 shows available dashboards in Premium Analytics.

# Table 3: Premium Analytics Dashboards

| Category | Dashboards                | Insights Available on Dashboards                                                                                                    |
|----------|---------------------------|----------------------------------------------------------------------------------------------------|
| Wireless | AP Insights               | AP-specific insights for traffic and clients                                                                                                    |
|          | RF Health and Utilization | <ul> <li>Channel Utilization analytics<br/>for RF bands</li> <li>Interference, Neighbor count<br/>and co-channel metrics</li> <li>-RM and DFS information</li> </ul>                                                                                                    |
|          | Wireless Client Events    | <ul> <li>Organization wide client-<br/>failure analysis</li> <li>Failure types and distribution<br/>by Site, WLAN, AP, Client<br/>type, OS</li> <li>Failure analysis for clients,<br/>Dynamic Host Configuration<br/>Protocol (DHCP), Domain<br/>Name System (DNS),<br/>authorization, association, and<br/>roaming</li> </ul> |
|          | Wireless Client Sessions  | <ul> <li>Client sessions and guest<br/>session details and trends</li> <li>Session distribution views for<br/>top APs, WLANs, Client OS's</li> </ul>                                                                                                    |
|          | Wireless IDS              | Long term storage of Rogue and IDS events                                                                                                    |

| Dashboards |  |
|------------|--|
|            |  |

# Table 3: Premium Analytics Dashboards (Continued)

| Category | Dashboards                   | Insights Available on Dashboards                                                                                                    |
|----------|------------------------------|----------------------------------------------------------------------------------------------------|
|          | Wireless Network Insights    | <ul> <li>Organization wide SLE and traffic trends</li> <li>Client distribution by device-type, OS, 802.11 protocols</li> <li>Traffic and application insights by SSID and clients</li> <li>Busiest AP and SSID</li> </ul> |
|          | Executive Summary - Wireless | Usage of the wireless network,<br>client devices, applications, and<br>traffic                                                                                                    |
|          | Wireless Site Comparison     | Comparison of up to three sites or<br>site groups across various wireless<br>metrics such as SLE, client, traffic,<br>and application                                                                                     |
| Wired    | PoE Switch Details           | Switch-specific insights for Power<br>over Ethernet (PoE) ports, power<br>draw and consumption trends                                                                                                    |
|          | Sustainability Analytics     | PoE usage, ports, power draw, PoE<br>budget (total power output<br>available to PoE ports), and<br>consumption trends.                                                                                                    |
|          | Switch Insights              | AP-specific insights for traffic and clients                                                                                                    |
|          | Wired Network Insights       | <ul> <li>Switch SLE metrics</li> <li>Traffic metrics of wired<br/>network by site, switch, port,<br/>and VLAN</li> <li>Port utilization trends</li> </ul>                                                                 |

| Category | Dashboards               | Insights Available on Dashboards                                                                                                    |
|----------|--------------------------|----------------------------------------------------------------------------------------------------|
|          | Wired Site Comparison    | Comparison of up to three sites<br>across various wired metrics such<br>as SLEs, interfaces, traffic, and PoE                                                                                                    |
| WAN      | WAN Network Insights-SRX | <ul> <li>WAN SLE metrics</li> <li>Application distribution by users</li> <li>Traffic metrics by site, devices, and zones</li> </ul>                                                                                                    |
|          | WAN Network Insights-SSR | <ul> <li>WAN SLE metrics</li> <li>Application distribution by users</li> <li>Traffic metrics by site and devices</li> </ul>                                                                                                    |
|          | WAN Security - SSR       | IDP and URL events                                                                                                    |
| Events   | Wireless Client Events   | <ul> <li>Organization-wide client-<br/>failure analysis</li> <li>Failure types and distribution<br/>by site, wireless LAN (WLAN),<br/>AP, client type, OS</li> <li>Detailed failure analysis</li> <li>Information about DHCP,<br/>DNS, authorization,<br/>association, and roaming</li> </ul> |

# Table 3: Premium Analytics Dashboards (Continued)

| Category | Dashboards                                    | Insights Available on Dashboards                                                                                                    |
|----------|-----------------------------------------------|----------------------------------------------------------------------------------------------------|
| Location | Engagement Analytics                          | <ul> <li>Visitor footfall metrics and trends</li> <li>Dwell time metrics and trends</li> <li>Zone ranking and zone movement analytics</li> </ul>                                                                   |
|          | Occupancy Analytics                           | <ul> <li>Occupancy and dwell-time details of sites, floors, and zones</li> <li>Details about wireless functions, Bluetooth Low energy (BLE) tags, and BLE app clients</li> <li>Visitor footfall metrics</li> </ul> |
|          | Occupancy Analytics Zone                      | Zone-specific occupancy insights<br>on device trends, device visits, and<br>dwell times                                                                                                    |
|          | Proximity Tracing and Occupancy<br>Compliance | User journey map and proximity tracing                                                                                                    |
| Other    | Audit                                         | <ul> <li>Long-term storage of audit<br/>logs</li> <li>Top actions grouped by type<br/>and user</li> </ul>                                                                                                    |
|          | Inventory                                     | <ul> <li>Organization-wide inventory<br/>report</li> <li>Firmware and model details</li> </ul>                                                                                                    |

# Table 3: Premium Analytics Dashboards (Continued)

**2.** Select one of the above dashboards to see the dashboard in a separate tab.

# Premium Analytics Dashboard Overview

Juniper Mist Premium Analytics provides easy-to-use dashboards that you can use to generate a report by specifying some criteria and using filters. You can use the report to identify issues and trends and generate, schedule, and deliver customized reports through e-mails.

Figure 3 on page 16 shows a Premium Analytics dashboard, which displays wireless client sessions.

## Figure 3: Premium Analytics Dashboard Overview

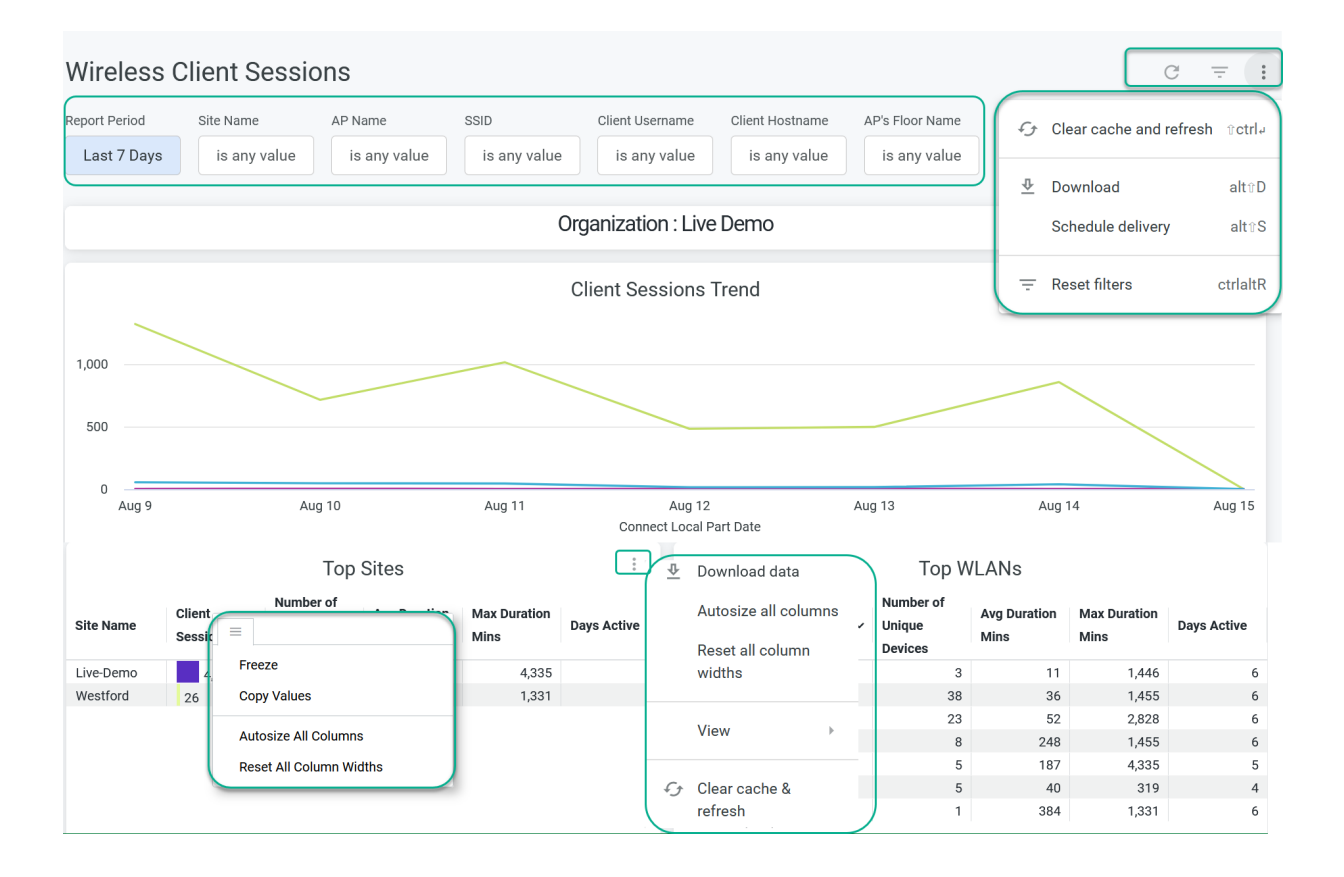

# Figure 4: Use Premium Analytics Dashboard Options

| 🌢 🔡 Mist S                          | ystems             | ×                                     | Live Demo                       |                      | × Wireles     | s Client Sessions | × +                |                                         |                               | ×                    | - q         |
|-------------------------------------|--------------------|---------------------------------------|---------------------------------|----------------------|---------------|-------------------|--------------------|-----------------------------------------|-------------------------------|----------------------|-------------|
| $\leftarrow \rightarrow \mathbf{G}$ | ŵ                  | ΟB                                    | https://premiu                  | m.analytics.mist.    | com/embed/das | hboards/148?Rep   | oort+Period=7+     | ⊧day&Site+Nam                           | e=&AP+Nam                     | ☆                    | ම ඩ         |
| Wireless                            | Client S           | Sessions                              |                                 |                      |               |                   |                    |                                         |                               |                      | G ÷ :       |
| Report Period                       | Site Name          | e AP                                  | Name                            | SSID                 | Client User   | name Client       | Hostname           | AP's Floor Name                         |                               |                      |             |
| Last 7 Days                         | is any             | value                                 | is any value                    | is any value         | is any        | value is a        | any value          | is any value                            |                               |                      |             |
| Site Name                           | Client<br>Sessions | Top<br>Number of<br>Unique<br>Devices | ) Sites<br>Avg Duration<br>Mins | Max Duration<br>Mins | Days Active   | Ssid              | Client<br>Sessions | Top W<br>Number of<br>Unique<br>Devices | /LANs<br>Avg Duration<br>Mins | Max Duration<br>Mins | Days Active |
| Live-Demo                           | 4,876              | 80                                    | 36                              | 4,335                | 6             | LD_roaming        | 7,428              | 3                                       | 11                            | 1,446                | 6           |
| Westford                            | 26                 | 1                                     | 384                             | 1,331                | 6             | Live_demo         | 3,771              | 38                                      | 36                            | 1,455                | 6           |
|                                     |                    |                                       |                                 |                      |               | Live_demo         | 2,541              | 23                                      | 52                            | 2,828                | 6           |
|                                     |                    |                                       |                                 |                      |               | Mist_IoT          | 456                | 8                                       | 248                           | 1,455                | 6           |
|                                     |                    |                                       |                                 |                      |               | Marvis Testi      | 321                | 5                                       | 187                           | 4,335                | 5           |
|                                     |                    |                                       |                                 |                      |               | Live-Demo         | 111                | 5                                       | 40                            | 319                  | 4           |
|                                     |                    |                                       |                                 |                      |               | SaltLakeNet       | 78                 | 1                                       | 384                           | 1,331                | 6           |
|                                     |                    | Тор                                   | o APs                           |                      |               |                   |                    | Top Clie                                | nt Types                      |                      |             |
| AP Name                             | Client<br>Sessions | Number of<br>Unique<br>Devices        | Avg Duration<br>Mins            | Max Duration<br>Mins | Days Active   | Client Family     | Client<br>Sessions | Number of<br>Unique<br>Devices          | Avg Duration<br>Mins          | Max Duration<br>Mins | Days Active |
| 140 4004                            | 1.054              | 2                                     | 6                               | 155                  | 6 A           | Zahro             | 1.010              |                                         | 20                            | 4.035                |             |

Table 4 on page 17 shows you the different options that you can use on the dashboard to work with the report.

**Table 4: Premium Analytics Dashboards Options** 

| Dashboard Options | Description                                                                                                    |
|-------------------|----------------------------------------------------------------------------------------------------|
| Filter            | Depending on the analytics dashboard that you select,<br>the available filters are site, AP, SSID, and other<br>network elements. On all the dashboards, you can<br>specify a period for which you want to generate an<br>analytics report. |

| Dashboard Options | Description                                                                                                    |
|-------------------|----------------------------------------------------------------------------------------------------|
| Dashboard actions | <ul> <li>On the top-right corner of the page, you can see the dashboard actions menu (ellipsis icon). You can use the menu options to perform various actions for the report at the dashboard level such as:</li> <li>Clear the cache and refresh the page.</li> <li>Download a site comparison report.</li> <li>Schedule a delivery of a report.</li> <li>Reset filters.</li> </ul> |
| Tile actions      | <ul> <li>On the top-right corner of each tile, you can see the tile actions menu (ellipsis icon). You can use the menu options to perform tile-level actions such as:</li> <li>Download data.</li> <li>View the tile-specific data in an expanded or full-screen view.</li> <li>Clear the cache and refresh the page.</li> </ul>                                                     |
| Column options    | <ul> <li>On the top-right corner of each column in a tile, you can see the column options menu. You can use the menu options to perform tile-level actions such as:</li> <li>Freeze column heading.</li> <li>Copy values.</li> <li>Autosize and resize all columns.</li> </ul>                                                                                                    |

## Table 4: Premium Analytics Dashboards Options (Continued)

# **Download Dashboards Reports**

You can download the entire dashboard report or schedule delivery of the report to contacts. To download the report:

1. Click the Dashboard Actions menu (ellipsis icon) and select Download

# Figure 5: Download Dashboard Report

|                                                                                                    |          | C                             | <del>.</del> : |
|----------------------------------------------------------------------------------------------------|----------|-------------------------------|----------------|
| Report Period     Site(s) A     Site(s) B     Site(s) C       is in the last 7 complete days or is in the last     is any value     is any value     is any value | Ð        | Clear cache and refresh       | n r€ctrl⊭      |
| Organization : Live Demo                                                                                                    | <u>₽</u> | Download<br>Schedule delivery | alt≎D<br>alt≎S |
|                                                                                                    | ÷        | Reset filters                 | ctrlaltR       |

The **Download Report** window appears.

### Figure 6: Report Download Window

| Format                                     |        |          |  |
|--------------------------------------------|--------|----------|--|
| PDF                                        |        | •        |  |
| Paper Size                                 |        |          |  |
| Fit Page To Dashboard                      |        | •        |  |
| Expand tables to show all rows (i)         |        |          |  |
| Arrange dashboard tiles in a single column |        |          |  |
|                                            |        |          |  |
| Open in Browser                            | Cancel | Download |  |

.

**2.** Select the options shown in Table 5 on page 19 before you download the report.

# Table 5: Download Dashboard Report

| Options    | Descriptions                                                                                                    |
|------------|----------------------------------------------------------------------------------------------------|
| Format     | Select <b>PDF</b> or <b>CSV</b> .                                                                                                    |
| Paper Size | Select the paper size for the report. The available<br>options include page fit to dashboard, tabloid, letter,<br>legal, A3, A4, and more. |

#### Table 5: Download Dashboard Report (Continued)

| Options                                    | Descriptions                                                                                                    |
|--------------------------------------------|----------------------------------------------------------------------------------------------------|
| Expand tables to show all rows             | (Optional) Select the option to view all the rows of the table.                                                                |
| Arrange dashboard tiles in a single column | (Optional) Select the option to view all the items in a single column.                                                         |
| Open in Browser                            | Click the option to open the report in a new browser.<br>You can download and save the report on your local<br>storage device. |

# Schedule Report Generation and Delivery

You can create a schedule to run the report at regular intervals and deliver the report by e-mail. To schedule report generation and delivery:

**1.** On the dashboard, click the **Dashboard Actions** menu (ellipsis icon) and select **Schedule Delivery**. The **Schedule Delivery** window appears.

# **Schedule Delivery**

| Settings        | Filters  | s Advanced options |                |              |
|-----------------|----------|--------------------|----------------|--------------|
| Schedule Name   |          |                    |                |              |
| Wireless Sit    | te Compa | arison             |                |              |
| Recurrence      |          |                    | Time           |              |
| Daily           |          | ~                  | 06:0           | • 00         |
| Destination     |          |                    |                |              |
| 🔛 Email         |          |                    |                | •            |
| Email addresses | s *      |                    | <b>All</b> (1) | External (1) |
| user1@abc.c     | om ×     |                    |                | ×            |
| Format          |          |                    |                |              |
| PDF             |          |                    |                | •            |
|                 |          |                    |                |              |
| Test now        |          | Can                | icel           | Save         |

**2.** Select the options and complete the fields shown in Table 6 on page 21 before you download the report.

Table 6: Schedule Delivery of Report Settings

| Settings      | Description                                                                            |
|---------------|----------------------------------------------------------------------------------------|
| Schedule Name | Enter the name of the report. Specify a name that indicates the purpose of the report. |

Table 6: Schedule Delivery of Report Settings (Continued)

| Settings         | Description                                                                                                    |
|------------------|----------------------------------------------------------------------------------------------------|
| Recurrence       | Select the frequency at which you want to generate<br>the report. You can select one of these options:<br>months, weeks, daily, hours, minutes, specific<br>months, specific days, and datagroup update.                                                                                                    |
| Time             | Set a time to generate the report.                                                                                                    |
| Destination      | Select e-mail (default option) as the destination.                                                                                                    |
| Email Addresses  | Enter the e-mail address to send the report.                                                                                                    |
| Format           | Select one of these formats: PDF, CSV, and PNG.                                                                                                    |
| Filters          | Use filters—report period and sites— to generate a concise report. You can select up to three sites.                                                                                                    |
| Advanced Options | <ul> <li>Use the following advanced options to modify the report:</li> <li>Custom Message—Add message to include in the e-mail.</li> <li>Include Links—Include HTML link to view the report in a browser.</li> <li>Expand tables to show all rows—View all the rows of the table.</li> <li>Arrange dashboard tiles in a single column—View all items in a single column</li> <li>Paper size—Select the paper size for the report. The available options include page fit to dashboard, tabloid, letter, legal, A3, A4, and more.</li> <li>Delivery timezone—Select the appropriate time zone from the list to send the report.</li> </ul> |

# 3. Click Save.

A window with a scheduler and the attached report and e-mail appears. You can edit, delete, or duplicate the report.

4. Click Send Now to send the report and click Done to close the window.

# **Download Tile-Specific Report**

You can expand, download, or view a visualization for specific tiles within the dashboard. In the tile, click the tile actions icon on the right-side corner of the tile as shown in the figure:

#### Figure 8: Tile-specific Report Options

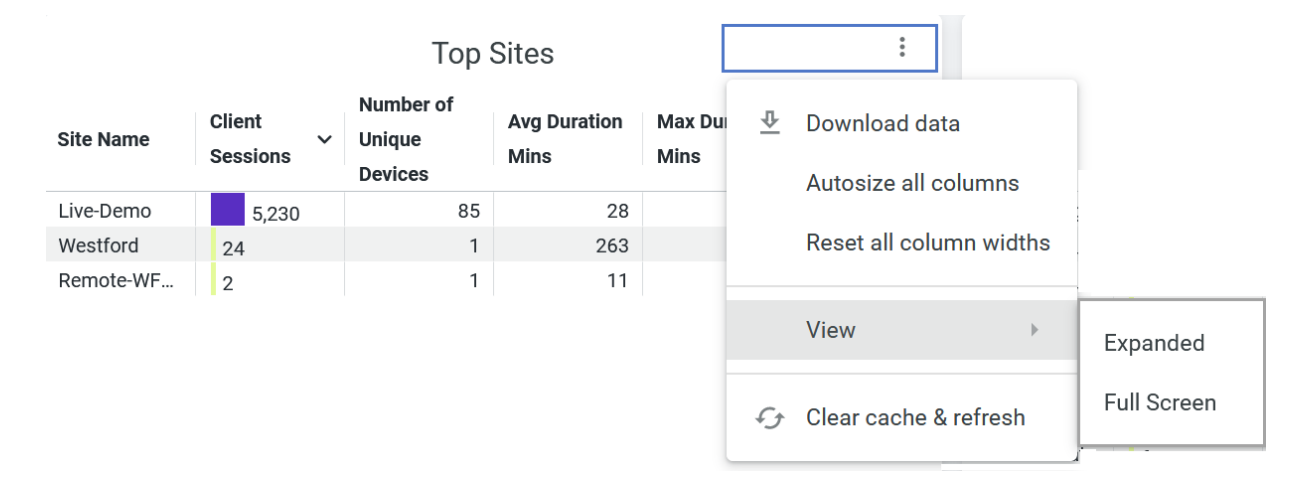

You can perform the following tasks:

- Download data
- Autosize all columns
- Reset all column widths
- View (expanded or full-screen)
- Clear cache and refresh

To download the tile-specific details, complete the following steps:

- 1. From the drop-down list on the top-right of a tile, select Download Data.
- **2.** Select the options, which you see in Table 6 on page 21, according to your requirement before you download the report.

# Table 7: Schedule Report Delivery of Settings

| Settings                                                    | Description                                                                                                    |
|-------------------------------------------------------------|----------------------------------------------------------------------------------------------------|
| Format                                                      | <ul> <li>Select one of the following formats:</li> <li>Excel Spreadsheet</li> <li>CSV</li> <li>JSON</li> <li>Markdown</li> <li>PNG (Image Visualizations)</li> <li>HTML</li> <li>TXT (tab-separated values)</li> </ul>                                                                                                    |
| (Optional) Use <b>Advanced Options</b> to modify the report | according to your requirements.                                                                                                    |
| Results                                                     | <ul> <li>With visualizations options applied—Select the visualization options that you want to apply on the report. The options include relabeling columns, hiding totals, or adding conditional formatting.</li> <li>As displayed in the data table—Generate a report without any visualization changes compared to the table that you see on the screen.</li> </ul> |
| Data Values                                                 | <ul> <li>Formatted—Report with the same format that you see on the screen.</li> <li>Unformatted—Report in the plain text format (raw, unstyled state of the data). This format excludes special characters, rounded off numbers, and so on.</li> </ul>                                                                                                    |

#### Table 7: Schedule Report Delivery of Settings (Continued)

| Settings                  | Description                                                                                                    |
|---------------------------|----------------------------------------------------------------------------------------------------|
| Number of rows to include | <ul> <li>Current result table—Report with the same number of rows that you see on the screen.</li> <li>Custom—Report with more rows than the results in the screen.</li> <li>All results—Report with all rows. (not supported)</li> </ul> |
| Open in Browser           | Report appears in a new browser. You can download and save the report on your local storage device.                                                                                                    |

3. Click **Download** to save the report to your local computer.

# SEE ALSO

Introduction to Juniper Mist Analytics2Mist Premium Analytics License8

Premium Analytics–Frequently Asked Questions | 5

# **Mist Standard Analytics Dashboards**

# IN THIS SECTION

• View Dashboards in Standard Analytics | 26

The Juniper Mist<sup>™</sup> analytics service includes standard analytics service, which provides a dashboard view of historical and real-time activity in your network. You can use this service to see:

- Network analytics
- Occupancy analytics

- Engagement analytics
- Events

The Juniper Mist portal includes the standard analytics dashboards by default. You can to view these dashboards without a subscription.

# View Dashboards in Standard Analytics

The Juniper Mist analytics dashboards provide a comprehensive view of network activity and usage trends through data visualizations. To access a standard analytics dashboard:

From the left menu of the Juniper Mist portal, select **Analytics** and then select any one of the analytics dashboards:

- Engagement Analytics
- Network Analytics
- Occupancy Analytics
- Events
- Premium Analytics

# Figure 9: Analytics Dashboards

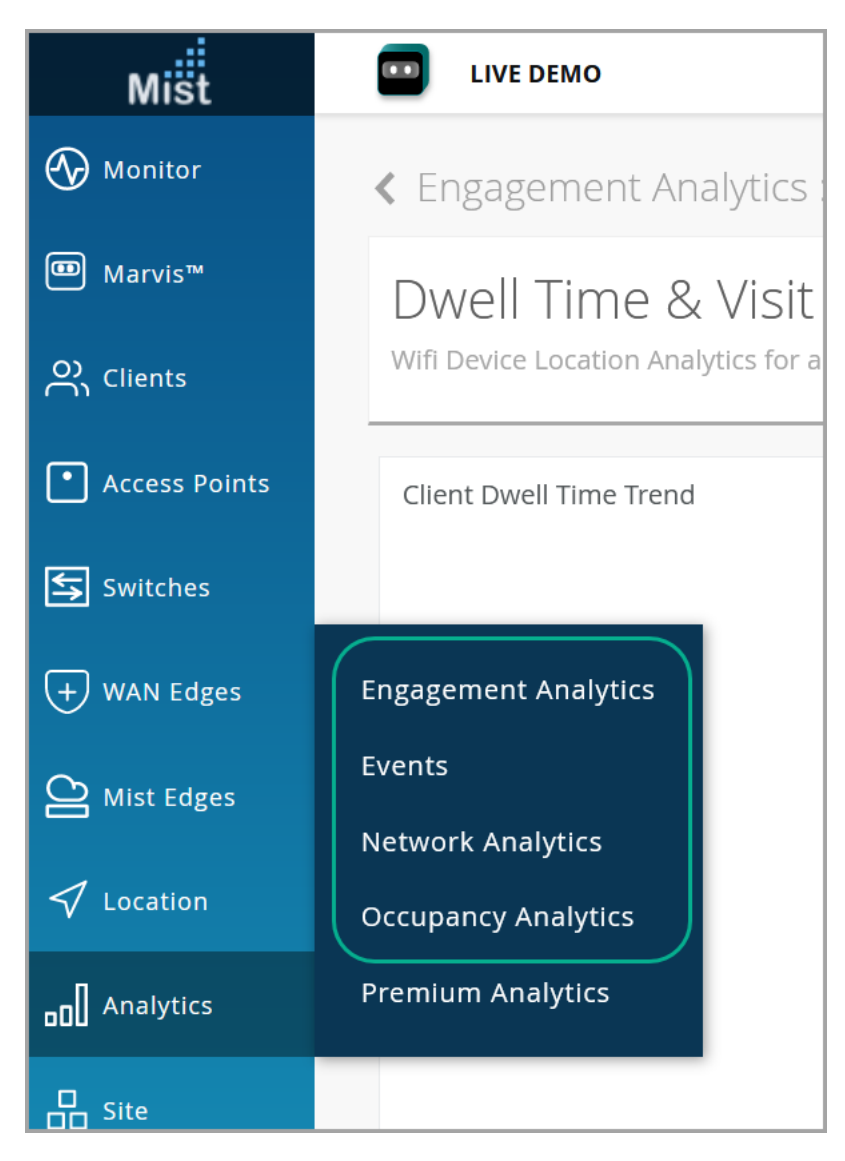

On each of the dashboards, you can see the information that "Mist Standard Analytics Dashboards" on page 25 lists.

#### Table 8: Juniper Mist Standard Analytics Dashboards

| Category             | Insights Available on Dashboard                                                                                                    |
|----------------------|----------------------------------------------------------------------------------------------------|
| Network Analytics    | <ul> <li>Site and organization activities</li> <li>Traffic utilization data</li> <li>Active client trend across all wireless LANs (WLANs)</li> </ul>                                                                                                    |
| Engagement Analytics | <ul> <li>Visitor metrics or Visitor count</li> <li>Loyalty visitor, one-time visitor, passerby visitor</li> <li>Monthly and weekly visitor count</li> <li>Dwell time metrics and trends</li> </ul>                                                                                                    |
| Events               | Important resolved and ongoing events on the site                                                                                                    |
| Occupancy            | <ul> <li>Occupancy and dwell-time details of sites, floors, and zones</li> <li>Occupancy sources that you can filter by wireless functions, Bluetooth Low Energy (BLE) tags, and BLE application clients</li> <li>Zone ranking and heatmap</li> <li>User journey map and proximity tracing</li> </ul> |

For details about Juniper Mist<sup>™</sup> Premium Analytics, see "Mist Premium Analytics Dashboards" on page 10.

To know the difference between the standard and premium analytics services, see "Premium Analytics— Frequently Asked Questions" on page 5.

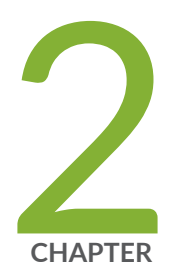

# Premium Analytics- Wireless Dashboard

AP Insights | 30

Executive Summary—Wireless | 35 RF Health and Utilization | 41 Wireless Client Events | 54 Wireless Client Session | 66 Wireless IDS | 77 Wireless Network Insights | 85 Wireless Site Comparison | 99

# **AP Insights**

#### IN THIS SECTION

- Access Wireless Network Insights Dashboard | 30
- AP Insights Tiles | 31

The AP Insights dashboard provides statistics at access points(AP)-levels allowing you to view in-depth information about traffic usage by APs, clients' connection trends, and client device information. With the information, you can perform a comprehensive analysis APs usage.

# **Features and Benefits**

- Generates insights about client session trends and session distribution across all APs in your site. With these insights, you can spot the APs that experience problems.
- Provides data on the amount and types of traffic passing through AP.
- Reports on the clients attached to the AP along with client device details.

#### Before you Begin

- Familiarize with the options available on your dashboard. See Figure 4 on page 17.
- See Juniper Mist Wireless Configuration Guide for wireless configuration details.
- You need a license for using the Juniper Mist Premium Analytics dashboard. See "Mist Premium Analytics License" on page 8.

# Access Wireless Network Insights Dashboard

To access the AP Insights dashboard:

- 1. In Juniper Mist portal, click Analytics > Premium Analytics .
- 2. In the Premium Analytics page, click AP Insights.

#### Figure 10: AP Insights

| Mist            |                      | LIVE DEMO                   |          |
|-----------------|----------------------|-----------------------------|----------|
| 🕢 Monitor       |                      | Premium Analytics           |          |
| 💷 Marvis™       |                      | WIRELESS                    |          |
| O Clients       |                      | AP Insights 😐               | <u> </u> |
| • Access Doints |                      | RF Health & Utilization 😐   | >        |
|                 |                      | Wireless Client Events 🧧    | >        |
| Switches        |                      | Wireless Client Sessions 😐  | >        |
| + WAN Edges     | Engagement Analytics | Wireless IDS 🖳              | <b>`</b> |
| Mist Edges      | Events               | Wireless Network Insights - | _        |
| 🗸 Location      | Occupancy Analytics  |                             |          |
|                 | Premium Analytics    | Wireless Site Comparison 🖉  | ^)       |
|                 |                      | WIRED                       |          |

The AP Insights page appears.

- **3.** Use the filter options available at the top of the screen to view specific information.
  - Click **Report Period** and select one of the defined reporting periods. Alternatively, select a range of days from the calendar to customize the reporting period. By default, the dashboard shows data for the last 7 days.
  - Filter by Site Name, SSID, MAC, Floor Names, and AP Names.
  - From the dashboard actions on the top-right corner of the page, select **Reset filter** to reset the filters.

# AP Insights Tiles

#### IN THIS SECTION

- Traffic by AP | 32
- Clients by AP | 32
- Client Statistics | 33

# Traffic by AP

The Traffic by AP tile shows the volume of traffic usage by APs for the selected duration.

#### Figure 11: Traffic by AP

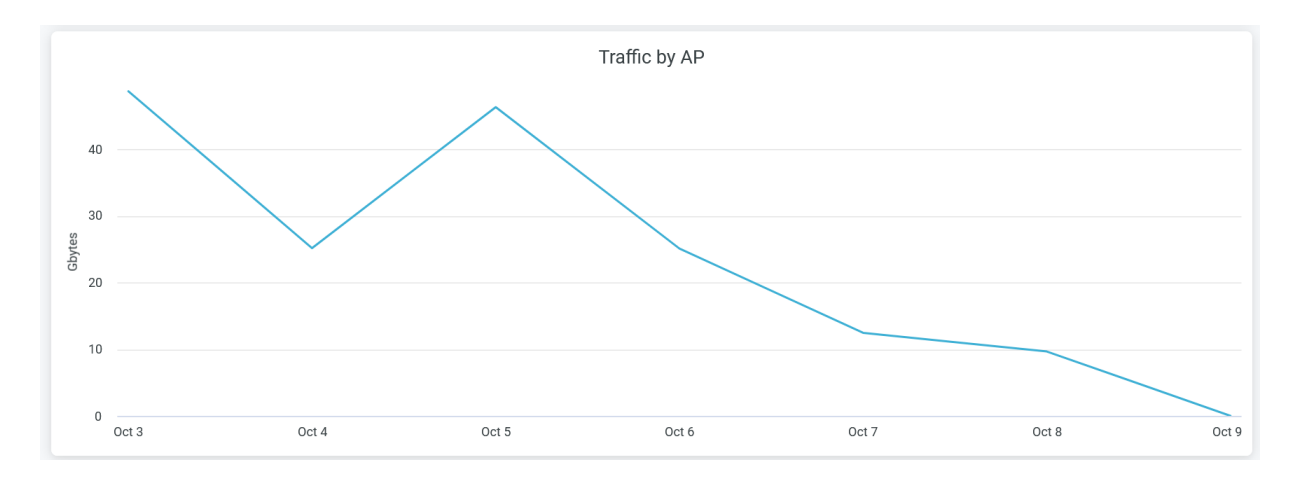

Hover over the chart to view the volume of traffic usage by APs at a given time.

Click the chart to open a new window that displays the table listing all APs with their traffic usage details. You can download the table using the **Download** option.

# **Clients by AP**

The **Clients by AP** tile shows the client connection trends for the selected duration.

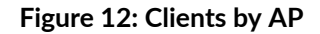

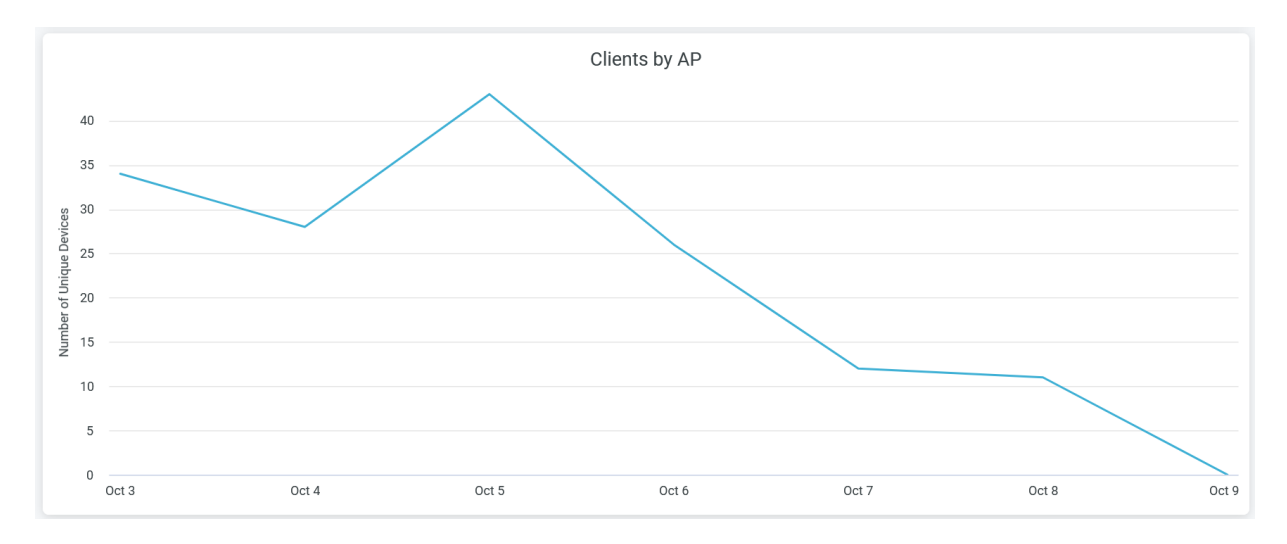

Hover over the chart to view the number of unique client devices connected to APs at a given time.

Click the chart to open a new window that displays the table listing all client devices names, VLAN, service set identifier (SSID), and APs details. You can download the table using the **Download** option.

# **Client Statistics**

The tile displays analytics for client devices, ranking according to the volume of traffic.
### Figure 13: Client Statistics

|     | Client Hostname          | Client Family | Rx Gbytes | Tx Gbytes |   |
|-----|--------------------------|---------------|-----------|-----------|---|
| 1   | jrosentha-X1-11          | Intel         | 7.7       | 1.6       | ^ |
| 2   | abhiramms-mbp            | Mac           | 6.4       | 7.1       |   |
| 3   | sdey-mbp                 | Mac           | 4.2       | 3.6       |   |
| 4   | sunalinis-mbp            | Mac           | 3.7       | 4.1       |   |
| 5   | bfriday-T480             | Intel         | 3.2       | 5.1       |   |
| 6   | android-5bd931eb44a4d28b | Zebra         | 3.0       | 1.9       |   |
| 7   | android-887146379a5255a0 | Zebra         | 2.5       | 1.6       |   |
| 8   | rkorb-mbp                | Mac           | 2.2       | 0.3       |   |
| 9   |                          | Apple         | 2.1       | 2.3       |   |
| 10  | rdandamudi-mbp           | Mac           | 1.3       | 4.2       |   |
| 11  | svadi-mbpm1              | Mac           | 1.3       | 3.3       |   |
| 12  | denali                   | Mac           | 1.0       | 65.0      |   |
| 13  | kputtaswamy-mbp          | Mac           | 0.7       | 1.5       |   |
| 14  | mzohoorian-mbp           | Apple         | 0.5       | 1.3       |   |
| 15  | evalladar-T14            | Intel         | 0.5       | 0.9       |   |
| 16  | satishj-mbp              | Mac           | 0.5       | 2.1       |   |
| 17  |                          |               | 0.4       | 3.8       |   |
| 18  | rajkunjit-mbp            | Mac           | 0.4       | 3.3       |   |
| 19  | prajendir-P16            | Intel         | 0.3       | 0.7       |   |
| 20  | rthone-mbp               | Mac           | 0.3       | 1.8       |   |
| 21  | nayakn-mbp               | Mac           | 0.3       | 1.2       |   |
| 22  | ggopinath-mbp            | Mac           | 0.2       | 0.9       |   |
| 23  | jacobt-mbp               | Mac           | 0.2       | 0.7       |   |
| 24  | ashinde                  | Intel         | 0.1       | 0.5       |   |
| 25  | Google-Nest-Hub          | Chrome        | 0.1       | 1.2       |   |
| 26  |                          | iPhone        | 0.1       | 0.4       |   |
| 27  |                          | iOS           | 0.1       | 0.6       |   |
| <28 | iiei-mbp<br>≺            | Mac           | 0.1       | 0.4       | ~ |

You can view the following details on the tile:

- Client Hostname–Hostnames of client devices.
- Client Family–Device type, model, manufacturer, and operating system of the device.
- Rx Bytes (Gbps)–Volume of the transmitted traffic.
- Tx Bytes (Gbps)–Volume of the received traffic.

### SEE ALSO

| Introduction to Juniper Mist Analytics   2       |
|--------------------------------------------------|
| Mist Premium Analytics Dashboards   10           |
| Premium Analytics—Frequently Asked Questions   5 |
| Wireless Client Session   66                     |
|                                                  |

Wireless Site Comparison | 99

# **Executive Summary–Wireless**

### IN THIS SECTION

- Access Executive Summary Wireless Dashboard | 36
- Executive Summary Wireless Tiles | 37

The Executive Summary - Wireless dashboard provides a summary of your wireless network. You can view the number of connected devices, traffic throughput, application usage, and service-level expectation (SLE) metric trends. With the information, you can perform a comprehensive analysis of your wireless network to optimize the usage of your network resources.

### **Features and Benefits**

- Generates insights about organization-wide client trends, traffic trends, and SLE trends. With these insights, you can spot the network areas that experience problems.
- Provides reports on SLE metrics at the site and organization levels. With SLE details, you can understand the experiences of clients utilizing your network.
- Provides data on the amount and types of traffic passing through the network.
- Reports on the clients attached to the network along with client traffic utilization.
- Gives visibility to the devices and applications that use the network's bandwidth.

### **Before You Begin**

- Become familiar with the options available on your dashboard. See Figure 4 on page 17.
- See Juniper Mist Wireless Configuration Guide for wireless configuration details.
- You need a license for using the Juniper Mist Premium Analytics dashboard. For more information, see "Mist Premium Analytics License" on page 8.

# Access Executive Summary - Wireless Dashboard

To access the Wireless Network Insights dashboard:

- 1. In Juniper Mist portal, click Analytics > Premium Analytics .
- 2. On the Premium Analytics page, click Executive Summary Wireless .

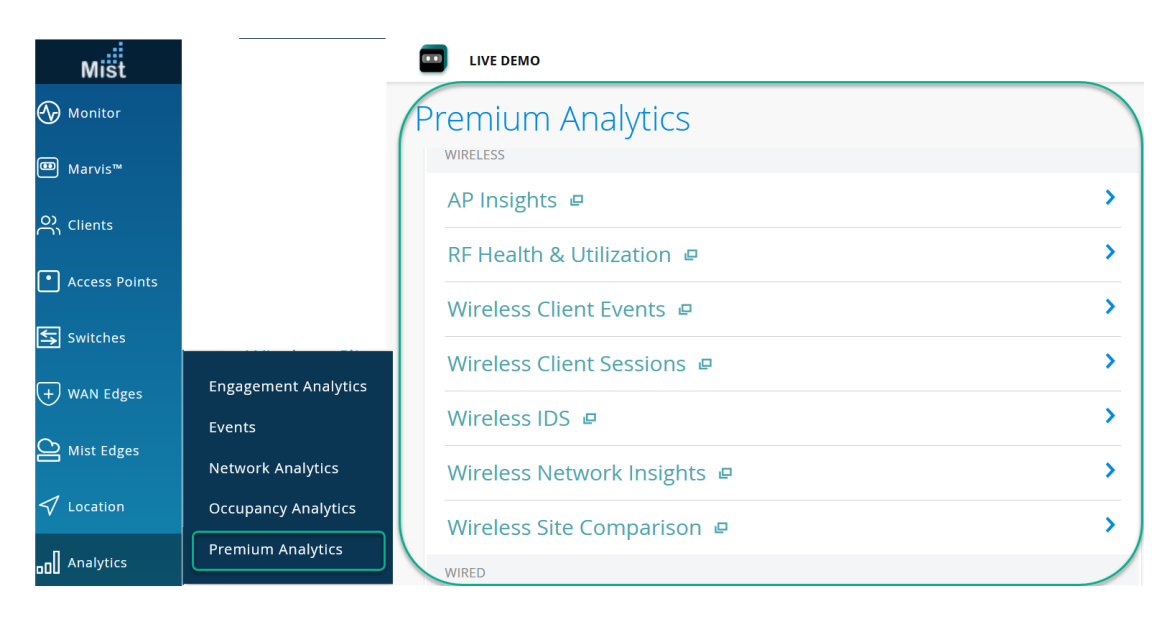

**Figure 14: Access Premium Analytics** 

The Executive Summary - Wireless dashboard appears.

- 3. Use the filter options available at the top of the dashboard to view specific information.
  - Click **Report Period** and select one of the defined reporting periods. Alternatively, select a range of days from the calendar to customize the reporting period. By default, the dashboard shows data for the last 7 days.
  - Filter by Site Name, Site Group Name, and SSID.
  - From the dashboard actions on the top-right corner of the page, select **Reset filter** to reset the filters.

# **Executive Summary - Wireless Tiles**

### IN THIS SECTION

- Trend of Client Count and Traffic | 37
- Service Level Expectations | 38
- Site Statistics | 39
- Top Applications and Device Types | 39

At the top of the dashboard, you can get a summary of your site's wireless network. The dashboard displays the number of assigned APs, number connected devices, and the volume of traffic flow.

### Figure 15: Executive Summary - Wireless

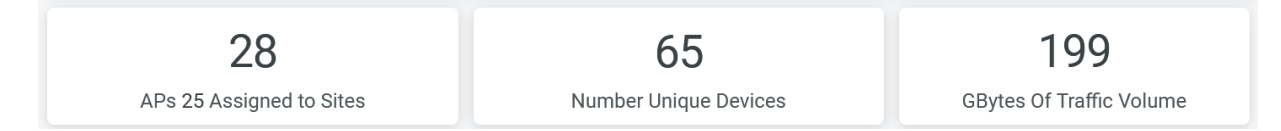

The Wireless Network Insights dashboard includes various tiles that provide graphical representations of analytics at a granular level. On the tiles, you can see the number of connected clients and information about applications, sites, traffic, and SLE metrics.

## **Trend of Client Count and Traffic**

The tile shows the traffic trend and the number of connected clients over a period of time.

Figure 16: Trend of Client Count and Traffic

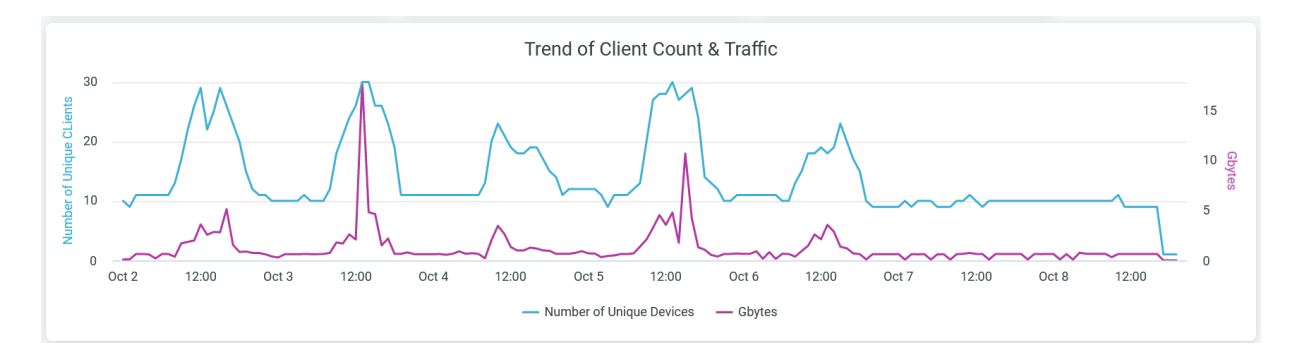

The chart shows two lines—one that represents the number of unique client devices and another that represents traffic volume. You can hide one of these two graphs by clicking the name in the legend below the chart.

Place the cursor on the line graphs, which represent the number of client devices and volume of traffic, to see the actual numbers at any given time.

Click the chart to open the report in a new window with additional details. You can view details such as names of client devices, WLAN SSID, AP name, and traffic usage per device. You can download the table by using the **Download** option.

### **Service Level Expectations**

The tile shows the SLE at organization-level and at site-level.

### Figure 17: Site and Organization Level SLEs

| ORG Service Level Expectations |   |                 |            |           |          |        |           |            |             |        |
|--------------------------------|---|-----------------|------------|-----------|----------|--------|-----------|------------|-------------|--------|
| ORG Service Levels             | > | Overall Service | Coverage   |           | Capacity |        | Successfu | I Connects | Time to Con | nect   |
|                                |   | %               | %          |           | %        |        | %         |            | %           |        |
|                                |   | 79.9%           | 6          | 6.9%      |          | 92.5%  |           | 62.8%      |             | 91.9%  |
|                                |   |                 |            |           |          |        |           |            |             |        |
|                                |   | Site Service    | Level Expe | ectations |          |        |           |            |             |        |
| Service Levels                 | > | Overall Service | Capacity   |           | Coverage |        | Successfu | I Connects | Time to Con | nect   |
| Site Name                      | ^ | Value           | Value      |           | Value    |        | Value     |            | Value       |        |
| Live-Demo                      |   | 79.0%           |            | 95.0%     | 6        | 3.0%   | 43.0      | )%         |             | 86.0%  |
| Westford                       |   | 100.0%          |            | 100.0%    |          | 100.0% |           | 100.0%     |             | 100.0% |

The tile displays the performance of each of the following SLE metrics as a percentage that represents the success rate of the metric:

• Overall Service-Number of connections that experience the specified SLE goals.

- Coverage—Percentage of user minutes for which a client's received signal strength indicator (RSSI), as measured by the access point (AP), matches the SLE goal.
- Capacity—Percentage of user minutes for which a client experiences a good coverage. The capacity depends on factors such as interference, number of attached clients, and usage by attached clients.
- Successful Connects—Percentage of successful connections (initial, roaming, and ongoing).
- Time to Connect—Percentage of successful connections established with the Internet within the specified threshold time.

### **Site Statistics**

The Site Statistics tile displays the list of sites according to the number of client connections and traffic volume.

### **Figure 18: Site Statistics**

| Site Statistics |                 |            |                          |    |                          |     |  |
|-----------------|-----------------|------------|--------------------------|----|--------------------------|-----|--|
| Site Name       | Active AP Count | WLAN Count | Number Of Unique Clients | ~  | Traffic Volume in GBytes |     |  |
| Live-Demo       | 11              | 6          |                          | 64 |                          | 199 |  |
| Westford        | 1               | 1          | 1                        |    | 0                        |     |  |

You can see the name of each site and the number of unique client devices connected to each site. You can view for each site:

- Active AP count
- WLAN count
- Number of unique client devices connected
- Traffic usage

## **Top Applications and Device Types**

The tile shows the **Top Device Types** and **Top Applications**pie charts.

### Figure 19: Top Applications and Device Types

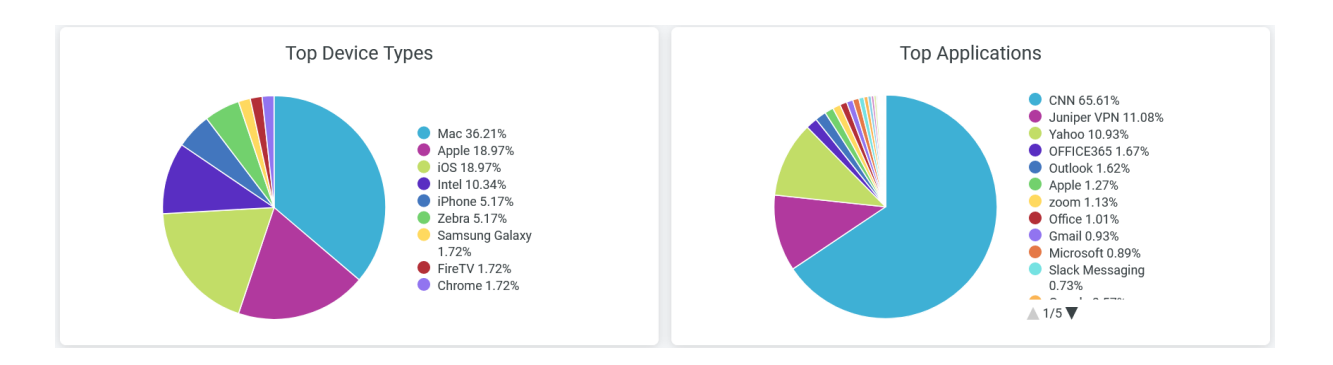

### **Top Device Types**

The **Top Device Types** pie chart shows the client devices in the network classified according to the operating systems.

Click a wedge, which represents an operating system, of the pie chart to view additional information about the devices that use that operating system.

You can also see in the legend next to the chart the percentage of devices using each operating system.

To hide information about an operating system and see information only about the remaining operating systems, click the operating system name in the legend.

### **Top Applications**

The **Top Applications** pie chart displays the bandwidth usage by all the applications or websites in a site. Hover over the chart to see the volume of traffic that application or website receives and transmits.

Click a wedge, which represents an application, of the pie chart to view additional information about the devices that use that application.

Additionally, you can see in the legend below the chart the percentage of traffic that an application receives and transmits. To hide data for an application or website and see data for only the remaining ones, click the application name in the legend.

### SEE ALSO

| Introduction to Juniper Mist Analytics   2       |
|--------------------------------------------------|
| Mist Premium Analytics Dashboards   10           |
| Premium Analytics—Frequently Asked Questions   5 |
| Wireless Client Session   66                     |

# **RF** Health and Utilization

### IN THIS SECTION

- Access RF Health and Utilization Dashboard | 42
- RF Health and Utilization Tiles | 43

The RF Health and Utilization dashboard provides long-term radio frequency (RF) health and utilization pattern for your network. With the information, you can analyze channel utilization trends for different radio bands across various sites, floors, and access points (APs), ensuring optimal performance and capacity planning.

Watch Juniper Mist Premium Analytics: RF Health Utilization for more details.

### **Features and Benefits**

- Provides insights into channel utilization breakdown, identifying traffic, background noise, and interface sources, empowering you to optimize network resources.
- Provides information to detect the worst DFS channels affected by radars, understand radar patterns, and proactively mitigate interference maintaining a reliable wireless network.

### **Before You Begin**

- Familiarize with the options available on your dashboard. See Figure 4 on page 17.
- See Juniper Mist Wireless Configuration Guide for wireless configuration details.
- You need a license for using the Juniper Mist Premium Analytics dashboard. See "Mist Premium Analytics License" on page 8 for more information.

# Access RF Health and Utilization Dashboard

To access the RF Health and Utilization dashboard:

- 1. In Juniper Mist portal, click Analytics > Premium Analytics .
- 2. On the Premium Analytics page, click RF Health and Utilization.

#### LIVE DEMO Mist 🕢 Monitor Premium Analytics WIRELESS Marvis™ AP Insights P > ා Clients > RF Health & Utilization • Access Points Wireless Client Events > 🗲 Switches Wireless Client Sessions > Engagement Analytics + WAN Edges Wireless IDS P > Events A Mist Edges Network Analytics > Wireless Network Insights 🔨 Location Occupancy Analytics > Wireless Site Comparison Premium Analytics Analytics WIRED

### Figure 20: AP Insights

The RF Health and Utilization dashboard appears.

- 3. Use the filter options available at the top of the dashboard to view specific information.
  - Click **Report Period** and select one of the defined reporting periods. Alternatively, select a range of days from the calendar to customize the reporting period. By default, the dashboard shows data for the last 7 days.
  - Filter by Site Name, Floor Name, and Access Points.
  - From the dashboard actions on the top-right corner of the dashboard, select **Reset filter** to reset the filters.

# **RF Health and Utilization Tiles**

### IN THIS SECTION

- SLE Coverage and Capacity | 43
- SLE by Site(s) | 44
- Total Wired Traffic | 44
- Total RF Traffic | 45
- Busiest APs | 46
- Total Retries | 46
- Average Channel Utilization by Site(s) | 47
- Channel Utilization Breakup | 48
- RRM Insights | 49
- Co-Channel Neighbors | 51
- Busiest Clients and Roaming Behavior | 53

## **SLE - Coverage and Capacity**

The Traffic by AP tile shows charts for SLE metrics—coverage and capacity—for the selected duration.

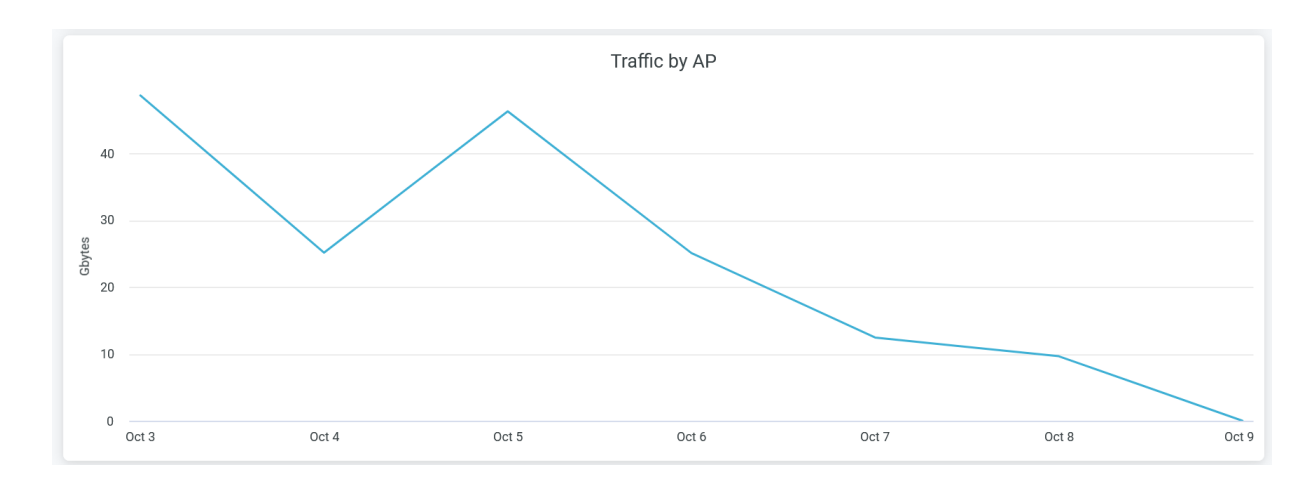

### Figure 21: Traffic by AP

In the graph, one line represents the coverage of SLE, while the other denotes the capacity of SLE. Place the cursor on the line graphs to see the SLE percentage at any given time.

The Juniper Mist portal displays each SLE metric as a percentage that represents the success rate of the metric.

- Coverage—Identifies the number of user minutes that a client's received signal strength indicator (RSSI), as measured by the access point, are within the configured threshold.
- Capacity—Tracks the user minutes that a client experiences low capacity because of interference, number of attached clients, and usage by the attached clients.

You can hide one of these graphs by clicking the name in the legend below the chart.

## SLE by Site(s)

The tile shows charts lists sites with SLE metrics - coverage and capacity for the selected duration.

### Figure 22: SLE by Site(s)

|   | SLE by Site(s | 5) |          |       |          | 0<br>0 |
|---|---------------|----|----------|-------|----------|--------|
|   |               | >  | Capacity |       | Coverage |        |
|   | Site Name     | ^  |          |       |          |        |
| 1 | Live-Demo     |    |          | 90.7  |          | 80.2   |
| 2 | Westford      |    |          | 100.0 |          | 100.0  |
|   |               |    |          |       |          |        |

The tile displays coverage and capacity SLE metrics for each site. Juniper Mist displays percentage that represents the success rate of the metric.

In the above sample, 100 percent of the devices in the Westford site and 90.7 percent of the devices in the Live-Demo site experience the expected level of network capacity.

According to the sample, 100 percent of the devices in the Westford site and 80.2 percent of the devices in the Live-Demo site experience the expected level of coverage.

### **Total Wired Traffic**

The Clients by AP tile shows wired network traffic in the site for the selected period.

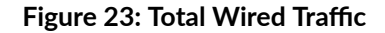

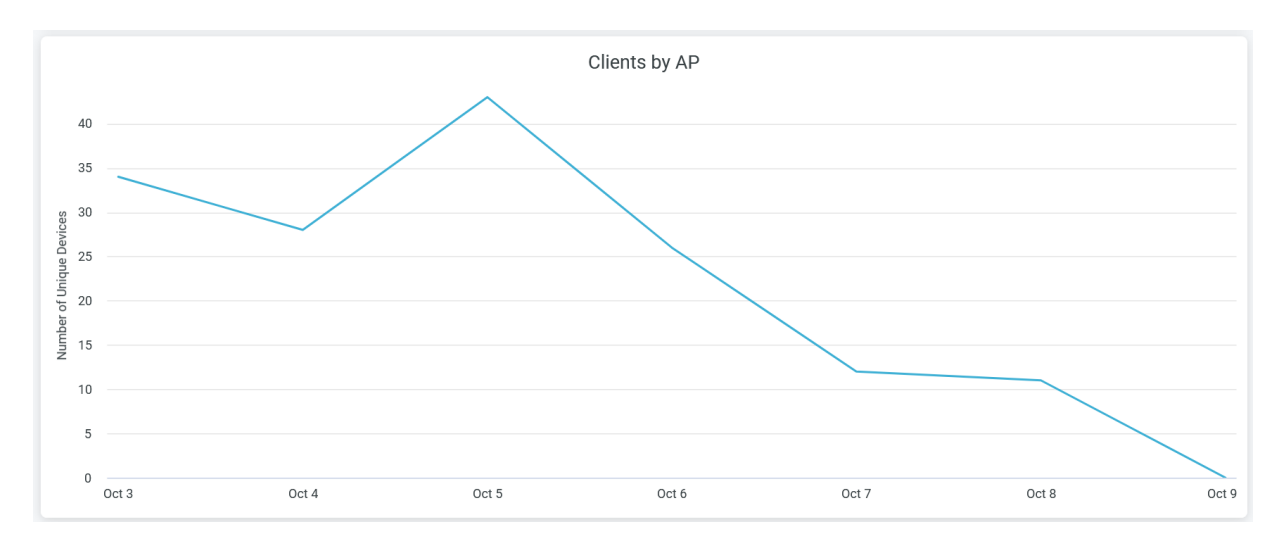

Hover over the chart to view the volume of traffic at a given time.

## **Total RF Traffic**

The Total RF Traffic tile shows RF-based traffic in the site for the selected period. The details include usage by the 2.4-GHz, 5-GHz, and 6-GHz bands.

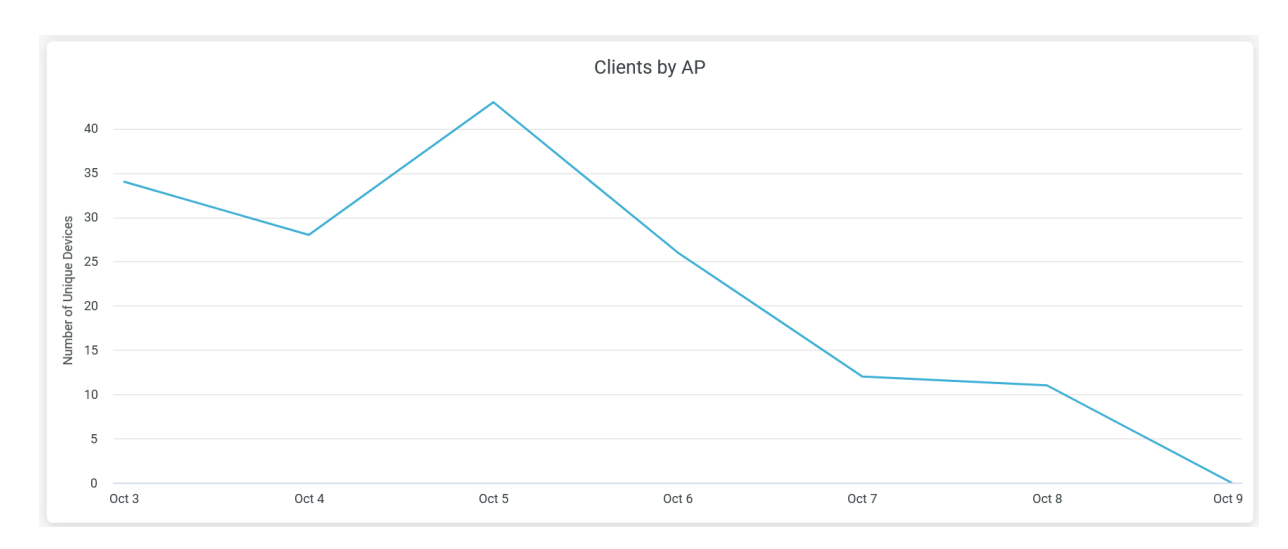

## Figure 24: Total RF Traffic

You can see three lines in the chart each representing 2.4-gigahertz (GHz), 5-GHz, and 6-GHz bands. Place the cursor on the chart to see the traffic volume for the selected band. You can hide one of these three graphs by clicking the name in the legend below the chart.

### **Busiest APs**

The tile displays the most active APs in the network, ranked according to their traffic usage.

### Figure 25: Client Stats

|                 | Client Hostname          | Client Family | Rx Gbytes |     | Tx Gbytes |       |
|-----------------|--------------------------|---------------|-----------|-----|-----------|-------|
| 1               | jrosentha-X1-11          | Intel         |           | 7.7 |           | 1.6 ^ |
| 2               | abhiramms-mbp            | Mac           | 6         | 5.4 |           | 7.1   |
| 3               | sdey-mbp                 | Mac           | 4.2       |     |           | 3.6   |
| 4               | sunalinis-mbp            | Mac           | 3.7       |     |           | 4.1   |
| 5               | bfriday-T480             | Intel         | 3.2       |     |           | 5.1   |
| 6               | android-5bd931eb44a4d28b | Zebra         | 3.0       |     |           | 1.9   |
| 7               | android-887146379a5255a0 | Zebra         | 2.5       |     |           | 1.6   |
| 8               | rkorb-mbp                | Mac           | 2.2       |     |           | 0.3   |
| 9               |                          | Apple         | 2.1       |     |           | 2.3   |
| 10              | rdandamudi-mbp           | Mac           | 1.3       |     |           | 4.2   |
| 11              | svadi-mbpm1              | Mac           | 1.3       |     |           | 3.3   |
| 12              | denali                   | Mac           | 1.0       |     | 6         | 5.0   |
| 13              | kputtaswamy-mbp          | Mac           | 0.7       |     |           | 1.5   |
| 14              | mzohoorian-mbp           | Apple         | 0.5       |     |           | 1.3   |
| 15              | evalladar-T14            | Intel         | 0.5       |     |           | 0.9   |
| 16              | satishj-mbp              | Mac           | 0.5       |     |           | 2.1   |
| 17              |                          |               | 0.4       |     |           | 3.8   |
| 18              | rajkunjit-mbp            | Mac           | 0.4       |     |           | 3.3   |
| 19              | prajendir-P16            | Intel         | 0.3       |     |           | 0.7   |
| 20              | rthone-mbp               | Mac           | 0.3       |     |           | 1.8   |
| 21              | nayakn-mbp               | Mac           | 0.3       |     |           | 1.2   |
| 22              | ggopinath-mbp            | Mac           | 0.2       |     |           | 0.9   |
| 23              | jacobt-mbp               | Mac           | 0.2       |     |           | 0.7   |
| 24              | ashinde                  | Intel         | 0.1       |     |           | 0.5   |
| 25              | Google-Nest-Hub          | Chrome        | 0.1       |     |           | 1.2   |
| 26              |                          | iPhone        | 0.1       |     |           | 0.4   |
| 27              |                          | iOS           | 0.1       |     |           | J.6   |
| < <sup>28</sup> | iiei-mbp<br>K            | Mac           | 0.1       |     |           | ).4 ~ |

You can view on the tile:

- AP name—Name of the AP.
- Site Name-Name of the site that an AP is associated with.
- GBytes—Traffic volume on an AP.
- Tx Gbytes (Gbps)-Received traffic volume.
- Rx Gbytes (Gbps)—Transmitted traffic volume.

## **Total Retries**

The tile displays the data transmission and reception retry attempts by a wireless device.

### **Figure 26: Total Retries**

| Total Retries   |           |                |               |               |                 |  |
|-----------------|-----------|----------------|---------------|---------------|-----------------|--|
| AP Name         | Site Name | Local Time 🗸 🗸 | Total Packets | Total Retried | Percent Retries |  |
| MC_AP24_RLB1    | Live-Demo | 2023-10-30 22  | 16,665,963    | 10,236,191    | 61.4            |  |
| LD_APEng        | Live-Demo | 2023-10-30 22  | 8,100         | 2,465         | 30.4            |  |
| LD_MCB_AP       | Live-Demo | 2023-10-30 22  | 388,558       | 5,187         | 1.3             |  |
| LD_DataScience  | Live-Demo | 2023-10-30 22  | 29,220        | 2,341         | 8.0             |  |
| LD_APEng        | Live-Demo | 2023-10-30 21  | 34,408        | 11,209        | 32.6            |  |
| LD_Kitchen      | Live-Demo | 2023-10-30 21  | 11,399        | 1,556         | 13.7            |  |
| LD_DataScience  | Live-Demo | 2023-10-30 21  | 61,035        | 5,380         | 8.8             |  |
| LD_NewBobFriday | Live-Demo | 2023-10-30 21  | 5,430         | 4,257         | 78.4            |  |
| LD_MCB_AP       | Live-Demo | 2023-10-30 21  | 1,727,078     | 22,471        | 1.3             |  |
| MC_DavidL AP    | Live-Demo | 2023-10-30 21  | 43,793        | 1,781         | 4.1             |  |
| LD_MCB_AP       | Live-Demo | 2023-10-30 20  | 1,486,331     | 20,010        | 1.3             |  |
| LD_Kitchen      | Live-Demo | 2023-10-30 20  | 11,981        | 1,556         | 13.0            |  |
| LD_APEng        | Live-Demo | 2023-10-30 20  | 35,318        | 11,962        | 33.9            |  |
| LD_DataScience  | Live-Demo | 2023-10-30 20  | 60,588        | 5,159         | 8.5             |  |
| MC_DavidL AP    | Live-Demo | 2023-10-30 20  | 45,287        | 1,888         | 4.2             |  |
| MC_AP24_RLB1    | Live-Demo | 2023-10-30 20  | 16,665,963    | 10,228,410    | 61.4            |  |

Wireless retry refers to the instances when data frames must be retransmitted between a client and an AP due to an error. s On the Total Retries tile, you can view:

- AP name—Name of the AP.
- Site Name–Name of the site with which an AP is associated.
- Local time—Timestamp of the data.
- Total Packets—Volume of traffic flow through an AP.
- Total Retried—Volume of retried-traffic flow through an AP.
- Percent Retried—Percentage of retried-traffic through an AP.

### Average Channel Utilization by Site(s)

The tile displays the percentage of channel utilization trends in the 2.4-GHz, 5-GHz, and 6-GHz radio channels grouped by sites.

### Figure 27: Average Channel Utilization by Site(s)

| Avg Channel Utilization by Site(s) |                           |                         |                         |  |  |  |
|------------------------------------|---------------------------|-------------------------|-------------------------|--|--|--|
| Site Name                          | 2.4Ghz Band Utilization % | 5Ghz Band Utilization % | 6Ghz Band Utilization % |  |  |  |
| Live-Demo                          | 1.9                       | 18.79                   | 5.23                    |  |  |  |
| Westford                           | 7.93                      | 0.99                    | Ø                       |  |  |  |

In the preceding sample, the Live-Demo site uses 0.17 percent of the 2.4-GHz channel, 23.47 percent of the 5-GHz channel, and 4.06 percent of 6-GHz channel.

### **Channel Utilization Breakup**

The tile displays the percentage of channel utilization by APs and channel utilization breakup trends in the 2.4-GHz, 5-GHz, and 6-GHz radio bands.

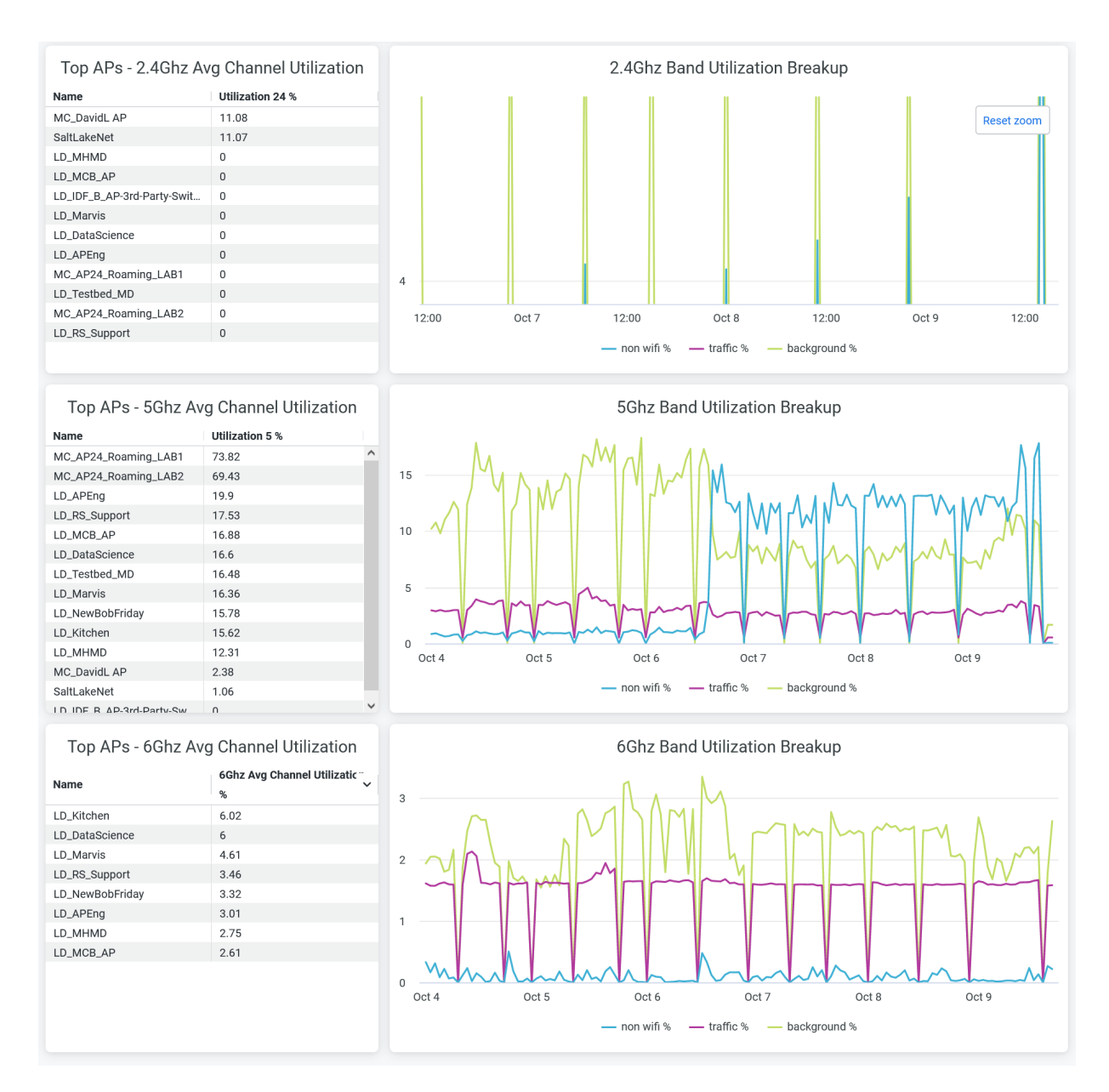

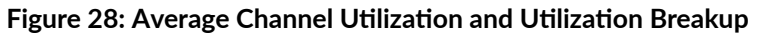

You can view:

• Top APs - 2.4Ghz, 5Ghz, and 6Ghz Avg Channel Utilization—List of top APs sorted by the percentage of channel utilization in each band.

• 2.4Ghz, 5Ghz, and 6Ghz Band Utilization Breakup—Band utilization trend by non-wireless client traffic, wireless client traffic, and background. Hover over the chart to view the exact percentage of channel utilization.

## **RRM Insights**

The tile displays Radio Resource Management (RRM) events per site.

### Figure 29: RRM Insights

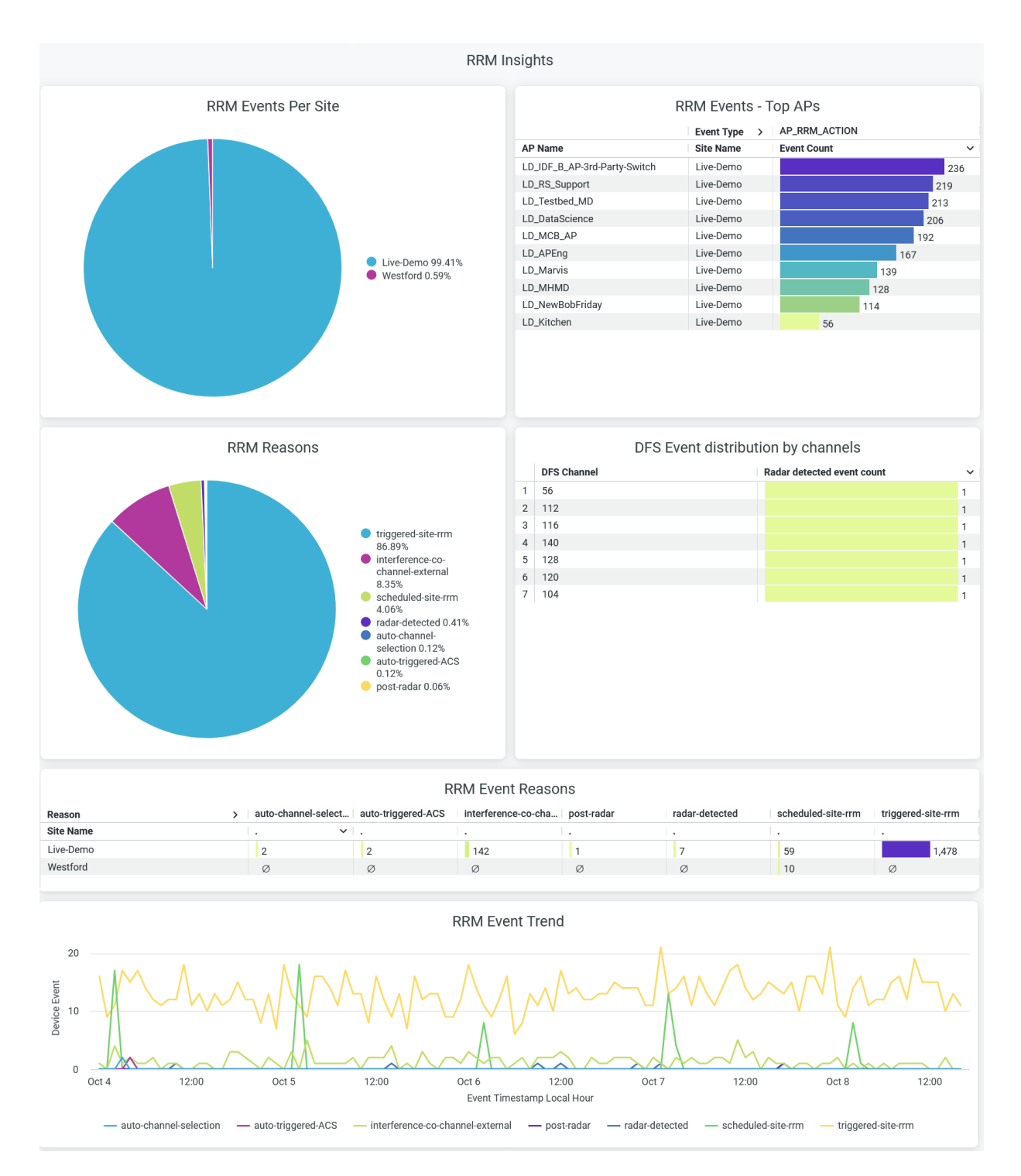

RRM continuously optimizes wireless coverage and capacity across an entire site, for example to maintain SLEs. Channel and power level changes on a single AP are triggered when an RRM event occurs. The reasons for triggering an RRM event include scheduled RRM, co-channel interference, radar detection, and many more.

- RRM Events per Site-Percentage of RRM event distribution per site.
- RRM Events Top APs-List of APs ranked by the number of RRM events.
- RRM Reasons—Percentage of each RRM event reasons. You can place the cursor on a wedge in the pie chart to see the exact percentage of each RRM-event reason. You can see the percentage of RRM-event reasons in the legend. To hide data for an RRM-event reason and see data for only the remaining reasons, click the reason in the legend.
- DFS Event Distribution by Channel—Radar-detected event count for each dynamic frequency selection (DFS) channel.
- RRM Event Reasons-Numbers of RRM event reasons per site.
- RRM Event Trend—RRM event trends classified by the reasons. Place your cursor on a point in a line graph to see the exact number of an RRM-event reason with the event time stamp. To hide information about a reason from the chart and see information only about the remaining reasons, click the reason name in the legend.

### **Co-Channel Neighbors**

The tiles display average number of neighboring APs and co-channel APs.

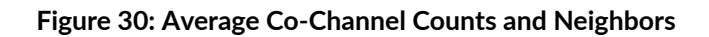

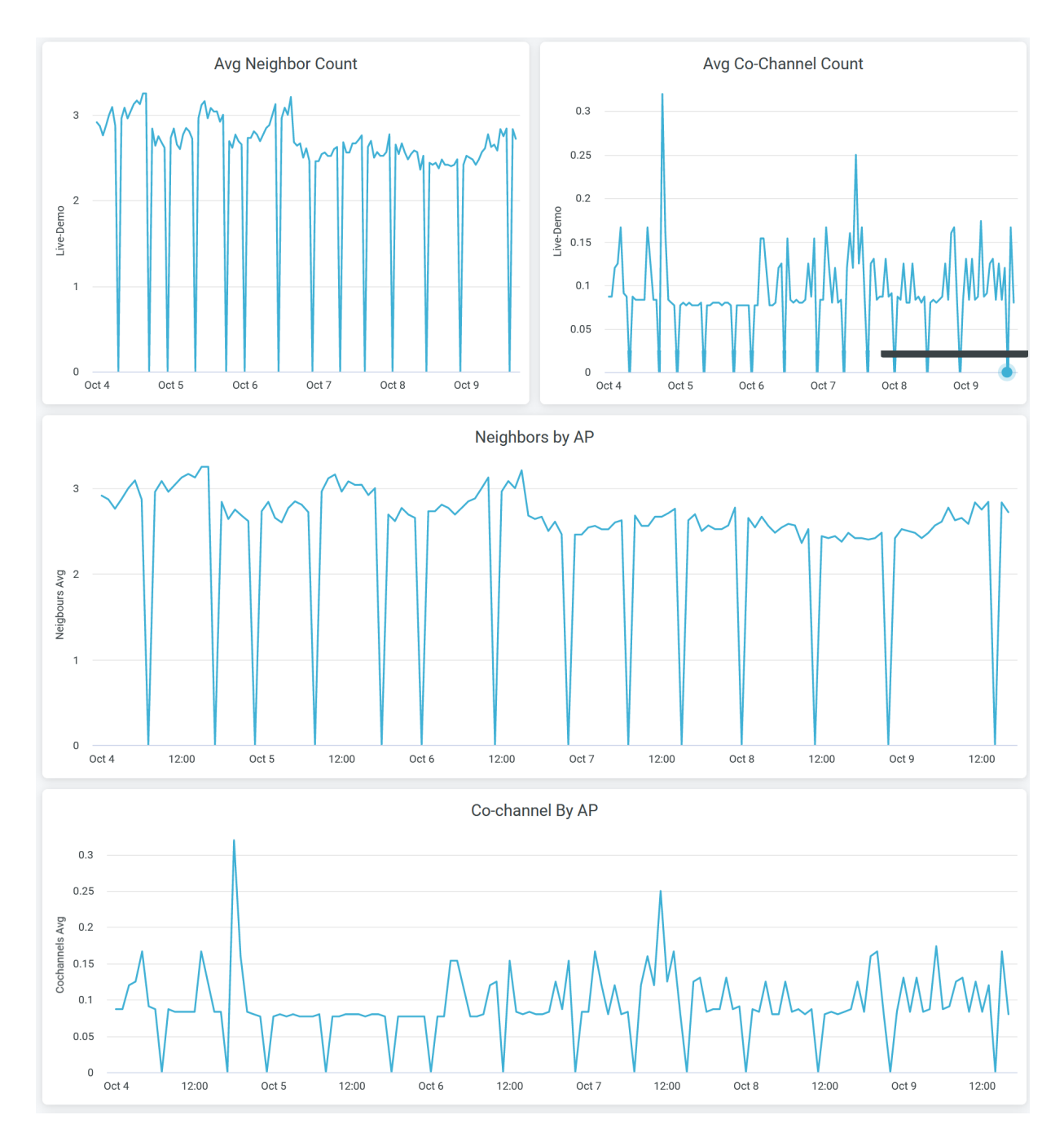

You can view:

- Avg Neighbor Count—Average number of Juniper APs in the site that are hearing each other on the selected radio band.
- Avg Co-Channel Count—Average number of APs that are broadcasting the same channel in the site. It is the average for all Juniper AP in the site.

- Neighbors by AP—Average number of neighbor Juniper APs in the organization that are hearing each other on the selected the radio band.
- Co-channel By AP—Average number of APs that are broadcasting the same channel. It is the average for all Juniper AP in the organization.

Hover over the chart to view the number of average count of neighbors or co-channels with the time stamp.

### **Busiest Clients and Roaming Behavior**

The tile displays the list of client devices with details. The tile orders the client devices based on the traffic volume.

| Figure 31: | Busiest | <b>Clients and</b> | Roaming | Behavior |
|------------|---------|--------------------|---------|----------|
|------------|---------|--------------------|---------|----------|

|                  | Busiest Clients & Roaming Behavior |            |              |               |           |                  |                    |                         |   |
|------------------|------------------------------------|------------|--------------|---------------|-----------|------------------|--------------------|-------------------------|---|
| Client Hostname  | Client OS                          | Client MAC | Total Gbytes | Tx Gbytes 🗸 🗸 | Rx Gbytes | Connected to APs | Connected to Wlans | List of Unique<br>Wlans |   |
| denali           | Sierra                             | n/a        | 270.22       | 266.14        | 4.08      | 3                | 1                  | Live_demo_do_not (      | ^ |
| bfriday-T480     | Windows 10                         | n/a        | 41.77        | 25.53         | 16.25     | 5                | 1                  | Live_demo_only          |   |
| sunalinis-mbp    | Monterey                           | n/a        | 22.12        | 12.04         | 10.07     | 2                | 1                  | Live_demo_do_not        |   |
| sdey-mbp         | Catalina                           | n/a        | 23.49        | 10.18         | 13.31     | 4                | 1                  | Live_demo_do_not        |   |
| abhiramms-mbp    | Catalina                           | n/a        | 13.36        | 6.84          | 6.52      | 2                | 1                  | Live_demo_do_not        |   |
| Google-Nest-Hub  | 90.0.4430.225                      | n/a        | 5.27         | 4.79          | 0.48      | 2                | 1                  | Mist_loT                |   |
| rajkunjit-mbp    | Ventura                            | n/a        | 3.68         | 3.32          | 0.35      | 4                | 1                  | Live_demo_only          |   |
|                  | Apple OS                           | n/a        | 5.02         | 2.88          | 2.14      | 8                | 2                  | Live_demo_do_not        |   |
| rdandamudi-mbp   | Catalina                           | n/a        | 3.21         | 2.81          | 0.40      | 2                | 1                  | Live_demo_only          |   |
|                  | iOS                                | n/a        | 3.06         | 2.69          | 0.37      | 8                | 2                  | Live_demo_do_not        |   |
| svadi-mbpm1      | Catalina                           | n/a        | 3.53         | 2.65          | 0.88      | 3                | 2                  | Live_demo_do_not        |   |
| satishj-mbp      | Catalina                           | n/a        | 2.56         | 2.11          | 0.45      | 5                | 1                  | Live-Demo-NAC           |   |
| rthone-mbp       | Catalina                           | n/a        | 2.02         | 1.76          | 0.26      | 2                | 1                  | Live-Demo-NAC           |   |
| android-5bd931eb | Android 11                         | n/a        | 4.16         | 1.57          | 2.59      | 2                | 1                  | Live_demo_do_not        | U |
|                  |                                    |            |              |               |           |                  |                    |                         |   |

- Client Hostname–Hostname of a client.
- Client OS–Operating system running on a client device.
- Client MAC–MAC address of a client device.
- AP Name–Name of the AP to which a client device is connected.
- RX Gbytes—Traffic volume that a client receives.
- TX Gbytes—Traffic volume that a client transmits.
- Connected to WLANs–Number of associated WLANs.
- List of Unique WLANs-Names of WLANs.

### SEE ALSO

| Introduction to Juniper Mist Analytics   2       |  |
|--------------------------------------------------|--|
| Mist Premium Analytics Dashboards   10           |  |
| Premium Analytics—Frequently Asked Questions   5 |  |
| Wireless Client Session   66                     |  |
| Wireless Site Comparison   99                    |  |

# **Wireless Client Events**

### IN THIS SECTION

- Access Wireless Client Events Dashboard | 55
- Wireless Client Events Tiles | 56

The Wireless Client Events dashboard provides a comprehensive view of all events that are related to or reported by individual client devices. For example, a client event occurs when a client's connection and authentication task succeeds or fails.

### **Features and Benefits**

- Provides a unified view of the wireless client events using which you can easily identify a problem and perform root cause analysis.
- Organization wide client-failure analysis helps in easily identifying if an end-user connectivity issue is caused by a client configuration mistake, network infrastructure and service problems, or authentication policy configuration issues.

### Before you Begin

- Familiarize with the options available on your dashboard. See Figure 4 on page 17.
- See Juniper Mist Wireless Configuration Guide for wireless configuration details.
- You need a license for using the Juniper Mist Premium Analytics dashboard. See "Mist Premium Analytics License" on page 8.

# Access Wireless Client Events Dashboard

To access the AP Insights dashboard:

- 1. In Juniper Mist portal, click Analytics > Premium Analytics .
- 2. In the Premium Analytics page, click Wireless Client Events.

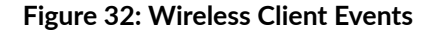

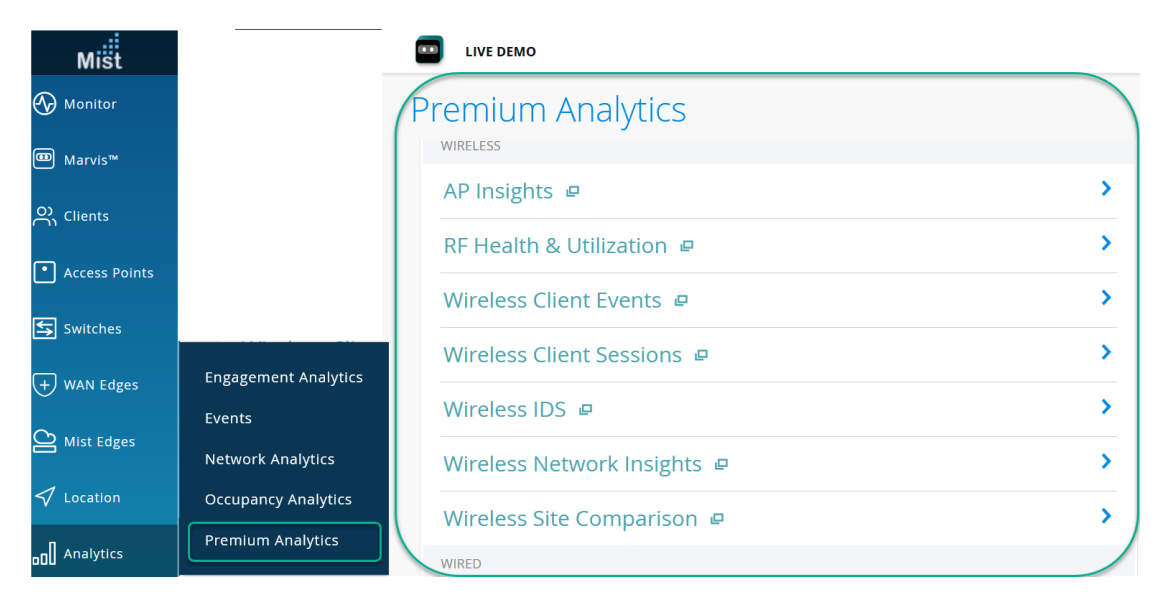

The Wireless Client Events page appears.

- **3.** Use the filter options available at the top of the screen to view specific information.
  - Click **Date** and select one of the defined reporting periods. Alternatively, select a range of days from the calendar to customize the reporting period. By default, the dashboard shows data for the last 7 days.
  - Filter by Site Name, AP's Floor Name, SSID, AP Name, AP MAC, Client Hostname, Event Type, and Client Manufacture
  - From the dashboard actions on the top-right corner of the page, select **Reset filter** to reset the filters.

# **Wireless Client Events Tiles**

### IN THIS SECTION

- Events Timeline | 56
- Failure Events Distribution Across Sites, SSID and APs | 57
- Client Failures Distribution | 57
- Failure Analysis by Event Types | 59
- Association Events | 63
- Client Events Raw Data | 64

### **Events Timeline**

The **Events Timeline** tile shows wireless client events over a selected period of time.

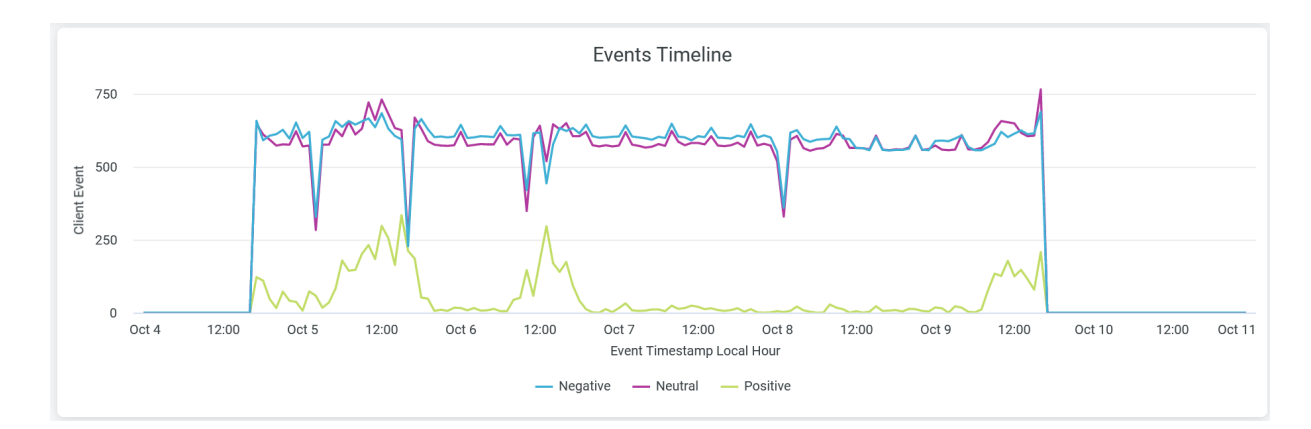

### Figure 33: Wireless Client Events Tiles

Juniper Mist categorizes the events as positive, negative, or neutral and displays the individual events as separate lines in the chart.

Place your cursor on a point in a line graph to see the exact number of events in the selected category.

To hide data for an event category from the chart and see only the remaining categories, click the category name in the legend below.

## Failure Events Distribution Across Sites, SSID and APs

The tile shows network-wide failures across each site, SSID, or AP.

| +                                     | Picchetti Ranch<br>Open Space<br>Preserve | Fremo  | Bub Pa<br>Seven Sp<br>to Older Open<br>te Preserve | rings<br>Blue | Prospect Rd<br>Hills | Doyle Rd       | Py<br>Blackford Ave | Boynton Ave     | Inchester Blvd |
|---------------------------------------|-------------------------------------------|--------|----------------------------------------------------|---------------|----------------------|----------------|---------------------|-----------------|----------------|
| rk Monte Bello Open<br>Space Preserve |                                           |        |                                                    |               |                      | Quito Rd McCo@ | Mapbox © Ope        | enStreetMap Imp | prove this map |
| То                                    | p Wlan with Failure                       | e Ever | nts                                                |               | 1                    | op APs with Fa | ilure Even          | ts              |                |
| Ssid                                  | Client Event                              | ~      | Unique Clients                                     |               | AP Name              | Client Event   | ~                   | Unique Clients  |                |
| Live_demo_only                        | 67,14                                     | 3      |                                                    | 25            | LD_DataScience       |                | 66,704              |                 | 35             |
| Live_demo_do_not_remove               | 3,858                                     |        |                                                    | 19            | LD_Kitchen           | 3,045          |                     |                 | 23             |
| Live-Demo-NAC                         | 379                                       |        |                                                    | 10            | LD_NewBobFriday      | 1,421          |                     |                 | 28             |
| Mist_IoT                              | 330                                       |        |                                                    | 4             | LD_RS_Support        | 273            |                     |                 | 17             |
| Guest Wi-Fi                           | 1                                         |        |                                                    | 1             | LD_MHMD              | 118            |                     |                 | 17             |
|                                       |                                           |        |                                                    |               | LD_Marvis            | 83             |                     |                 | 23             |
|                                       |                                           |        |                                                    |               | LD_APEng             | 33             |                     |                 | 8              |
|                                       |                                           |        |                                                    |               | LD_Testbed_MD        | 27             |                     |                 | 11             |
|                                       |                                           |        |                                                    |               | LD_MCB_AP            | 7              |                     |                 | 3              |

### Figure 34: Failure Events Distribution Across Sites, SSID and APs

You can view the following details from sections:

- Sites with Failure Events—View the site with failure event in a map. Hover over the map to see the site name, number of clients, and count of client events. Double-click the map to zoom in—you'll see a detailed view of the map. Click the highlighted area of the map to open a new window. The window displays the list of client device names and client failure events in the site. Click **Download** to download the information.
- Top WLAN with Failure Events—View SSIDs ranked according to the number of failure client events. You can also see unique client events in the table.
- Top APs with Failure Events—View APs ranked according to the number of failure client events. You can also see unique client events in the table.

## **Client Failures Distribution**

The tile shows client failure event distribution classified by the failure reasons.

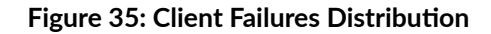

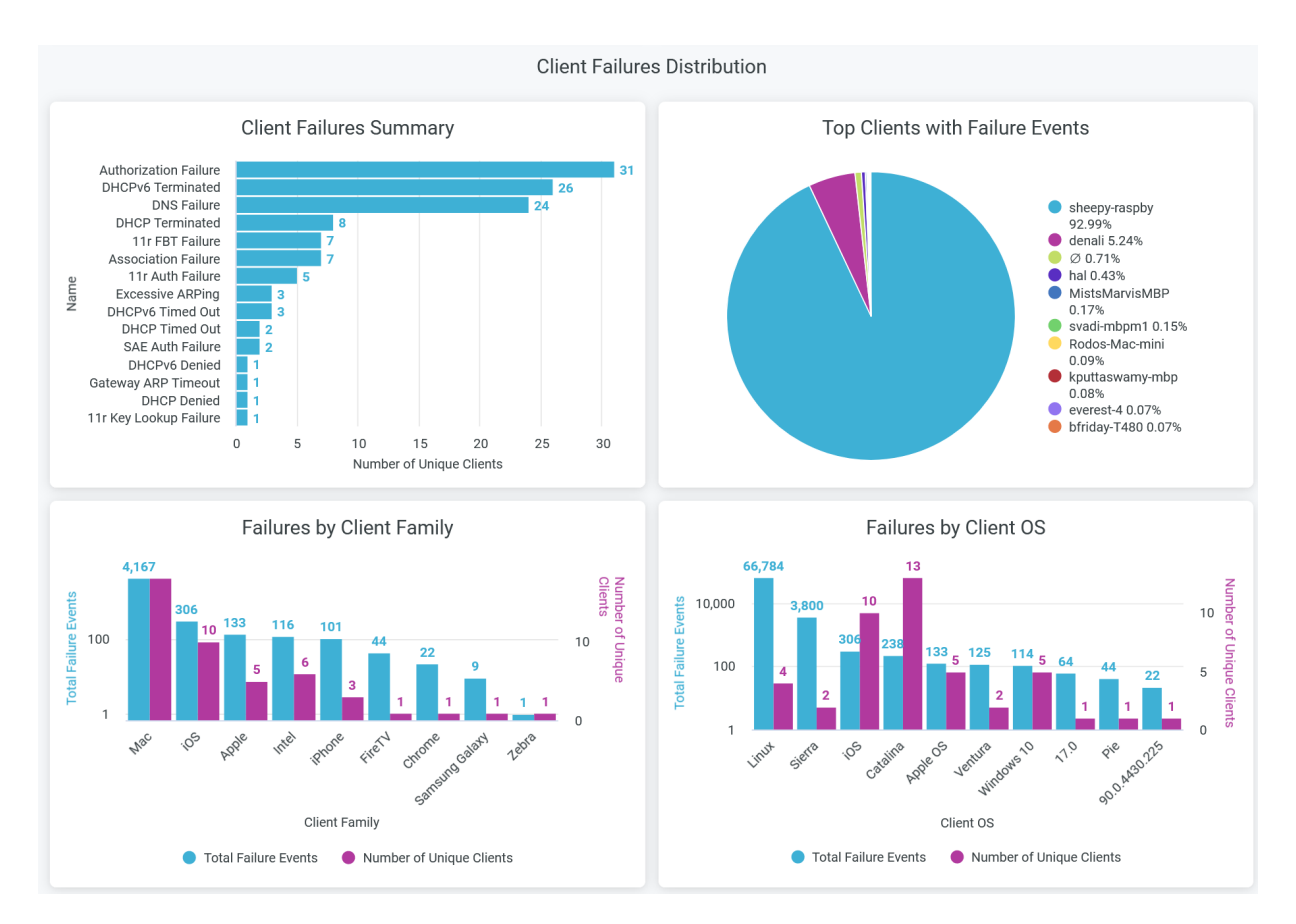

You can see the following details in the tile:

- Client Failures Summary–View reasons for client failure events in horizontal bar chart. Here, you can view the count of each failure reasons and number of unique clients with failure event.
- Top Clients with Failure Events—View the top 10 clients that have the highest number of failure events. The chart represents the proportion of failure events associated with each client.
- Failures by Client Family—View the total failure events per client devices types. The chart shows the count of event failures and number of unique clients for each type of devices. Click on the chart to open a new window to view client device names and failure events per device.
- Failures by Client OS—View the total failure events per client devices operating system. The chart shows the count of event failures and number of unique clients for each type of operating system. Click on the chart to open a new window to view client device names and failure events per operating system.

## Failure Analysis by Event Types

### **DHCP Events**

The tile shows number of pre-connection and post-connection failure events caused due to Dynamic Host Configuration Protocol (DHCP) server.

#### Failure Analysis by Event Types DHCP Events DHCP Failure Details DHCP Server Total Failure Events ~ DHCP Terminated **Unique Clients** Name Name DHCP Terminated Dhcp Server Name Total Failures Number of Unique C., 135 8 DHCP Denied 10.100.0.1 27 97 DHCPv6 Timed Out 192.168.2.1 8 3 38 DHCP Timed Out 3 DHCP Failures Trend by Time 750 Client Even 500 250 0 Oct 4 Oct 5 Oct 6 Oct 7 Oct 8 Oct 9 Oct 10 - DHCP Inform Timed Out DHCP Terminated — DHCP Timed Out — DHCPv6 Denied — DHCPv6 Terminated DHCP Denied DHCPv6 Timed Out

### Figure 36: DHCP Events

You can view the following details on the chart:

- DHCP Failure Details—The list of DHCP failure causes along with the count of corresponding failure incidents. The chart also displays the list of unique client devices associated with each failure cause.
- DHCP Server—The list of DHCP servers responsible for failure event along with the count of failure events. The chart also displays the list of unique client devices associated with each DHCP server.
- DHCP Failures Trend by Time—DHCP failure trends classified by the failure event reasons. Place your cursor on a point in a line graph to see the exact number of failure event in the selected cause. To hide information about a DHCP failure reason from the chart and see information only about the remaining reasons, click the reason in the legend.

### **DNS Events**

The tile shows number of pre-connection failure events caused due to Domain Name System (DNS) server.

### Figure 37: DNS Events

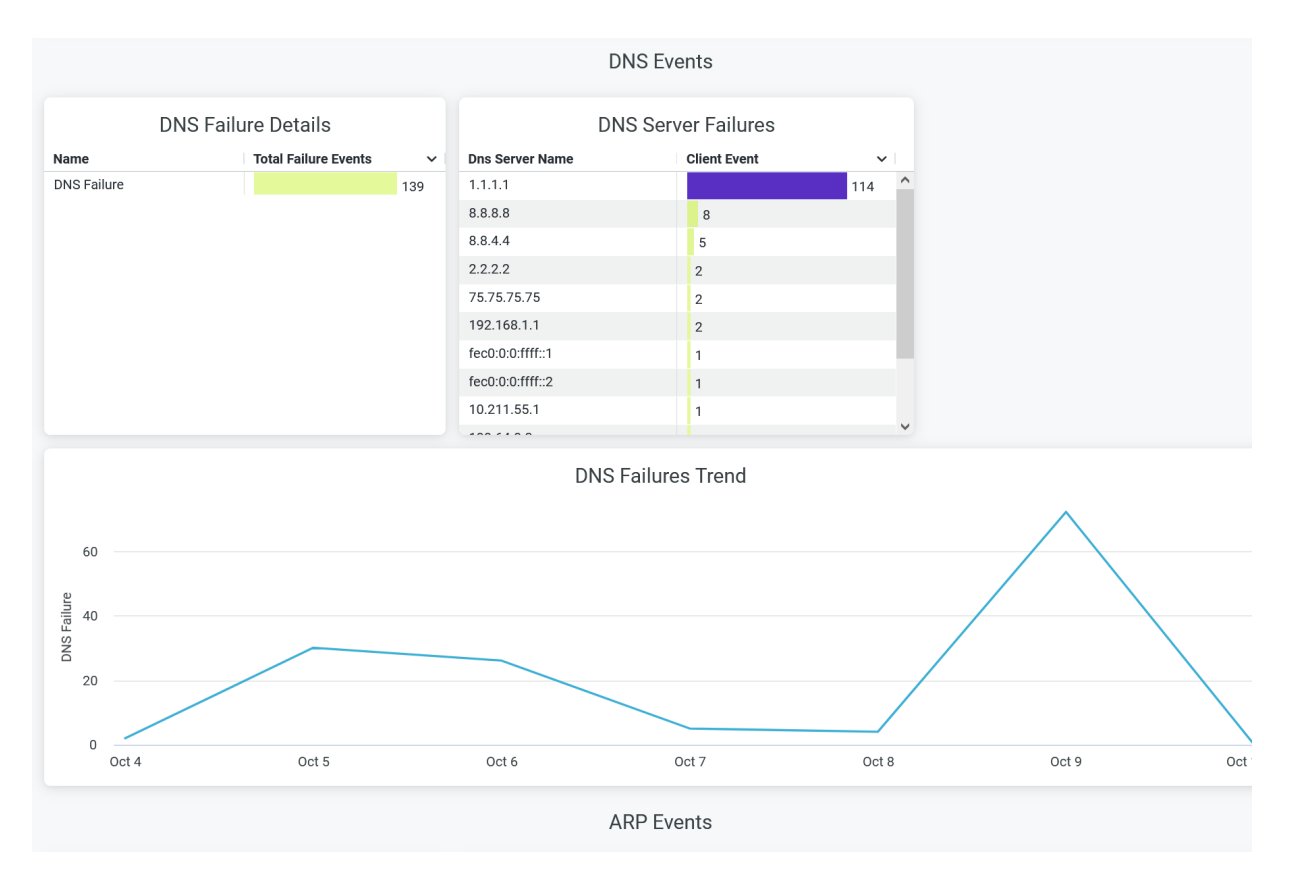

You can view the following details on the chart:

- DNS Failure Details—The count of DNS failure events. Click on the chart to open a new window to display the list of unique client devices along with the count of DNS failure events for each device.
- DNS Server Failure—The list of DNS servers responsible for failure event along with the count of failure events. Select a server on the chart and click to open a new window to display the list of unique client devices along with the count of DNS failure events for each device.
- DNS Failures Trend—DNS failure trends over a selected period of time. Place your cursor on a point in a line graph to see the exact number of failure events.

### **ARP Events**

The tile shows Address Resolution Protocol (ARP) failure details.

### Figure 38: ARP Events

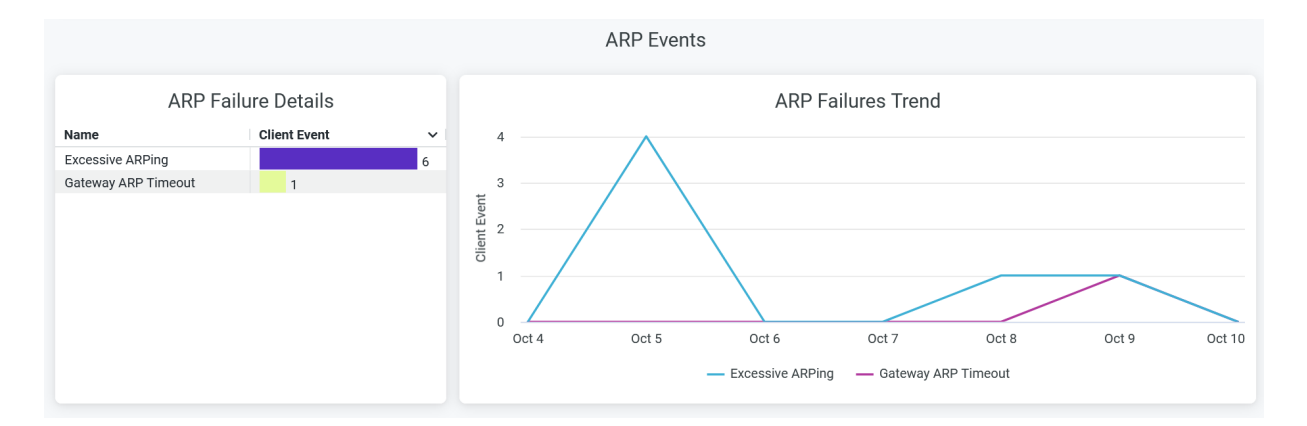

You can view the following details on the chart:

- ARP Failure Details—The list of ARP failure types along with the count of corresponding failure incidents. Click on the chart to open a new window to display the list of unique client devices along with the count of ARP failure events for each device.
- ARP Failures Trend—ARP failure trends classified by the types of failure. Place your cursor on a point in a line graph to see the exact number of failure event in the selected type. To hide information about a ARP failure type from the chart and see information only about the remaining types, click the type in the legend.

### **Roaming Events**

The tile shows number of failure events caused while a client device roams between two access points

### Figure 39: Roaming Events

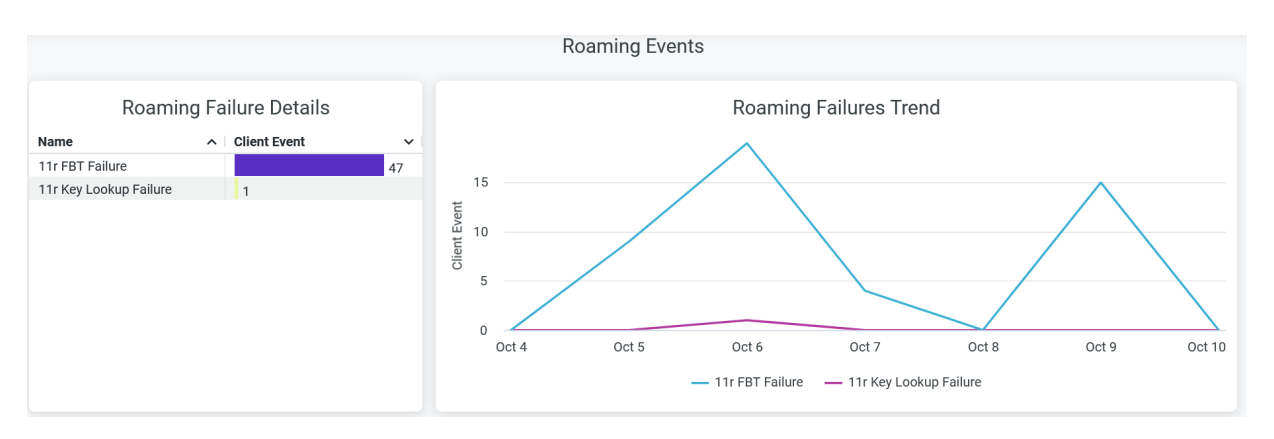

You can view the following details on the chart:

- Roaming Failure Details—The list of ARP failure types along with the count of corresponding failure incidents. Click on the chart to open a new window to display the list of unique client devices along with the count of ARP failure events for each device.
- Roaming Failures Trend—Roaming failure trends classified by the types of failure. Place your cursor on a point in a line graph to see the exact number of failure event in the selected type. To hide information about a roaming failure type from the chart and see information only about the remaining types, click the type in the legend.

### **Authorization Events**

The tile shows number of failure events caused during authorization process.

### **Figure 40: Authorization Events**

|                           | Authorization Events                                                                                                    |        |
|---------------------------|----------------------------------------------------------------------------------------------------|--------|
|                           | Authorization Failure Details                                                                                                    |        |
| Authorization Reason Code | Authorization Reason Msg                                                                                                    |        |
| 14                        | MIC Failure - possible PSK mismatch(14).                                                                                                    | ^      |
| 258                       | STA sends deauthentication message, before authorization complete(770). PSK Failed(258). MIC Failure - possible PSK mismatch(14).             |        |
| 23                        | STA sends disassociate message, before authorization complete(769). 802.1x Auth Fail(23).                                                     |        |
| 258                       | STA restarts 802.11 authentication/association, before authorization complete(768). PSK Failed(258).                                          |        |
| 258                       | AP deauthenticate STA, before authorization complete(771). PSK Failed(258).                                                                   |        |
| 258                       | STA restarts 802.11 authentication/association, before authorization complete(768). PSK Failed(258). MIC Failure - possible PSK mismatch(14). |        |
| 23                        | 802.1x Auth Fail(23).                                                                                                    |        |
| 15                        | WPA 4way handshake timeout(15).                                                                                                    |        |
| 258                       | STA sends disassociate message, before authorization complete(769). PSK Failed(258).                                                          | ~      |
| <                         |                                                                                                    | >      |
|                           | Authorization Failures Trend                                                                                                    |        |
| U10,000                   |                                                                                                    |        |
| Oct 4                     | Oct 5         Oct 6         Oct 7         Oct 8         Oct 9                                                                                 | Oct 10 |
|                           | -0 $-14$ $-15$ $-16$ $-23$ $-258$                                                                                                    |        |

You can view the following details on the chart:

- Authorization Failure Details—The list of authorization failure reason code, authorization reason message with the count of corresponding failure incidents. Click on the chart to open a new window to display the list of unique client devices along with the count of failure events for each device.
- Authorization Failures Trend—Authorization failure trends classified by the failure reason code. Place
  your cursor on a point in a line graph to see the exact number of failure event in the selected code.
  To hide information about a failure code from the chart and see information only about the remaining
  codes, click the failure code in the legend.

### **Association Events**

The tile shows number of failure events caused during association process.

### Figure 41: Association Events

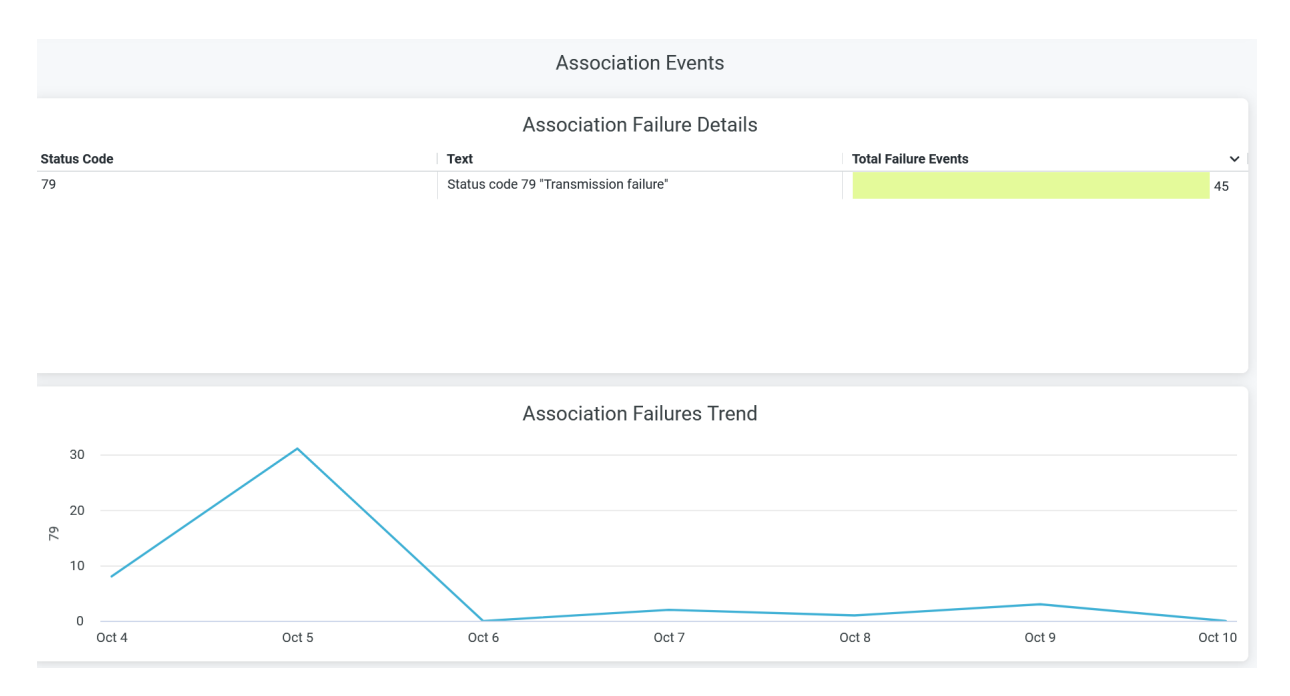

You can view the following details on the chart:

- Association Failure Details—The list of authorization status code, text message with the count of corresponding failure incidents. Click on the chart to open a new window to display the list of unique client devices along with the count of failure events for each device.
- Association Failures Trend—Association failure trends over a period of time. Place your cursor on a point in a line graph to see the exact number of failure event in the selected code. To hide information about a failure code from the chart and see information only about the remaining codes, click the failure code in the legend.

## **Client Events - Raw Data**

The tile shows the summary of all failure events with failure reasons and code.

### Figure 42: Client Events - Raw Data

|   | Client Events - Raw Data |                                   |           |                |                |          |                    |          |     |                  |                 |           |                       |
|---|--------------------------|-----------------------------------|-----------|----------------|----------------|----------|--------------------|----------|-----|------------------|-----------------|-----------|-----------------------|
|   | Name                     | Event<br>Timestai ^<br>Local Time | Site Name | Status<br>Code | Reason<br>Code | Text     | Client<br>Hostname | Ssid     | MAC | Client<br>Family | Client<br>Model | Client OS | Client<br>Manufacture |
| 1 | AP Deauth                | 2023-10                           | Live-Demo | 0              | 14             | Reason c | sheepy-ra          | Live_dem | n/a |                  |                 | Linux     | Raspberr              |
| 2 | Authorizati              | 2023-10                           | Live-Demo | 0              | 2              | Reason c | sheepy-ra          | Live_dem | n/a |                  |                 | Linux     | Raspberr              |
| 3 | AP Deauth                | 2023-10                           | Live-Demo | 0              | 14             | Reason c | sheepy-ra          | Live_dem | n/a |                  |                 | Linux     | Raspberr              |
| 4 | Authorizati              | 2023-10                           | Live-Demo | 0              | 2              | Reason c | sheepy-ra          | Live_dem | n/a |                  |                 | Linux     | Raspberr              |
| 5 | Authorizati              | 2023-10                           | Live-Demo | 0              | 2              | Reason c | sheepy-ra          | Live_dem | n/a |                  |                 | Linux     | Raspberr              |
| 6 | AP Deauth                | 2023-10                           | Live-Demo | 0              | 14             | Reason c | sheepy-ra          | Live_dem | n/a |                  |                 | Linux     | Raspberr              |
| 7 | AP Deauth                | 2023-10                           | Live-Demo | 0              | 14             | Reason c | sheepy-ra          | Live_dem | n/a |                  |                 | Linux     | Raspberr              |
| 8 | Authorizati              | 2023-10                           | Live-Demo | 0              | 2              | Reason c | sheepy-ra          | Live_dem | n/a |                  |                 | Linux     | Raspberr              |
| 9 | Authorizati              | 2023-10                           | Live-Demo | 0              | 2              | Reason c | sheepy-ra          | Live_dem | n/a |                  |                 | Linux     | Raspberr              |

You can view the following details:

- Name-Reason for failure event.
- Site Name–Name of the site where the failure occurred.
- Status code—Status code associated with failure event.
- Reason code—Reason code associated with failure event.
- Text-Message associated with failure event.
- Client Hostname–Hostname of a client.
- SSID-SSID to which a client device is connected.
- MAC-MAC address of a client device.
- Client Family—Type of a client device.
- Client model—Model of a client device.
- Client OS–Operating system running on a client device.
- Client manufacturer—Manufacturer of a client device.

### **SEE ALSO**

Introduction to Juniper Mist Analytics | 2 Mist Premium Analytics Dashboards | 10 Premium Analytics—Frequently Asked Questions | 5 Wireless Client Session | 66

Wireless Site Comparison | 99

# **Wireless Client Session**

#### IN THIS SECTION

- Access Wireless Client Session Dashboard | 66
- Wireless Client Session Reports | 67

On the Wireless Client Session dashboard, you can view information about wireless traffic and the related trends in the network. You can also see analytics about sites, service set identifiers (SSIDs), client connections, access points (APs), and guest connections of your network. You can use the information to monitor a specific site, wireless LAN (WLAN), client, access point, or SSID and identify issues in the wireless network of your organization.

### Features

- Generates insights on organization-wide client session trends and session distribution views by site, WLAN, AP, client type, and operating system (OS) You can use these insights to spot the network areas that experience problems.
- Provides guest session details including registration data.
- Gives visibility on the devices and applications that use the network's bandwidth.

### Before you Begin

- Refer to the Juniper Mist Wireless Configuration Guide for wireless configuration details.
- Refer to "Mist Premium Analytics License" on page 8 to know about license requirements for the Premium Analytics dashboard.
- Become familiar with the options available on the Juniper Mist Premium Analytics dashboard. See Figure 4 on page 17.

## Access Wireless Client Session Dashboard

1. In the Juniper Mist cloud portal, click Analytics > Premium Analytics.

- 2. In the Premium Analytics page, click Wireless Client Sessions. The Wireless Client Sessions page appears.
- 3. Use the filter options available at the top of the screen to view specific information.
  - Click **Report Period** and select one of the defined reporting periods. Alternatively, select a range of days from the calendar to customize the reporting period. By default, the dashboard shows data for the last 7 days.
  - Filter by site name, access point (AP) name, SSID, client username, client hostname, and the AP's floor names as required.
  - From the dashboard actions on the top-right corner of the page, select **Reset filter** to reset the filters.

## **Wireless Client Session Reports**

### IN THIS SECTION

- Wireless Client Sessions Chart | 68
- Top Sites | 68
- Top WLANs | 69
- Top APs | 70
- Top Client Types | 71
- Client Session Details | 72
- Guest Client Login Details | 74
- Application Trend | 74
- Application by Clients | 75

The Wireless Client Sessions dashboard includes various tiles that provide graphical representations of analytics at a granular level. On the tiles, you can see the total number of clients over the selected time period and information about:

- Clients with the highest number of sessions
- APs that support the highest number of client sessions
- Devices grouped by client session counts

- WLANs
- Sites

### Wireless Client Sessions Chart

The tile displays analytics about a wireless client connection in a graphical format for the selected period of time.

### Figure 43: Wireless Client Sessions Trend

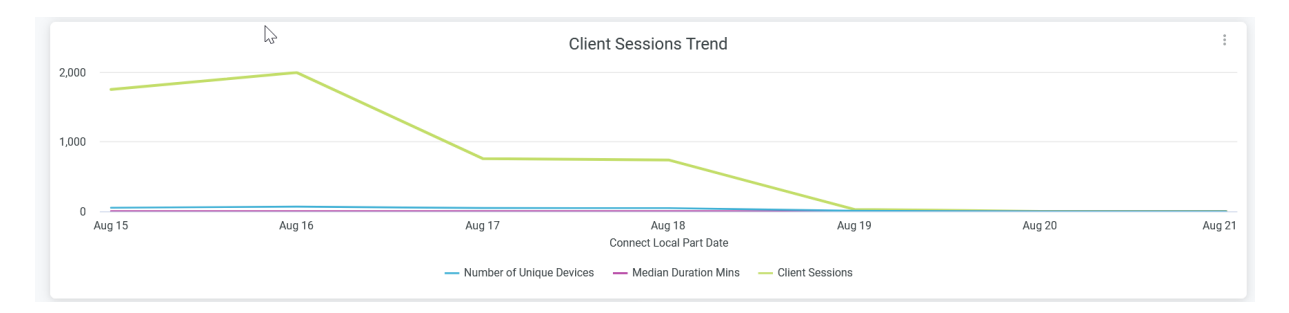

When you hover over the chart, you see a pop-up message with the actual values of the sessions at the given time. When you click the chart, you see the list of hostnames associated with the session. Use this option to instantly get the details of all the wireless clients connected in your organization.

### **Top Sites**

The tile displays analytics of sites, arranged according to the number of client sessions.

### Figure 44: Top Sites for Wireless Client Sessions

| Top Sites |                                                                                       |                             |                      |                      |             |  |  |  |  |
|-----------|---------------------------------------------------------------------------------------|-----------------------------|----------------------|----------------------|-------------|--|--|--|--|
| Site Name | Client Session $\!\!\!\!\!\!\!\!\!\!\!\!\!\!\!\!\!\!\!\!\!\!\!\!\!\!\!\!\!\!\!\!\!\!$ | Number of<br>Unique Devices | Avg Duration<br>Mins | Max Duration<br>Mins | Days Active |  |  |  |  |
| Live-Demo | 5,252                                                                                 | 83                          | 37                   | 3,824                |             |  |  |  |  |
| Westford  | 14                                                                                    | 1                           | 680                  | 1,477                |             |  |  |  |  |
|           |                                                                                       |                             |                      |                      |             |  |  |  |  |
|           |                                                                                       |                             |                      |                      |             |  |  |  |  |
|           |                                                                                       |                             |                      |                      |             |  |  |  |  |
|           |                                                                                       |                             |                      |                      |             |  |  |  |  |
|           |                                                                                       |                             |                      |                      |             |  |  |  |  |

The Top Sites tile provides:

- Number of client sessions for a site.
- Number of unique client devices connected to a site.
- Average duration of client sessions for a site.
- Maximum duration of client sessions for a site.
- Number of days for which a site experiences active client sessions.

## **Top WLANs**

The tile displays analytics of SSIDs, arranged according to the number of client sessions.
# Figure 45: Top WLANs for Wireless Client Sessions

| Top WLANs      |                                                                                       |                             |                      |                      |             |  |  |  |  |
|----------------|---------------------------------------------------------------------------------------|-----------------------------|----------------------|----------------------|-------------|--|--|--|--|
| Ssid           | Client Session $\!\!\!\!\!\!\!\!\!\!\!\!\!\!\!\!\!\!\!\!\!\!\!\!\!\!\!\!\!\!\!\!\!\!$ | Number of<br>Unique Devices | Avg Duration<br>Mins | Max Duration<br>Mins | Days Active |  |  |  |  |
| Live_demo_only | 6,510                                                                                 | 44                          | 28                   | 1,443                | 5           |  |  |  |  |
| LD_roaming     | 5,931                                                                                 | 8                           | 20                   | 1,299                | 5           |  |  |  |  |
| Live_demo_do   | 2,556                                                                                 | 20                          | 38                   | 1,432                | 5           |  |  |  |  |
| Mist_IoT       | 282                                                                                   | 6                           | 401                  | 1,455                | 5           |  |  |  |  |
| Live-Demo-NAC  | 258                                                                                   | 6                           | 54                   | 490                  | 4           |  |  |  |  |
| Marvis Testing | 219                                                                                   | 2                           | 259                  | 3,824                | 2           |  |  |  |  |
| SaltLakeNet    | 42                                                                                    | 1                           | 680                  | 1,477                | 5           |  |  |  |  |
|                |                                                                                       |                             |                      |                      |             |  |  |  |  |
|                |                                                                                       |                             |                      |                      |             |  |  |  |  |
|                |                                                                                       |                             |                      |                      |             |  |  |  |  |

### The Top WLANs tile provides:

- Number of client sessions for an SSID.
- Number of unique devices connected to an SSID.
- Average duration of client sessions for an SSID.
- Maximum duration of client sessions for an SSID.
- Number of days for which an SSID experiences active client sessions.

## Top APs

The tile displays analytics for APs that you can sort based on the number of client sessions.

| Top APs       |                   |                             |                      |                      |             |   |   |  |
|---------------|-------------------|-----------------------------|----------------------|----------------------|-------------|---|---|--|
| AP Name       | Client Sessio 🗸 🗸 | Number of<br>Unique Devices | Avg Duration<br>Mins | Max Duration<br>Mins | Days Active |   |   |  |
| MC_AP24_Roa   | 997               | 7                           | 16                   | 1,193                |             | 5 | ^ |  |
| MC_AP24_Roa   | 980               | 8                           | 23                   | 1,299                |             | 5 |   |  |
| LD_MCB_AP     | 595               | 52                          | 55                   | 1,432                |             | 4 |   |  |
| LD_24_JSW     | 473               | 47                          | 47                   | 1,453                |             | 5 |   |  |
| LD_Kitchen    | 454               | 43                          | 26                   | 371                  |             | 5 |   |  |
| LD_RS_Support | 452               | 45                          | 34                   | 1,416                |             | 4 |   |  |
| LD_Testbed_MD | 374               | 38                          | 6                    | 298                  |             | 4 |   |  |
| LD_Marvis     | 292               | 40                          | 17                   | 238                  |             | 4 |   |  |
| LD_BobFriday  | 268               | 44                          | 61                   | 1,442                |             | 5 |   |  |
| LD_MHMD       | 162               | 27                          | 107                  | 1,455                |             | 5 | ~ |  |

#### The Top APs tile provides :

- Number of client sessions for an AP.
- Number of unique devices connected to an AP.
- Average duration of client sessions for an AP.
- Maximum duration of client sessions for an AP.
- Number of days for which an AP experiences active client sessions.

# **Top Client Types**

The tile displays analytics for client device types that you can sort based on the number of client sessions.

### Figure 47: Wireless Client Sessions Top Client Types

| Client Family | Client Session $$ | Number of<br>Unique Devices | Avg Duration<br>Mins | Max Duration<br>Mins | Days Active |
|---------------|-------------------|-----------------------------|----------------------|----------------------|-------------|
| Zebra         | 1,718             | 9                           | 31                   | 3,824                | 5           |
| iOS           | 1,057             | 15                          | 15                   | 1,432                | 5           |
|               | 768               | 37                          | 92                   | 1,455                | 5           |
| iPhone        | 687               | 5                           | 5                    | 162                  | 4           |
| Mac           | 526               | 27                          | 70                   | 1,477                | 5           |
| Apple         | 336               | 6                           | 19                   | 182                  | 4           |
| Samsung Gala  | 174               | 3                           | 105                  | 1,443                | 4           |

The Top Client Types tile provides:

- Number of client sessions for a client family
- Number of unique devices connected to a client family
- Average duration of client sessions for a client family
- Maximum duration of client sessions for a client family
- Number of days for which a client family experiences active client sessions

# **Client Session Details**

The tile displays information about client sessions that run on a site. You can use this tile to quickly access client device information, such as location, connectivity, and device details.

#### Figure 48: Wireless Client Sessions Details

|           | Client Session Details |              |              |      |                                |                          |                        |                    |                    |                  |                       |                 |            |                |   |
|-----------|------------------------|--------------|--------------|------|--------------------------------|--------------------------|------------------------|--------------------|--------------------|------------------|-----------------------|-----------------|------------|----------------|---|
| Site Name | Floor Name             | AP Name      | Ssid         | Band | Connect<br>Local Tim ↓<br>Time | Disconnect<br>Local Time | Duration in<br>Seconds | Client<br>Hostname | Client<br>Username | Client<br>Family | Client<br>Manufacture | Client<br>Model | Client OS  | MAC<br>Address |   |
| Live-Demo | 01 - Office            | LD_Kitchen   | Live_demo    | 5    | 2023-08-1                      | 2023-08-1                | 10,097                 | denali             | Ø                  | Mac              | Apple                 |                 | Sierra     | n/a            | ^ |
| Live-Demo | 01 - Office            | LD_Kitchen   | Live_demo    | 5    | 2023-08-1                      | 2023-08-1                | 0                      | denali             |                    | Mac              | Apple                 |                 | Sierra     | n/a            |   |
| Live-Demo | 01 - Office            | LD_Kitchen   | Live_demo    | 5    | 2023-08-1                      | 2023-08-1                | 0                      | denali             | ø                  | Mac              | Apple                 |                 | Sierra     | n/a            |   |
| Live-Demo |                        | MC_AP24      | LD_roaming   | 5    | 2023-08-1                      | 2023-08-1                | 2,707                  | MistsMarv          |                    | Mac              | Apple                 | MBP 13"         | Ventura    | n/a            |   |
| Live-Demo |                        | MC_AP24      | LD_roaming   | 5    | 2023-08-1                      | 2023-08-1                | 11                     | android-1e         | Ø                  | Zebra            | Zebra Tec             | TC57            | Android 11 | n/a            |   |
| Live-Demo |                        | MC_AP24      | LD_roaming   | 5    | 2023-08-1                      | 2023-08-1                | 6,525                  | MistsMarv          |                    | Mac              | Apple                 | MBP 13"         | Ventura    | n/a            |   |
| Live-Demo |                        | MC_AP24      | LD_roaming   | 5    | 2023-08-1                      | 2023-08-1                | 4,155                  | android-1e         | ø                  | Zebra            | Zebra Tec             | TC57            | Android 11 | n/a            |   |
| Live-Demo |                        | MC_AP24      | LD_roaming   | 5    | 2023-08-1                      | 2023-08-1                | 11                     |                    |                    | Zebra            | Zebra Tec             | TC57            | Android 11 | n/a            |   |
| Live-Demo |                        | MC_AP24      | LD_roaming   | 5    | 2023-08-1                      | 2023-08-1                | 15                     | Ø                  | ø                  | Zebra            | Zebra Tec             | TC21            | Android 11 | n/a            |   |
| Live-Demo | 01 - Office            | LD_MHMD      | Live_demo    | 5    | 2023-08-1                      | 2023-08-1                | 0                      |                    |                    | Mac              | Apple                 |                 | Sierra     | n/a            |   |
| Live-Demo | 01 - Office            | LD_MHMD      | Live_demo    | 5    | 2023-08-1                      | 2023-08-1                | 0                      | Ø                  | ø                  | Mac              | Apple                 |                 | Sierra     | n/a            |   |
| Live-Demo | 01 - Office            | LD_MHMD      | Live_demo    | 5    | 2023-08-1                      | 2023-08-1                | 7                      |                    |                    | Mac              | Apple                 |                 | Sierra     | n/a            |   |
| Live-Demo | 01 - Office            | LD_Kitchen   | Live_demo    | 5    | 2023-08-1                      | 2023-08-1                | 22,270                 | denali             | Ø                  | Mac              | Apple                 |                 | Sierra     | n/a            |   |
| Live-Demo | 01 - Office            | LD_Kitchen   | Live_demo    | 5    | 2023-08-1                      | 2023-08-1                | 0                      | denali             |                    | Mac              | Apple                 |                 | Sierra     | n/a            |   |
| Live-Demo | 01 - Office            | LD_Kitchen   | Live_demo    | 5    | 2023-08-1                      | 2023-08-1                | 0                      | denali             | Ø                  | Mac              | Apple                 |                 | Sierra     | n/a            |   |
| Westford  |                        | SaltLakeNet  | SaltLakeNet  | 5    | 2023-08-1                      | 2023-08-1                | 5,483                  |                    |                    | Mac              | Apple                 |                 | Catalina   | n/a            |   |
| Weetford  |                        | Salti akaNat | Salti akaNat | 24   | 2023-08-1                      | 2023-08-1                | 26                     |                    |                    | Mac              | Annia                 |                 | Catalina   | n/s            | ~ |

The Client Sessions Details tile provides:

- Site Name–Name of the site where a client device is located.
- Floor Name–Name of the floor where a client device is located.
- AP Name–Name of the AP to which a client device is connected.
- SSID-SSID to which a client device is connected.
- Band–Channel to which a client device is connected.
- Connect Local Time—Time of connection by a client device.
- Disconnect Local Time—Time of disconnection by a client device.
- Duration-Duration for which a client device was online.
- Client Username–Username of a client device.
- Client Hostname–Hostname of a client.
- Client Family—Type of a client device.
- Client manufacturer—Manufacturer of a client device.
- Client model—Model of a client device.
- Client OS—Operating system running on a client device.
- MAC Address—MAC address of a client device.

# **Guest Client Login Details**

This tile displays information about guest wireless connections.. The details include site name, AP name, guest login event time, authorization time, authentication method used, connected SSID, and guest details such as name, e-mail address, and company.

The Guest Client Login Details tile provides:

- Site Name-Network site to which a guest client is connected.
- Floor Name-Floor in a site to which a guest client is connected.
- Event Date/Time-Date and time when the guest client established connection.
- Authorized expiring—Time when authorization expired for a guest client.
- SSID-SSID to which a guest client is connected
- Auth Method—Method used to authorize a guest client.
- Company–Organization name of a guest client.
- Email-E-mail address of a guest client.
- Name-Name of a guest client.
- Mobile–Mobile number of a guest client.
- Sponsor email-E-mail address of the sponsor who provides access to a guest user.
- Access code e-mail—E-mail address to which Juniper Mist sends the access authorization code to a guest user.

# **Application Trend**

This tile displays analytics about client traffic grouped by application categories.

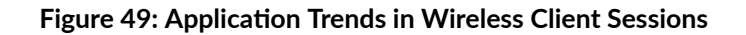

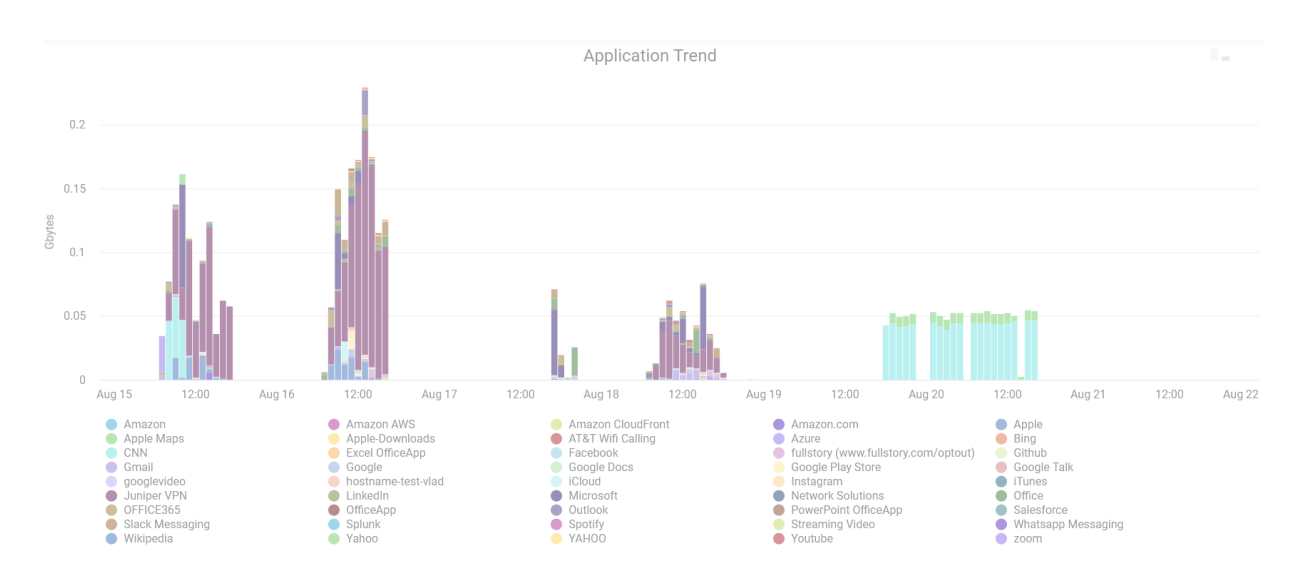

You can place the cursor on the chart to see the application category and the percentage of client traffic that the application receives.

Clicking on an application category in the chart, the system displays the client devices that is using the application and the usage (in gigabytes). When you click an application in the chart, you can see the client devices that use the application and the usage in gigabytes (GB). You can view this information as a graph or as a table. You can click **Download** to download the table or graph.

# **Application by Clients**

This tile displays analytics about client traffic flow to each of the applications.

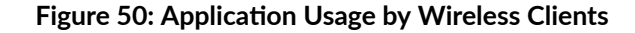

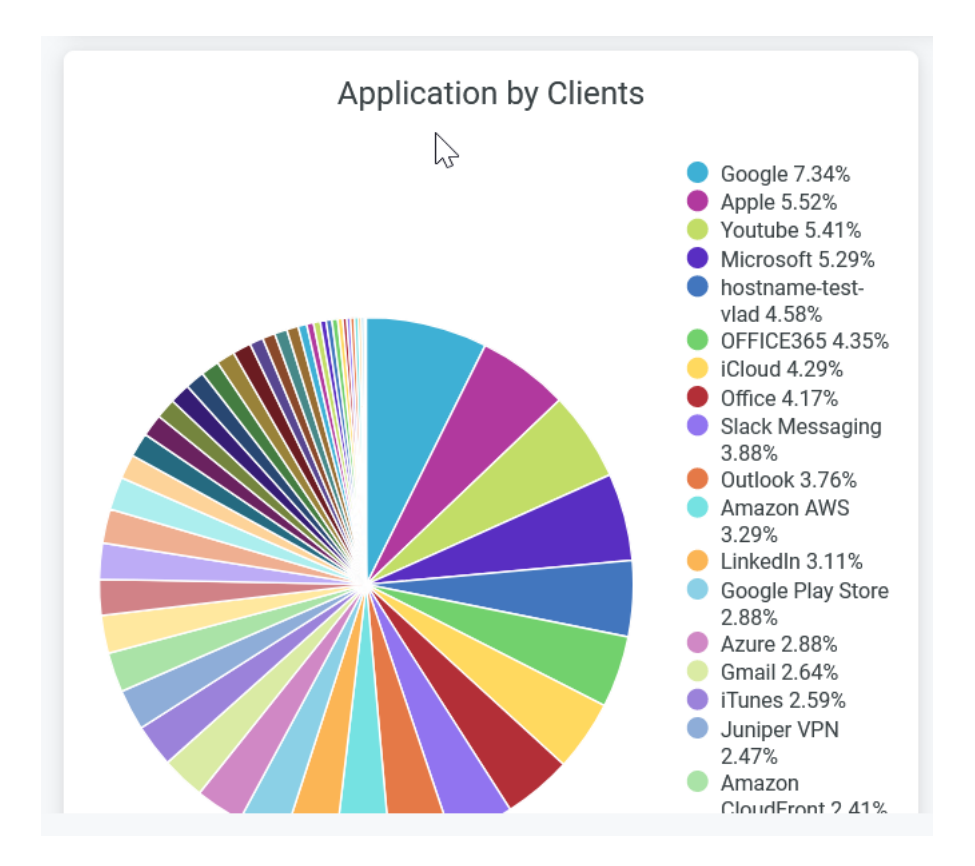

You can place the cursor on the chart to see the application and the percentage of traffic that the application receives.

When you click an application or an application category in the chart, you can see the client devices that use the application or the application category and the usage in gigabytes (GB). You can view this information as a graph or as a table. You can click **Download** to download the table or the graph.

The chart legend also displays the percentage of traffic that an application receives. To hide an application from the chart and see only the remaining categories, click the application name in the legend.

### SEE ALSO

| Introduction to Juniper Mist Analytics   2       |  |
|--------------------------------------------------|--|
| Mist Premium Analytics Dashboards   10           |  |
| Premium Analytics—Frequently Asked Questions   5 |  |
| Wireless Network Insights   85                   |  |
| Wireless Site Comparison   99                    |  |

# **Wireless IDS**

#### IN THIS SECTION

- Access Wireless IDS Dashboard | 78
- Wireless IDS Tiles | 79

Intrusion detection systems (IDS) is the process of monitoring the events occurring in your network and analyzing them for signs of possible incidents, violations, or imminent threats to your security policies. In this dashboard, you'll see the presence of following types of anomalous devices, which can cause security threats in the wireless environment:

- Rouge APs are any wireless access points installed on your network without authorization. Typically, this is an AP connected to the LAN via Ethernet cable connected, like a PC, to an access port. The intent of rogues can be malicious, such as to gain illicit access to the network, or benign, such as an employee setting up their own Wi-Fi hotspot to cover a perceived deadspot.
- Rogue clients are users connected to the rogue AP.
- Malicious *Neighbor APs* are not connected to your network, but they lurk in the vicinity and may have both the strongest signal and no authorization requirements. As a result, clients may connect to the neighbor AP, assuming it's yours and thus that it's secure.

### **Features and Benefits**

- Provides report on presence of anomalous devices such as rogue or unauthorized neighbor APs or clients.
- Offers both a real-time and historical view of rogue and IDS events that helps in formulating your network security strategies.

#### Before you Begin

- Familiarize with the options available on your dashboard. See Figure 4 on page 17.
- See Juniper Mist Wireless Configuration Guide for wireless configuration details.
- You need a license for using the Juniper Mist Premium Analytics dashboard. See "Mist Premium Analytics License" on page 8.

# Access Wireless IDS Dashboard

To access the AP Insights dashboard:

- 1. In Juniper Mist portal, click Analytics > Premium Analytics .
- 2. In the Premium Analytics page, click Wireless IDS.

### Figure 51: AP Insights

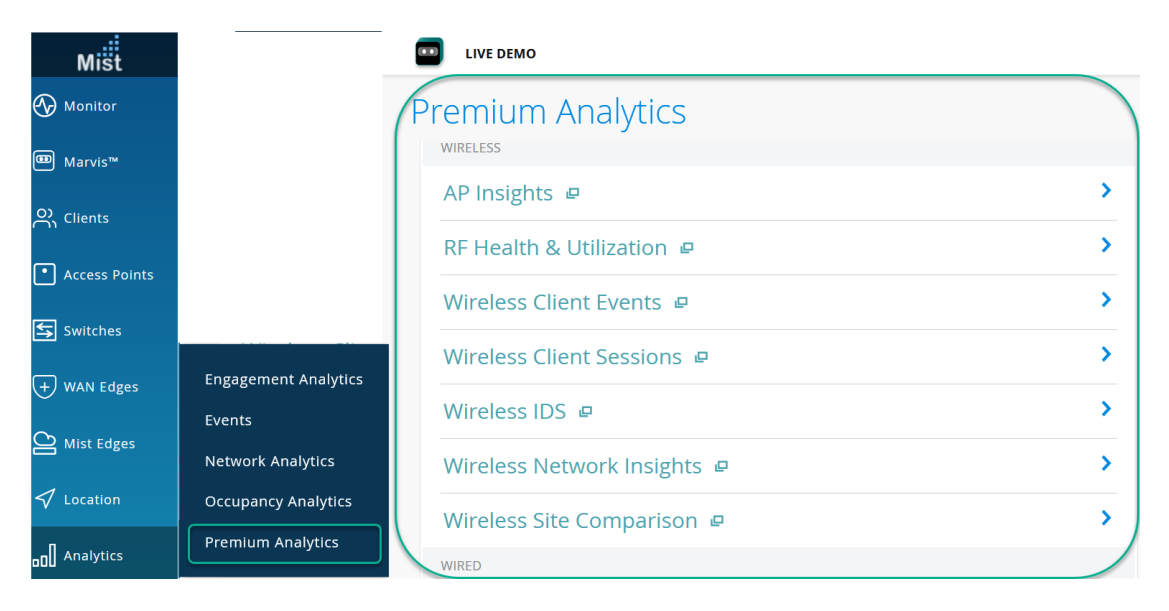

The Wireless IDS page appears.

- **3.** Use the filter options available at the top of the screen to view specific information.
  - Click **Report Period** and select one of the defined reporting periods. Alternatively, select a range of days from the calendar to customize the reporting period. By default, the dashboard shows data for the last 7 days.
  - Filter by Site Name, SSID, BSSID, Average RSSI, RSSI Range, and Floor Names.
  - From the dashboard actions on the top-right corner of the page, select **Reset filter** to reset the filters.

# Wireless IDS Tiles

#### IN THIS SECTION

- Threats by Geo | 79
- Threats by Type and Trend | 80
- Rogue APs | 80
- Neighbor APs | 81
- Approved APs | 82
- Security Alarms and Trend | 83
- Security Alarms Details | 84

## Threats by Geo

The Threats by Geo tile shows the volume of traffic usage by APs for the selected duration.

#### Figure 52: Threats by Geo

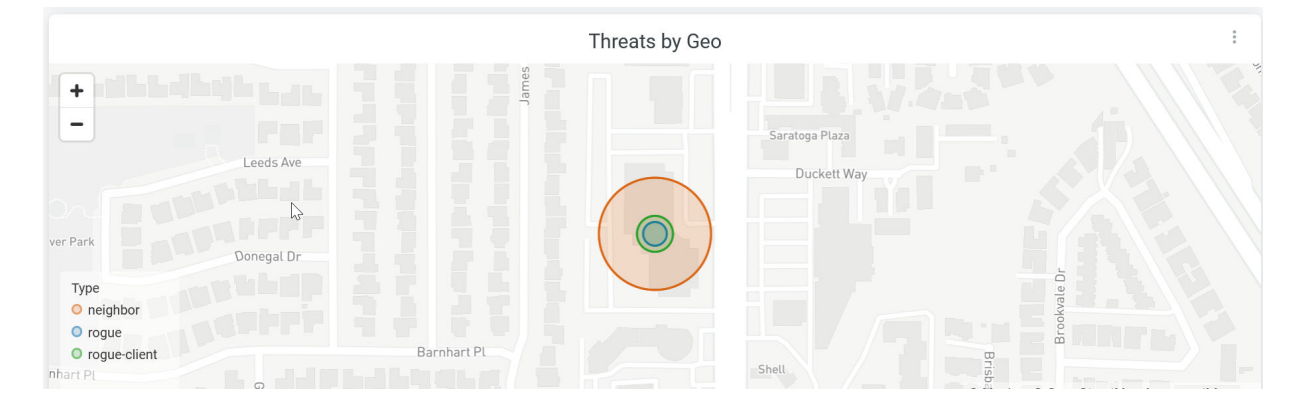

You can view the site that are identified with threats in a map. Hover over the map to see the site location, type of device (neighbor, rouge, or rouge client) and the count of devices. Double-click the map to zoom in—you'll see a detailed view of the map. Click the highlighted area of the map to open a new window. The window displays the list of device details. Click **Download** to download the information.

# Threats by Type and Trend

The tile shows the distribution of anomalous or threat device types and connection trends for the selected duration.

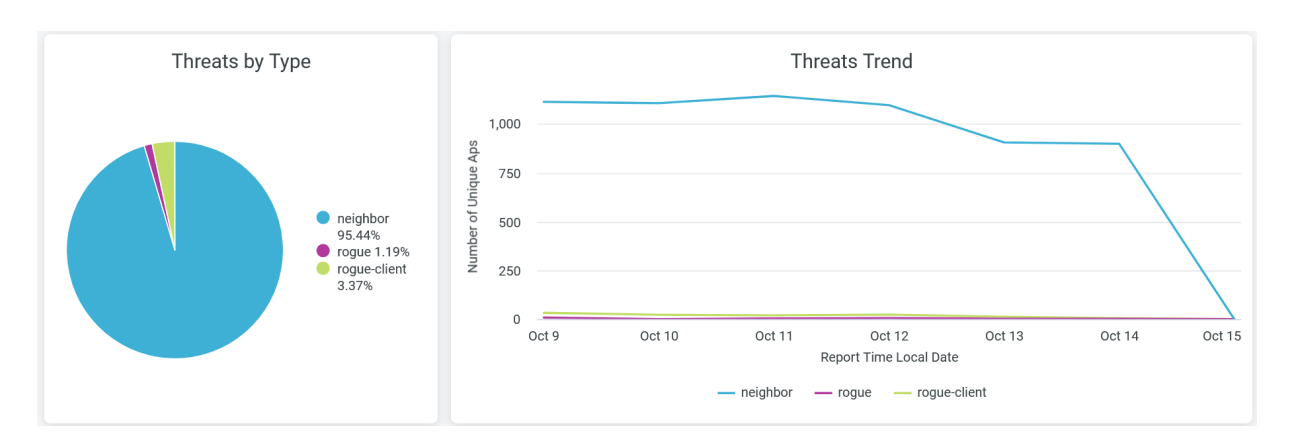

### Figure 53: Threats by Type and Trend

You can view the following details:

- Threats by Type—View the percentage of each anomalous or threat AP type. You can see the percentage of device type by using the legend next to the chart. To hide data for a threat type and see data for only the remaining ones, click the threat type in the legend below.
- Threats Trend—View the presence of total threat devices types over a period of time. Place your cursor on a line graph, which represents a threat type device, to see the exact number of unique devices belonging to that category. To hide data about a threat type from the chart and see data only about the remaining ones, click the threat type in the legend below.

Hover over the chart to view the number of anomalous or threat device at a given time.

# **Rogue APs**

The tile shows the details of rouge APs present in the selected duration.

#### Figure 54: Rogue APs

|               | Rogue APs    |              |              |         |        |                           |                   |                  |           |  |
|---------------|--------------|--------------|--------------|---------|--------|---------------------------|-------------------|------------------|-----------|--|
| Ssid          | AP Name      | Bssid 🗸      | Туре         | Channel | RSSI   | Report Time<br>Local Time | First Observation | Last Observation | Site Name |  |
| Ø             | MCM_AP_33_N  | 6420b0b086e0 | rogue-client | Ø       | -85    | 2023-10-14 00:            | 2023-04-06        | 2023-10-14       | Live-Demo |  |
|               | MCM_AP_33_N  | 6420808086c0 | rogue-client |         | -91    | 2023-10-14 09:            | 2023-03-28        | 2023-10-14       | Live-Demo |  |
| Rivendell-NAC | LD_NewBobFri | a83a79c4ae12 | rogue        | 132     | -52    | 2023-10-14 03:            | 2023-07-28        | 2023-10-14       | Live-Demo |  |
| Rivendell-NAC | LD_NewBobFri | a83a7955ed52 | rogue        | 52      | -73    | 2023-10-14 03:            | 2023-08-16        | 2023-10-14       | Live-Demo |  |
| Ø             | MCM_AP_33_N  | 98dac4720ea3 | rogue-client | Ø       | -94    | 2023-10-14 14:            | 2023-03-28        | 2023-10-14       | Live-Demo |  |
|               | MCM_AP_33_N  | 98dac4720ea1 | rogue-client |         | -90.18 | 2023-10-14 09:            | 2023-04-06        | 2023-10-14       | Live-Demo |  |

You can view the following details on the tile:

- SSID-SSID to which a rouge AP is connected.
- AP Name–Name of the AP.
- BSSID-Basic service set identification (BSSID)
- Type—Type of AP; rouge AP or rouge client.
- Channel–Channel number that rouge AP is connected to.
- RSSI-Received signal strength indicator (RSSI) of the rouge AP.
- Report Time—Time stamp of the report.
- First Observation-Time when the rouge AP is first detected.
- Last Observation—Time when the rouge AP is last seen.
- Site Name–Name of the site where a rouge AP is connected.

## **Neighbor APs**

The tile shows the details of neighbor APs present in the selected duration.

#### Figure 55: Neighbor APs

| Neighbor APs    |               |              |         |              |         |                   |                  |           |   |
|-----------------|---------------|--------------|---------|--------------|---------|-------------------|------------------|-----------|---|
| SSID v          | AP Name       | BSSID        | Channel | Average RSSI | Seen By | First Observation | Last Observation | Site Name |   |
| xxxxxaaa-govsta | LD_RS_Support | 6420b0F16c13 | 52      | -68.19       | 4       | 2023-07-21 15:00  | 2023-10-14 16:00 | Live-Demo | ^ |
| xxxxxaaa-govsta | LD_RS_Support | 6420b0F16c13 | 52      | -68.19       | 4       | 2023-07-21 16:00  | 2023-10-14 16:00 | Live-Demo |   |
| xxxxxaaa-govpro | LD_RS_Support | x:23169%262  | 11      | -40.76       | 9       | 2023-07-25 16:00  | 2023-10-14 16:00 | Live-Demo |   |
| xxxxxaaa-govpro | LD_RS_Support | ac23169%242  | 60      | -45.52       | 8       | 2023-07-25 16:00  | 2023-10-14 16:00 | Live-Demo |   |
| xfinitywifi     | LD_MHMD       | #85370x79596 | 1       | -57          | 2       | 2023-06-12 16:00  | 2023-10-14 16:00 | Live-Demo |   |
| xfinitywifi     | LD_MHMD       | 642050713953 | 157     | -65.53       | 2       | 2022-05-26 16:00  | 2023-10-14 16:00 | Live-Demo |   |
| xfinitywifi     | LD_MHMD       | 5c5b35318553 | 44      | -54.14       | 2       | 2023-05-01 16:00  | 2023-10-14 16:00 | Live-Demo |   |
| xfinitywifi     | LD_MHMD       | ScSb353185e3 | 157     | -58.32       | 4       | 2023-05-01 16:00  | 2023-10-14 16:00 | Live-Demo |   |
| xfinitywifi     | LD_MHMD       | #537#56c39   | 157     | -69.18       | 2       | 2023-06-12 16:00  | 2023-10-14 16:00 | Live-Demo |   |
| xfinitywifi     | LD_MHMD       | 642050712463 | 1       | -57.8        | 2       | 2023-05-31 16:00  | 2023-10-14 16:00 | Live-Demo |   |
| xfinitywifi     | LD_MHMD       | 5c5b35315d23 | 1       | -50.62       | 1       | 2023-05-01 16:00  | 2023-10-14 16:00 | Live-Demo |   |
| xfinitywifi     | LD_MHMD       | 485374707478 | 44      | -71          | 1       | 2023-06-12 16:00  | 2023-10-14 16:00 | Live-Demo |   |
| xfinitywifi     | LD_MHMD       | 642050712453 | 36      | -66.05       | 2       | 2023-05-31 16:00  | 2023-10-14 16:00 | Live-Demo |   |
| xfinitywifi     | LD_MHMD       | ScSb35314153 | 44      | -58          | 3       | 2023-05-01 16:00  | 2023-10-14 16:00 | Live-Demo |   |
| xfinitywifi     | LD_MHMD       | 485376707499 | 1       | -67          | 1       | 2023-06-12 16:00  | 2023-10-14 16:00 | Live-Demo |   |

You can view the following details on the tile:

- SSID–SSID to which a neighbor AP is connected.
- AP Name—Name of the AP.
- BSSID-Basic service set identification (BSSID) of the AP.
- Channel–Channel number that neighbor AP is connected to.
- Average RSSI-Average received signal strength indicator (RSSI) of the rouge AP.
- Seen By–Number of times that AP was seen in the proximity of your network.
- First Observation—Time when the neighbor AP is first detected.
- Last Observation—Time when the neighbor AP is last seen.
- Site Name–Name of the site where a neighbor AP is connected.

## **Approved APs**

The tile shows the details of approved APs present in the selected duration.

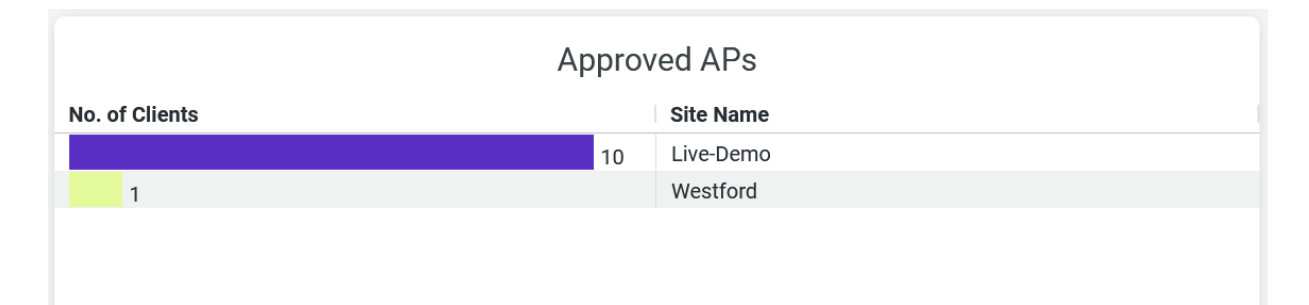

You can see the number of clients connected to the approved APs and the site where the APs are present. Click the chart to open a new window with additional details. Here you can see the details such as client device names, WLAN SSID, and AP Name.

# **Security Alarms and Trend**

The tile shows distribution of security alarms and alarms trends for the events.

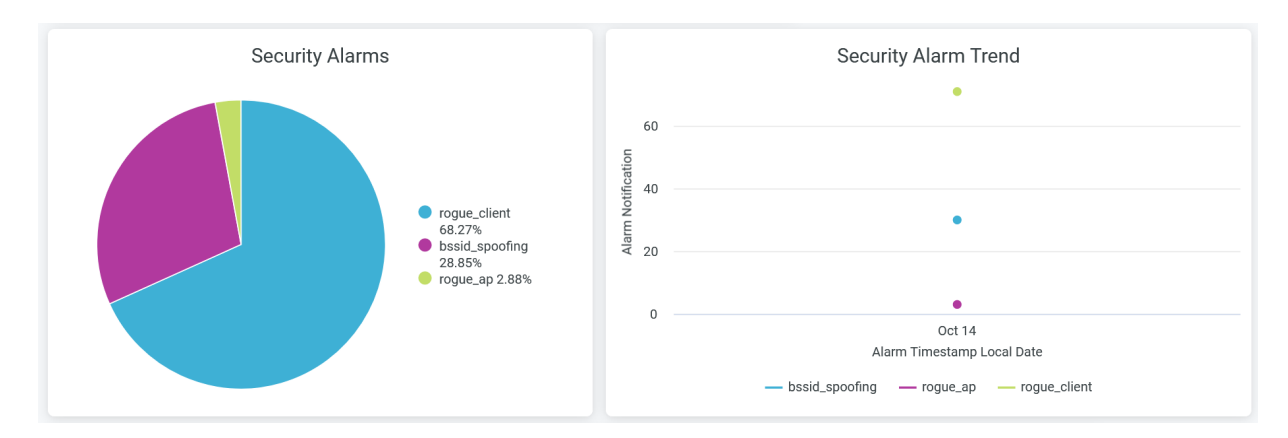

## Figure 57: Security Alarms and Security Alarms Trend

You can view the following details:

- Security Alarms—View the percentage of alarm notification for the type of threat. You can see the percentage of notifications for threat types by using the legend next to the chart. To hide data for a threat type and see data for only the remaining ones, click the threat type in the legend below.
- Threats Trend—View the alarm notification trend over a period of time. Place your cursor on a line graph, which represents a threat type alarm, to see the exact number of alarms generated to that category. To hide data about a threat type notification from the chart and see data only about the remaining ones, click the threat type in the legend below.

## **Security Alarms Details**

The tile shows the details of alarm notifications for the selected period.

#### Figure 58: Security Alarms Details

| Security Alarm Details        |                |                |              |            |          |           |               |  |  |
|-------------------------------|----------------|----------------|--------------|------------|----------|-----------|---------------|--|--|
| Alarm Timestamp<br>Local Time | Туре ^         | Ssids          | Aps          | Group Name | Severity | Site Name | Bssids        |  |  |
| 2023-10-14 05:2               | bssid_spoofing | Guest Wi-Fi    | d420b0f1054b | security   | warn     | Live-Demo | 6420b0f156a5  |  |  |
| 2023-10-14 10:5               | bssid_spoofing | Live-Demo-NAC  | 003e7307e446 | security   | warn     | Live-Demo | 003x7363d148  |  |  |
| 2023-10-14 10:2               | bssid_spoofing | Guest Wi-Fi    | d420b0f1054b | security   | warn     | Live-Demo | d420b0/156a5  |  |  |
| 2023-10-14 04:2               | bssid_spoofing | Guest Wi-Fi    | d420b0f1054b | security   | warn     | Live-Demo | 6420507156a5  |  |  |
| 2023-10-14 14:2               | bssid_spoofing | Guest Wi-Fi    | d420b0f1054b | security   | warn     | Live-Demo | 6420501156a5  |  |  |
| 2023-10-14 13:2               | bssid_spoofing | Guest Wi-Fi    | d420b0f1054b | security   | warn     | Live-Demo | 6420b0F156a5  |  |  |
| 2023-10-14 12:2               | bssid_spoofing | Guest Wi-Fi    | d420b0f1054b | security   | warn     | Live-Demo | 6420b0f156a5  |  |  |
| 2023-10-14 15:4               | bssid_spoofing | Live-Demo-NAC  | a83a7930190f | security   | warn     | Live-Demo | a83a7934b644  |  |  |
| 2023-10-14 03:2               | bssid_spoofing | Guest Wi-Fi    | d420b0f1054b | security   | warn     | Live-Demo | d420b0f156a5  |  |  |
| 2023-10-14 00:1               | bssid_spoofing | Guest Wi-Fi    | d420b0f1054b | security   | warn     | Live-Demo | 642050715645  |  |  |
| 2023-10-14 01:1               | bssid_spoofing | Guest Wi-Fi    | d420b0f1054b | security   | warn     | Live-Demo | 6420b0/156a5  |  |  |
| 2023-10-14 13:0               | bssid_spoofing | Guest Wi-Fi    | a83a79301a40 | security   | warn     | Live-Demo | all3a7934caa4 |  |  |
| 2023-10-14 00:4               | bssid_spoofing | Live-Demo-NAC  | d420b0f1054b | security   | warn     | Live-Demo | 6420b0f156ac  |  |  |
| 2023-10-14 16:1               | bssid_spoofing | Live_demo_only | a83a793018fb | security   | warn     | Live-Demo | a83a7934ba62  |  |  |
| 2023-10-14 15:2               | bssid_spoofing | Guest Wi-Fi    | d420b0f1054b | security   | warn     | Live-Demo | d420b0f156a5  |  |  |

You can view the following details on the tile:

- Alarm Timestamp–Local time when the report was generated.
- Type—Type of threat for which the alarm notification was generated.
- SSID-SSID to which a threat device is connected.
- APs-Name of the AP.
- Group Name—Type of alert.
- Severity-Event severity type (critical, informational, warning)
- BSSID-Basic service set identification (BSSID) of the AP.
- Site Name–Name of the site where a neighbor AP is connected.

#### SEE ALSO

Introduction to Juniper Mist Analytics | 2

Mist Premium Analytics Dashboards | 10

Premium Analytics—Frequently Asked Questions | 5

# **Wireless Network Insights**

#### IN THIS SECTION

- Access Wireless Network Insights Dashboard | 86
- Wireless Network Insights Tiles | 87

The Wireless Network Insights dashboard provides end-to-end visibility of your wireless network. You can view network performance, traffic throughput, application usage, and connected device details. You can see in-depth information including service-level expectation (SLE) trends, client distribution, band and application usage, and client device information. With the information, you can perform a comprehensive analysis of your wireless network to optimize the usage of your network resources.

#### **Features and Benefits**

- Generates insights about organization-wide client session trends and session distribution by site, wireless LAN (WLAN), access point (AP), client type, and operating system (OS). With these insights, you can spot the network areas that experience problems.
- Reports on network device health, performance, and status.
- Provides data on the amount and types of traffic passing through the network.
- Reports on the clients attached to the network along with client health and traffic information.
- Gives visibility to the devices and applications that use the network's bandwidth.

#### Before you Begin

- Familiarize with the options available on your dashboard. See Figure 4 on page 17.
- See Juniper Mist Wireless Configuration Guide for wireless configuration details.

• You need a license for using the Juniper Mist Premium Analytics dashboard. See "Mist Premium Analytics License" on page 8.

# Access Wireless Network Insights Dashboard

To access the Wireless Network Insights dashboard:

- 1. In Juniper Mist portal, click Analytics > Premium Analytics .
- 2. In the Premium Analytics page, click Wireless Network Insights.

| Mist          |                      | IIVE DEMO                   |   |
|---------------|----------------------|-----------------------------|---|
| ↔ Monitor     |                      | Premium Analytics           |   |
| Marvis™       |                      | WIRELESS                    |   |
| ္လ Clients    |                      | AP Insights 🖷               | > |
|               |                      | RF Health & Utilization 🧧   | > |
| Access Points |                      | Wireless Client Events      | > |
| Switches      |                      |                             |   |
|               | Engagement Analytics | Wireless Client Sessions @  | > |
| (+) WAN Edges | Events               | Wireless IDS 🗳              | > |
| Mist Edges    | Network Analytics    | Wireless Network Insights @ | > |
| ✓ Location    | Occupancy Analytics  |                             |   |
|               | Premium Analytics    | Wireless Site Comparison 🖉  | > |
|               |                      | WIRED                       |   |

#### **Figure 59: Access Premium Analytics**

The Wireless Network Insights page appears.

- **3.** Use the filter options available at the top of the screen to view specific information.
  - Click **Report Period** and select one of the defined reporting periods. Alternatively, select a range of days from the calendar to customize the reporting period. By default, the dashboard shows data for the last 7 days.
  - Filter by Site Name, SSID, and Floor Names.
  - From the dashboard actions on the top-right corner of the page, select **Reset filter** to reset the filters.

# Wireless Network Insights Tiles

#### IN THIS SECTION

- Service Level Expectations(SLE) | 88
- Traffic by SSID( rx/tx) | 88
- Top Applications | 89
- Trend for Connected Devices | 90
- Trend Application (Rx/Tx) | 90
- Trend by OS | 91
- Application by Clients | 92
- Application by Rx/Tx | 93
- Devices by Family | 95
- Top APs | 96
- Client Distribution by Protocol | 96
- Client Distribution by Bands | 97
- Top 25 Sites by Connected Devices | 98

The dashboard displays the volume of traffic flow, number connected devices, and client traffic through service set identifiers (SSIDs).

#### Figure 60: Wireless Network Insights Summary

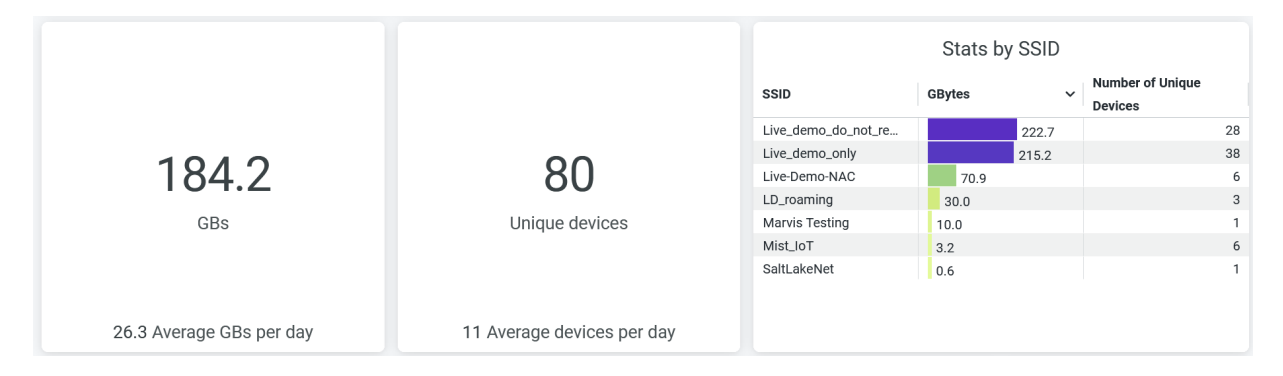

The Wireless Network Insights dashboard includes various tiles that provide graphical representations of analytics at a granular level. On the tiles, you can see the number of connected clients and information

about applications, sites, APs that support the highest number of client sessions, and other network performance metrics.

## Service Level Expectations(SLE)

Figure 61 on page 88 shows the Service Level Expectations (SLE) tile.

#### Figure 61: Service Level Expectations (SLE)

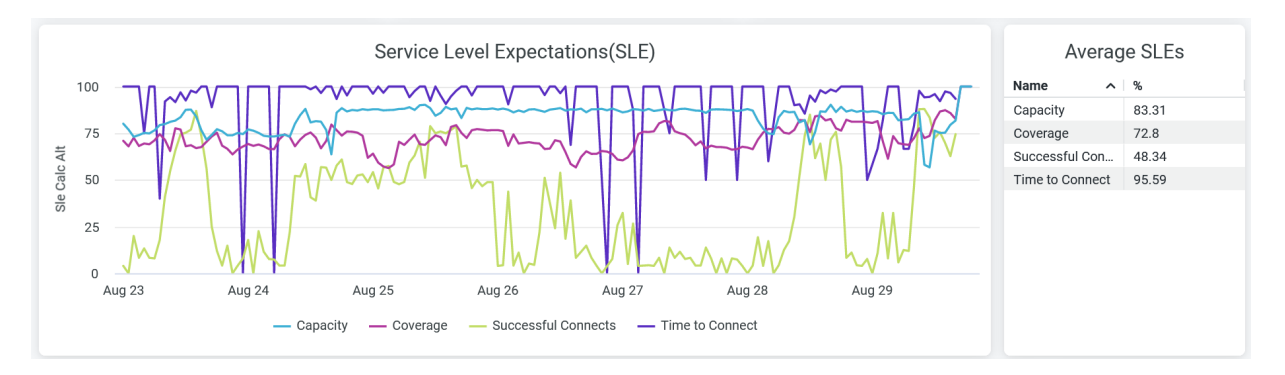

The tile displays the performance of each of the following SLE metrics as a percentage that represents the success rate of the metric:

- Time to Connect—Percentage of successful connections established with the Internet within the specified threshold time.
- Successful Connects—Percentage of successful connections (initial, roaming, and ongoing).
- Coverage—Percentage of user minutes for which a client's received signal strength indicator (RSSI), as measured by the access point (AP), matches the SLE goal.
- Capacity—Percentage of user minutes for which a client experiences a good coverage. The capacity depends on factors such as interference, number of attached clients, and usage by attached clients.

Hover over the chart to see the actual values of the metric at a given time.

# Traffic by SSID( rx/tx)

Figure 62 on page 89 shows the Traffic by SSID (rx/tx) tile.

#### Figure 62: Traffic by SSID( rx/tx)

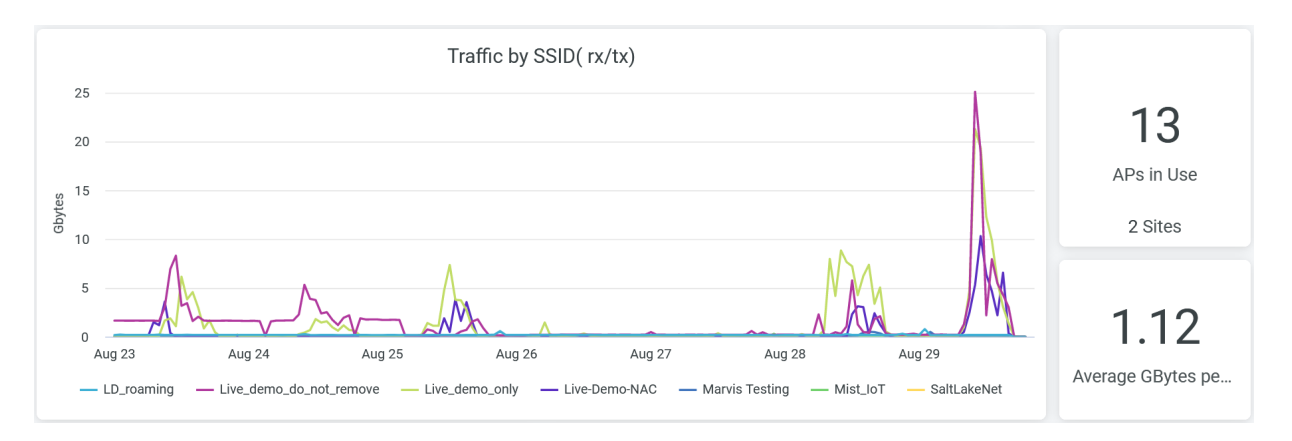

On the tile, you can see transmitted and received client traffic by each SSID over a period of time. To hide data for an SSID from the chart and see data for only the remaining SSIDs, click the SSID name in the legend.

On the tile, you can also see the total number of APs in use and the average traffic volume per hour. Hover over the chart to view the volume of traffic at a given time by a particular SSID.

## **Top Applications**

Figure 63 on page 89 shows the **Top Applications by Devices** and **Top Applications by Tx/Rx Bytes** tiles.

### Figure 63: Top Applications by Devices and Tx/Rx Bytes

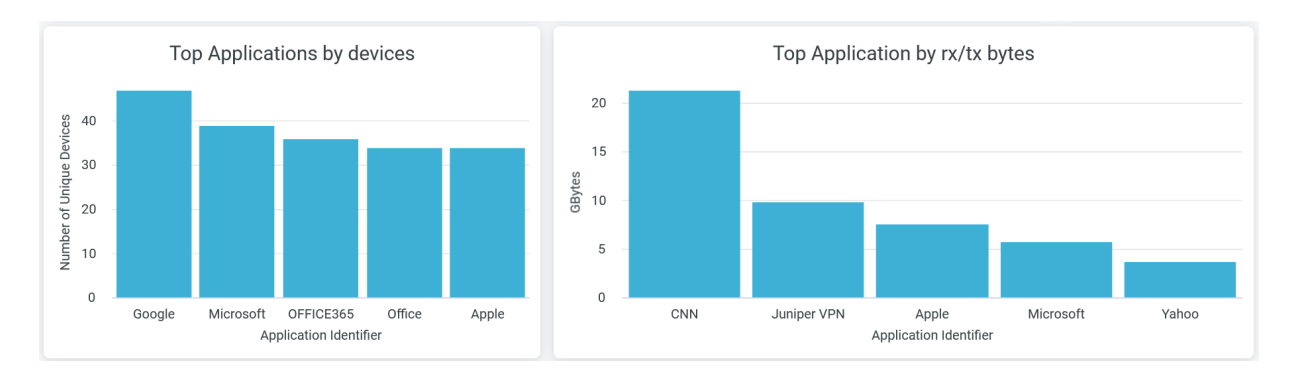

The Top Applications by devices tile provides the number of client devices connected to each of the applications. Place the cursor on a bar in the chart to see the exact number of client devices using a particular application. To hide data for an application and see data for only the remaining applications, click the application name in the legend below the chart.

The **Top Applications by Rx/Tx Bytes** tile provides information about the traffic that applications or websites receive and transmit. Hover over the chart to see the client traffic and data usage for the particular application or website.

## **Trend for Connected Devices**

Figure 64 on page 90 shows the Trend for Connected Devices tile.

#### Figure 64: Trend for Connected Devices

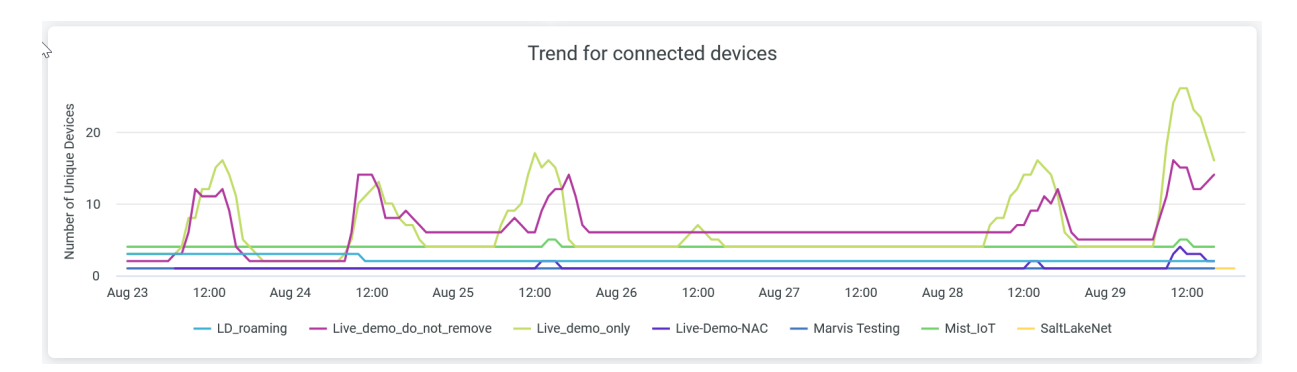

The tile provides the trend that Juniper Mist sees over a period of time among the client devices that have connected to SSIDs.

Place the cursor on the chart to see the number of client devices connected to a particular SSID at a given time.

To hide data for an SSID and see data for only the remaining SSIDs, click the SSID name in the legend below the chart.

# Trend Application (Rx/Tx)

Figure 65 on page 91 shows the Trend Application (Rx/Tx) tile.

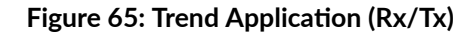

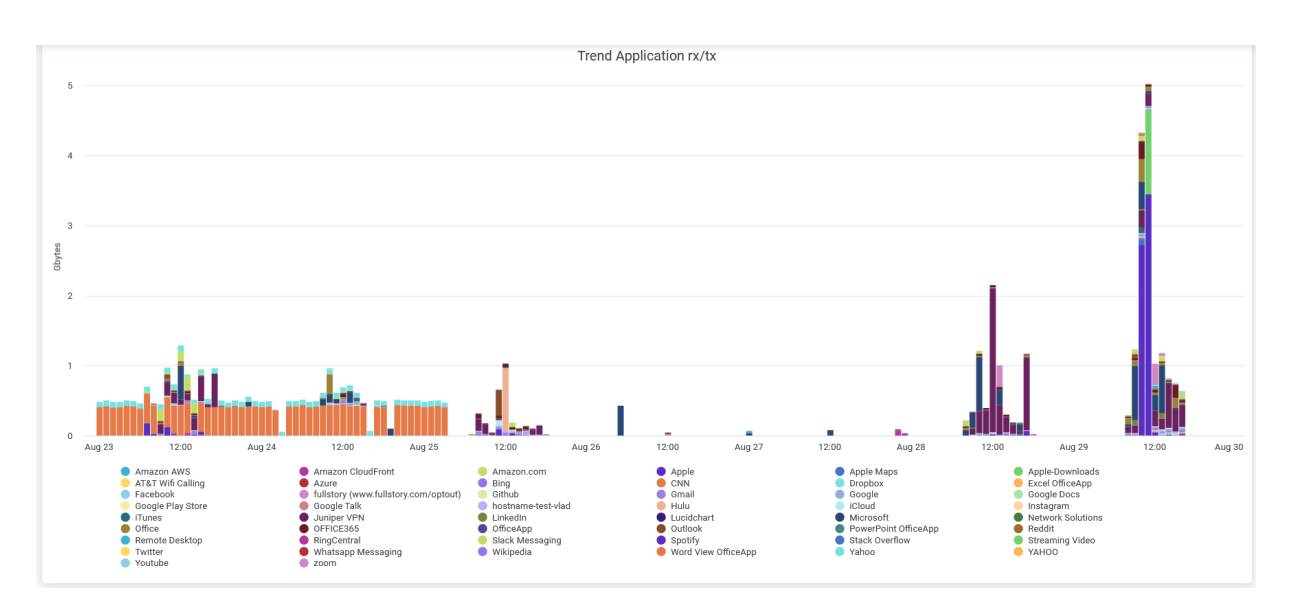

The tile provides trends that Juniper Mist sees over a period of time in the traffic that the applications receive and transmit and the application usage patterns.

You can place the cursor on a bar in the chart to see the application name and the volume of client traffic that the application receives and transmits at a specific time.

When you click an application in the chart, the system displays the client device that uses the application and the application usage in gigabytes (GB) in a new window. You can download the table/ graph using **Download** option.

# Trend by OS

Figure 66 on page 91 shows the Trend by OS tile.

# Figure 66: Trend by OS

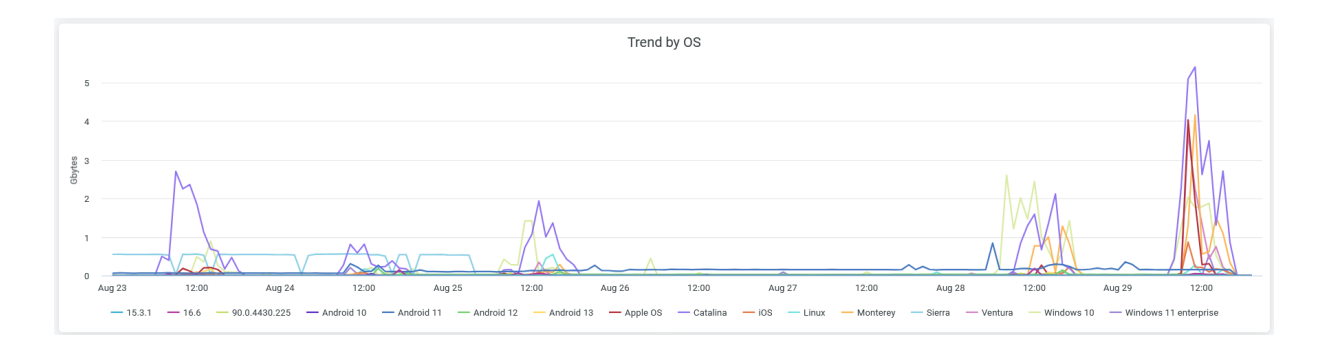

The tile displays the trend that Juniper Mist sees over a period of time among the connected client devices that run on various operating systems.

Place the cursor on a point in any line graph to see the number of devices that run on the same operating system. To hide data about an operating system from the chart and see data for only the remaining operating systems, click the operating system name in the legend.

## **Application by Clients**

Figure 67 on page 92 shows the Application by Clients tile.

Figure 67: Application by Clients

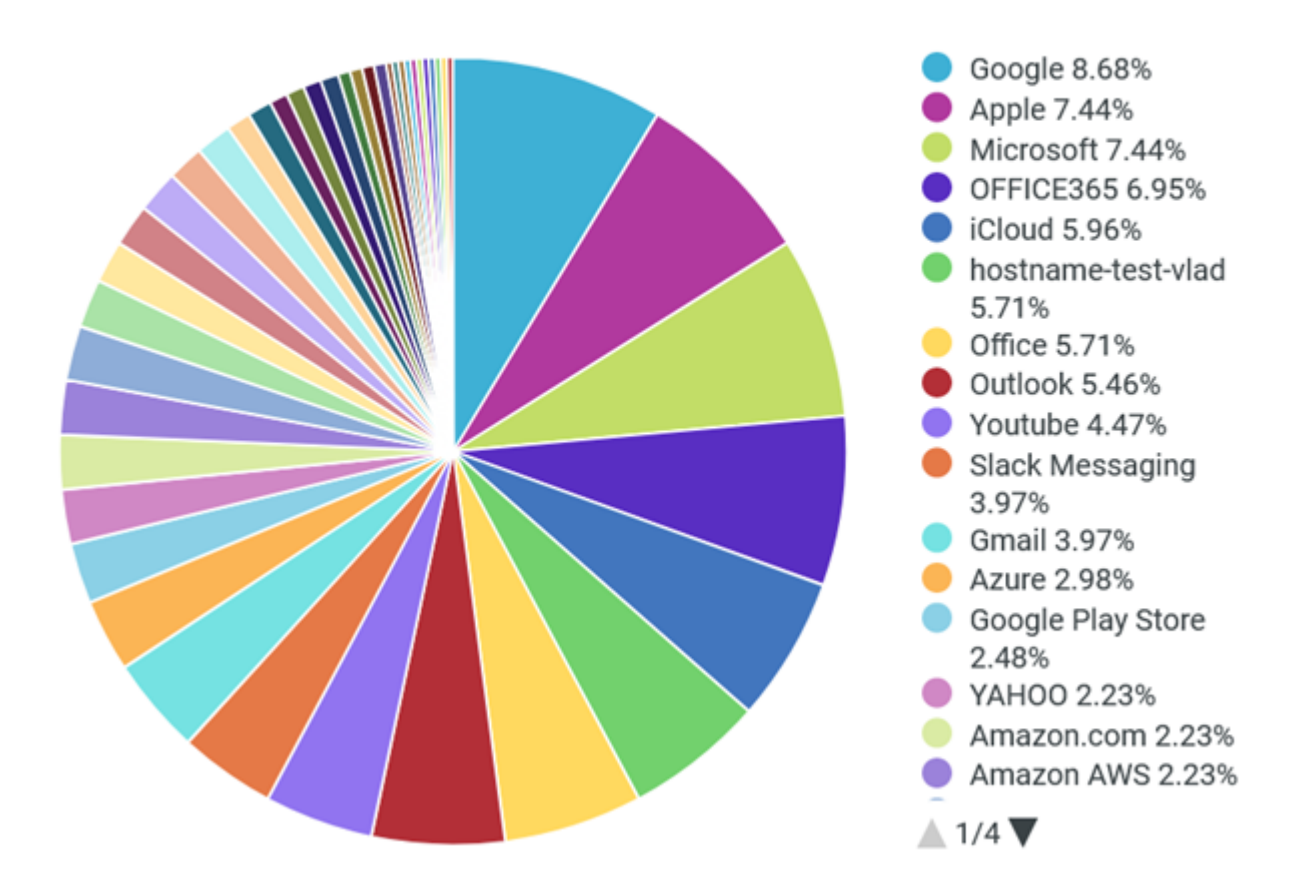

# Application by Clients

The tile displays the usage percentage of each application by the client devices.

You can place the cursor on a wedge in the pie chart to see the number of client devices connected to an application.

Click a wedge, which represents an application, in the pie chart to view the list of client devices that use the application and the application usage (in GB). You can view this information as a graph or as a table. You can click **Download** to download the table or the graph.

You can see the percentage of traffic to an application in the legend. You can see the percentage of traffic to an application by using the legend below the chart. To hide data for an application and see data for only the remaining applications, click the application name in the legend.

# Application by Rx/Tx

Figure 68 on page 94 shows the Application by Rx/Tx tile.

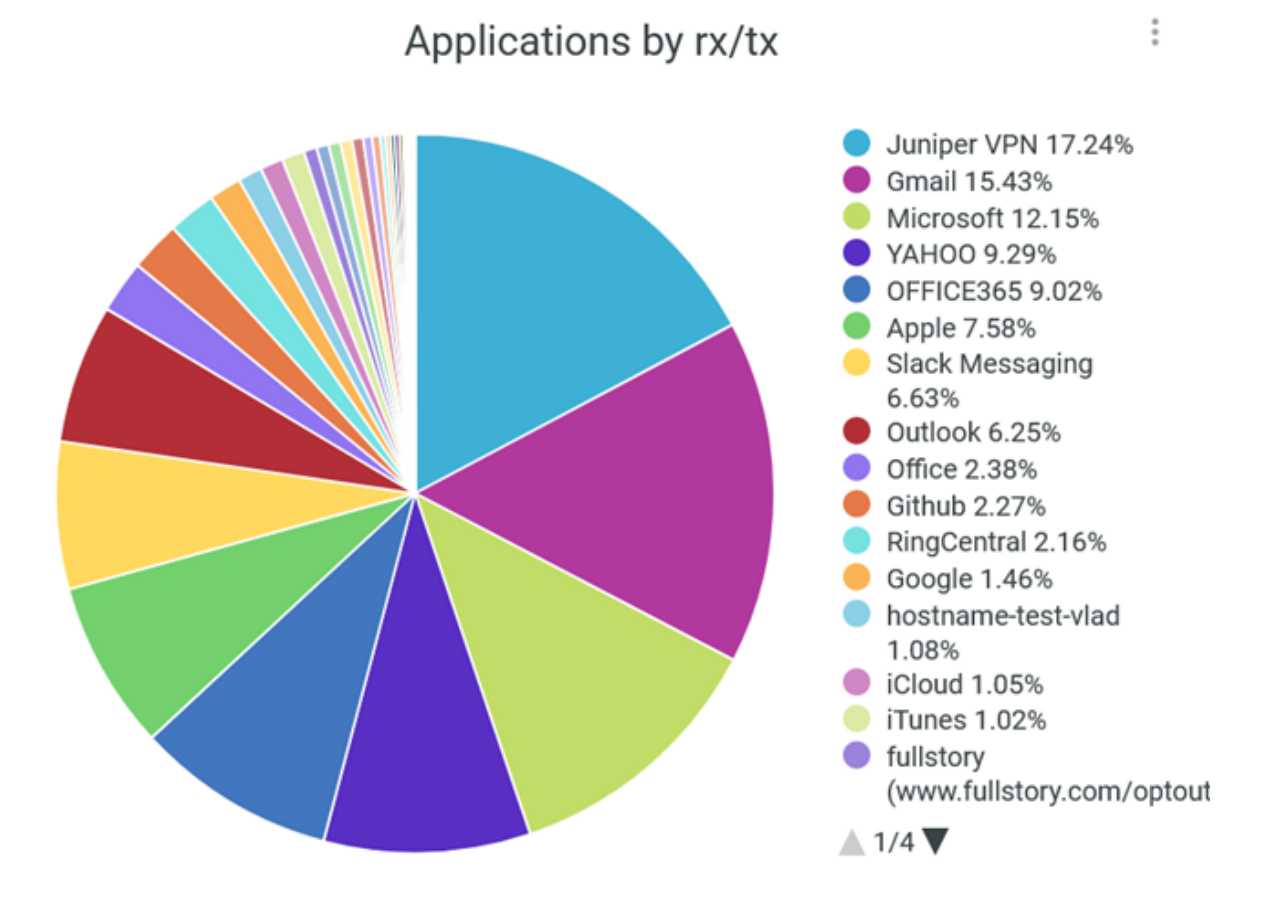

The tile displays the percentages of client traffic volume that each application or website receives and transmits.

Place the cursor on a wedge in the pie chart to see the volume of traffic that application or website receives and transmits.

Click a wedge, which represents an application, in the pie chart to view in a new window the percentage of traffic volume that the application receives and transmit. You can view this information as a graph or as a table. You can click **Download** to download the table or the graph.

You can also see in the legend the percentage of traffic that an application receives and transmits. To hide data about an application or a website from the chart and see data for only the remaining websites and applications, click the application or website name in the legend.

## **Devices by Family**

Figure 69 on page 95 shows the Devices by Family chart.

#### Figure 69: Devices by Family

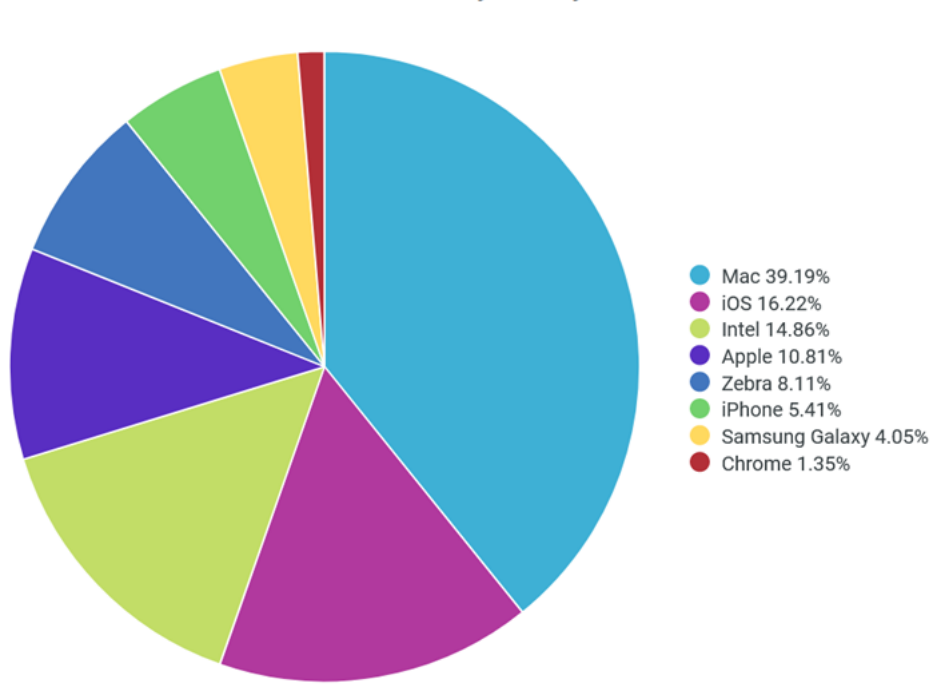

**Devices by Family** 

The tile shows the client devices in the network classified by the operating systems.

Place the cursor on a wedge, which represents an operating system, of the pie the chart to view additional information about the devices that use that operating system.

You can also see in the legend next to the chart the percentage of devices using each operating system. To hide information about an OS from the chart and see information only for the remaining operating systems, click the operating system name in the legend.

## Top APs

Figure 70 on page 96 shows the AP by Client Ordered chart.

#### Figure 70: AP by Client Ordered

| AP by Client Ordered |               |                                |             |  |  |  |  |  |
|----------------------|---------------|--------------------------------|-------------|--|--|--|--|--|
| AP Name              | Peak Hour     | Unique Users per Peak Hour 🗸 🗸 | Bytes( GBs) |  |  |  |  |  |
| LD_NewBobFriday      | 2023-08-29 11 | 20                             | 10.4        |  |  |  |  |  |
| LD_24_JSW            | 2023-08-29 14 | 19                             | 6.2         |  |  |  |  |  |
| LD_Kitchen           | 2023-08-29 10 | 18                             | 13.4        |  |  |  |  |  |
| LD_RS_Support        | 2023-08-25 15 | 11                             | 1.9         |  |  |  |  |  |
| LD_Testbed_MD        | 2023-08-29 13 | 9                              | 0.2         |  |  |  |  |  |
| LD_MHMD              | 2023-08-29 10 | 8                              | 0.5         |  |  |  |  |  |
| LD_Marvis            | 2023-08-30 15 | 7                              | 0.1         |  |  |  |  |  |
| MC_AP24_Roaming_LAB1 | 2023-08-25 14 | 3                              | 0.1         |  |  |  |  |  |
| LD_Kitchen-2         | 2023-08-25 15 | 3                              | 0.3         |  |  |  |  |  |
| LD_MCB_AP            | 2023-08-29 16 | 2                              | 0.1         |  |  |  |  |  |
| MC_DavidL AP         | 2023-08-26 22 | 1                              | 0           |  |  |  |  |  |
| MC_AP24_Roaming_LAB2 | 2023-08-28 07 | 1                              | 0           |  |  |  |  |  |
| SaltLakeNet          | 2023-08-25 01 | 1                              | 0           |  |  |  |  |  |

The tile shows the number of client devices connected to each AP. The tile displays:

- AP Name–Name of the AP.
- Peak Hour–Time stamp when an access point handles its peak traffic volume.
- Unique Users per Peak Hour–Number of client devices connected during a peak AP hour.
- Bytes (Gbps)-Volume of traffic during a peak AP hour.

### **Client Distribution by Protocol**

Figure 71 on page 97 shows the Client Distribution by Protocol tile.

### Figure 71: Client Distribution by Protocol

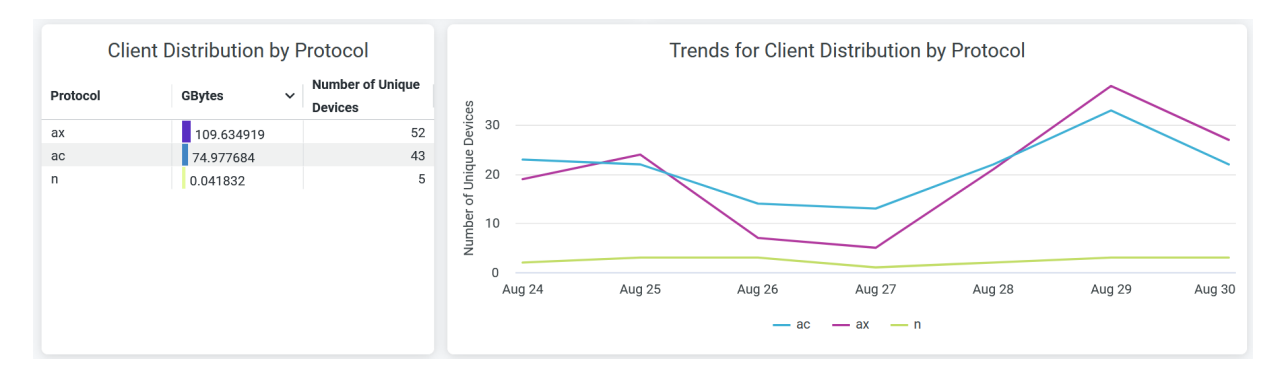

The tile displays information about client session distribution by the 802.11 protocols.

The Client Distribution by Protocol section of the tile shows the distribution of client devices and data usage by the 802.11 protocols.

The details include:

- Protocol Name–Names of the 802.11 protocols.
- GBytes—Traffic volume coming from the connected devices classified by the 802.11 protocols.
- Unique clients—Number of unique devices operating on separate 802.11 standards.

The Trends for Client Distribution by Protocol section shows client connection trends classified by the 802.11 protocols.

Place your cursor on a point in a line graph to see the exact number of unique client devices in the selected protocol. To hide information about a protocol from the chart and see information only about the remaining protocols, click the protocol name in the legend.

## **Client Distribution by Bands**

Figure 72 on page 98 shows the Client Distribution by Bands tile.

#### Figure 72: Client Distribution by Bands

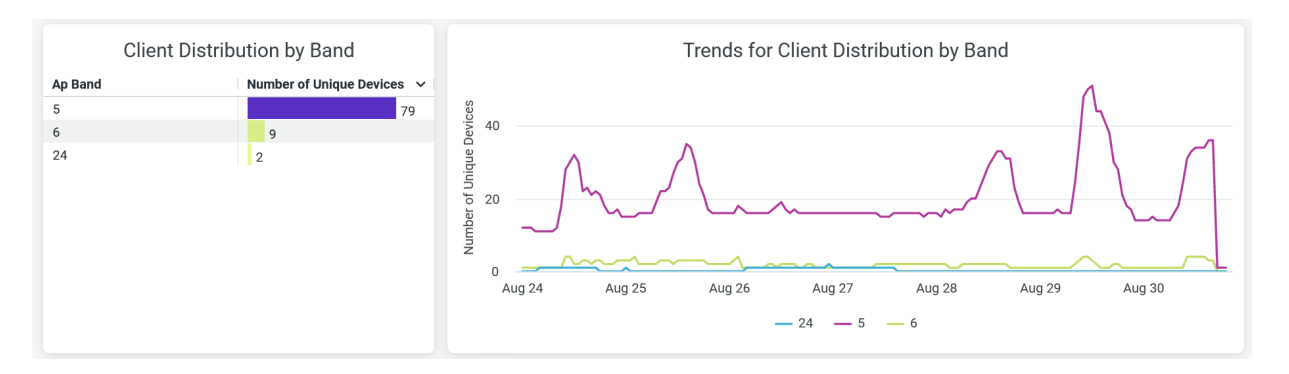

The Client Distribution by Band tile displays the following information that shows the distribution of client sessions by radio bands:

- AP Band-Radio band type- 2.4 GHz, 5 GHz, 6 GHz
- Number of Unique Devices-Number of unique devices operating in a specific radio band.

The Trends for Client Distribution by Band tile shows client connection trends classified by radio bands.

Place your cursor on a line graph, which represents a radio band, to see the exact number of unique client devices on that band. To hide data about a band from the chart and see data only about the remaining bands, click the band name in the legend.

# **Top 25 Sites by Connected Devices**

Figure 73 on page 98 shows the Top 25 Sites by Connected Devices tile.

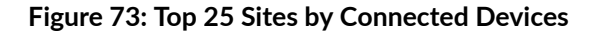

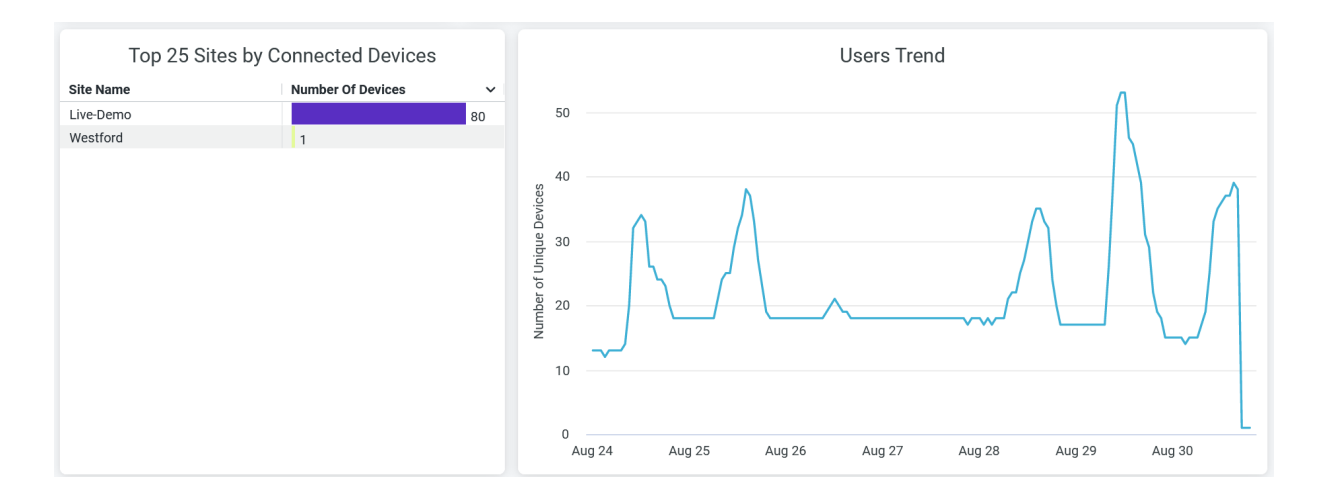

The Top 25 Sites by Connected Devices tile displays the top 25 sites sorted by the number of client connections. You can see the name of each site and the number of unique client devices connected to each site.

The User Trend tile displays client connection trends over 7 days.

Place your cursor on the chart to get the exact number of unique client device connections at a specific time.

#### SEE ALSO

| Introduction to Juniper Mist Analytics   2       |  |
|--------------------------------------------------|--|
| Mist Premium Analytics Dashboards   10           |  |
| Premium Analytics—Frequently Asked Questions   5 |  |
| Wireless Client Session   66                     |  |
| Wireless Site Comparison   99                    |  |

# Wireless Site Comparison

#### IN THIS SECTION

- Access Wireless Site Comparison Dashboard | 100
- Wireless Site Comparison Tiles | 101

On the Wireless Site Comparison dashboard, you can see service-level expectation (SLE) metrics and traffic performance of different sites in separate graphs. You can compare and monitor sites in terms of SLE, connections, bandwidth usage, performance, and application usage. You can use the information to proactively troubleshoot connectivity and performance issues in the wireless network of your organization.

#### **Features and Benefits**

Track the performance of your network, systems, and applications, and identify the sites that are
providing unsatisfactory user experience.

- Monitor wireless network traffic, identify peak wireless data usage, and detect health and utilization patterns. With these capabilities, you get a comprehensive view of your organization's network and thereby efficiently manage your network.
- Get visibility on devices and applications using network's bandwidth.
- Track wireless traffic activity, and in turn identify and troubleshoot network incidents faster or even prevent these incidents from happening.

## Before you Begin

- Familiarize with the options available on your dashboard. See Figure 4 on page 17.
- Refer to Juniper Mist Wireless Configuration Guide for wireless configuration details.
- You need a license for using the Juniper Mist Premium Analytics dashboard. See "Mist Premium Analytics License" on page 8.

# Access Wireless Site Comparison Dashboard

To access the Wireless Site Comparison dashboard:

1. In the left menu of the Juniper Mist portal, click Analytics > Premium Analytics.

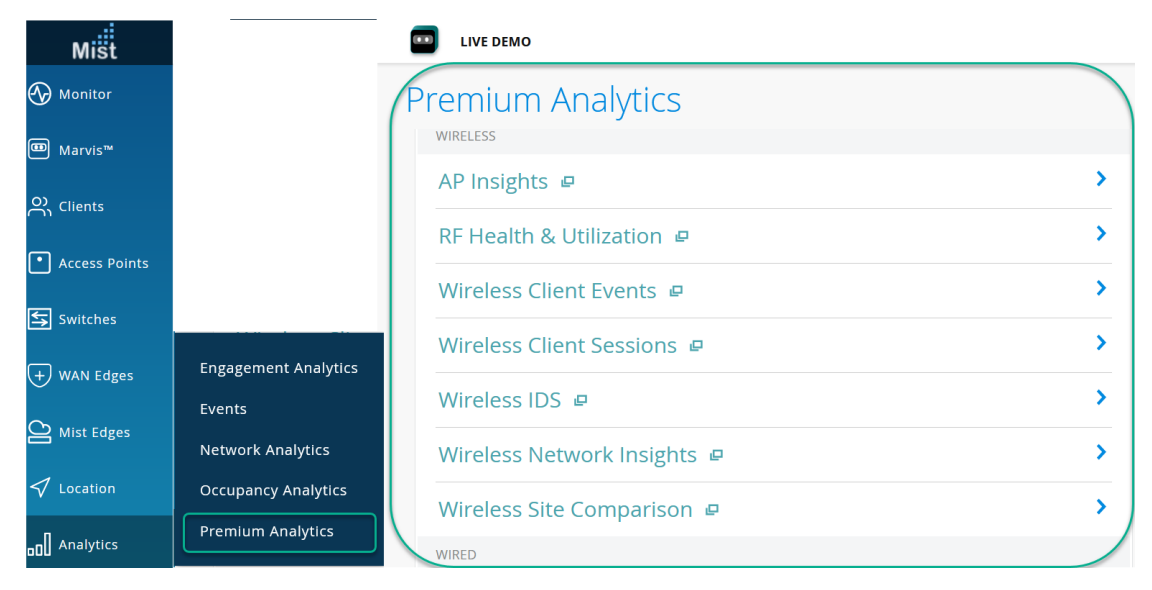

### Figure 74: Access Premium Analytics

2. On the Premium Analytics page, click Wireless Site Comparison to open the dashboard.

- **3.** At the top of the dashboard, use the filter options to select a time period and sites for comparison.
  - Click **Report Period** and select the time range. By default, the dashboard shows data for the last 7 days.
  - From the Site(s) boxes, select sites or site groups. You can select up to three sites or site groups.
  - From the dashboard actions on the top-right corner of the page, select **Reset filter** to reset the filters.

# Wireless Site Comparison Tiles

### IN THIS SECTION

- Site SLE Summary | 101
- Site Performance Comparison | 102
- Client Stats | 104
- Traffic Stats | 105
- RF Health and Utilization | 106

The Wireless Site Comparison dashboard includes various tiles that provide analytics data in graphical formats. With these tiles, you can compare and contrast different types of metrics to determine site performance or the percentage of SLE that your network achieves.

## Site SLE Summary

Figure 75 on page 101 shows the site SLE summary tile.

#### Figure 75: Site SLE Summary

| Site SLE Summary |                   |          |          |                     |                 |  |  |  |
|------------------|-------------------|----------|----------|---------------------|-----------------|--|--|--|
|                  | > Overall Service | Capacity | Coverage | Successful Connects | Time to Connect |  |  |  |
| Site Name        |                   | . ~      |          |                     |                 |  |  |  |
| Westford         | 100%              | 100%     | 100%     | 100%                | 100%            |  |  |  |
| Live-Demo        | 76%               | 78%      | 73%      | 58%                 | 95%             |  |  |  |
|                  |                   |          |          |                     |                 |  |  |  |

The Site SLE Summary tile displays the percentage of time that the SLE metrics meet the specified SLE goal within a specific time range. The Juniper Mist portal displays each SLE metric as a percentage that represents the success rate of the metric.

Juniper Mist provides the following SLE metrics:

- Overall Service—Identifies the number of connections that experience the specified SLE goals. In Figure 2, we see that 100 percent of the connections in the Westford site and 76 percent of the connections in Live-Demo meet the specified SLE goals.
- Time to Connect—Identifies the number of connections that connect to the Internet within the specified time threshold. In the above sample, 100 percent of the connections in the Westford site and 95 percent of the connections in the Live-Demo site connect to the Internet within the specified time.
- Successful Connects—Shows the percentage of successful connections (initial, roaming, and ongoing). In the above sample, 100 percent of the connections in the Westford site and 58 percent of the connections in the Live-Demo site are able to connect successfully.
- Coverage—Identifies the number of user minutes that a client's received signal strength indicator (RSSI), as measured by the access point, are within the configured threshold. In the above sample, 100 percent of the client devices in the Westford site and 73 percent of the client devices in the Live-Demo site experience the expected level of network coverage.
- Capacity—Tracks the user minutes that a client experiences low capacity because of interference, number of attached clients, and usage by the attached clients. In the above sample, 100 percent of the clients in the Westford site and 76 percent of the clients in the Live-Demo site experience the expected level of coverage.

# Site Performance Comparison

Figure 76 on page 103 shows the site performance comparison tile.

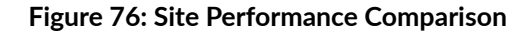

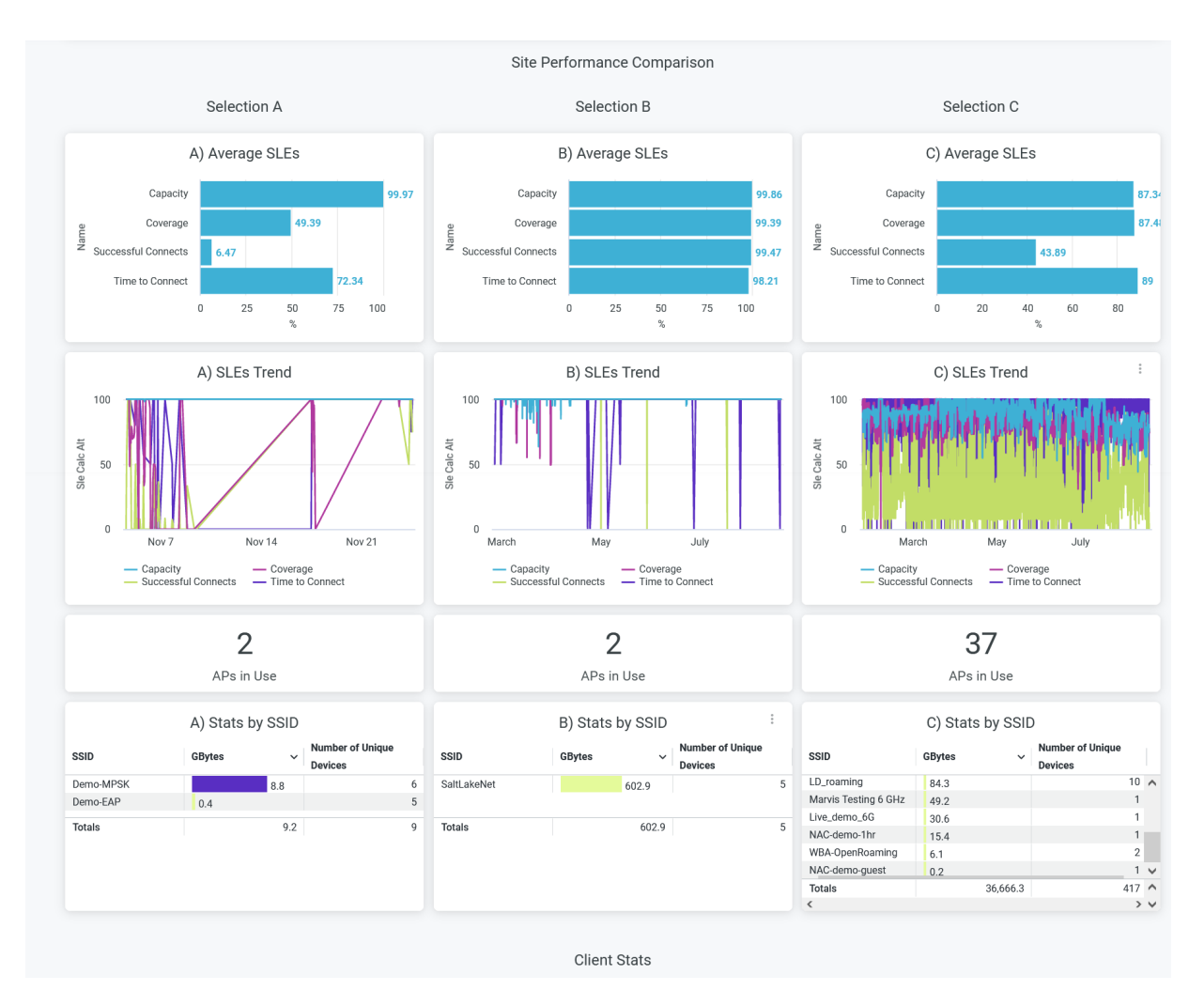

The Site Performance Comparison tile compares and displays site performance measures in terms of the following parameters:

- Average SLE—Compares performance of sites in terms of SLE parameters such as capacity, coverage, time to connect, and successful connects details. This tile displays a bar graph in which you see the success percentage of each SLE parameter.
- SLEs Trend—Displays a graphical representation of the SLE trends for the selected sites for capacity, coverage, time to connect, and successful connects.
- APs in Use–Displays the number of access points (APs) currently in use for each site.
- Stats by SSID—Displays data usage and the number of unique devices connected to each site. Click the service set identifiers (SSIDs) to get the details of the connected devices and data consumption.

# **Client Stats**

Figure 77 on page 104 shows the client stats analytics data.

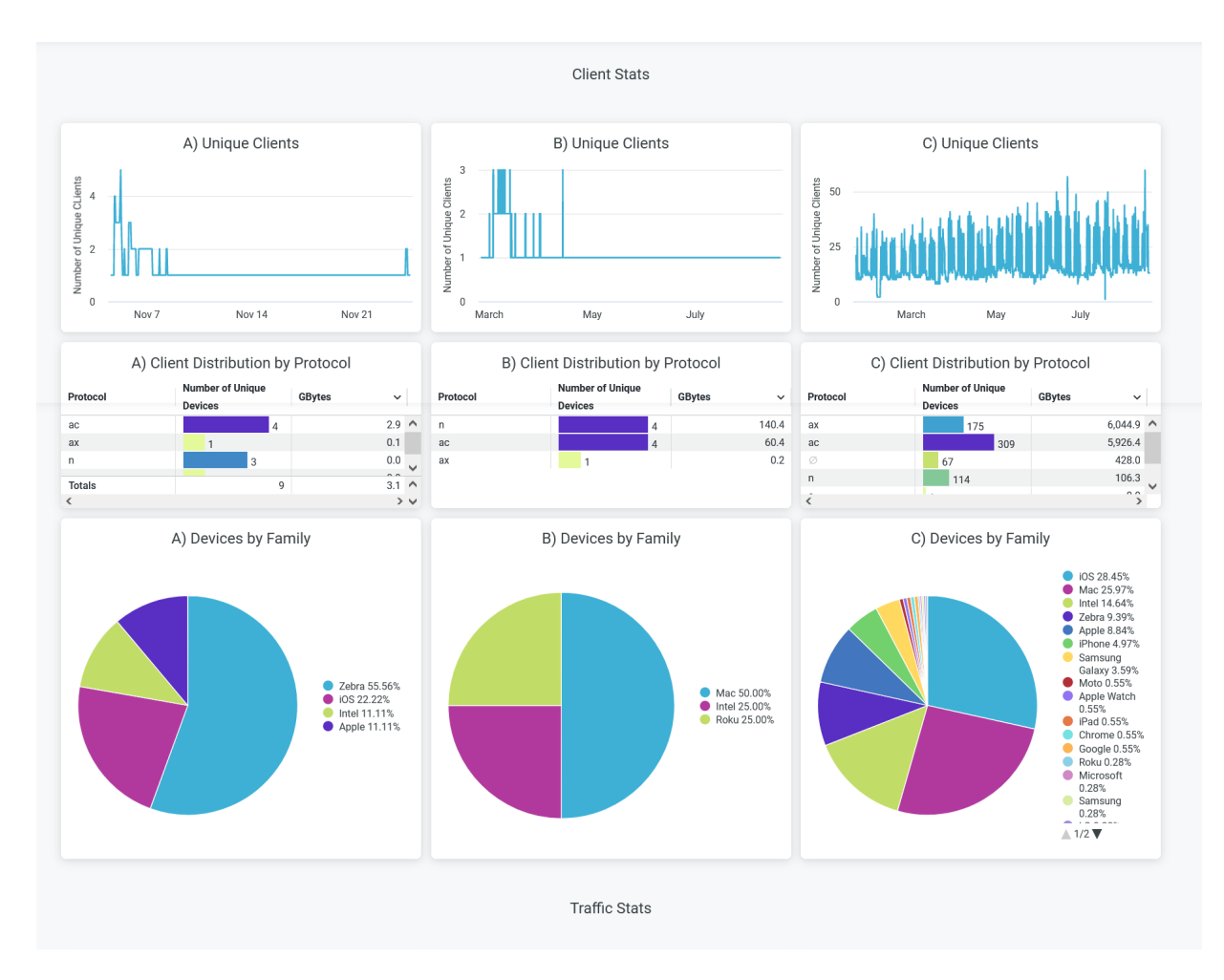

### **Figure 77: Client Stats Analytics**

The Client Stats dashboard shows client connection trends and client distribution grouped by device type, operating system (OS), and 802.11 protocols. The details include:

- Unique clients—Number of unique client devices connected over a specified time period. Hover over the chart to see the number of devices and their reporting time.
- Client Distribution by Protocol-Clients grouped by the IEEE 802.11 standards.
- Devices by Family–Type of connected devices grouped by client operating systems.

## **Traffic Stats**

Figure 78 on page 105 shows traffic statistics data.

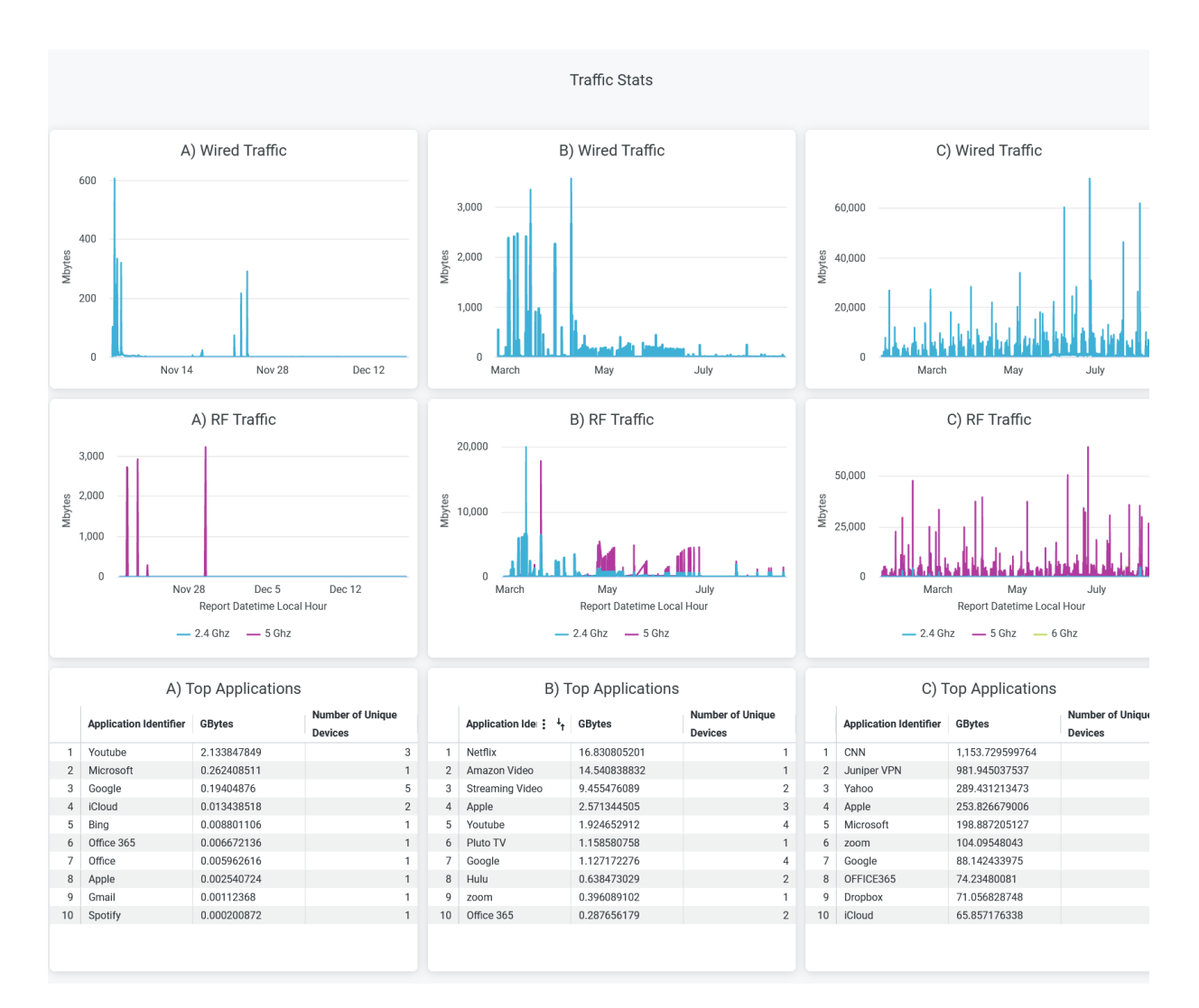

### Figure 78: Traffic Stats Analytics

The **Traffic Stats** tile provides trend reports for applications, traffic, and clients. The tile provides reports on:

- Wired traffic-Wired network traffic in the site for the selected period.
- RF traffic—RF-based traffic in the site for the selected period. The details include usage by 2.4-GHz, 5-GHz, and 6-GHz bands.
- Applications—Bandwidth utilization of each application in a site and the number of unique devices using those applications.
#### **RF** Health and Utilization

Figure 79 on page 106 shows RF health and utilization analytics data.

#### Figure 79: RF Health and Utilization

|   | RF Health & Utilization |                |   |               |                |   |              |                |
|---|-------------------------|----------------|---|---------------|----------------|---|--------------|----------------|
|   | A) Avg Channe           | el Utilization |   | B) Avg Channe | el Utilization |   | C) Avg Chann | el Utilization |
| 1 | 44.91%                  | 4.24%          | 1 | 11.87%        | 1.54%          | 1 | 27.20%       | 11.64%         |

On this tile, you can see the average channel utilization trends in the 2.4-GHz and 5-GHz radio channels grouped by sites. In the sample shown above, site A uses 44.9 percent of the 2.4-GHz channel and 4.24 percent of the 5-GHz channel.

#### SEE ALSO

| Introduction to Juniper Mist Analytics   2       |  |
|--------------------------------------------------|--|
| Mist Premium Analytics Dashboards   10           |  |
| Premium Analytics—Frequently Asked Questions   5 |  |
| Wireless Client Session   66                     |  |
| Wireless Network Insights   85                   |  |

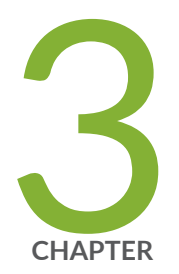

# Premium Analytics - Wired Dashboard

Executive Summary—Wired | 108 PoE Switch Details | 113 Sustainability Analytics | 118 Switch Insights | 127 Wired Network Insights | 133 Wired Site Comparison | 141

# **Executive Summary–Wired**

#### IN THIS SECTION

- Access Executive Summary Wired Dashboard | 109
- Executive Summary Wired Tiles | 110

The Executive Summary -Wired dashboard provides a summary of your wired network. You can view the number of connected switches, traffic throughput, and service-level expectation (SLE) trends. With the information, you can perform a comprehensive analysis of your network to optimize the usage of your network resources.

#### **Features and Benefits**

- Provides insights on organization-wide wired traffic trends and usage of switches and ports. With these insights, you can spot the areas of the network that experience problems.
- Provides reports on service-level expectation (SLE) metrics at the site and organization levels. With SLE metric details, you can gain comprehensive insights into the experiences of clients using your network.
- Track network health, performance, and status.
- Monitors the amount and types of traffic passing through the network

#### **Before You Begin**

- See Juniper Mist Wired Configuration Guide for the wired configuration details.
- See "Mist Premium Analytics License" on page 8 to know about license requirements for the Juniper Mist Premium Analytics dashboard.
- Become familiar with the options available on the Juniper Mist Premium Analytics dashboard. See Figure 4 on page 17.

### Access Executive Summary - Wired Dashboard

To access the Executive Summary - Wired dashboard:

- 1. In the Juniper Mist portal, click **Analytics > Premium Analytics**.
- 2. On the Premium Analytics page, click Executive Summary Wired.

#### Figure 80: Access Executive Summary - Wired

| Mist            |                     |                            |   |
|-----------------|---------------------|----------------------------|---|
| ↔ Monitor       | P                   | Premium Analytics          |   |
| ⊞ Marvis™       |                     | WIRED                      |   |
| O) Clients      |                     | PoE Switch Details 😐       | > |
| • Access Points |                     | Sustainability Analytics 😐 | > |
| Switches        |                     | Switch Insights 😐          | > |
| + WAN Edges     |                     | Wired Network Insights @   | > |
| Mist Edges      | Events              | Wired Site Comparison 🖷    | > |
| 1               | Network Analytics   | LOCATION                   |   |
| √ Location      | Occupancy Analytics | Engagement Analytics 😐     | > |
| D Analytics     | Premium Analytics   | Occupancy Analytics 😐      | > |
| Site            |                     | Occupancy Analytics Zone 🖉 | > |

The Executive Summary - Wired dashboard appears.

- **3.** Use the following filter options, which are available at the top of the dashboard, to view specific information:
  - Click **Report Period** and select one of the defined reporting periods. Alternatively, select a range of days from the calendar to customize the reporting period. By default, the dashboard shows data for the last 7 days.
  - Filter by Site Group and Site Name.
  - From the dashboard actions on the top-right corner of the page, select **Reset filter** to reset the filters.

### **Executive Summary - Wired Tiles**

#### IN THIS SECTION

- Wired Network Throughput Trend | 110
- Summary Service Level Expectations (SLEs) | 111
- Site Service Level Expectations | **112**
- Site Statistics | 112

The Executive Summary - Wired dashboard includes various tiles that provide graphical representations of analytics at a granular level.

At the top of the dashboard, you can get a summary of your wired network.

#### Figure 81: Executive Summary - Wired

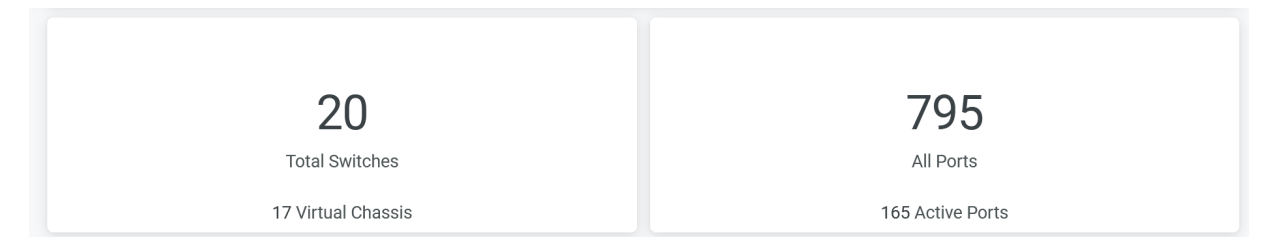

The dashboard displays the number of switches including virtual switches in the site, total number of available ports, and the number of active ports.

#### Wired Network Throughput Trend

The tile displays the client traffic volume that your wired network receives and transmits over 7 days.

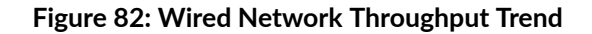

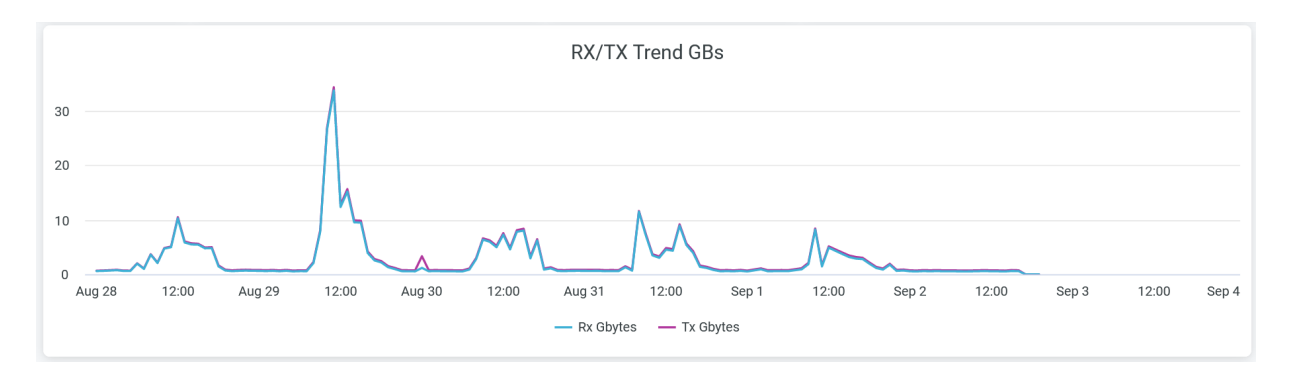

Two lines in the graph represent received traffic (Rx Gbytes) and transmitted traffic (Tx Gbytes). Place the cursor on the line to see the volume of traffic at the given time.

To hide either transmitted or received traffic from the chart and see only the remaining traffic type, click the relevant unit of measure in the legend.

#### Summary Service Level Expectations (SLEs)

The SLE Switch tile displays the SLE summary over a period of time in the network.

#### Figure 83: Summary Service Level Expectations

|            |                    | Summary Service Level Expectations |                    |                    |  |  |  |  |  |
|------------|--------------------|------------------------------------|--------------------|--------------------|--|--|--|--|--|
| Categories | > Overall Service  | Health                             | STC                | Throughput         |  |  |  |  |  |
|            | Value Calc Average | Value Calc Average                 | Value Calc Average | Value Calc Average |  |  |  |  |  |
|            | 69                 | 100                                | 11                 | 96                 |  |  |  |  |  |
|            |                    |                                    |                    |                    |  |  |  |  |  |

The SLE Switch Summary tile displays the success rate of each of the SLE metrics as a percentage:

- Overall Service—The number of connections that experience the specified SLE goals.
- **Health**—Percentage of user minutes during which the health status of the switches meets the SLE goal.
- **STC**–Percentage of successful connections.
- **Throughput**—Percentage of time the wired network users can pass traffic without any disruptions.

According to the sample that the tile displays, 100 percent of the connections meet the specified health level and 11 percent of the connections are successful. Additionally, the sample shows that 96 percent of the sessions successfully receive the specified throughput. Accordingly, the tile displays the overall service score as 69 percent.

### **Site Service Level Expectations**

The tile displays SLE details for all sites in the wired network.

#### Figure 84: Site Service Level Expectations

| Site Service Level Expectations |                                                 |         |                            |               |             |              |        |
|---------------------------------|-------------------------------------------------|---------|----------------------------|---------------|-------------|--------------|--------|
| М                               | /lax 5000 rows displayed. For full details, ple | ase dow | nload the report with 'All | l data' optio | n           |              |        |
| Name                            | > Health                                        |         | Overall Service            | STC           |             | Throughput   |        |
| Site Name                       | <ul> <li>Value Calc Average</li> </ul>          | e       | Value Calc Average         | Value C       | alc Average | Value Calc A | verage |
| Boston                          |                                                 | 100     | 98                         | ø             |             |              | 97     |
| Live-Demo                       |                                                 | 100     | 86                         |               | 53          |              | 97     |
| Mist WA Lab (EVE-NG)            |                                                 | 100     | 50                         | ø             |             | 0            |        |
| Westford                        |                                                 | 100     | 100                        | Ø             |             |              | 100    |

The Site Service Level Expectations tile displays the list of sites ranked according to the SLE metrics. The tile shows the success rate of each of the SLE metrics as a percentage. You can see:

- Health—Percentage of user minutes during which the health status of the switches meets the SLE goal.
- Overall Service-Number of connections that experience the specified SLE goals.
- STC-Percentage of successful connections.
- Throughput–Percentage of time the wired network users can pass traffic without any disruptions.

#### **Site Statistics**

The Site Statistics tile displays the sites sorted by the number of switches and traffic volume.

#### **Figure 85: Site Statistics**

| Site Statistics                                                                              |                 |              |                         |        |           |           |  |  |
|----------------------------------------------------------------------------------------------|-----------------|--------------|-------------------------|--------|-----------|-----------|--|--|
| Max 5000 rows displayed. For full details, please download the report with 'All data' option |                 |              |                         |        |           |           |  |  |
| Site Name                                                                                    | Number Switches | Number Ports | Number Active Ports 🛛 🗸 | Gbytes | Rx Gbytes | Tx Gbytes |  |  |
| Live-Demo                                                                                    | 9               | 396          | 84                      | 943.63 | 458.29    | 485.33    |  |  |
| Mist WA Lab (EVE-NG)                                                                         | 5               | 65           | 52                      | 1.90   | 0.50      | 1.40      |  |  |
| Boston                                                                                       | 5               | 322          | 38                      | 8.33   | 5.76      | 2.57      |  |  |
| Westford                                                                                     | 1               | 26           | 4                       | 0.32   | 0.14      | 0.18      |  |  |

The site displays the list of sites ranked according to the number of active switches. You can view the following details for each site:

- Site Name–Name of the site.
- Number of switches-Number of switches in the site.

- Number of ports—Total number of available ports.
- Number of active ports-Number of active ports.
- Traffic usage—Total volume of traffic in the site.
- Rx Gbytes—Traffic volume that a switch receives.
- Tx Gbytes—Traffic volume that a switch transmits.

#### SEE ALSO

| Introduction to Juniper Mist Analytics   2       |  |
|--------------------------------------------------|--|
| Mist Premium Analytics Dashboards   10           |  |
| Premium Analytics—Frequently Asked Questions   5 |  |
| Sustainability Analytics   118                   |  |
| Wired Site Comparison   141                      |  |

# **PoE Switch Details**

#### IN THIS SECTION

- Access PoE Switch Details Dashboard | 114
- PoE Switch Details Tiles | **115**

On the PoE Switch Details dashboard, you can view the switch-specific insights for Power over Ethernet (PoE) ports, power draw, and consumption trends.

#### **Features and Benefits**

- Monitors PoE consumption against allocated PoE budgets to determine which ports are drawing more power than anticipated.
- Generates analytics about PoE usage at switch-level to help you efficiently plan usage of your switches.

#### **Before You Begin**

- See Juniper Mist Wired Configuration Guide for the wired configuration details.
- See "Mist Premium Analytics License" on page 8 to know about the license requirements for the Juniper Mist Premium Analytics dashboard.
- Become familiar with the options available on the Juniper Mist Premium Analytics dashboard. See Figure 4 on page 17.

### Access PoE Switch Details Dashboard

To access the PoE Switch Details dashboard:

1. In the Juniper Mist portal, click Analytics > Premium Analytics.

#### Figure 86: Access PoE Switch Details

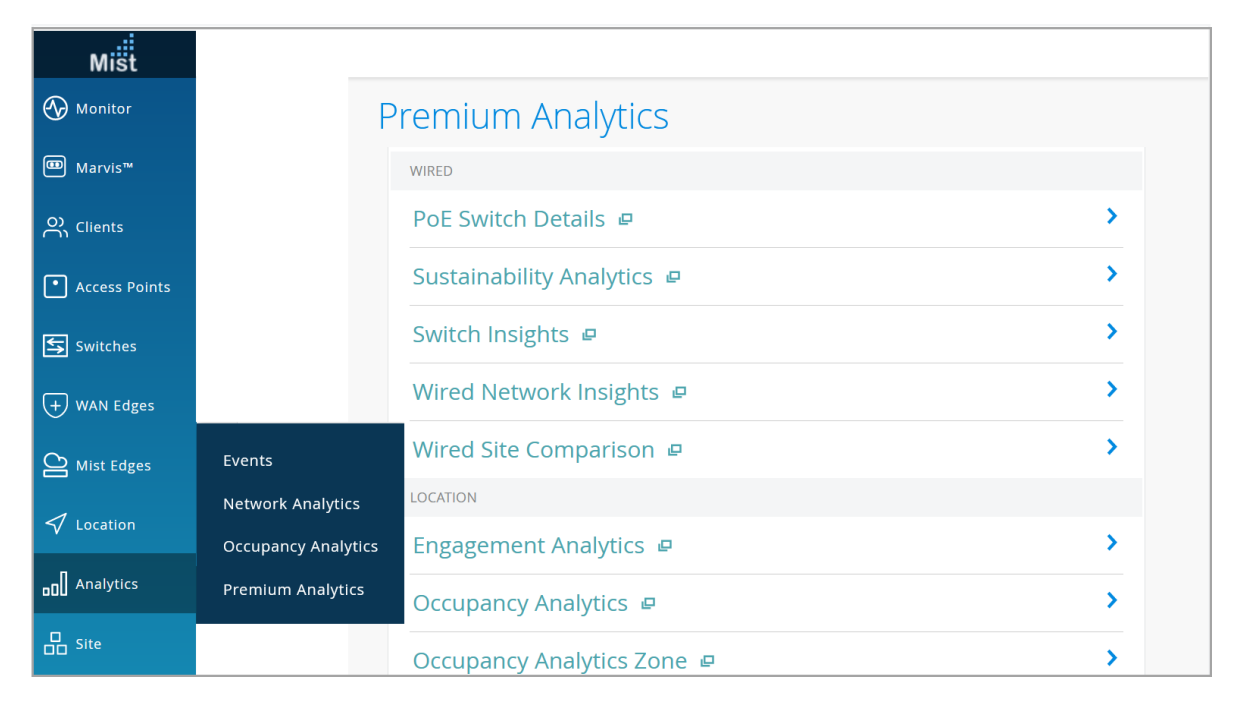

**2.** On the Premium Analytics page, click **PoE Switch Details** to open the dashboard.

By default, the dashboard displays data from all the sites, floors, and switches.

- **3.** Use the filter options available at the top of the dashboard to view information for specific sites, floors, and switches:
  - Click Report Period and select a time range. By default, the dashboard shows data for the last 7 days.

- Filter by **Site Name**, **PoE Port** and **Switch Name** to see information for specific sites, floors, and switches.
- Select **Reset filter** from the dashboard actions on the top-right corner of the page to reset the filters.

# PoE Switch Details Tiles

IN THIS SECTION

- PoE Usage Per Port | **116**
- Interface Details | 116

The PoE Switch Details dashboard includes various tiles that provide graphical representations of data. You can use the dashboard to easily understand the PoE utilization details per switch.

#### Figure 87: PoE Switch Details Summary

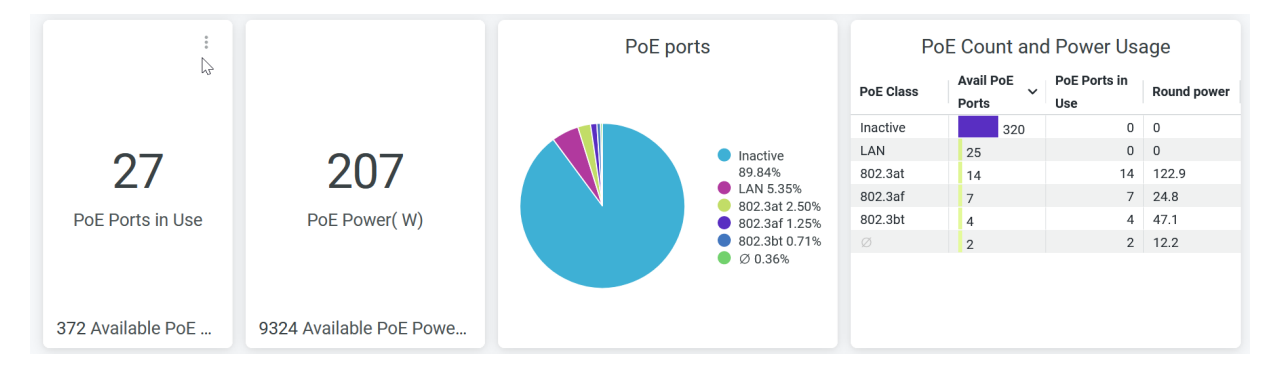

The Figure 87 on page 115 tile displays:

- Number of PoE-enabled ports in use.
- PoE capacity that the active PoE ports are using.
- Percentage of PoE ports classified by the activity status and PoE class.
- PoE statistics in each PoE class. The details include:
  - PoE Class—PoE standards class and inactive PoE ports.

- Available PoE Ports-Number of active PoE ports in each PoE class and inactive PoE ports.
- Round power–PoE power utilization by all the ports in each PoE class.

According to Figure 87 on page 115:

- 27 PoE ports are in use, out of a total of 372 PoE ports.
- 207 watt of PoE power consumed out of available 9324-watt capacity.
- 89.84 percent of the total available PoE ports are inactive.
- 320 PoE ports are inactive and 27 active PoE ports are consuming approximately 207 watt of PoE power.

#### **PoE Usage Per Port**

The tile displays the PoE usage per port for a selected period of time.

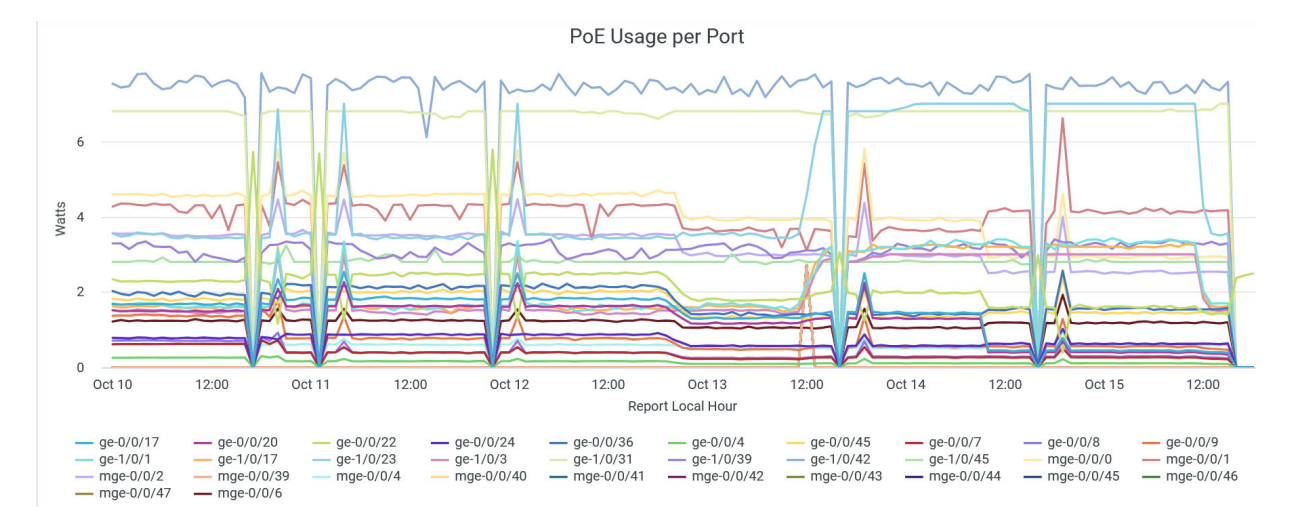

#### Figure 88: PoE Usage Per Port

You can view the total PoE power consumption by different interfaces in the wired network. Lines in the graph represent interfaces. You can place the cursor on a line to see the PoE power consumption by a particular interface.

To hide data for an interface and see data for only the remaining interfaces, click the interface name in the legend.

#### **Interface Details**

The tile displays the details of the switches with PoE ports and PoE utilization on a switch.

#### Figure 89: Interface Details

|                    |              |                |              | Interface Deta  | ails      |        |          |          |   |
|--------------------|--------------|----------------|--------------|-----------------|-----------|--------|----------|----------|---|
| Switch Name        | Model        | Interface Name | Client IP    | Clientinfo Mac  | VLAN Name | Link ~ | PoE Mode | PoE(W) ~ | - |
| ## ld-cup-idf-bb   | EX4100-48MP  | ge-0/0/17      |              | 316270346746    | default   | Yes    | 802.3at  | 13.8     | ^ |
| ## ld-cup-idf-d-de | EX2300-C-12P | ge-0/0/9       |              |                 |           | Yes    | 802.3at  | 13       |   |
| ## Id-cup-idf-c    | EX4100-48MP  | mge-0/0/0      | 10.100.1.34  | a83a79301a40    | default   | Yes    | 802.3bt  | 12.7     |   |
| ## Id-cup-idf-d-VC | EX2300-48P   | ge-0/0/36      | 10.100.1.35  | (10.75)         | default   | Yes    | 802.3at  | 12       |   |
| ## SaltLakeSw1     | EX2300-24MP  | ge-0/0/22      |              | 5-1601-01-001   | default   | Yes    | 802.3at  | 12       |   |
| ## Id-cup-idf-c    | EX4100-48MP  | mge-0/0/1      | 10.100.1.33  | 401-1001-000    | default   | Yes    | 802.3bt  | 11.9     |   |
| ## Id-cup-idf-bb   | EX4100-48MP  | ge-0/0/20      | 10.100.0.178 | é               | default   | Yes    | 802.3bt  | 11.8     |   |
| ## Id-cup-idf-c    | EX4100-48MP  | mge-0/0/2      | 10.100.1.23  | Scill Tilleting | default   | Yes    | 802.3at  | 11.5     |   |
| ## ld-cup-idf-d-VC | EX2300-48P   | ge-0/0/45      | 10.100.1.32  | #27185-017      | default   | Yes    | 802.3at  | 10.8     |   |
| ## ld-cup-idf-bb   | EX4100-48MP  | mge-0/0/0      | 10.100.0.143 | w22145-0546     | default   | Yes    | 802.3bt  | 10.7     |   |
| ## Id-cup-idf-a-co | EX4100-48MP  | mge-0/0/1      | 10.100.0.177 | 10/10085460     | default   | Yes    | Ø        | 9.1      | ~ |

You can see the following details on the tile:

- Switch Name–Name of the switch.
- Model-Model of the switch.
- Interface Name—PoE interface configured on the switch.
- Client IP–IP address of the client device.
- Client Info MAC–MAC address of the client device.
- VLAN Name—Name of the associated VLAN.
- Link–Interface mode (trunk or access).
- PoE Mode—PoE standards class.
- PoE (W)—Power consumption by the PoE port.

#### SEE ALSO

| Introduction to Juniper Mist Analytics   2       |
|--------------------------------------------------|
| Mist Premium Analytics Dashboards   10           |
| Premium Analytics—Frequently Asked Questions   5 |
| Wired Site Comparison   141                      |
| Wired Network Insights   133                     |

# **Sustainability Analytics**

#### IN THIS SECTION

- Access Sustainability Analytics Dashboard | 119
- Sustainability Analytics Tiles | 120

On the Sustainability Analytics dashboard, you can view insights about the power-over-ethernet (PoE) consumption of the wired switches. With these insights, you can understand the energy consumption of the wired network.

You can also use PoE analytics details to plan initiatives that support sustainability and improve the overall resource efficiency. You can anticipate changes and future demands, so that you can plan for optimized usage of your switches and ports.

This dashboard provides:

- PoE usage insights at different levels—organization, site, floor, switch, and port
- Total number of PoE switches out of the currently deployed switches.
- PoE budget and consumption.
- Powered Device (PD) count by 802.af, 802.3at, and 802.3bt standards, and LAN.

#### **Features and Benefits**

- Monitors PoE consumption against allocated PoE budgets to determine which ports are drawing more power than anticipated.
- Identifies the switches and the clients that are experiencing PoE problems.
- Generates analytics about PoE usage at the site, floor, and switch level to help you efficiently plan your resources.

#### **Before You Begin**

Refer to the Juniper Mist Wired Configuration Guide for the wired configuration details.

- See "Mist Premium Analytics License" on page 8 to know about license requirements for the Juniper Mist Premium Analytics dashboard.
- Become familiar with the options available on the Juniper Mist Premium Analytics dashboard. See Figure 4 on page 17.

### Access Sustainability Analytics Dashboard

To access the **Sustainability Analytics** dashboard:

1. In the Juniper Mist portal, click Analytics > Premium Analytics .

| Mist            |                     |                                 |   |
|-----------------|---------------------|---------------------------------|---|
| 🚯 Monitor       | Р                   | remium Analytics                |   |
| ⊞ Marvis™       |                     | WIRED                           |   |
| O Clients       |                     | PoE Switch Details 😐            | > |
| • Access Points |                     | Sustainability Analytics 😐      | > |
| Switches        |                     | Switch Insights 😐               | > |
| + WAN Edges     |                     | Wired Network Insights @        | > |
| Mist Edges      | Events              | Wired Site Comparison 😐         | > |
|                 | Network Analytics   | LOCATION                        |   |
|                 | Occupancy Analytics | Engagement Analytics 😐          | > |
| □□ Analytics    | Premium Analytics   | Occupancy Analytics 😐           | > |
| Site            |                     | –<br>Occupancy Analytics Zone 😐 | > |

#### Figure 90: Access Sustainability Analytics

- **2.** On the Premium Analytics page, click **Sustainability Analytics** to open the dashboard. By default, the dashboard displays data from all the sites, floors, and switches.
- **3.** Use the filter options available at the top of the screen to view information for specific sites, floors, and switches:
  - Click **Report Period** and select a time range. By default, the dashboard shows data for the last 14 days.
  - Filter by **Site Name**, **Floor Name** and **Switch Name** to see information for specific sites, floors, and switches.

• Select **Reset filter** from the dashboard actions on the top-right corner of the page to reset the filters.

### **Sustainability Analytics Tiles**

#### IN THIS SECTION

- PoE Stats per Site | 121
- PoE Stats per Floor | 121
- PoE Types and Power Usage | **122**
- PoE Ports per Switch | 123
- Top 10 PoE Ports | **124**
- PoE Usage Analytics | 125

The Sustainability Analytics dashboard includes various tiles that provide graphical representations of data. You can use the dashboard to easily understand the PoE utilization details.

#### Figure 91: PoE Utilization Summary

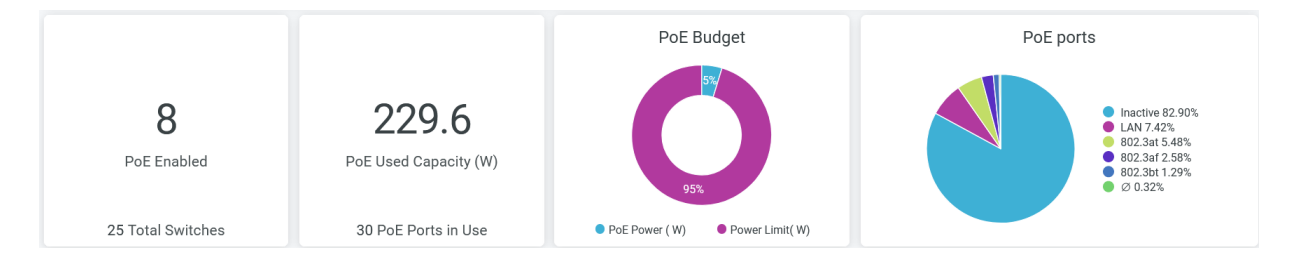

The Figure 91 on page 120 tile displays:

- Number of switches with PoE-enabled ports.
- PoE capacity that the active PoE ports use.
- Percentage of the power budget that the PoE ports use. A PoE power budget is the total amount of power output available to the PoE ports of the switch.
- Percentage of active PoE ports in each site.

#### According to Figure 91 on page 120:

- The organization has eight PoE-enabled switches, out of a total of 25 switches.
- Thirty PoE-enabled ports use 229.6-W PoE capacity.
- PoE ports use 5 percent of the allocated PoE budget and 95 percent of the available PoE capacity is unused.
- 82.90 percent of the total available PoE ports are inactive.

#### **PoE Stats per Site**

Figure 92 on page 121 shows the PoE statistics for each site.

#### Figure 92: PoE Stats per Site

| PoE Stats per Site |                  |    |           |   |           |  |
|--------------------|------------------|----|-----------|---|-----------|--|
| PoE Power (W)      | PoE Ports in Use |    | PoE Ports | ~ | Site Name |  |
| 218.5              |                  | 29 | 264       |   | Live-Demo |  |
| 11.1               | 1                |    | 24        |   | Westford  |  |
| 2                  |                  |    |           |   |           |  |
|                    |                  |    |           |   |           |  |
|                    |                  |    |           |   |           |  |
|                    |                  |    |           |   |           |  |
|                    |                  |    |           |   |           |  |

The tile displays the following details:

- PoE Power (W)—Total PoE power consumption by all the PoE-enabled ports in each site.
- PoE Ports in Use–Number of active PoE ports in each site.
- PoE Ports—Total number of PoE ports available in each site.
- Site Name–Name of the site.

#### **PoE Stats per Floor**

Figure 93 on page 122 shows the PoE statistics per floor.

| <b>Name</b><br>Demo | PoE Ports | ~ | PoE Ports in Use | PoF Power (W) |
|---------------------|-----------|---|------------------|---------------|
| Demo                | 07        |   |                  |               |
|                     | 96        |   | 11               | 63.2          |
|                     |           |   |                  |               |
|                     |           |   |                  |               |
|                     |           |   |                  |               |
|                     |           |   |                  |               |
|                     |           |   |                  |               |
|                     |           |   |                  |               |
|                     |           |   |                  |               |

The tile displays the following details:

- Floor Name–Name of the floor in the site.
- Site Name–Name of the site.
- PoE Ports—Total PoE ports available in the floor.
- PoE Ports in Use-Number of active PoE ports in the floor.
- PoE Power (W)—Total PoE consumption by all the ports in the floor.

### PoE Types and Power Usage

Figure 94 on page 123 shows PoE types and power usage data.

#### Figure 94: PoE Types and Power Usage

| PoE Types and Power Usage |   |        |   |               |      |             |  |  |
|---------------------------|---|--------|---|---------------|------|-------------|--|--|
| PoE Class                 | : | 1<br>t | ŀ | Available PoE | Po v | Round power |  |  |
| Inactive                  |   |        |   |               | 235  | 0           |  |  |
| LAN                       |   |        |   | 23            |      | 0           |  |  |
| 802.3at                   |   |        |   | 17            |      | 146.3       |  |  |
| 802.3af                   |   |        |   | 8             |      | 27.4        |  |  |
| 802.3bt                   |   |        |   | 4             |      | 46.6        |  |  |
| Ø                         |   |        |   | 1             |      | 9.3         |  |  |
|                           |   |        |   |               |      |             |  |  |
|                           |   |        |   |               |      |             |  |  |
|                           |   |        |   |               |      |             |  |  |
|                           |   |        |   |               |      |             |  |  |
|                           |   |        |   |               |      |             |  |  |

The tile displays the following details:

- PoE Class—PoE standards class and inactive PoE ports.
- Available PoE Ports-Number of active PoE ports in each PoE class and inactive PoE ports.
- Round power–PoE power utilization by all the ports in each PoE class.

#### **PoE Ports per Switch**

Figure 95 on page 123 displays the PoE capacity utilization details on a switch. You can also see the power consumption by client devices connected to the PoE ports.

#### Figure 95: PoE Ports per Switch

| PoE Ports per Switch |              |                    |           |              |           |                     |               |                     |  |  |
|----------------------|--------------|--------------------|-----------|--------------|-----------|---------------------|---------------|---------------------|--|--|
| Hostname             | Model        | Deployment<br>Mode | Site Name | Floor Name 🧄 | PoE Ports | PoE Ports in<br>Use | PoE Budget(W) | Calc<br>Consumption |  |  |
| ld-cup-idf-c-sw      | EX3400-48P   | Standalone         | Live-Demo |              | 48        | 4                   | 740           | 39                  |  |  |
| ld-cup-idf-a-cor     | EX4100-48MP  | Standalone         | Live-Demo |              | 48        | 2                   | 740           | 21.7                |  |  |
| SaltLakeSw1          | EX2300-24MP  | Standalone         | Westford  |              | 24        | 1                   | 380           | 11.1                |  |  |
| ld-cup-idf-d-de      | EX2300-C-12P | Standalone         | Live-Demo |              | 12        | 4                   | 124           | 25.6                |  |  |
|                      | EX4100-F-12P | Standalone         | Live-Demo |              | 12        | 3                   | 180           | 14.6                |  |  |
| ld-cup-idf-b-sw      | EX4100-48MP  | Standalone         | Live-Demo |              | 48        | 5                   | 740           | 54.4                |  |  |
| ld-cup-idf-d-sw      | EX2300-48P   | Virtual chassis    | Live-Demo | 01 - Office  | 96        | 11                  | 1,500         | 63.2                |  |  |

You can map the PoE capacity utilization and client device power consumption metrics to each port by using the following details on the tile:

- Hostname–Hostname of the switch.
- Model-Model of the switch.
- Deployment Mode-Deployment type of the switch
  - Standalone
  - Virtual Chassis
- Site Name–Site where the switch is located.
- Floor Name–Floor where the switch is located.
- **PoE Ports**—Number of PoE-enabled ports available on the switch.
- **PoE Ports in Use**—Number of PoE-enabled ports currently active on the switch.
- **PoE Budget (W)**—Power allocated for all the PoE ports in a switch.
- Calc Consumption—Actual power consumption by active PoE ports in a switch.

#### Top 10 PoE Ports

The Figure 96 on page 124 tile displays the top PoE ports based on the amount of allocated power that each PoE port uses. You can also see the power consumption of the client devices connected to the PoE ports.

#### Figure 96: Top 10 PoE Ports

| Top 10 PoE Ports |                        |              |                |                |                      |               |              |                |  |
|------------------|------------------------|--------------|----------------|----------------|----------------------|---------------|--------------|----------------|--|
| Site Name        | Switch Name            | Model        | Interface Name | Round power $$ | PoE Power Limit ( W) | Hostname      | Client IP    | Client MAC     |  |
| Live-Demo        | ld-cup-idf-b-sw21      | EX4100-48MP  | ge-0/0/17      | 13.12          | 30                   |               |              | 316270346746   |  |
| Live-Demo        | ld-cup-idf-d-desktop   | EX2300-C-12P | ge-0/0/9       | 12.44          | 30                   | Ø             |              |                |  |
| Live-Demo        | ld-cup-idf-c-sw11      | EX3400-48P   | ge-0/0/44      | 11.93          | 25.5                 | LD_Marvis     | 10.100-0.71  | 451479301440   |  |
| Live-Demo        | ld-cup-idf-b-sw21      | EX4100-48MP  | ge-0/0/20      | 11.57          | 23                   | AP45_5        | 10.100.0.178 | ac2716eca706   |  |
| Live-Demo        | ld-cup-idf-c-sw11      | EX3400-48P   | ge-0/0/46      | 11.54          | 25.4                 | LD_RS_Support | 10,100.0.70  | 4014 100100    |  |
| Live-Demo        | ld-cup-idf-c-sw11      | EX3400-48P   | ge-0/0/45      | 11.39          | 19.4                 | LD_Testbed_MD | 10.100.1.60  | Scill-TSRetTra |  |
| Live-Demo        | ld-cup-idf-d-sw1_111   | EX2300-48P   | ge-0/0/36      | 11.36          | 25.4                 | LD_MHMD       | 10.100.1.20  | #0360T10546    |  |
| Westford         | SaltLakeSw1            | EX2300-24MP  | ge-0/0/22      | 11.27          | 30                   |               |              | 5/5/15/01744   |  |
| Live-Demo        | ld-cup-idf-b-sw21      | EX4100-48MP  | mge-0/0/0      | 10.85          | 19                   | LD_MCB_AP     | 10.100-0.72  | ac23165/05e6   |  |
| Live-Demo        | ld-cup-idf-a-core-sw01 | EX4100-48MP  | mge-0/0/0      | 10.55          | 60                   |               |              | MIS23Peachd    |  |

You can map the power consumption metrics to each PoE port by using the following details on the tile:

- Site Name-Name of the site where the switch is located.
- Switch Name–Name of the switch.
- Model-Model of the switch.

- Interface name—PoE interface configured on the switch.
- Round Power (W)–Power consumption by the PoE port.
- PoE Power Limit (W)—Power allocated for the PoE port.
- Hostname–Hostname of the switch.
- Client IP–IP address of the client device.
- Client MAC-MAC address of the client device.
- Interface Admin Status—The status that shows whether the interface is administratively up.
- Full Duplex—The capability of the interface to operate in full-duplex mode.
- Interface Mbps–Configured speed on the interface.
- Interface Mode-Interface mode (trunk or access).
- MTU–MTU value configured on the interface.

#### **PoE Usage Analytics**

The Figure 97 on page 126 section includes the tiles displaying the total PoE usage in the wired network, PoE usage per switch, and PoE usage per interface.

Figure 97: PoE Usage Analytics Tiles

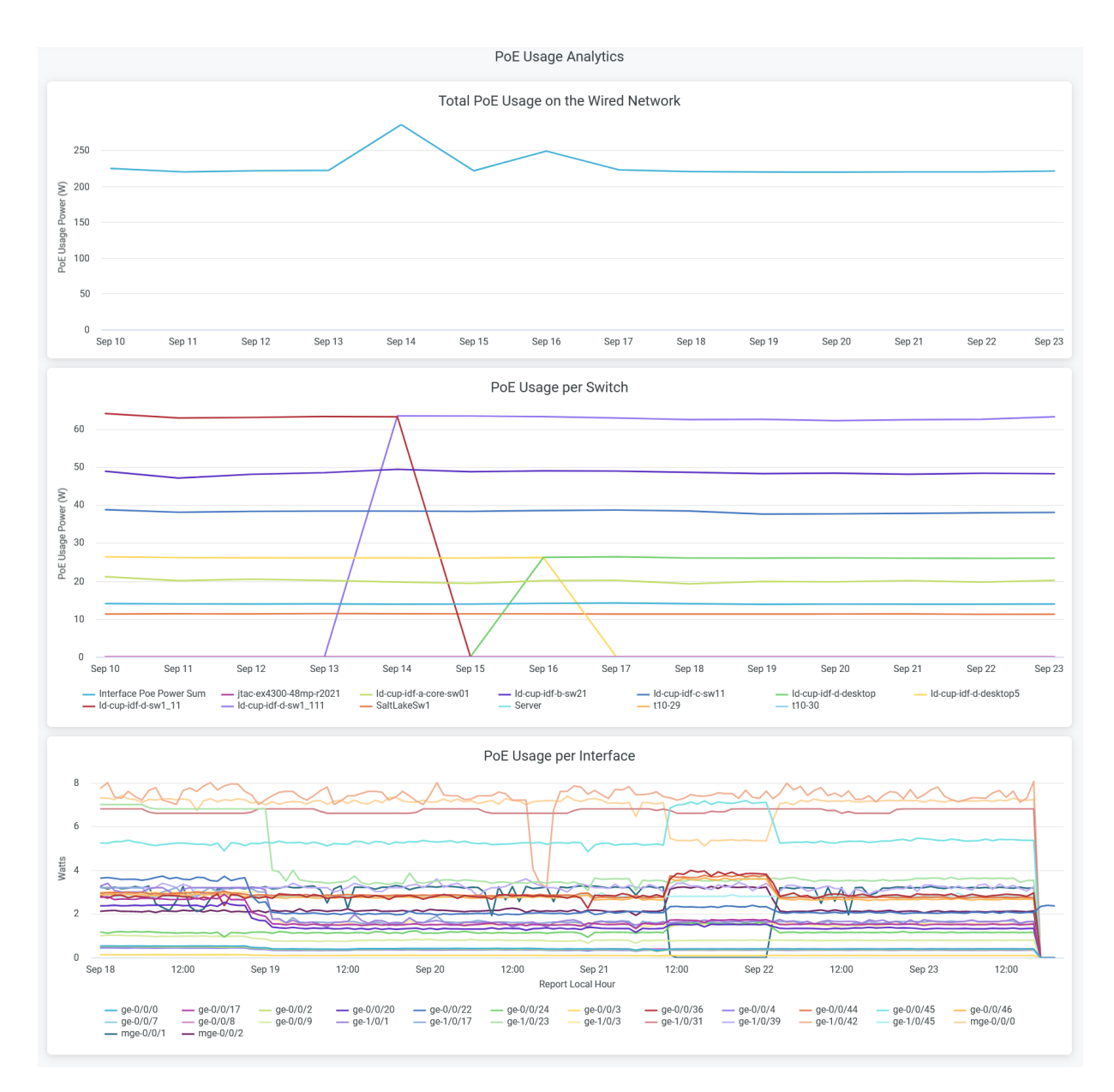

- Total PoE Usage on the Wired Network—Displays total PoE power consumption by the wired network over a period of 14 days. Hover over the chart to view the PoE power consumption at a given day.
- **PoE Usage per Switch**—Displays total PoE power consumption by different switches in the wired network. Lines in the graph represent switches. You can place the cursor on the line to see PoE power consumption by a particular switch. To hide data for a switch and see data for only the remaining switches, click the switch name in the legend.
- **PoE Usage per Interface**—Displays total PoE power consumption by different interfaces in the wired network. Lines in the graph represent interfaces. You can place the cursor on the line to see PoE

power consumption by a particular interface. To hide data for a interface and see data for only the remaining interfaces, click the interface name in the legend.

#### SEE ALSO

| Introduction to Juniper Mist Analytics   2       |
|--------------------------------------------------|
| Mist Premium Analytics Dashboards   10           |
| Premium Analytics—Frequently Asked Questions   5 |
| Wired Site Comparison   141                      |
| Wired Network Insights   133                     |

## **Switch Insights**

#### IN THIS SECTION

- Access Switch Insights Dashboard | 128
- Switch Insights Tiles | 129

The Switch Insights dashboard provides end-to-end switch visibility and analytics of your wired network. The report provides in-depth information including interface utilization, VLAN traffic trends, and switch and port usage. You can easily see the status of each port and the interfaces that are currently connected to the switch.

#### **Features and Benefits**

- Provides insights on organization-wide usage of switches and ports at a granular level. With these insights, you can spot the areas of the network that experience problems.
- Monitors the amount and types of traffic passing through the ports and interfaces of switches
- Provides details about the client devices connected to the switches and ports in your network

#### **Before You Begin**

- See the Juniper Mist Wired Configuration Guide for the wired configuration details.
- See "Mist Premium Analytics License" on page 8 to know about license requirements for the Juniper Mist Premium Analytics dashboard.
- Become familiar with the options available on the Juniper Mist Premium Analytics dashboard. See Figure 4 on page 17.

### Access Switch Insights Dashboard

To access the Switch Insights dashboard:

- 1. From the left menu on the Juniper Mist portal, select Analytics > Premium Analytics.
- 2. On the Premium Analytics page, click Switch Insights.

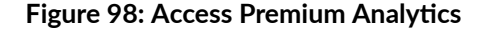

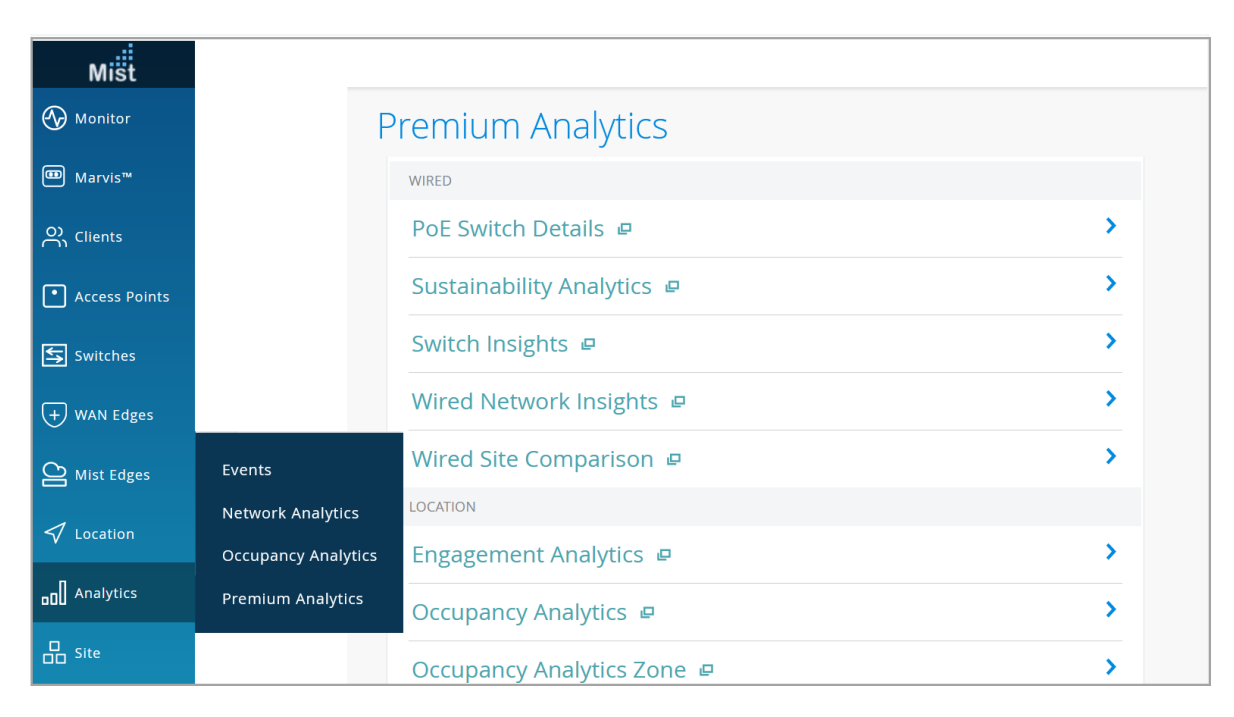

The Switch Insights dashboard appears.

**3.** Use the following filter options, which are available at the top of the dashboard, to view specific information:

- Click **Report Period** and select one of the defined reporting periods. Alternatively, select a range of days from the calendar to customize the reporting period. By default, the dashboard shows data for the last 7 days.
- Filter by Site Name, Host Name, Interface Name, Port Type, VLAN Name, and Active Ports Only.
- From the dashboard actions on the top-right corner of the dashboard, select **Reset filter** to reset the filters.

### Switch Insights Tiles

#### IN THIS SECTION

- Interface Details | 130
- Interface Traffic Trends in GB | 131
- Interface Utilization Trends | 131
- VLAN Traffic Trends | 132

At the top of the dashboard, you can get insights of switches in your site. The dashboard displays the number of ports, media types, port status, and ports operating mode.

#### Figure 99: Switch Insights - Ports Details

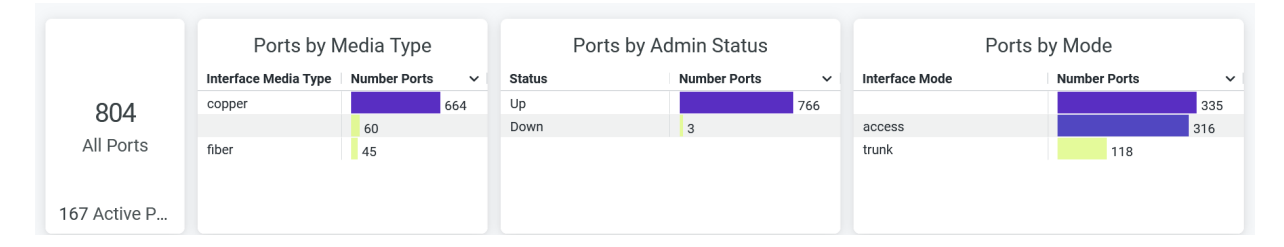

The tile displays the following details:

- Total count of ports and the count of ports in use
- Count of ports classified by media type (copper or fiber)

Click the chart to open a new window with additional details such as the list of switches, interface names, and other statistics.

- Number of ports that are up and down
- Number of ports classified by interface mode (access or trunk)

Click the chart to open a new window with additional details such as list of switches, interface names, and other statistics.

#### **Interface Details**

.

The tile displays the details of the switches with traffic utilization details.

#### Figure 100: Interface Details

| Interface Details        |               |          |             |           |                   |                    |                                 |            |             |           |            |
|--------------------------|---------------|----------|-------------|-----------|-------------------|--------------------|---------------------------------|------------|-------------|-----------|------------|
| Clientinfo<br>Iface Name | Hostname      | PoE Mode | Client IP   | VLAN Name | Clientinfo<br>Mac | Client<br>Hostname | Interface<br>Link (Yes /<br>No) | Media Type | Rx Gbytes 🗸 | Tx Gbytes | Gbytes     |
| ge-0/0/47                | ld-cup-idf-a  | LAN      | 172.16.84   | LLDP      | h3340645.         | LD_CUP_S           | Yes                             | copper     | 185.602361  | 67.373457 | 252.975802 |
| ge-0/0/47                | ld-cup-idf-bb | LAN      |             | LLDP      | And Provide Law   | ld-cup-idf-a       | Yes                             | copper     | 69.483203   | 39.799765 | 109.283026 |
| mge-0/0/2                | ld-cup-idf-a  | LAN      |             | LLDP      | ALC: 19/1010      | ld-cup-idf-bb      | Yes                             | copper     | 39.792751   | 69.491152 | 109.283898 |
| ge-0/0/47                | ld-cup-idf-d  | LAN      |             | LLDP      | abc76/PDa         | ld-cup-idf-a       | Yes                             | copper     | 27.194668   | 8.051977  | 35.246643  |
| ge-0/0/47                | ld-cup-idf-d  | LAN      |             | LLDP      | 80x 78470.78      | ld-cup-idf-d       | Yes                             | copper     | 26.818514   | 6.106486  | 32.924993  |
| mge-0/0/8                | ld-cup-idf-bb | LAN      | 10.100.0.1  | default   | AREA/TERM.        | LD_DataSc          | Yes                             | copper     | 25.874237   | 41.470922 | 67.345142  |
| ge-0/0/47                | ld-cup-idf-c  | LAN      |             | LLDP      | and Tarris        | ld-cup-idf-a       | Yes                             | copper     | 19.60709    | 10.529113 | 30.136225  |
| ge-0/0/41                | ld-cup-idf-a  | LAN      |             | default   | NO. 75/75         | ld-cup-idf-c       | Yes                             | copper     | 10.531378   | 19.608617 | 30.139991  |
| ge-0/0/40                | ld-cup-idf-a  | LAN      |             | default   | E                 | ld-cup-idf-d       | Yes                             | copper     | 8.056086    | 27.196793 | 35.252852  |
| mge-0/0/2                | ld-cup-idf-bb | 802.3at  | 10.100.1.31 | default   | 100 Au 7 30 Au    | LD_NewBo           | Yes                             | copper     | 6.244198    | 25.161996 | 31.406176  |
| ge-0/0/46                | ld-cup-idf-d  | LAN      |             | default   | c                 | ld-cup-idf-d       | Yes                             | copper     | 6.081986    | 26.803848 | 32.885867  |
| mge-0/0/6                | ld-cup-idf-a  | 802.3at  | 10.100.0.1  | default   | 0                 | LD_Kitchen         | Yes                             | copper     | 5.036715    | 68.606912 | 73.643549  |
| Ø                        | ld-cup-idf-d  | Inactive | Ø           | Ø         | Ø                 | Ø                  | Yes                             |            | 4.210406    | 2.530128  | 6.740532   |
| mge-0/0/0                | ld-cup-idf-c  | 802.3bt  | 10.100.1.34 | default   | all's 7001        | LD_Marvis          | Yes                             | copper     | 4.172204    | 11.670585 | 15.842755  |
| Ø                        | jtac-ex430    | Inactive | Ø           | Ø         | Ø                 | ø                  | Yes                             |            | 3.106704    | 0.953381  | 4.060047   |

You can see:

- Interface Name Interface configured on the switch.
- Hostname-Hostname of the switch.
- PoE Mode—Hostname of the switch.
- Client IP–IP address of the client device.
- VLAN Name—Name of the associated VLAN.
- Client Info MAC-MAC address of the client device.
- Client Hostname–Hostname of a client.
- Interface Link–Link status of an interface.

- Media Type-Interface media type (copper or fiber).
- Traffic usage—Total volume of traffic usage by an interface.
- Rx Gbytes—Traffic volume that an interface receives.
- Tx Gbytes-Traffic volume that an interface transmits.

#### Interface Traffic Trends in GB

The tile shows the interface traffic trends over a period of time.

#### Figure 101: Interface Traffic Trends

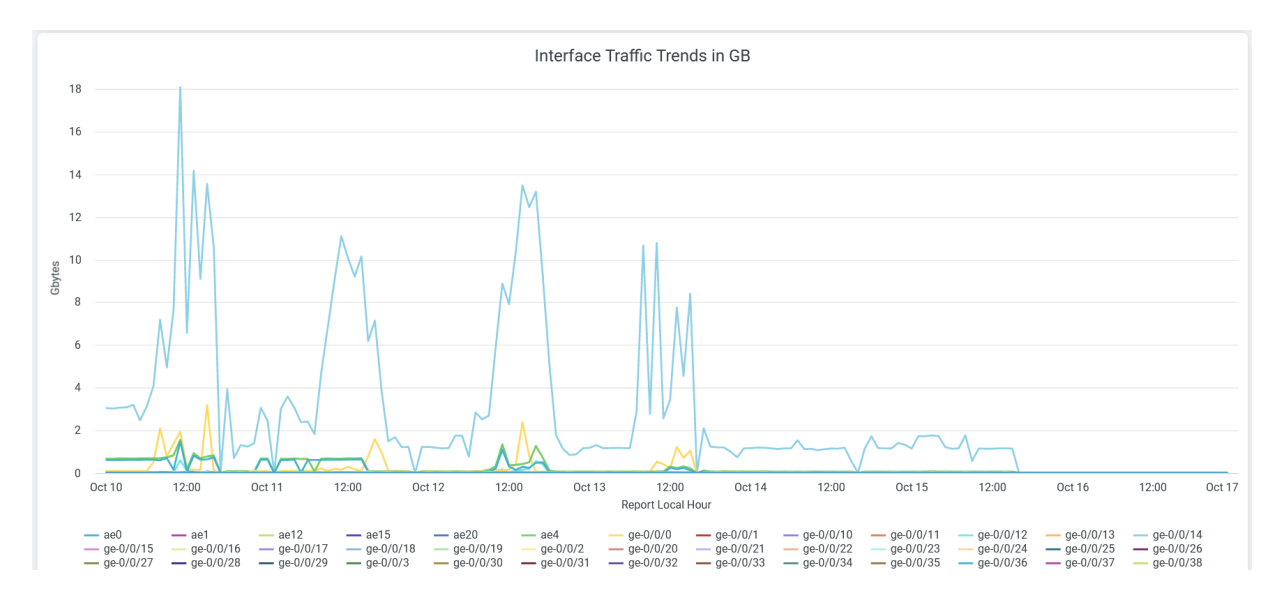

Place the cursor on a line graph, which represents an interface, to see the actual volume of traffic through that interface.

The legend below the chart shows all the interfaces. To hide the traffic details of an interface from the chart and see only the details of the remaining interfaces, click the interface in the legend below.

#### **Interface Utilization Trends**

The tile shows the percentage of interfaces utilized over a period of time.

Figure 102: Interface Traffic Trends

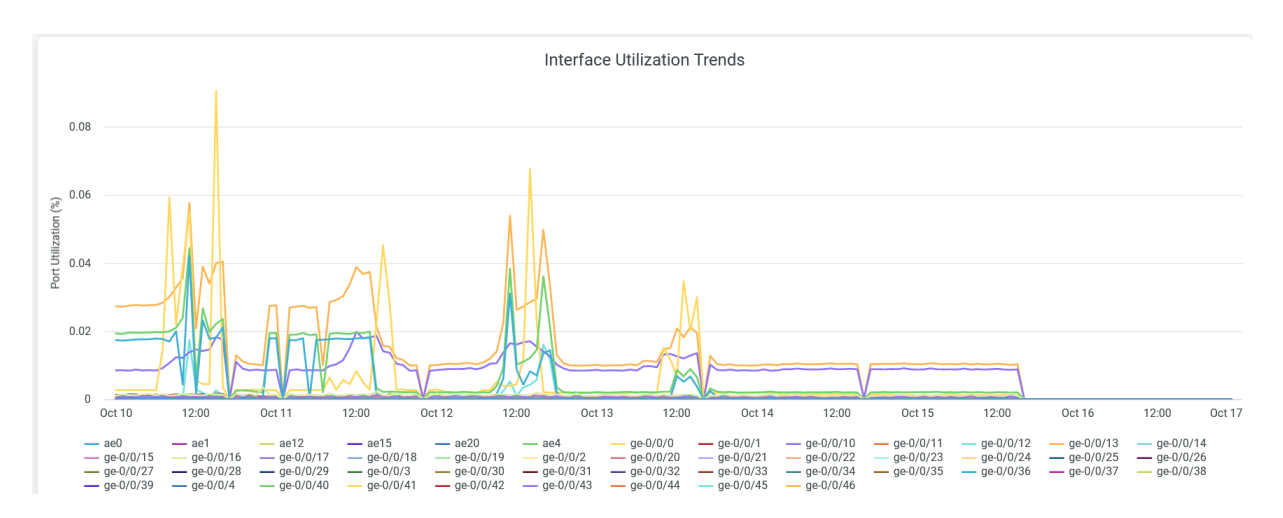

Place the cursor on a line graph, which represents an interface, to see the actual utilization percentage of that interface.

The legend below the chart shows all the interfaces. To hide the traffic details of an interface from the chart and see only the details of the remaining interfaces, click the interface in the legend below.

#### **VLAN Traffic Trends**

The tile shows the volume of VLAN traffic trend over a period of time.

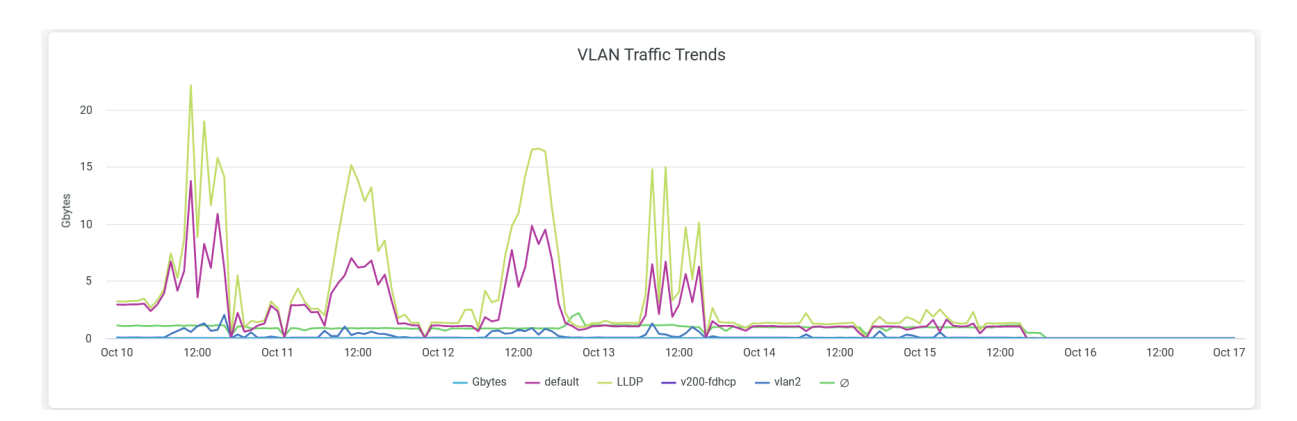

#### Figure 103: VLAN Traffic Trends

Place the cursor on a line graph, which represents a VLAN network, to see the actual traffic utilization for that network.

The legend below the chart shows all the VLAN networks. To hide the traffic details of a VLAN network from the chart and see only details of the remaining ones, click the VLAN network in the legend below.

#### SEE ALSO

| Introduction to Juniper Mist Analytics   2       |  |
|--------------------------------------------------|--|
| Mist Premium Analytics Dashboards   10           |  |
| Premium Analytics—Frequently Asked Questions   5 |  |
| Sustainability Analytics   118                   |  |
| Wired Site Comparison   141                      |  |

# Wired Network Insights

#### IN THIS SECTION

- Access Wired Network Insights Dashboard | 134
- Wired Network Insights Tiles | 135

The Wired Network Insights dashboard provides end-to-end visibility of your wired network. You can view network performance metrics, traffic throughput, and connected switch details. The report provides in-depth information including service-level expectation (SLE) trends, traffic trends, and switch and port usage. With this information, you can perform comprehensive network analysis to optimize the usage of your wired network resources.

#### **Features and Benefits**

- Provides insights on organization-wide wired traffic trends and usage of switches and ports. With these insights, you can spot the areas of the network that experience problems.
- Track network health, performance, and status.
- Monitors the amount and types of traffic passing through the network.
- Provides details about the client devices that are connected to the switches and ports in your network.

#### **Before You Begin**

• See the Juniper Mist Wired Configuration Guide for the wired configuration details.

- See "Mist Premium Analytics License" on page 8 to know about license requirements for the Juniper Mist Premium Analytics dashboard.
- Become familiar with the options available on the Juniper Mist Premium Analytics dashboard. See Figure 4 on page 17.

### Access Wired Network Insights Dashboard

To access the Wired Network Insights dashboard:

- 1. In the Juniper Mist portal, click Analytics > Premium Analytics.
- 2. On the Premium Analytics page, click Wired Network Insights.

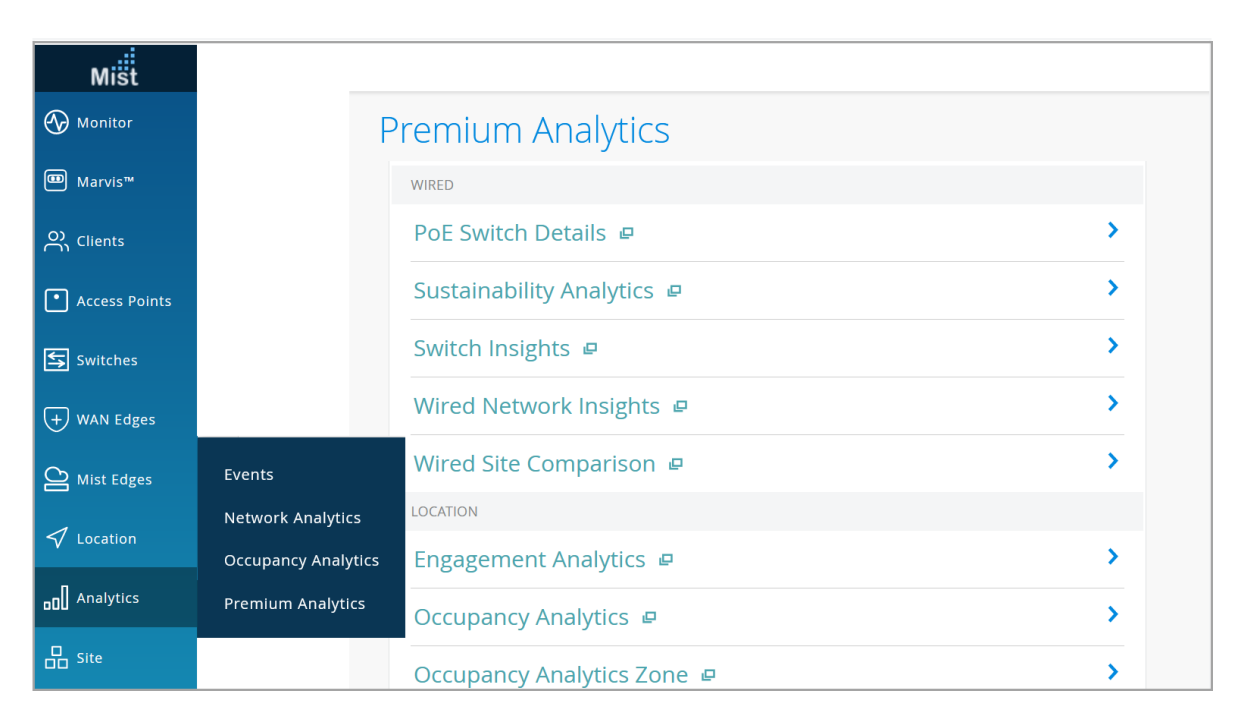

#### **Figure 104: Access Premium Analytics**

The Wired Network Insights page appears.

- **3.** Use the following filter options, which are available at the top of the page, to view specific information:
  - Click **Report Period** and select one of the defined reporting periods. Alternatively, select a range of days from the calendar to customize the reporting period. By default, the dashboard shows data for the last 7 days.
  - Filter by Site Name and Switch Name.

• From the dashboard actions on the top-right corner of the page, select **Reset filter** to reset the filters.

### Wired Network Insights Tiles

#### IN THIS SECTION

- Service Level Expectations(SLE) | 135
- Switches by Model | 136
- Top Ports | **137**
- RX/TX Trend GBs | 137
- Switches Summary Report | 138
- Active Ports Trend | 139
- Trend by Switch GBs | 139

The Wireless Network Insights dashboard includes various tiles that provide graphical representations of analytics at a granular level. You can see the number of connected clients, traffic volume, information about the switches and ports that support the highest traffic volume, and other metrics.

#### Service Level Expectations(SLE)

Figure 105 on page 135 shows the Service Level Expectations(SLE) tile.

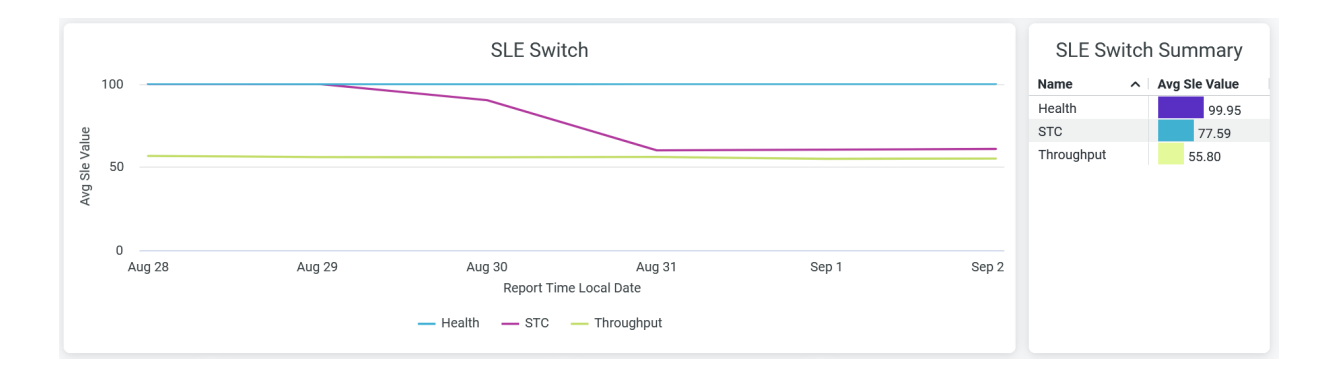

#### Figure 105: Service Level Expectations(SLE)

The SLE Switch tile displays SLE trends over a period of time in the network. The chart displays the performance of the following SLE metrics as a percentage that represents the success rate of the metric:

- **Health**—Percentage of user minutes during which the health status of the switches meets the SLE goal.
- **STC**-Percentage of successful connections.
- Throughput-Percentage of time the wired users can pass traffic without any disruptions.

Hover over the chart to see the actual values of the metric at the given time.

The SLE Switch Summary tile displays the success rate of the SLE metrics as a percentage. According to the sample that the tile displays, 99.95 percent of the connections meet the specified health level and 77.59 percent of the connections are successful. Additionally, the sample shows that 55.80 percent of the sessions successfully receive the specified throughput. Therefore, the remaining 54.20 percent of the wired sessions face problems.

### Switches by Model

Figure 106 on page 136 shows the Switches by Model chart.

#### Switches by Model Model Number of switches EX9214 16 EX2300-48P 2 EX4100-48MP 2 24 EX4100-F-12P 1 EX2300-24MP 1 Total Switch... EX2300-C-12P 1 EX3400-48P 1 24 Virtual Ch...

#### Figure 106: Switches by Model

This tile displays the switch models in the order of their count and the total number of switches in the wired network of your organization.

#### **Top Ports**

Figure 107 on page 137 shows the **Top Ports** tile.

#### Figure 107: Top Ports

|              |                        | Top Ports      |            |           |                      |                        |  |  |  |
|--------------|------------------------|----------------|------------|-----------|----------------------|------------------------|--|--|--|
|              | Hostname               | Interface Name | Rx Gbytes  | Tx Gbytes | Clientinfo Vlan Name | Hostname               |  |  |  |
|              | ld-cup-idf-a-core-sw01 | ge-0/0/47      | 139.439645 | 74.678605 | LLDP                 | ## Id-cup-idf-a-core-s |  |  |  |
|              | ld-cup-idf-a-core-sw01 | mge-0/0/2      | 29.441413  | 67.268516 | default              | ## Id-cup-idf-a-core-s |  |  |  |
| 1.10         | ld-cup-idf-b-sw21      | ge-0/0/47      | 67.267663  | 29.436883 | LLDP                 | ## Id-cup-idf-b-sw21   |  |  |  |
| 143          | ld-cup-idf-c-sw11      | ge-0/0/47      | 31.909018  | 24.875981 | default              | ## ld-cup-idf-c-sw11   |  |  |  |
| 140          | ld-cup-idf-a-core-sw01 | mge-0/0/3      | 24.874736  | 31.909284 | LLDP                 | ## ld-cup-idf-a-core-s |  |  |  |
| Active Ports | ld-cup-idf-b-sw21      | mge-0/0/2      | 12.423342  | 28.903513 | default              | ## ld-cup-idf-b-sw21   |  |  |  |
|              | ld-cup-idf-a-core-sw01 | mge-0/0/0      | 8.666385   | 32.105419 | default              | ## ld-cup-idf-a-core-s |  |  |  |
|              | ld-cup-idf-b-sw21      | mge-0/0/4      | 9.359309   | 25.957445 | default              | ## ld-cup-idf-b-sw21   |  |  |  |
|              | ld-cup-idf-c-sw11      | ge-0/0/46      | 10.194048  | 15.649716 | default              | ## ld-cup-idf-c-sw11   |  |  |  |
|              | ld-cup-idf-a-core-sw01 | ge-0/0/40      | 8.658053   | 8.416545  | default              | ## Id-cup-idf-a-core-s |  |  |  |

The tile displays the number of active ports and the list of active interfaces on the switches. The tile displays a list of interfaces ordered based on the traffic volume on each interface. The tile displays:

- Hostname–Hostname for a switch.
- Interface Name–Interface on a switch.
- RX Gbytes—Traffic volume that an interface receives.
- TX Gbytes—Traffic volume that an interface transmits.
- Client Info Vlan Name–Dynamic port profile.
- Hostname–Hostname for a switch.

#### **RX/TX Trend GBs**

Figure 108 on page 138 shows the **RX/TX Trend GBs** tile.

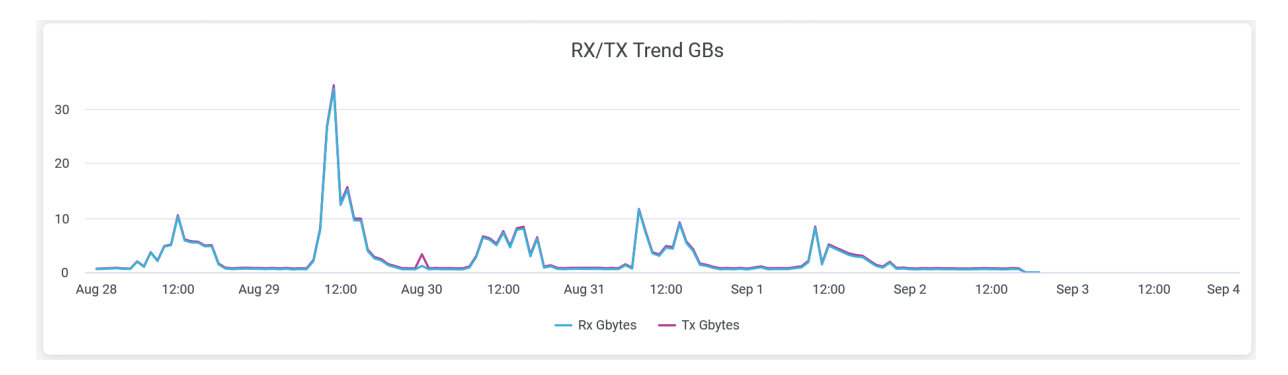

The tile displays client traffic volume that your wired network receives and transmits over 7 days.

To hide either transmitted or received traffic from the chart and see only the remaining traffic type, click the relevant unit of measure in the legend.

Place the cursor on the chart to see the volume of traffic at the given time.

#### **Switches Summary Report**

Figure 109 on page 138 shows the Switches Summary Report tile.

#### Figure 109: Switches Summary Report

| Hastnama        | Site Nome      | Firmware    | Model        | VC member | Number Used | Number Poe | Chuton     |  |
|-----------------|----------------|-------------|--------------|-----------|-------------|------------|------------|--|
| Hostilaille     | Site Name      | Version     |              | count     | count Ports |            | obytes v   |  |
| ## ld-cup-idf-a | Live-Demo      | 22.3R1.12   | EX4100-48MP  | 51        | 10          | 48         | 431.133032 |  |
| ## ld-cup-idf-b | Live-Demo      | 22.3R1.12   | EX4100-48MP  | 51        | 0           | 48         | 201.474392 |  |
| ## Id-cup-idf-c | Live-Demo      | 20.3R1-S1.1 | EX3400-48P   | 50        | 5           | 48         | 105.909251 |  |
| ## ld-cup-idf-d | Live-Demo      | 20.2R2-S2.6 | EX2300-48P   | 202       | 0           | 96         | 39.201074  |  |
| ##              | Live-Demo      | 22.4R2-S1.6 | EX4100-F-12P | 17        | 5           | 12         | 7.386841   |  |
| ## IPCLOS-DIST1 | Live-Demo      | 23.1R1.8    | EX9214       | 13        | 10          | 0          | 1.259441   |  |
| ## IPCLOS-DIST2 | Live-Demo      | 23.1R1.8    | EX9214       | 13        | 10          | 0          | 1.258789   |  |
| ## IPCLOS-ACC2  | Live-Demo      | 23.1R1.8    | EX9214       | 13        | 10          | 0          | 1.222161   |  |
| ## IPCLOS-ACC1  | Live-Demo      | 23.1R1.8    | EX9214       | 13        | 10          | 0          | 1.220982   |  |
| ## ERB-DIST2    | Mist WA Lab (E | 23.1R1.8    | EX9214       | 13        | 10          | 0          | 0.796621   |  |
| ## EVPN-MH-C    | Mist WA Lab (E | 23.1R1.8    | EX9214       | 13        | 10          | 0          | 0.791858   |  |

#### Switches Summary Report

The tile displays the following details about the switches in your network:

- Hostname–Hostname for a switch.
- Site Name–Name of the site that a switch is associated with.
- Firmware Version–Firmware version of a switch

- Model-Model of a switch.
- VC member count-Count of virtual chassis configured on a switch.
- Number Used Ports-Number of ports on a switch.
- Number PoE Ports-Number of Power over Ethernet (PoE) ports on a switch.
- Gbytes—Traffic volume on an interface.

#### **Active Ports Trend**

Figure 110 on page 139 shows the Active Ports Trend tile.

#### Figure 110: Active Ports Trend

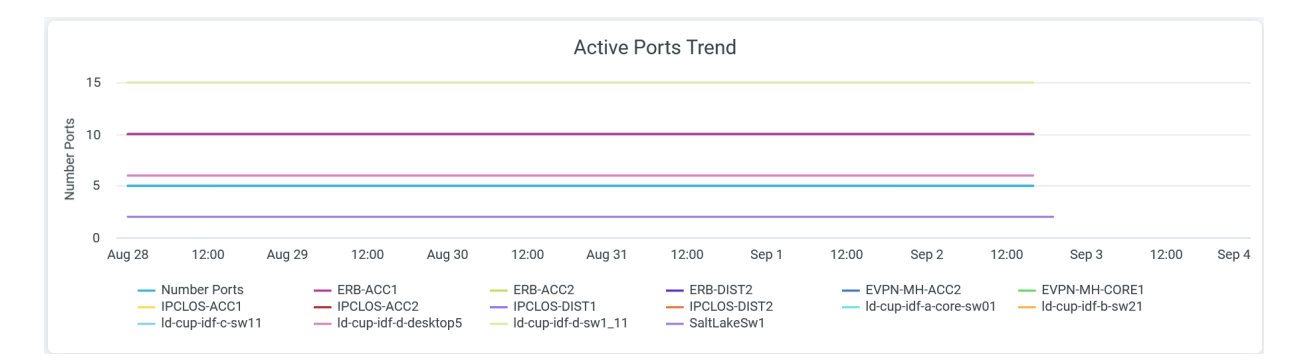

Place the cursor on a line graph, which represents a switch, to see the actual number of ports active on that switch.

Click the chart to see a pop-up menu with the option to open the chart in a new window with additional details. You can generate the chart by the hostname or the interface names of the selected switch.

The legend below the chart shows hostname of switches. To hide port details of a switch from the chart and see only details of the remaining ports from other switches, click the name of the switch in the legend below.

#### **Trend by Switch GBs**

Figure 111 on page 140 shows the Trend by Switch GBs tile.

#### Figure 111: Trend by Switch GBs

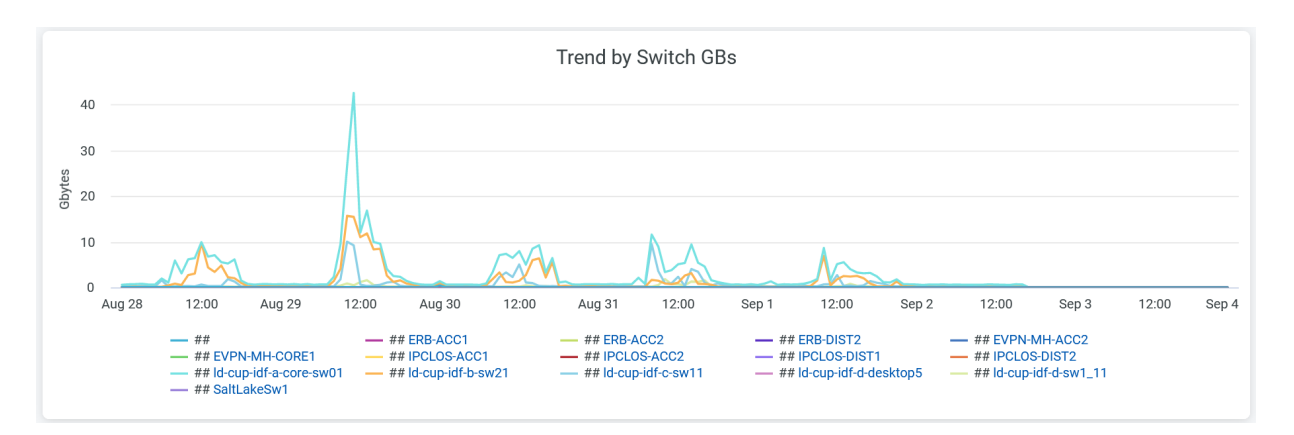

The tile shows the traffic trend on a switch over a period of time.

Place the cursor on a line graph, which represents a switch, to see the actual number of ports active on that switch.

Click the chart to see a pop-up menu with the option to open the report in a new window with additional details. Select the option to open the report in a new window. You can view the details as a chart or as a table and also download the report. You can sort the details by:

- Show All–Traffic statistics on all the interfaces on the switch.
- By Report Local Time—Traffic statistics on the switches at frequent intervals.
- By ID—Traffic statistics for the interface ID.
- By Client Info Host Name—Traffic statistics grouped by the hostnames of client devices.
- By Hostname—Traffic statistics for the switch hostname.
- By LLDP neighbor Local Parent Iface Name—Traffic statistics by LLDP port settings.
- By Interface Name-Traffic statistics for the switch interfaces.
- By Client Info Iface Name—Traffic statistics for the client interfaces.
- By Client Info VLAN Name—Traffic statistics grouped by VLANs.

To hide the details of a switch from the chart and see only the details of the remaining switches, click the name of the switch in the legend below the chart.

#### SEE ALSO

Introduction to Juniper Mist Analytics | 2

Mist Premium Analytics Dashboards | 10

Premium Analytics—Frequently Asked Questions | 5

Sustainability Analytics | 118

Wired Site Comparison | 141

# Wired Site Comparison

#### IN THIS SECTION

- Access Wired Site Comparison Dashboard | 142
- Wired Site Comparison Tiles | 143

On the Wired Site Comparison dashboard, you can see service-level expectation (SLE) metrics and traffic performance of different sites in separate graphs. You can compare and monitor sites in terms of SLE metrics, performance, interface usage, bandwidth, and Power over Ethernet (PoE). You can use the information to proactively troubleshoot connectivity and performance issues in the wireless network of your organization.

#### **Features and Benefits**

- Tracks the performance of systems, applications, and the network and identifies the sites in which the network performance is below the expected standard.
- Monitors wired network traffic, identifies bandwidth usage, and tracks the busiest switches and interfaces to provide a comprehensive view of your organization's network for efficient management.
- Provides visibility of devices and applications that use the network's bandwidth.
- Tracks traffic activity that you can use to identity and troubleshoot network incidents faster or even prevent these incidents from happening.

#### **Before You Begin**

• See the Juniper Mist Wired Configuration Guide for the wired configuration details.
- See "Mist Premium Analytics License" on page 8 to know about license requirements for the Juniper Mist Premium Analytics dashboard.
- Become familiar with the options available on the Juniper Mist Premium Analytics dashboard. See Figure 4 on page 17.

# Access Wired Site Comparison Dashboard

To access the Wired Site Comparison dashboard:

1. In the Juniper Mist portal, click Analytics > Premium Analytics .

| Mist            |                     |                                 |   |
|-----------------|---------------------|---------------------------------|---|
| 🚯 Monitor       | Р                   | remium Analytics                |   |
| I Marvis™       |                     | WIRED                           |   |
| OC Clients      |                     | PoE Switch Details 😐            | > |
| • Access Points |                     | Sustainability Analytics 😐      | > |
| Switches        |                     | Switch Insights 😐               | > |
| + WAN Edges     |                     | Wired Network Insights 🖉        | > |
| Alist Edges     | Events              | Wired Site Comparison 🖉         | > |
|                 | Network Analytics   | LOCATION                        |   |
| V Location      | Occupancy Analytics | Engagement Analytics 😐          | > |
| •O Analytics    | Premium Analytics   | Occupancy Analytics 🖉           | > |
| Site            |                     | -<br>Occupancy Analytics Zone 😐 | > |

## Figure 112: Access Wired Site Comparison Analytics

- 2. On the Premium Analytics page, click Wired Site Comparison to open the dashboard.
- **3.** Select the sites that you want to compare and the time period for which you want to collect data. To perform these actions, use the following filter options at the top of the page:
  - Click **Report Period** and select the time range. By default, the dashboard shows data for the last 7 days.
  - Select VLAN and select the sites and the switches linked to each site to see specific information. For example: You can select up to three sites and all the switches linked to each of the sites.

• Select **Reset filter** from the dashboard actions menu on the top-right corner of the page to reset the filters.

# Wired Site Comparison Tiles

#### IN THIS SECTION

- Site SLE Summary | 143
- Site Performance Comparison | 144
- Busiest Switches and Interfaces | 146
- POE Analytics | 147

The Wired Site Comparison dashboard includes various tiles that provide analytics in graphical formats. With these tiles, you can compare and contrast different types of metrics and determine site performance.

## Site SLE Summary

Figure 113 on page 143 shows the site SLE summary tile.

#### Figure 113: Site SLE Summary

|   |                      |   | Site SLE Sum       | mary |                    |    |                    |     |                    |    |
|---|----------------------|---|--------------------|------|--------------------|----|--------------------|-----|--------------------|----|
|   | Name                 | > | Health             |      | Overall Service    |    | STC                |     | Throughput         |    |
|   | Site Name            | ^ | Value Calc Average |      | Value Calc Average |    | Value Calc Average |     | Value Calc Average |    |
| 1 | Live-Demo            |   |                    | 100  |                    | 95 |                    | 100 |                    | 93 |
| 2 | Mist WA Lab (EVE-NG) |   |                    | 100  | 50                 |    | Ø                  |     | 0                  |    |
| 3 | Westford             |   |                    | 100  |                    | 99 | Ø                  |     |                    | 98 |

The Site SLE Summary tile displays the percentage of time that the SLE metrics met the specified goal within a specific time range. The Juniper Mist portal displays each SLE metric as a percentage that represents the success rate of the metric. The tile displays:

- Health—Shows the switch health SLE success rate. With this information, you can identify bad user minutes resulting from various conditions.
- Overall Service—Identifies the number of connections that experience the specified SLEs. In the above sample, 99 percent of the connections in the Westford site and 95 percent of the connections

in the Live-Demo site meet the specified SLE goal. In the Mist WA Lab site, only 50 percent of the connections meet the specified SLE goal.

- STC—Shows the percentage of successful connections. In the above sample, 100 percent of the connections in the Live-Demo site are successful.
- Throughput—Identifies the percentage of time that the wired users pass traffic without any disruptions. In the above sample, 93 percent of the connections in the Live-Demo site achieve the specified throughput successfully. The graph shows 0 percent SLE success rate for the Mist WA Lab site, indicating that all the wired sessions face issues in this site.

# **Site Performance Comparison**

Figure 114 on page 145 shows the site performance comparison tile.

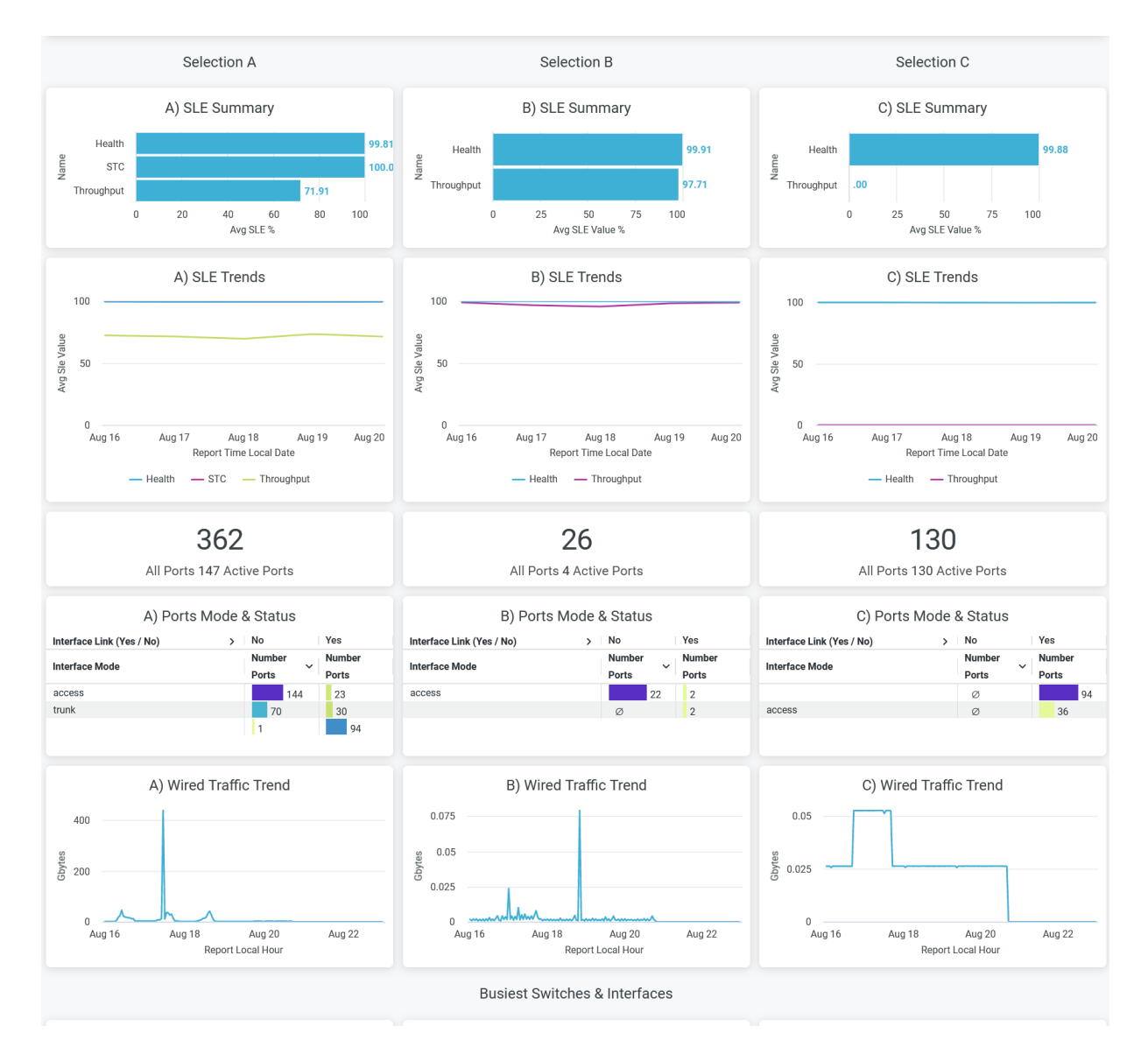

#### Figure 114: Site Performance Comparison

The Site Performance Comparison tile compares and displays site performance measures in terms of the following parameters:

- SLE Summary—Compares the performance of sites in terms of SLE parameters such as health, successful connects, and throughput details. In this tile, you see the success rate or success percentage of each SLE parameter in a bar graph.
- SLEs trends—Displays a graphical representation of trends related to the health and throughput SLE metrics for the selected sites.
- Ports in Use–Displays the number of active ports out of the total number of ports for each site. In the above sample, site A has 147 active ports out of a total of 362 ports.

- Ports Mode and Status—Displays the interface mode for the active ports. For site A, out of 147 active ports, 144 ports operate in trunk mode and 3 ports operate in access mode.
- Wired Traffic Trends–Displays analytics for wired traffic in each site for the selected period of time.

# **Busiest Switches and Interfaces**

Figure 115 on page 146 shows the busiest switches and interfaces in the wired network.

#### Figure 115: Busiest Switches and Interfaces

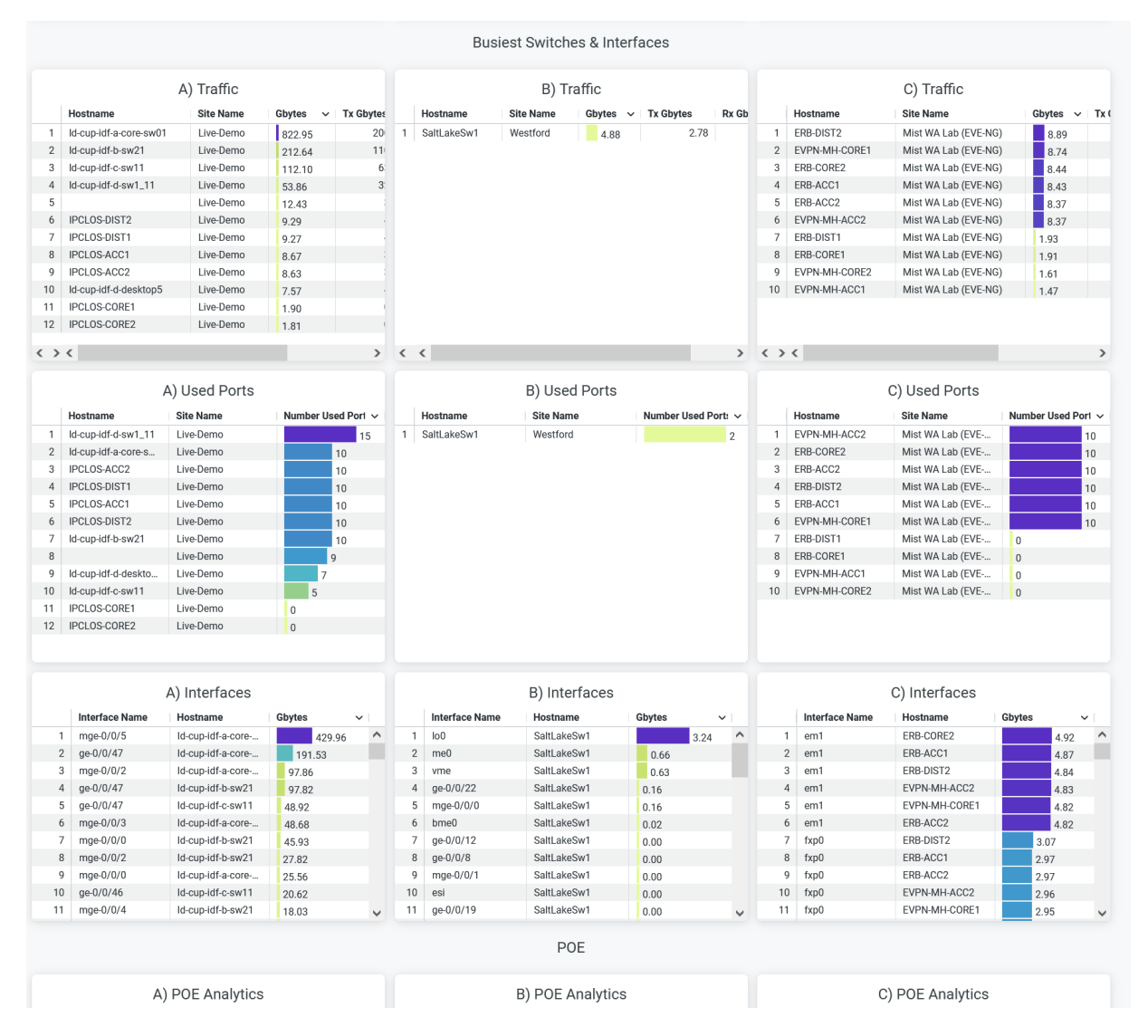

The **Busiest Switches and Interfaces** tile compares the usage of the ports and the interfaces that you've provisioned in the wired networks of the selected sites.

- Traffic—Displays the aggregate client traffic that Juniper Mist detects on the switches of the selected sites. The tile orders the switches by maximum usage. You can see the hostname of each switch next to the site name. The Tx column shows the volume of traffic that a switch transmits, and the Rx column shows the volume of traffic that a switch receives.
- Used Ports—Displays the number of ports that the switches use. The tile orders the switches by the maximum number of used ports.
- Interfaces—Displays the active interfaces on the switches. The tile orders the interfaces based on the traffic volume.

# **POE Analytics**

Figure 116 on page 147 shows the **PoE Analytics** tile.

## Figure 116: PoE Analytics

|                          | POE                     |                  |
|--------------------------|-------------------------|------------------|
| A) POE Analytics         | B) POE Analytics        | C) POE Analytics |
| POE Lusage (W) 217.1     | POE Utage (M)<br>10.8   |                  |
| POC Budget (W)<br>4255.5 | POE Budget (W)<br>384.2 |                  |
|                          | 6                       |                  |

The tile displays the Power over Ethernet (PoE) usage details and the PoE budget details of the selected sites. By knowing the PoE budget and usage details, you can effectively manage the power distribution among the devices and plan network expansion or addition of new devices.

# SEE ALSO

| Introduction to Juniper Mist Analytics   2       |  |
|--------------------------------------------------|--|
| Mist Premium Analytics Dashboards   10           |  |
| Premium Analytics—Frequently Asked Questions   5 |  |
| Sustainability Analytics   118                   |  |
| Wired Network Insights   133                     |  |

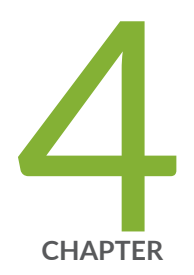

# Premium Analytics - Location Dashboard

Engagement Analytics | 149 Occupancy Analytics | 156 Occupancy Analytics - Users | 161 Occupancy Analytics Zone | 167 Proximity Tracing and Occupancy Compliance | 171

# **Engagement Analytics**

#### IN THIS SECTION

- Access Engagement Analytics Dashboard | 150
- Engagement Analytics Reports | 151

On the Engagement Analytics dashboard, you can view web analytics that provides information about visitors and visitor engagement. You can get real-time data on user footprint within the network and thereby analyze user behavior and improve engagement.

By analyzing wireless devices, BLE tags, and BLE application-enabled devices, Mist Premium Analytics generates insights about user visits, dwell time, and movement patterns across retail and enterprise floors and sites.

Engagement Analytics dashboard is designed specifically for retail environments. The insights help retailers to drive more interactions with associates and customers, and plan cross-selling and omnichannel marketing and sales initiatives.

#### Features

- Provides comprehensive insights into visitor behavior, including visitor journeys and trends
- Displays zone occupancy in the form of heatmaps
- Identifies and displays new and repeat visitors
- Provides visitor and employee engagement time and engagement trends in terms of dwell time

## **Before You Begin**

- See the Juniper Mist Location Services Guide for information about how to set up your sites and floor plans for location services.
- Refer to Set the Engagement Dwell Limits and Schedule for a Site to learn how to enable engagement analytics options for a site.
- Refer to "Mist Premium Analytics License" on page 8 to know about license requirements for Juniper Mist™ Premium Analytics.

• Become familiar with the options available on the Juniper Mist Premium Analytics dashboards. See Figure 4 on page 17.

# Access Engagement Analytics Dashboard

- 1. From the left menu on the Juniper Mist portal, select Analytics > Premium Analytics.
- 2. On the Premium Analytics page, click **Engagement Analytics**. The **Engagement Analytics** dashboard appears.
- 3. Use the filter options at the top of the dashboard to view specific information.
  - Click **Date Range** and set the period for which you want to generate analytics. By default, the dashboard shows data for the last 7 days.
  - Filter by site name and month.
  - Filter by client type. Juniper Mist categorizes the clients into types depending on the dwell time shown in Table 9 on page 150.

| Client Type     | Dwell Time                           |
|-----------------|--------------------------------------|
| Passerby        | Less than 10 minutes                 |
| Visitor         | 10 minutes through 2 hours           |
| Loyalty Visitor | Visited location in the last 30 days |
| Employee        | 2 hours through 8 hours              |
| Asset           | More than 8 hours                    |

### Table 9: Client Types

- Filter by a device source-named asset, software development kit (SDK), or wireless clients.
- From the dashboard actions on the top-right corner of the dashboard, select **Reset filter** to reset the filters.

# **Engagement Analytics Reports**

#### IN THIS SECTION

- Monthly Visitor Trend | 151
- Visitors Day of the Week | 152
- Average Dwell Day of Week | 153
- Average Dwell | 153
- Average Peak Times By Day Of Week | **153**
- Zone Ranking | 154
- Zone Heatmap | 155
- Most Frequent Moves Between Zones | 155

The Engagement Analytics dashboard includes various tiles that provide graphical representations of analytics at a granular level.

On the top of the dashboard, you can view a summary of the visitor data as shown in Figure 117 on page 151.

#### Figure 117: Engagement Analytics Summary

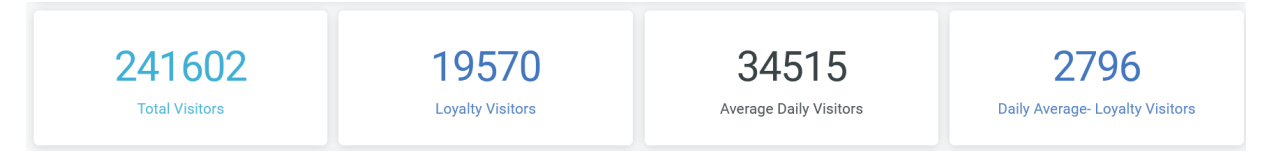

The dashboard displays the total number of visitors, number of loyalty visitors, and the average count of visitors and loyalty visitors per day.

# **Monthly Visitor Trend**

The tile displays the number of visitors in a bar chart for the selected time period. You can select days and a month by using the filter options on the top of the tile.

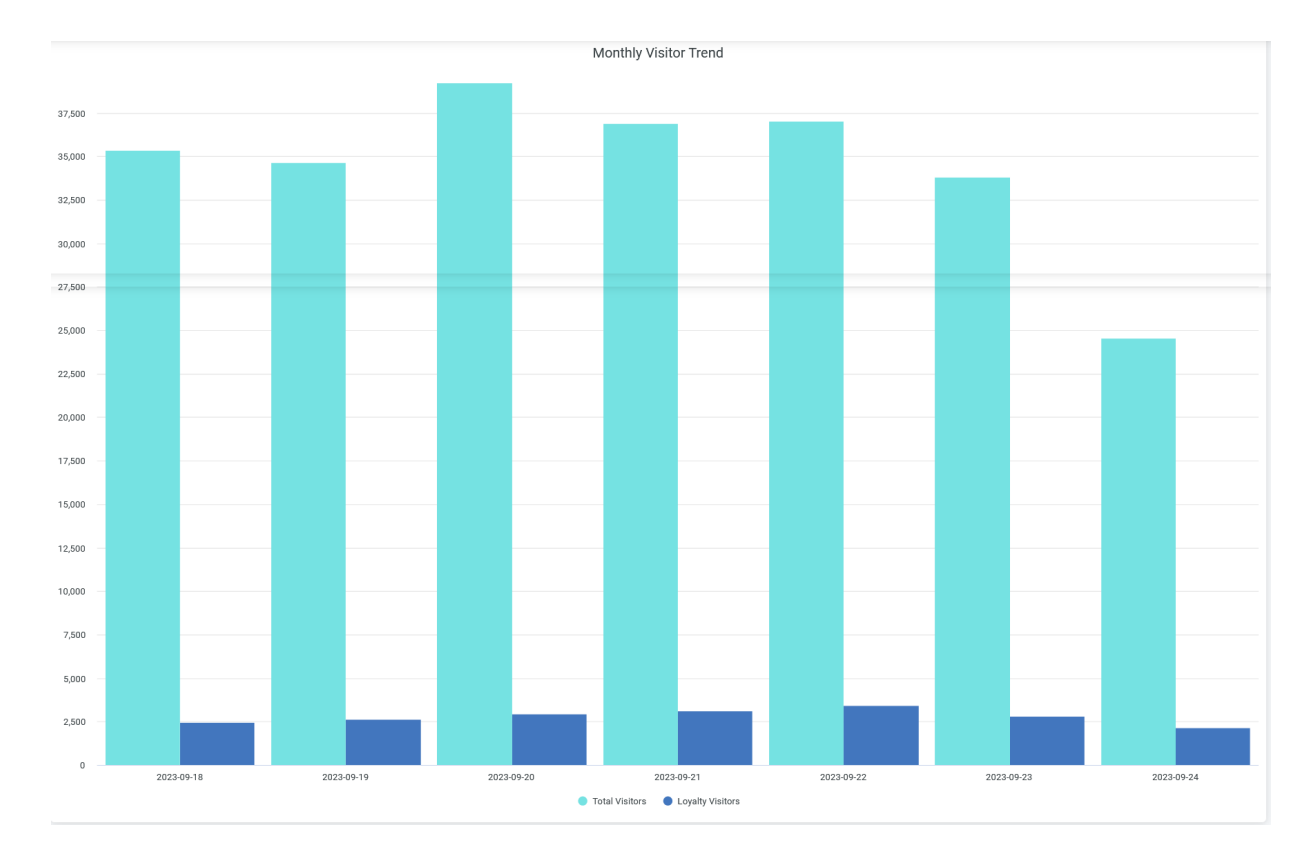

Figure 118: Wireless Client Sessions Trend

When you hover over a bar, you see a pop-up message with the actual number of visitors at the given time.

# Visitors Day of the Week

You can view the average number of daily visitors during a specific week.

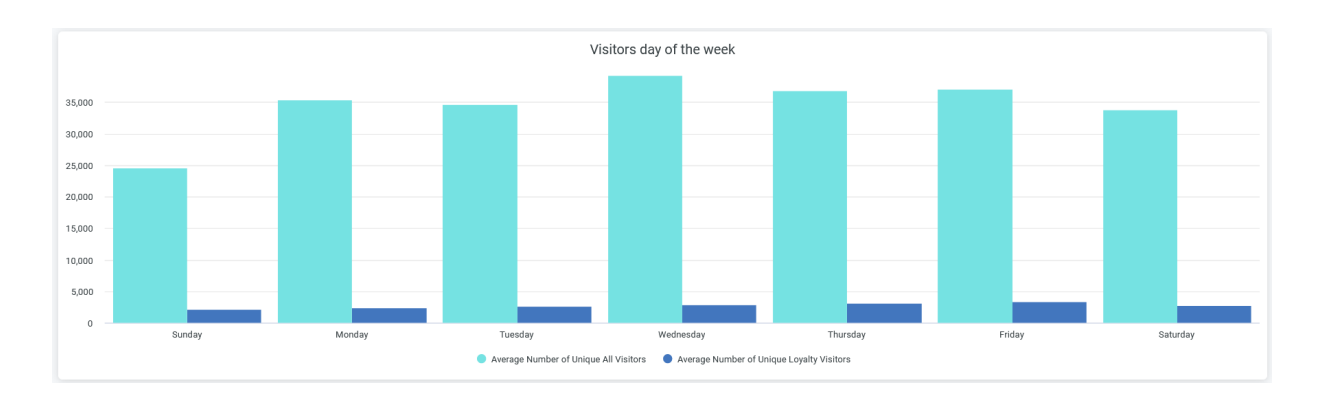

# Figure 119: Average Visitors in a Week Day

When you hover over a bar, you see a pop-up message with the actual number of visitors at the given time.

# Average Dwell - Day of Week

You can view the average time that the visitors spend on each day of a specific week.

#### Figure 120: Average Dwell - Day of Week

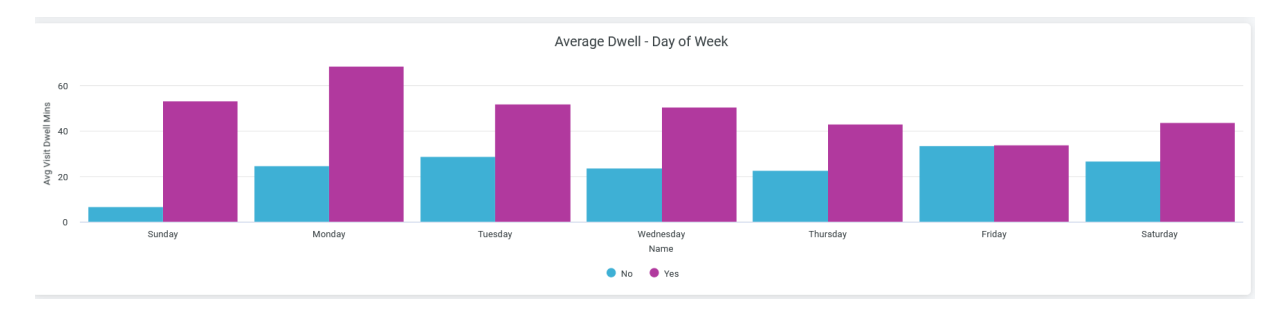

When you hover over a bar, you see a pop-up message with the actual average dwell time at the given time.

# **Average Dwell**

You can view the average time that the visitors spend on each day in a selected time period.

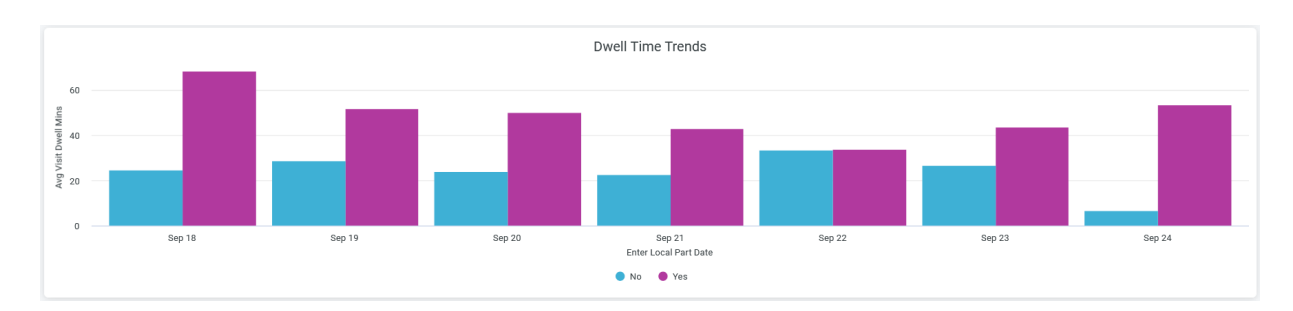

#### Figure 121: Average Dwell

When you hover over a chart, you see a pop-up message with the actual average dwell- time at the given time.

# Average Peak Times By Day Of Week

You can view the number of unique devices connected at each hour in a day over a selected time period.

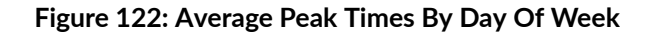

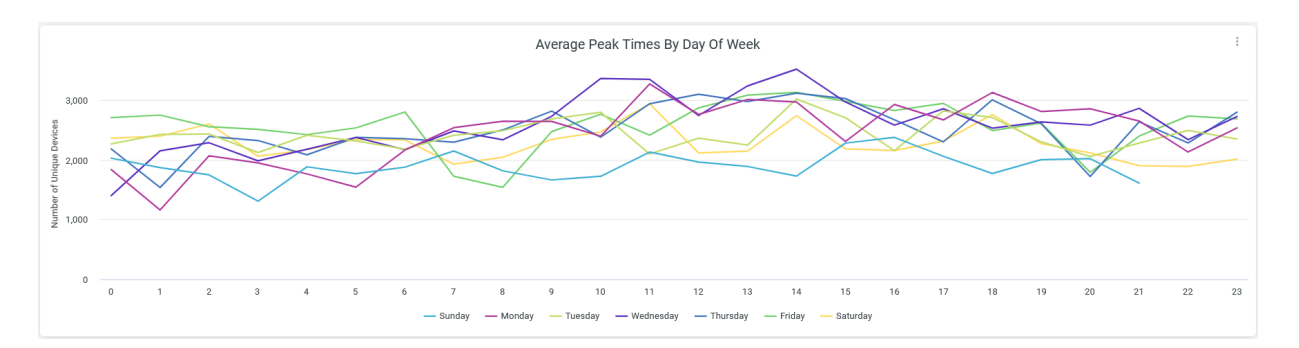

Click a line, which represents a day in the graph, to view the number of connections at a particular hour of the day. You can find out the busiest hour for a specific day from the graph.

To hide data for a day and see data for only the remaining days, click the day in the legend.

# **Zone Ranking**

You can view the list of zones in a site arranged according to the count of unique connected devices.

### Figure 123: Zone Ranking

| Zone Ranking |             |                                              |                            |                         |                 |  |  |  |  |
|--------------|-------------|----------------------------------------------|----------------------------|-------------------------|-----------------|--|--|--|--|
| Site Name    | Map Name    | Zone Name                                    | Number of Unique Devices ~ | Median Visit Dwell Mins | Average Minutes |  |  |  |  |
| Live-Demo    | 01 - Office | CSQA                                         | 10,152                     | 2.433333                | 5.46            |  |  |  |  |
| Live-Demo    | 01 - Office | NAP                                          | 9,678                      | 1.933333                | 4.73            |  |  |  |  |
| Live-Demo    | 01 - Office | Hardware / Firmware / Location               | 8,282                      | 6.25                    | 18.82           |  |  |  |  |
| Live-Demo    | 01 - Office | Engineering / Leadership / UI / Accounting / | 6,227                      | 5.033333                | 13.19           |  |  |  |  |
| Live-Demo    | 01 - Office | Marvis                                       | 2,690                      | 1.7                     | 3.5             |  |  |  |  |
| Live-Demo    | 01 - Office | Alexa                                        | 1,369                      | 7                       | 11.3            |  |  |  |  |
| Live-Demo    | 01 - Office | Hal                                          | 1,245                      | 1.616667                | 3.2             |  |  |  |  |
| Live-Demo    | 01 - Office | DevOps                                       | 1,057                      | 0.516667                | 3.51            |  |  |  |  |
| Live-Demo    | 01 - Office | \ud83e\udd26\u200d\u2642\ufe0f               | 778                        | 1.35                    | 3.19            |  |  |  |  |
| Live-Demo    | 01 - Office | Deckard                                      | 571                        | 4.983333                | 5.51            |  |  |  |  |
| Live-Demo    | 01 - Office | Lab                                          | 187                        | 1.6                     | 3.07            |  |  |  |  |
| Live-Demo    | 01 - Office | Break Area / Kitchen                         | 174                        | 1.875                   | 4.02            |  |  |  |  |
| Live-Demo    | 01 - Office | R2D2                                         | 127                        | 0.65                    | 0.91            |  |  |  |  |
| Live-Demo    | 01 - Office | Rosie                                        | 92                         | 1.266667                | 1.82            |  |  |  |  |
| Live-Demo    | 01 - Office | Reception/Lobby/Entrance                     | 69                         | 1.216667                | 1.92 🗸          |  |  |  |  |
| <            |             |                                              |                            |                         | >               |  |  |  |  |

You see the following details about the zones:

- Site Name–Name of the site where a zone is located.
- Map Name–Name of the floor plan within which the zone is located.
- Zone Name–Name of the zone.
- Number of Unique Devices–Number of devices connected to the zone.
- Median Visit Dwell Minutes-Median duration that visitors spend in the zone.
- Average Minutes-Average duration that visitors spend in the zone.

# Zone Heatmap

You can view a heatmap that shows the number of unique devices connected in each zone for a regular interval.

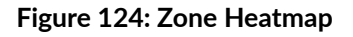

|                     | Zone Heatmap |                                |                                                        |     |        |     |        |                                |     |      |
|---------------------|--------------|--------------------------------|--------------------------------------------------------|-----|--------|-----|--------|--------------------------------|-----|------|
| Name Drill 79       | CSQA         | Hardware / Firmware / Location | Engineering / Leadership / UI / Accounting / Marketing | NAP | Marvis | Hal | DevOps | \ud83e\udd26\u200d\u2642\ufe0f | Lab | R2D2 |
| Rnk >               | 1            | 2                              | 3                                                      | 4   | 5      | 6   | 7      | 8                              | 9   | 10   |
| Time period ^       |              |                                |                                                        |     |        | L . |        | l -                            | 1.  | 1.   |
| 2023-09-18 01:15:00 | 15           | 8                              |                                                        | 15  | 3      |     |        |                                |     |      |
| 2023-09-18 01:30:00 | 12           | 10                             |                                                        | 15  | 3      |     |        |                                |     |      |
| 2023-09-18 01:45:00 | 14           | 11                             | 5                                                      | 15  | 2      |     |        |                                |     |      |
| 2023-09-18 02:00:00 | 13           | 8                              |                                                        | 15  | 3      |     |        |                                |     |      |
| 2023-09-18 02:15:00 | 8            | 11                             |                                                        | 22  |        |     |        |                                |     |      |
| 2023-09-18 02:30:00 | 9            | 13                             | 4                                                      | 15  | 3      |     |        |                                |     |      |
| 2023-09-18 02:45:00 | 12           | 10                             |                                                        | 15  | 2      |     |        |                                |     |      |
| 2023-09-18 03:00:00 | 11           | 8                              |                                                        | 12  | 2      |     |        |                                |     |      |
| 2023-09-18 03:15:00 | 15           | 10                             | 5                                                      | 14  | 3      |     |        |                                |     |      |
| 2023-09-18 03:30:00 | 11           | 8                              | 5                                                      | 15  | 3      |     |        |                                |     |      |
| 2023-09-18 03:45:00 | 12           | 7                              |                                                        | 16  | 3      |     |        |                                |     |      |
| 2023-09-18 04:00:00 | 14           | 9                              |                                                        | 12  | 2      |     |        |                                |     |      |
| 2023-09-18 04:15:00 | 14           | 8                              |                                                        | 16  | 3      |     |        |                                |     |      |
| 2023-09-18 04:30:00 | 9            | 8                              |                                                        | 15  | 4      |     |        |                                |     |      |

# Most Frequent Moves Between Zones

You can view the movement of visitors or devices between the zones. With this information, you can determine the places with the highest and lowest flows of visitors and take steps to optimize logistics.

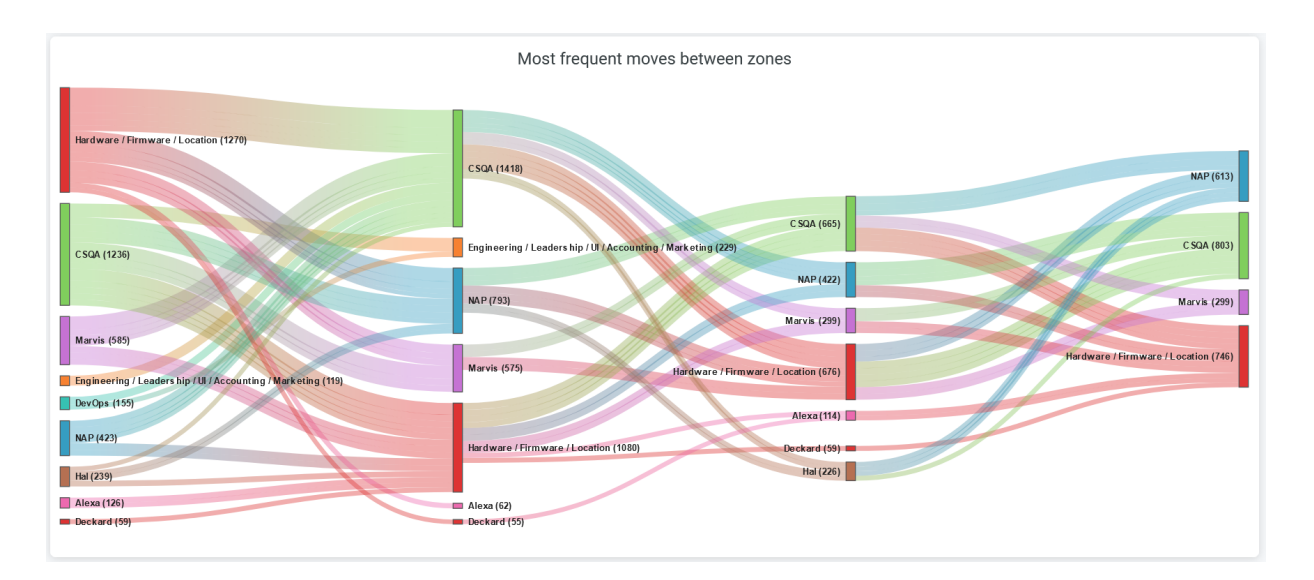

## Figure 125: Zone Heatmap

The colored bars represent zones and the lines connecting the bars represent visitor's movements. Click any colored bar to get the details of movement from that zone to the other zone. Click any line on the chart to get the path from the source zone to the destination zone. Download the report as an HTML file or an Excel spreadsheet to see the details in a table.

#### SEE ALSO

| Introduction to Juniper Mist Analytics   2       |  |
|--------------------------------------------------|--|
| Mist Premium Analytics Dashboards   10           |  |
| Premium Analytics—Frequently Asked Questions   5 |  |
| Wireless Network Insights   85                   |  |
| Wireless Site Comparison   99                    |  |

# **Occupancy Analytics**

#### IN THIS SECTION

- Occupancy Analytics Dashboard | 157
- Occupancy Analytics Reports | 158

On the Occupancy Analytics dashboard, you can view the visitors and visitor engagement details of your site. You can use the Occupancy Analytics dashboard to identify the overcrowded areas in your sites and leverage this information to manage site occupancy with capacity limits for different zones in your site.

### Features

• Provides comprehensive insights into visitor behavior, including visitor journeys and trends. You can use the insights to analyze user behavior and improve customer engagement and optimize workspace.

• Long-term historical time series analysis of network, application, and visitor behavior can enhance business decision-making. You can understand peak usage times, identify common issues, or spot opportunities for improvement.

## **Before You Begin**

- Refer to the Juniper Mist Location Services Guide for information about how to set up your sites and floor plans for location services.
- Refer to Set the Engagement Dwell Limits and Schedule for a Site to learn how to enable the engagement analytics options for a site.
- Refer to "Mist Premium Analytics License" on page 8 to know about license requirements for Juniper Mist™ Premium Analytics.
- Become familiar with the options available on the Juniper Mist Premium Analytics dashboards. See Figure 4 on page 17.

# **Occupancy Analytics Dashboard**

- 1. From the left menu on the Juniper Mist portal, select **Analytics > Premium Analytics**.
- **2.** On the Premium Analytics page, click **Occupancy Analytics**. The Occupancy Analytics dashboard appears.
- **3.** Use the filter options at the top of the dashboard to view specific information.
  - Click **Date Range** and set the period for which you want to generate analytics. By default, the dashboard shows data for the last 7 days.
  - Filter by site name and service set identifier (SSID).
  - Filter by a location source-named asset, software development kit (SDK), or wireless clients.
  - From the dashboard actions on the top-right corner of the dashboard, select **Reset filter** to reset the filters.

# Occupancy Analytics Reports

### IN THIS SECTION

- Occupancy Trend | 158
- Zone Heatmap | 159
- Zone Ranking | 159
- User/Site | 160

The Occupancy Analytics dashboard includes various tiles that provide graphical representations of analytics at a granular level.

On the top of the dashboard, you can view a summary of the visitor data.

# Figure 126: Occupancy Analytics Summary

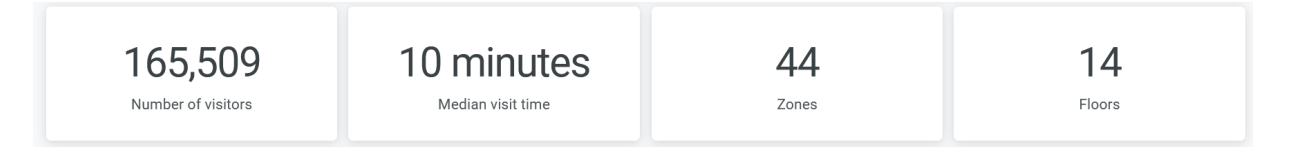

The dashboard displays the total number of visitors, number of visitor minutes, and number of zones and floors.

# **Occupancy Trend**

The tile displays the number of unique devices trend for the selected time period. You can select days and a month by using the filter options on the top of the tile.

# Figure 127: Occupancy Trend

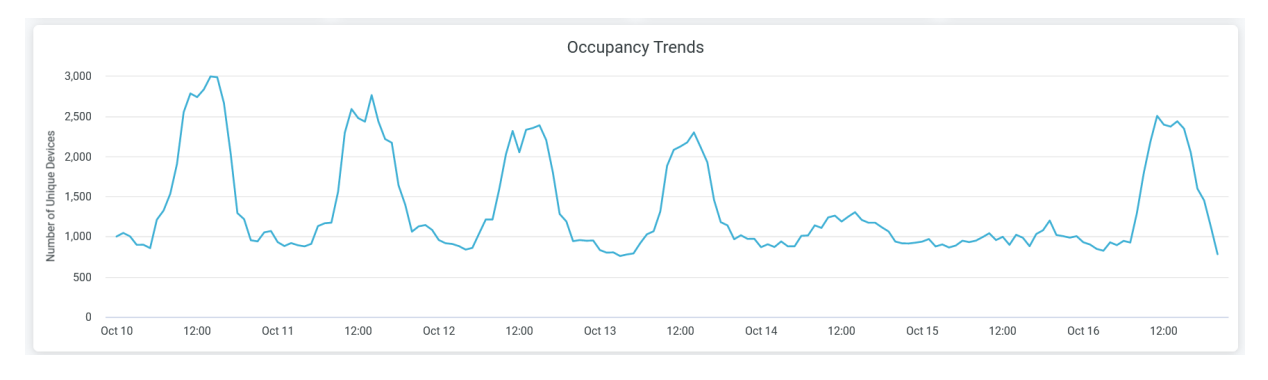

When you hover over the chart, you see a pop-up message with the actual number of unique devices at the given time.

# Zone Heatmap

You can view a heatmap that shows the number of unique devices connected in each zone for every 15 minutes.

| Zone heatmap        |   |      |                                                        |         |        |                                |     |                          |      |            |       |          |
|---------------------|---|------|--------------------------------------------------------|---------|--------|--------------------------------|-----|--------------------------|------|------------|-------|----------|
|                     | > | CSQA | Engineering / Leadership / UI / Accounting / Marketing | Comfama | Marvis | Hardware / Firmware / Location | NAP | Reception/Lobby/Entrance | R2D2 | Terminator | Rosie | \ud8:    |
| •                   | > | 1    | 2                                                      | 3       | 4      | 5                              | 6   | 7                        | 8    | 9          | 10    | 11       |
| Time period         | ^ |      |                                                        |         |        |                                |     |                          |      |            |       |          |
| 2023-10-10 00:15:00 |   | 5    | 5                                                      |         |        |                                |     |                          |      |            |       | <u>^</u> |
| 2023-10-10 00:30:00 |   |      | 5                                                      |         |        |                                | 6   |                          |      |            |       | ð 📃      |
| 2023-10-10 00:45:00 |   |      | 5                                                      |         |        | 5                              | 5   |                          |      |            |       | ø        |
| 2023-10-10 01:00:00 |   |      | 5                                                      |         |        | 5                              | 5   |                          |      |            |       | 8        |
| 2023-10-10 01:15:00 |   |      | 6                                                      |         |        | 5                              |     |                          |      |            |       | 1        |
| 2023-10-10 01:30:00 |   |      | 5                                                      |         |        | 5                              | 5   |                          |      |            |       | 8        |
| 2023-10-10 01:45:00 |   | 5    | 5                                                      |         |        | 6                              | 6   |                          |      |            |       | 5        |
| 2023-10-10 02:00:00 |   | 6    | 6                                                      |         |        | 8                              | 6   |                          |      |            |       | ø        |
| 2023-10-10 02:15:00 |   | 5    | 6                                                      |         |        | 6                              | 6   |                          |      |            |       | ø        |
| 2023-10-10 02:30:00 |   | 5    | 5                                                      |         |        | 8                              | 5   |                          |      |            |       | 5        |
| 2023-10-10 02:45:00 |   | 5    | 7                                                      |         |        | 7                              |     |                          |      |            |       | ø        |
| 2023-10-10 03:00:00 |   |      | 5                                                      |         |        | 7                              | 5   |                          |      |            |       | ø        |
| 2023-10-10 03:15:00 |   | 5    | 5                                                      |         |        | 8                              |     |                          |      |            |       | 5        |
| 2023-10-10 03:30:00 |   |      | 6                                                      |         |        | 7                              | 6   |                          |      |            |       | ø        |
| 2023-10-10 03:45:00 |   | 6    | 5                                                      |         |        | 6                              | 5   | Ø                        | Ø    | ø          | ç     | 5 🗸      |
| <                   |   |      |                                                        |         |        |                                |     |                          |      |            |       | >        |

## Figure 128: Zone Heatmap

# **Zone Ranking**

You can view the list of zones in a site arranged according to the count of unique connected devices.

#### Figure 129: Zone Ranking

| Zone Ranking |                                            |                          |                           |     |                          |      |  |  |
|--------------|--------------------------------------------|--------------------------|---------------------------|-----|--------------------------|------|--|--|
| Map Name     | Zone Name                                  | Number of Unique Devices | → Median Visit Dwell Mins |     | Average Visit Dwell Mins |      |  |  |
| 01 - Office  | Engineering / Leadership / UI / Accounting | 21,944                   |                           | 6.3 | 12.8                     | ^    |  |  |
| 01 - Office  | CSQA                                       | 18,055                   | 2.4                       |     | 5.1                      |      |  |  |
| 01 - Office  | Hardware / Firmware / Location             | 14,662                   |                           | 8.0 |                          | 21.3 |  |  |
| 01 - Office  | NAP                                        | 6,363                    | 2.5                       |     | 6.5                      |      |  |  |
| 01 - Office  | Comfama                                    | 6,298                    | 1.1                       |     | 3.7                      |      |  |  |
| 01 - Office  | Marvis                                     | 4,920                    | 1.7                       |     | 2.9                      |      |  |  |
| 01 - Office  | Alexa                                      | 4,659                    |                           | 9.0 | 14.6                     |      |  |  |
| 01 - Office  | R2D2                                       | 885                      | 0.6                       |     | 1.0                      |      |  |  |
| 01 - Office  | Deckard                                    | 780                      |                           | 6.6 | 9.0                      |      |  |  |
| 01 - Office  | Tron                                       | 616                      | 5.                        | 3   | 6.4                      |      |  |  |
| 01 - Office  | \ud83e\udd26\u200d\u2642\ufe0f             | 557                      | 4.8                       |     | 5.1                      |      |  |  |
| 01 - Office  | Hal                                        | 337                      |                           | 7.0 | 9.5                      |      |  |  |
| 01 - Office  | Break Area / Kitchen                       | 333                      | 2.8                       |     | 3.3                      |      |  |  |
| 01 - Office  | Recention/Lohhv/Entrance                   | 777                      | 1.0                       |     | 10                       | ~    |  |  |

- Map Name–Name of the floor plan within which the zone is located.
- Zone Name–Name of the zone.
- Number of Unique Devices–Number of devices connected to the zone.
- Median Visit Dwell Minutes-Median duration that visitors spend in the zone.
- Average Minutes-Average duration that visitors spend in the zone.

# User/Site

You can view the list of devices in a site arranged according to the time spent by visitors.

#### Figure 130: User/Site

|    | User/Site  |                                                                                                    |            |                     |                       |  |  |  |  |  |  |
|----|------------|----------------------------------------------------------------------------------------------------|------------|---------------------|-----------------------|--|--|--|--|--|--|
|    | Enter Date | Device Name                                                                                                    | Dwell Time | Enter Time 🗸 🗸      | Exit Time             |  |  |  |  |  |  |
| 1  | 2023-10-16 | per citie mility                                                                                                | 67.666667  | 2023-10-16 17:07:25 | 2023-10-16 19:16:39 🔨 |  |  |  |  |  |  |
| 2  | 2023-10-16 | Application of the second second second second second second second second second second second second second s | 282.183333 | 2023-10-16 14:31:13 | 2023-10-16 19:17:57   |  |  |  |  |  |  |
| 3  | 2023-10-16 | challe rig                                                                                                    | 300.216667 | 2023-10-16 13:48:24 | 2023-10-16 18:48:37   |  |  |  |  |  |  |
| 4  | 2023-10-16 | survailing, mag                                                                                                 | 279.15     | 2023-10-16 13:35:23 | 2023-10-16 18:13:56   |  |  |  |  |  |  |
| 5  | 2023-10-16 | pandhu-ritip                                                                                                    | 204        | 2023-10-16 12:58:22 | 2023-10-16 16:22:22   |  |  |  |  |  |  |
| 6  | 2023-10-16 | satisfy resp                                                                                                    | 216.399999 | 2023-10-16 12:01:21 | 2023-10-16 18:35:18   |  |  |  |  |  |  |
| 7  | 2023-10-16 | Inclust Traducting 1                                                                                            | 154.566667 | 2023-10-16 11:49:47 | 2023-10-16 17:11:00   |  |  |  |  |  |  |
| 8  | 2023-10-16 | Katasy 423-92                                                                                                   | 142.866667 | 2023-10-16 11:47:55 | 2023-10-16 14:10:47   |  |  |  |  |  |  |
| 9  | 2023-10-16 | Annual collar                                                                                                   | 300.083333 | 2023-10-16 11:25:14 | 2023-10-16 16:25:19   |  |  |  |  |  |  |
| 10 | 2023-10-16 | Historia Hig                                                                                                    | 374.8      | 2023-10-16 11:14:17 | 2023-10-16 17:29:19   |  |  |  |  |  |  |
| 11 | 2023-10-16 | MacBook 40-2                                                                                                    | 348.2      | 2023-10-16 11:13:15 | 2023-10-16 17:10:40 🗸 |  |  |  |  |  |  |

- Enter Date—Time of report generation.
- Enter Time—Time of a visitor's entry into the site.
- Exit Time—Time of a visitor's exit from the site.
- Device Name–Name of a client device.
- Dwell Time-Duration of a visitor's time in the site.

# SEE ALSO

Introduction to Juniper Mist Analytics | 2 Mist Premium Analytics Dashboards | 10 Premium Analytics—Frequently Asked Questions | 5 Wireless Network Insights | 85 Wireless Site Comparison | 99

# **Occupancy Analytics - Users**

#### IN THIS SECTION

- Access Occupancy Analytics Zone Dashboard | 162
- Occupancy Analytics Users Dashboard Tiles | **163**

The Occupancy Analytics Users dashboard offers a more precise understanding of occupancy by counting unique users rather than unique wireless devices. This dashboard is applicable in enterprise and educational environments where a single SSID, such as "Enterprise (802.1X)" or "eduroam," is deployed across the entire network. Since employees and students or staff members often connect multiple wireless devices to a single SSID with unique user names, this method eliminates duplicate counting and guarantees that each user is counted only once.

By analyzing wireless devices, BLE tags, and BLE application-enabled devices, Mist Premium Analytics generates insights about user visits, dwell time, and movement patterns across retail and enterprise floors and sites.

Occupancy analytics dashboard is designed specifically for enterprise and workspace environments. For the facility or workspace managers in an enterprises, these insights can help understand the space occupancy and workspace utilization of the various zones and floors. Using long-term occupancy data, you can gain insights into how spaces are utilized, identifying peak usage times and underutilized areas. This enables more efficient allocation of resources, such as heating, cooling, and lighting, reducing operational costs and enhancing sustainability efforts.

# Features

• The dashboard provides comprehensive insights into visitor behavior, including zone occupancy trends, and utilization of SSIDs. You can use the insights to analyze user behavior, improve customer engagement, and optimize workspace utilization.

# **Before You Begin**

- See Juniper Mist Location Services Guide for information about how to set up your sites and floor plans for location services.
- See Set the Engagement Dwell Limits and Schedule for a Site to learn how to enable engagement analytics options for a site.
- Refer to "Mist Premium Analytics License" on page 8 to know about license requirements for Juniper Mist™ Premium Analytics.
- Become familiar with the options available on the Juniper Mist Premium Analytics dashboards. See Figure 4 on page 17.

# Access Occupancy Analytics Zone Dashboard

- 1. From the left menu on the Juniper Mist portal, select Analytics > Premium Analytics.
- **2.** On the Premium Analytics page, click **Occupancy Analytics Users**. The Occupancy Analytics - Users dashboard appears.
- **3.** Use the filter options at the top of the dashboard to view specific information.

# Figure 131: Filter Options for Occupancy Analytics - Users Dashboard

| Occupancy Analytics - Users |              |              |              |                                     |  |  |  |  |  |
|-----------------------------|--------------|--------------|--------------|-------------------------------------|--|--|--|--|--|
| Report Period               | Site Group   | Site Name    | Email Domain | SSID (Enterprise(802.1x)/Eduroam) * |  |  |  |  |  |
| is in the last 30 days      | is any value | is any value | is any value | Value required                      |  |  |  |  |  |
|                             | N            |              |              | Selection required                  |  |  |  |  |  |

- Click **Report Period** and set the period for which you want to generate analytics. By default, the dashboard shows data for the last 7 days.
- Filter by Site Group, Site Name, Zone Name, E-mail Domain, and SSID (Enterprise(802.1x)/ Eduroam) (mandatory).

You must select an SSID with Enterprise (802.1x) security, or a eduroam SSID in case of higher education deployments.

• Select **Reset filter** from the dashboard actions on the top-right corner of the dashboard to reset the filters.

# **Occupancy Analytics Users Dashboard Tiles**

### IN THIS SECTION

- User Density Heatmap | **164**
- Site Occupancy Trends Daily | 164
- Top Domains | 165
- Zone Occupancy Trends Daily | 165
- Zone Ranking | 166

The Occupancy Analytics Users dashboard includes various tiles that provide graphical representations of analytics at a granular level.

On the top of the dashboard, you can view a summary of the data that the tiles display.

#### Figure 132: Occupancy Analytics Summary

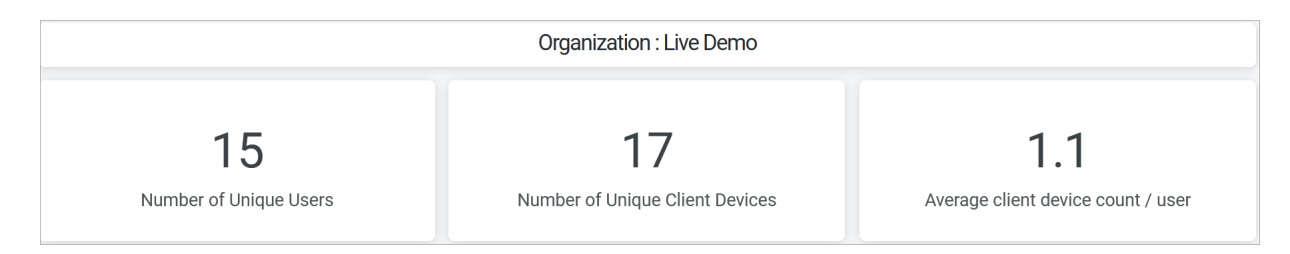

The dashboard displays the total number of unique visitors, number of unique client devices, and the average client devices per users.

# **User Density Heatmap**

The tile displays the trend in the number of unique client devices that connect to the selected SSID for the specified period.

# Figure 133: User Density Heatmap

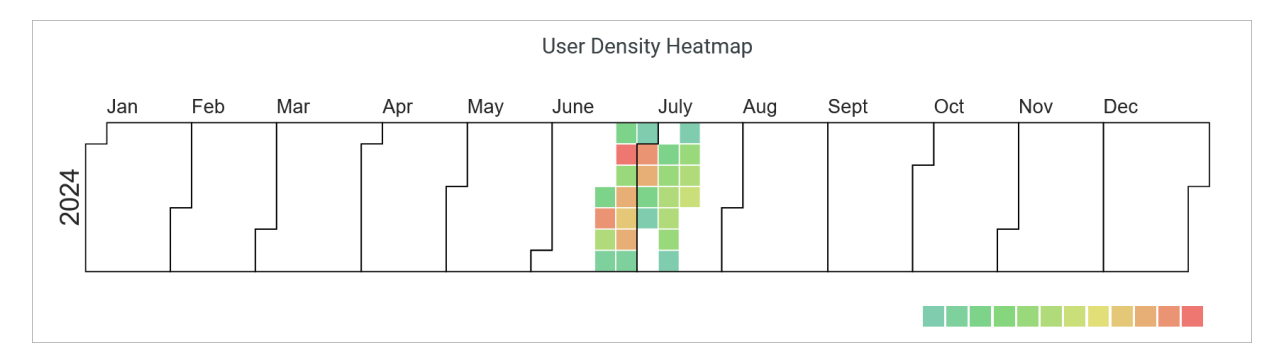

When you hover over the chart, a pop-up message displays the actual number of unique devices connected to the SSID on an exact date.

Use the legend on the bottom of the heatmap to get the number of clients represented by the color in the heatmap.

# Site Occupancy Trends - Daily

The tile displays the number of unique users trend over a selected time period.

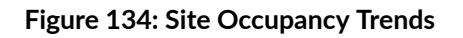

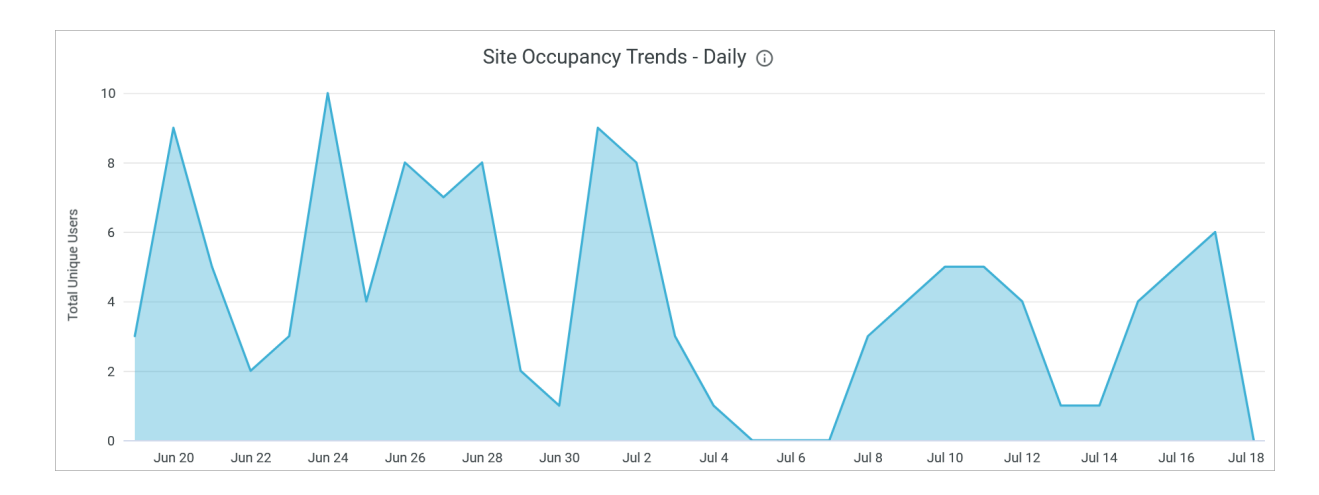

Hover over any portion of this chart to display the numbers of unique users associate with the SSID on that exact date.

# **Top Domains**

The tile shows the count of users associated with a specific email domain.

# Figure 135: Top Domains

|   | Top Domains             |                 |  |  |  |  |  |  |  |
|---|-------------------------|-----------------|--|--|--|--|--|--|--|
|   | Email Domain            | Number of Users |  |  |  |  |  |  |  |
| 1 | juniper.net             | 11              |  |  |  |  |  |  |  |
| 2 |                         | 5               |  |  |  |  |  |  |  |
| 3 | samsung.openroaming.net | 1               |  |  |  |  |  |  |  |
| 4 | wba.3af521.net          | 1               |  |  |  |  |  |  |  |
|   |                         |                 |  |  |  |  |  |  |  |

# **Zone Occupancy Trends - Daily**

The Zone Occupancy Trends graph displays the number of unique users connected in different zones for a selected time period.

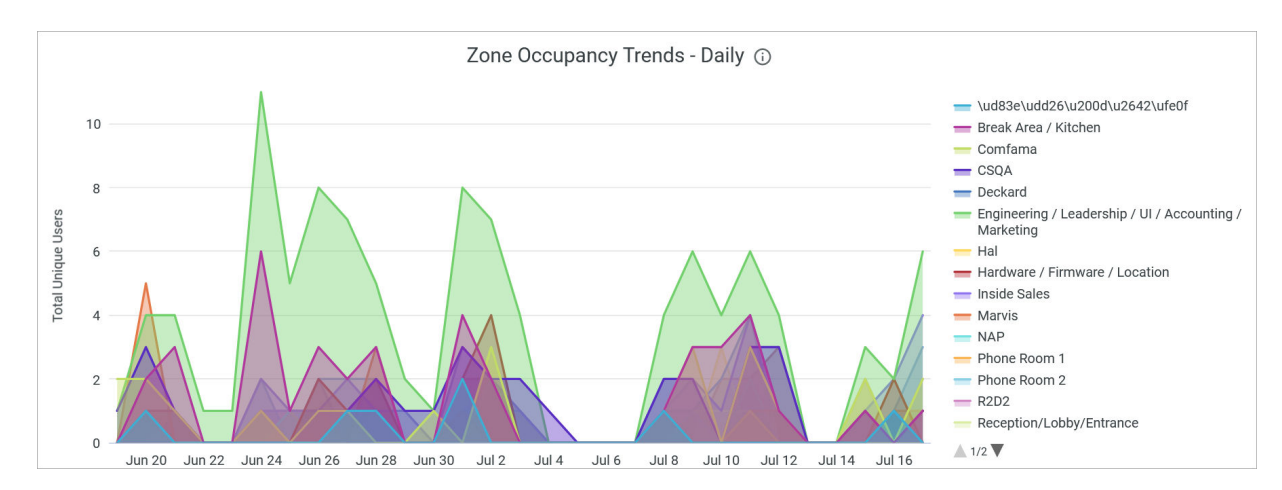

## Figure 136: Zone Occupancy Trends

When you hover over the chart, a pop-up message displays the actual number of unique users connected to the zone on an exact date.

To hide a zone from the chart and show only the remaining zones, click the zone name in the legend next to the chart.

# **Zone Ranking**

You can view the list of zones in a site arranged according to the daily average dwell time by connected devices.

#### Figure 137: Zone Ranking

| Zone Ranking : Daily Average Dwell time 🕤 |                                   |                               |                        |                             |                                   |  |  |  |
|-------------------------------------------|-----------------------------------|-------------------------------|------------------------|-----------------------------|-----------------------------------|--|--|--|
| Site Name                                 | ite Name Map/Floor Name Zone Name |                               | Total Unique Users 🛛 🗸 | Daily Avg Dwell Time (Mins) | Daily Median Dwell Time<br>(Mins) |  |  |  |
| Live-Demo                                 | 01 - Office                       | Engineering / Leadership / UI | 16                     | 161                         | 89                                |  |  |  |
| Live-Demo                                 | 01 - Office                       | CSQA                          | 12                     | 134                         | 24                                |  |  |  |
| Live-Demo                                 | 01 - Office                       | Comfama                       | 11                     | 21                          | 5                                 |  |  |  |
| Live-Demo                                 | 01 - Office                       | Break Area / Kitchen          | 11                     | 21                          | 7                                 |  |  |  |
| Live-Demo                                 | 01 - Office                       | Inside Sales                  | 11                     | 8                           | 4                                 |  |  |  |
| Live-Demo                                 | 01 - Office                       | Skynet                        | 10                     | 13                          | 7                                 |  |  |  |
| Live-Demo                                 | 01 - Office                       | Hardware / Firmware / Locat   | 10                     | 18                          | 7                                 |  |  |  |
| Live-Demo                                 | 01 - Office                       | Marvis                        | 9                      | 31                          | 20                                |  |  |  |
| Live-Demo                                 | 01 - Office                       | test zone                     | 8                      | 19                          | 6                                 |  |  |  |
| Live-Demo                                 | 01 - Office                       | Reception/Lobby/Entrance      | 6                      | 13                          | 9                                 |  |  |  |
| Live-Demo                                 | 01 - Office                       | Terminator                    | 6                      | 26                          | 11                                |  |  |  |
| Live-Demo                                 | 01 - Office                       | Tron                          | 5                      | 8                           | 4                                 |  |  |  |
| Live-Demo                                 | 01 - Office                       | \ud83e\udd26\u200d\u2642      | 4                      | 8                           | 7                                 |  |  |  |
| Live-Demo                                 | 01 - Office                       | Wall-E                        | 3                      | 1                           | 1                                 |  |  |  |
| Live-Demo                                 | 01 - Office                       | NAP                           | 3                      | 3                           | 1                                 |  |  |  |
| Live-Demo                                 | 01 - Office                       | Storage                       | 3                      | 9                           | 3                                 |  |  |  |

You see the following details about the zones:

- Site Name–Name of the site where a zone is located.
- Map Name–Name of the floor plan within which the zone is located.
- Zone Name–Name of the zone.
- Device Name–Name of the client or user device connected to zone.
- Daily Average Dwell Time (Min)—Average duration that users spend in the zone.
- Daily Median Dwell Time (Min)–Median duration that users spend in the zone.

## SEE ALSO

| Introduction to Juniper Mist Analytics   2       |
|--------------------------------------------------|
| Mist Premium Analytics Dashboards   10           |
| Premium Analytics—Frequently Asked Questions   5 |

Wireless Network Insights | 85

Wireless Site Comparison | 99

# **Occupancy Analytics Zone**

#### IN THIS SECTION

- Access Occupancy Analytics Zone Dashboard | 168
- Occupancy Analytics Zone Dashboard Tiles | 168

On the Occupancy Analytics Zone dashboard, you can view zone-specific occupancy insights on visitor trends and dwell time. You can use these insights to identify the overcrowded areas in your sites and manage site occupancy by placing capacity limits on different zones in a site.

### Features

• The dashboard provides comprehensive insights into visitor behavior, including visitor journeys and trends. You can use the insights to analyze user behavior, improve customer engagement, and optimize workspace utilization.

## **Before You Begin**

- Refer to the Juniper Mist Location Services Guide for information about how to set up your sites and floor plans for location services.
- Refer to Set the Engagement Dwell Limits and Schedule for a Site to learn how to enable engagement analytics options for a site.
- Refer to "Mist Premium Analytics License" on page 8 to know about license requirements for Juniper Mist<sup>™</sup> Premium Analytics.
- Become familiar with the options available on the Juniper Mist Premium Analytics dashboards. See Figure 4 on page 17.

# Access Occupancy Analytics Zone Dashboard

- 1. From the left menu on the Juniper Mist portal, select Analytics > Premium Analytics.
- **2.** On the Premium Analytics page, click **Occupancy Analytics Zone**. The Occupancy Analytics Zone dashboard appears.
- **3.** Use the filter options at the top of the dashboard to view specific information.

#### Figure 138: Filter Options for Occupancy Analytics - Zones Dashboard

| Occupancy Analytics Zone |              |              |                    |               |              |  |  |  |
|--------------------------|--------------|--------------|--------------------|---------------|--------------|--|--|--|
| Report Period Site Name  |              | Floor Name   | Zone Name *        | Device Source | SSID         |  |  |  |
| is in the last 7 days    | is any value | is any value | Value required     | is any value  | is any value |  |  |  |
|                          |              |              | Selection required |               |              |  |  |  |

- Click **Report Period** and set the period for which you want to generate analytics. By default, the dashboard shows data for the last 7 days.
- Filter by Site Name, Floor Name, Zone Name (Mandatory), Device Source, and SSID ID.

For Device Source, you can select BLE tags, connected Wi-Fi, mobile application, passive BLE, or unconnected Wi-Fi.

• Select **Reset filter** from the dashboard actions on the top-right corner of the dashboard to reset the filters.

# **Occupancy Analytics Zone Dashboard Tiles**

### IN THIS SECTION

- Device Trend | 169
- Device on Map | 169

The Occupancy Analytics Zone dashboard includes various tiles that provide graphical representations of analytics at a granular level.

On the top of the dashboard, you can view a summary of the data that the tiles display.

#### Figure 139: Occupancy Analytics Summary

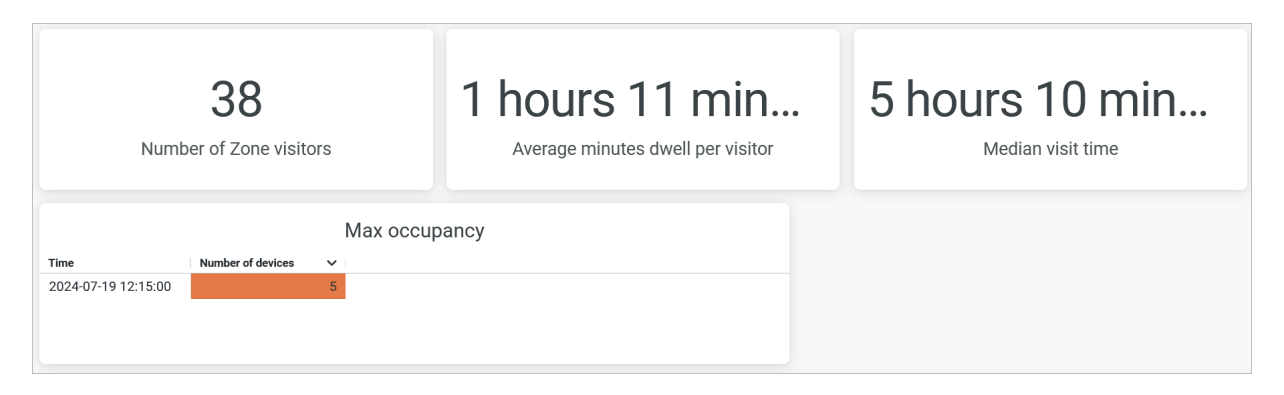

The dashboard displays the total number of zone visitors, the average number of minutes that each visitor spends, maximum occupancy and the time when the site experienced this occupancy, and additionally, you can see the median duration that visitors spend in the site.

# **Device Trend**

The tile displays the trend in the number of unique devices that connect to the selected site for the specified period. You can select either a range of days or a month by using the filter options on the top of the tile.

#### Figure 140: Device Trend

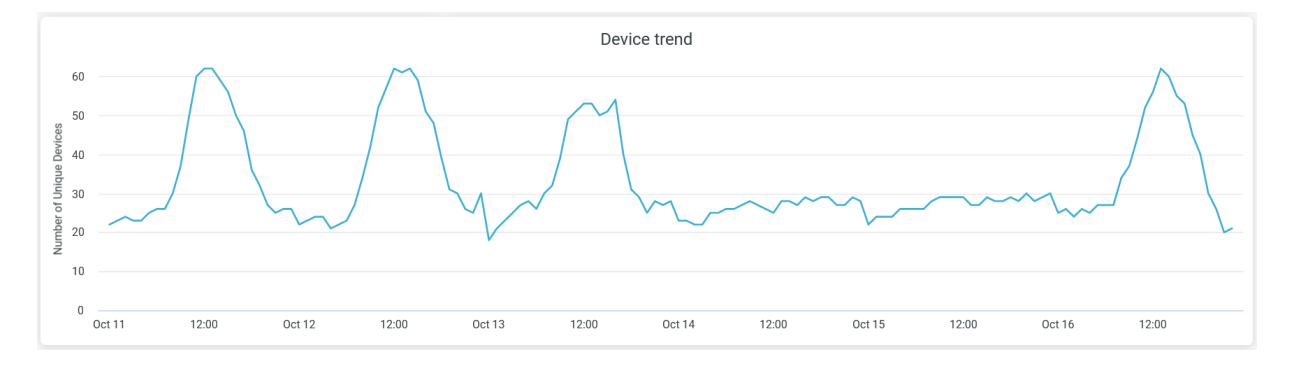

When you hover over the chart, you see a pop-up message with the actual number of unique devices connected to a site at a given time.

# **Device on Map**

On this tile, you can view the list of zone names and client device details for the selected duration.

#### Figure 141: Device on Map

|    | Device on Map |             |                      |                      |        |                         |                 |            |                     | :                   |                      |                          |
|----|---------------|-------------|----------------------|----------------------|--------|-------------------------|-----------------|------------|---------------------|---------------------|----------------------|--------------------------|
|    | Site Nam¢ ↓   | Map Name    | Zone Name            | Device Name          | Source | SSID                    | Device Source   | Num Visits | Earliest Enter Time | Latest Exit Time    | Average visit length | Average daily visit mins |
| 1  | L Site Name   | 01 - Office | Break Area / Kitchen | diqlas-mbp           | WIFI   | Live_demo_only          | Connected Wi-Fi | 2          | 2024-07-24 11:33:46 | 2024-07-24 12:34:46 | 29 minutes           | 58 minutes               |
| 2  | Live Demo     | 01 - Office | Break Area / Kitchen | UNKNOWN              | WIFI   | Minis-Demo              | Connected Wi-Fi | 100        | 2024-07-19 00:02:45 | 2024-07-24 16:49:24 | 13 minutes           | 3 hours 41 minutes       |
| 3  | Live-Demo     | 01 - Office | Break Area / Kitchen | Bob-Friday-s-Android | WIFI   | WBA-OpenRoaming         | Connected Wi-Fi | 9          | 2024-07-19 07:01:53 | 2024-07-24 09:38:22 | 6 minutes            | 14 minutes               |
| 4  | Live-Demo     | 01 - Office | Break Area / Kitchen | UNKNOWN              | WIFI   | Live_demo_only          | Connected Wi-Fi | 14         | 2024-07-19 09:28:20 | 2024-07-24 12:56:55 | 4 minutes            | 16 minutes               |
| 5  | Live-Demo     | 01 - Office | Break Area / Kitchen | UNKNOWN              | WIFI   | Live-Demo-NAC           | Connected Wi-Fi | 9          | 2024-07-19 09:01:34 | 2024-07-23 12:43:29 | 3 minutes            | 9 minutes                |
| 6  | Live-Demo     | 01 - Office | Break Area / Kitchen | aazeez-mbp           | WIFI   | Live-Demo-NAC           | Connected Wi-Fi | 1          | 2024-07-24 15:27:59 | 2024-07-24 15:30:39 | 2 minutes            | 2 minutes                |
| 7  | Live-Demo     | 01 - Office | Break Area / Kitchen | Abhis-iphone         | WIFI   | Live_demo_do_not_remove | Connected Wi-Fi | 1          | 2024-07-19 11:58:44 | 2024-07-19 12:01:24 | 2 minutes            | 2 minutes                |
| 8  | Live-Demo     | 01 - Office | Break Area / Kitchen | UNKNOWN              | WIFI   | Live_demo_do_not_remove | Connected Wi-Fi | 2          | 2024-07-22 10:34:08 | 2024-07-22 18:20:07 | 2 minutes            | 5 minutes                |
| 9  | Live-Demo     | 01 - Office | Break Area / Kitchen | OnePlus-12           | WIFI   | Live_demo_only          | Connected Wi-Fi | 1          | 2024-07-23 11:51:51 | 2024-07-23 11:54:13 | 2 minutes            | 2 minutes                |
| 10 | Live-Demo     | 01 - Office | Break Area / Kitchen | Prasanna-s-S23-Ultra | WIFI   | Live_demo_only          | Connected Wi-Fi | 3          | 2024-07-22 18:18:19 | 2024-07-23 12:47:27 | 2 minutes            | 3 minutes                |
| 11 | Live-Demo     | 01 - Office | Break Area / Kitchen | Sreevatsa-s-A53      | WIFI   | Guest                   | Connected Wi-Fi | 4          | 2024-07-22 10:38:08 | 2024-07-22 11:39:22 | 1 minutes            | 6 minutes                |
| 12 | Live-Demo     | 01 - Office | Break Area / Kitchen | UNKNOWN              | WIFI   | P1                      | Connected Wi-Fi | 2          | 2024-07-23 16:33:59 | 2024-07-23 16:53:59 | 1 minutes            | 3 minutes                |

You can view:

- Site Name–Name of the site with which the zone is associated.
- Map Name–Name of the floor plan within which the zone is located.
- Zone Name–Name of the zone.
- Device Name–Name of the client or user device.
- Source–Location source, which can be named asset, mobile application, or wireless clients.
- Num Visits-Number of visits by a user to the zone.
- Earliest Enter Time—Time of a visitor's entry into the zone.
- Latest Exit Time—Time of a visitor's exit from the zone.
- Average Visit Length–Duration of visit in the zone.
- Average Daily Visit Minutes—Average time the visitor spent in the zone in a day.

### SEE ALSO

| Introduction to Juniper Mist Analytics   2       |  |
|--------------------------------------------------|--|
| Mist Premium Analytics Dashboards   10           |  |
| Premium Analytics—Frequently Asked Questions   5 |  |
| Wireless Network Insights   85                   |  |
| Wireless Site Comparison   99                    |  |

# **Proximity Tracing and Occupancy Compliance**

#### IN THIS SECTION

- Access Proximity Tracing and Occupancy Compliance | 172
- Proximity Tracing and Occupancy Compliance Tiles | 172

The Proximity Tracing and Occupancy Compliance analytics report complements other analytics reports such as Occupancy Analytics and Occupancy Analytics Zone and help you understand visitors' movements, interactions, and dwell time. You can track wireless client devices as they come into contact with, either directly or through connections to neighboring APs, as well as perform location tracing.

#### Features

- Provides comprehensive insights on visitor count, user journey, and proximity tracing. You can use the insights to analyze user behavior and improve customer engagement and optimize workspace utilization.
  - Provides proximity tracing and compliance reports. With these reports, you can analyze whether your network follows the prescribed capacity utilization restrictions.

## **Before You Begin**

- See Juniper Mist Location Services Guide for information about how to set up your sites and floor plans for location services.
- See Set Up Occupancy Analytics for a Site for information about zone occupancy settings.
- See Set the Engagement Dwell Limits and Schedule for a Site to learn how to enable engagement analytics options for a site.
- See "Mist Premium Analytics License" on page 8 to know about license requirements for Juniper Mist<sup>™</sup> Premium Analytics.
- Become familiar with the options available on the Juniper Mist Premium Analytics dashboards. See Figure 4 on page 17.

# Access Proximity Tracing and Occupancy Compliance

- 1. From the left menu on the Juniper Mist portal, select Analytics > Premium Analytics.
- **2.** On the Premium Analytics page, click **Proximity Tracing and Occupancy Compliance**. The **Proximity Tracing and Occupancy Compliance** dashboard appears.
- **3.** Use the filter options at the top of the dashboard to view specific information.
  - Click **Date Range** and set the period for which you want to generate analytics. By default, the dashboard shows data for the last 7 days.
  - You can also use the following filtering options:
    - Site Name-Select the required site in the field.
    - Encounter Min Length—Select the required duration. Available options are 1 minute, 2 minutes, 5 minutes, 10 minutes, and 15 minutes.
    - Device Source—Select the device source. You can select named asset, software development kit (SDK) clients, or wireless clients.
    - Device Name—Select the required device. You start typing in the text box. As you type, the drop-down list shows only the devices that match your string.
    - Exclude Passive Devices–Click the Exclude Passive Devices check box.
  - From the dashboard actions on the top-right corner of the dashboard, select **Reset filter** to reset the filters.

# Proximity Tracing and Occupancy Compliance Tiles

### IN THIS SECTION

- User Journey and Dwell Insights | 173
- Proximity Tracing | 174
- Proximity Tracing by Area Visited | 175
- Compliance Based on Capacity Utilization by Area | 175
- Device Per Site and Last Observation by Device | 176

The Proximity Tracing and Occupancy Compliance dashboard includes various tiles that provide graphical representations of analytics at a granular level.

On the top of the dashboard, you can view a summary of the reports such as areas visited and contacts in proximity.

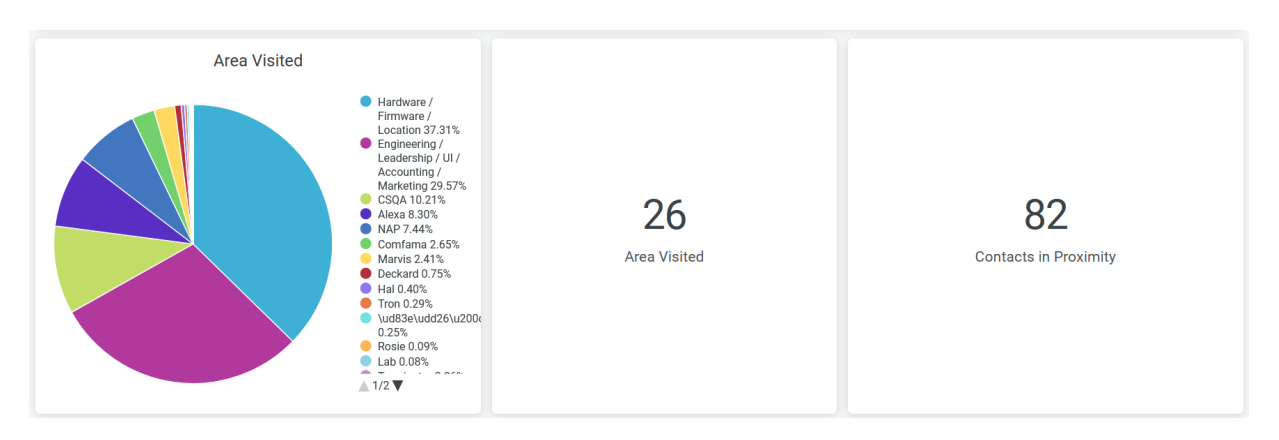

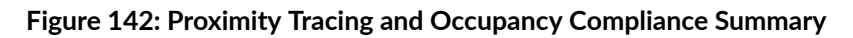

In a pie chart you can view the distribution of dwell time in different zones.

Place the cursor on a wedge, which represents a zone in the site, of the pie chart to view the time spent (in minutes) by visitors in that zone.

Additionally, you can see in the legend next to the chart the percentage of visitors' minutes in each zone. To hide information about a zone from the chart and see information only for the remaining zones, click the zone name in the legend.

You can see the count of areas that have visitors and the number of visitors in proximity.

# User Journey and Dwell Insights

The tile displays the occupancy status of each zone on an hourly basis.

#### Figure 143: User Journey and Dwell Insights

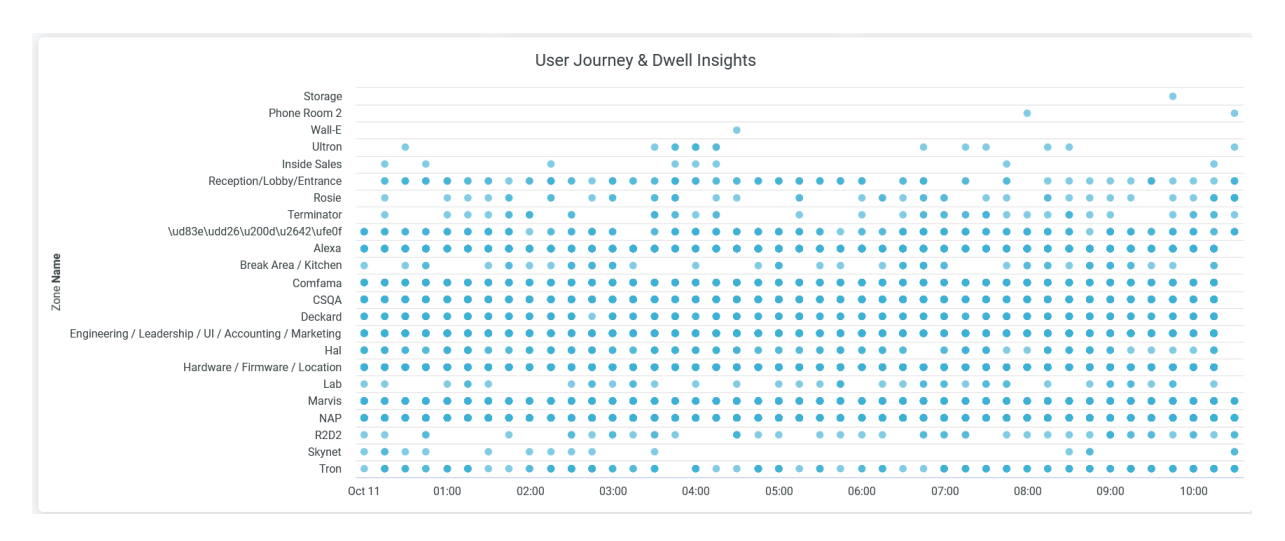

When you hover over the chart, you see a pop-up message with the occupancy status of a particular zone with time stamps.

# **Proximity Tracing**

You can view the list of devices that are in close contact with the APs, that is the devices within the proximity zones of the APs.

## Figure 144: Proximity Tracing

| Proximity Tracing   |         |               |            |     |                              |   |  |
|---------------------|---------|---------------|------------|-----|------------------------------|---|--|
| Device Name         | ✓ Avera | age encounter | Encounters |     | Total duration of encounters |   |  |
| Google-Nest-Hub     | 34      |               |            | 522 | 12 days 5 hours 15 minutes   | , |  |
| auth-test-laptop-10 | 34      |               |            | 522 | 12 days 5 hours 15 minutes   |   |  |
| Google-Nest-Hub     | 60      |               |            | 285 | 11 days 22 hours 33 minutes  |   |  |
| Freezer 6           | 60      |               |            | 285 | 11 days 22 hours 33 minutes  |   |  |
| tis7E               | 34      |               |            | 486 | 11 days 13 hours 2 minutes   |   |  |
| Google-Nest-Hub     | 34      |               |            | 486 | 11 days 13 hours 2 minutes   |   |  |
| tis62               | 27      |               |            | 602 | 11 days 4 hours 51 minutes   |   |  |
| auth-test-laptop-10 | 27      |               |            | 602 | 11 days 4 hours 51 minutes   |   |  |
| Freezer 6           | 29      |               |            | 549 | 10 days 21 hours 26 minutes  |   |  |
| auth-test-laptop-10 | 29      |               |            | 549 | 10 days 21 hours 26 minutes  |   |  |
| tis62               | 57      |               |            | 276 | 10 days 21 hours 7 minutes   |   |  |
|                     |         |               |            |     |                              |   |  |

You can view:

- Device Name–Name of the client or user device.
- Average Encounter-Average number of times the device is within the proximity zone.
- Encounter-Number of times the device is within the proximity zone.
- Duration of Encounter-Total duration of the device's presence in the proximity zone.

# **Proximity Tracing by Area Visited**

You can view the list of zones with details of devices that are in the proximity zones.

|                     | P                     | roximity Tracing by Area Visited     |                                                                   |            |
|---------------------|-----------------------|--------------------------------------|-------------------------------------------------------------------|------------|
| Time                | Zone Name             | User Device Number of Unique Devices | User Device List                                                  |            |
| 2023-10-11 00:15:00 | R2D2                  | 0                                    |                                                                   | ^          |
| 2023-10-11 00:15:00 | Reception/Lobby/Entr  | 0                                    |                                                                   |            |
| 2023-10-11 00:15:00 | Rosie                 | 0                                    |                                                                   |            |
| 2023-10-11 00:15:00 | Skynet                | 0                                    |                                                                   |            |
| 2023-10-11 00:15:00 | Terminator            | 0                                    |                                                                   |            |
| 2023-10-11 00:15:00 | Tron                  | 0                                    |                                                                   |            |
| 2023-10-11 00:30:00 | \ud83e\udd26\u200d\   | 0                                    |                                                                   |            |
| 2023-10-11 00:30:00 | Alexa                 | 0                                    |                                                                   |            |
| 2023-10-11 00:30:00 | Break Area / Kitchen  | 0                                    |                                                                   |            |
| 2023-10-11 00:30:00 | Comfama               | 4                                    | Blue3, android-1e2ffb2d7900b121, sheepy-raspby, viziocastdisplay  |            |
| 2023-10-11 00:30:00 | CSQA                  | 6                                    | 00000000-0000-0000-44454d4f0000, Blue3, Falaks-MBP, Mi            |            |
| 2023-10-11 00:30:00 | Deckard               | 0                                    |                                                                   |            |
| 2023-10-11 00:30:00 | Engineering / Leaders | 4                                    | 00000000-0000-0000-44454d4f0000, LAPTOP-SKMF4CFJ, Li              |            |
| 2023-10-11 00:30:00 | Hal                   | 0                                    |                                                                   |            |
| 2023-10-11 00:30:00 | Hardware / Firmware / | 8                                    | ControlAAPiso6, DESKTOP-UN5LTNK, Freezer 6, everest-4, marvis,    |            |
| 2023-10-11 00:30:00 | Marvis                | 1                                    | Falaks-MBP                                                        |            |
| 2023-10-11 00:30:00 | NAP                   | 7                                    | Falaks-MBP, GiganteAzul, Live Demo Tag, Mist-Pi5, Mist-Pi8, andro |            |
| 2023-10-11 00:30:00 | R2D2                  | 0                                    |                                                                   |            |
| 2023-10-11 00:30:00 | Reception/Lobby/Entr  | 0                                    |                                                                   |            |
| 2023-10-11 00:30:00 | Skynet                | 0                                    |                                                                   |            |
| 2023-10-11 00:30:00 | Tron                  | 0                                    |                                                                   | <b>v</b> . |

## Figure 145: Proximity Tracing by Area Visited

You can view:

- Time—Time of report generation.
- Zone Name–Name of the proximity zone.
- Number of Unique Devices-Number of unique devices present in the proximity zone.
- User Device or Device List-Name of the devices present in the proximity zone.

# Compliance Based on Capacity Utilization by Area

You can view the details of zones along with the percentage that represents the ratio of occupancy to capacity.

### Figure 146: Compliance Based on Capacity Utilization by Area

|             |             |             |             | Complian    | ice Based on | Capacity Utilization by  | Area        |             |             |             |      |
|-------------|-------------|-------------|-------------|-------------|--------------|--------------------------|-------------|-------------|-------------|-------------|------|
| Ultron      | Tron        | Terminator  | Storage     | Skynet      | Rosie        | Reception/Lobby/Entrance | R2D2        | NAP         | Marvis      | Lab         | Insi |
| 4           | 4           | 8           | 1           | 1           | 3            | 2                        | 20          | 3           | 300         | 3           | 5    |
| % Occupancy | % Occupancy | % Occupancy | % Occupancy | % Occupancy | % Occupancy  | % Occupancy              | % Occupancy | % Occupancy | % Occupancy | % Occupancy | % 0  |
| 0           | 0           | 0           | 0           | 0           | 0            | 0                        | 0           | 133.33      | 0.67        | 0           | 0    |
| 0           |             |             |             |             |              |                          |             | 100         | 0.67        |             | 0    |
| 0           |             |             |             |             |              | 0                        | 0           | 233.33      | 0.33        |             | 0    |
| 0           |             |             |             |             |              | 50                       | 0           | 233.33      | 1           |             | 0    |
| 0           |             |             |             |             |              |                          |             | 200         | 0.67        |             | 0    |
| 0           |             |             |             |             |              |                          |             | 200         | 0.67        |             | 0    |
| 0           |             |             |             |             |              |                          |             | 200         | 1.33        |             | 0    |
| 0           |             |             |             |             |              |                          |             | 100         | 1           |             | 0    |
| 0           |             |             |             |             |              |                          |             | 100         | 1           |             | 0    |
| 0           |             |             |             |             |              |                          |             | 200         | 1           |             | 0    |
| 0           | 0           | 0           | 0           | 0           | 0            | 0                        | 0           | 200         | 0.67        | 0           | 0    |
| 0           | 0           | 0           | 0           | 0           | 0            | 50                       | 0           | 200         | 1           | 0           | 0    |
| 0           | 0           | 0           | 0           | 0           | 0            | 50                       | 0           | 166.67      | 1           | 0           | 0    |
| 0           | 0           | 0           | 0           | 0           | 0            | 0                        | 0           | 166.67      | 1           | 0           | 0    |
| 0           | 0           | 0           | 0           | 0           | 0            | 0                        | 0           | 200         | 1.33        | 0           | 0    |
| 0           | 0           | 0           | 0           | 0           | 0            | 0                        | 0           | 166.67      | 1           | 0           | 0    |
| 0           | 0           | 0           | 0           | 0           | 0            | 50                       | 0           | 166.67      | 1           | 0           | 0    |
| 0           | 0           | 0           | 0           | 0           | 0            | 0                        | 0           | 166.67      | 1           | 0           | 0    |
| 0           | 0           | 0           | 0           | 0           | 0            | 0                        | 0           | 166.67      | 1           | 0           | 0    |
| 0           | 0           | 0           | 0           | 0           | 0            | 0                        | 0           | 200         | 1.33        | 0           | 0    |
| 0           | 0           | 0           | 0           | 0           | 0            | 50                       | 0           | 233.33      | 0.67        | 33.33       | 0    |
| 0           | 0           | 0           | 0           | 0           | 0            | 0                        | 0           | 233.33      | 1           | 0           | 0    |
| 0           | 0           | 0           | 0           | 0           | 0            | 50                       | 0           | 133.33      | 1           | 0           | 0    |
| 0           | 0           | 0           | 0           | 0           | 0            | 0                        | 0           | 166.67      | 1           | 33.33       | 0    |
| 0           | 0           | 0           | 0           | 0           | 0            | 0                        | 0           | 133.33      | 1           |             | 0    |
| 0           | 0           | 0           |             |             | 0            | 0                        | 0           | 233.33      | 1           |             | 0    |
| 0           | 0           | 0           |             |             | 33.33        | 0                        | 0           | 166.67      | 0.67        |             | 0    |
| 0           | 0           | 0           |             |             |              | 50                       | 5           | 200         | 0.67        |             | 0    |
| 0           | 0           | 0           |             |             |              |                          | 3           | 233.33      | 0.33        |             | 0    |
| 0           | 0           | 0           | 0           | 0           | 0            | 0                        | 0           | 166.67      | 0.33        | 0           | 0    |
| 0           | 0           | 0           |             |             | 33.33        | 0                        |             | 333.33      | 0.22        |             | 0    |
| 0           | 0           | 0           |             |             |              | 0                        | 0           | 200.07      | 0.33        |             | 0    |
| 0           | 0           | 0           |             |             |              |                          |             | 200         | 0.67        |             | 0    |
| 0           | 0           | 0           |             |             | 0            | 0                        |             | 200.07      | 0.67        |             | 0    |
| 0           | 0           | 0           | 0           | 0           | 33.33        | 0                        | 0           | 233.33      | 0.67        | 0           | 0    |

In the tile, you can see that zones with low occupancy (below 50 percent of capacity) are in green. Zones with medium occupancy (50–100 percent of capacity) are in yellow and zones with excess occupancy (over 100 percent of capacity) are in red. Additionally, you can see the percentage of occupancy.

# Device Per Site and Last Observation by Device

The tile shows the total number of client or user devices present in your site. Additionally, it provides a list of devices on the site, each with its most recent visit date.

| Figure 147: D | evice Per Site | and Last Observa | ation by Device |
|---------------|----------------|------------------|-----------------|
|---------------|----------------|------------------|-----------------|

| Devices   | Last observation by Device |           |           |            |                 |                   |            |   |
|-----------|----------------------------|-----------|-----------|------------|-----------------|-------------------|------------|---|
| Site Name | Number of Unique Devices   | ~         | Site Name | ~          | Device Name 🗸   | Latest Visit Date | ^          |   |
| Live-Demo |                            | 137,482   | Live-Demo |            | smatta-mbp      |                   | 2023-10-11 | ^ |
|           |                            |           | Live-Demo |            | Mist-Pi26       |                   | 2023-10-11 |   |
|           |                            |           | Live-Demo |            | Mist-Pi23       |                   | 2023-10-11 |   |
|           |                            |           | Live-Demo |            | Mist-Pi22       |                   | 2023-10-11 |   |
|           |                            |           | Live-Demo |            | Mist-Pi18       |                   | 2023-10-11 |   |
|           |                            |           | Live-Demo |            | sujaih-mbp      |                   | 2023-10-12 |   |
|           |                            |           | Live-Demo |            | rdandamudi-mbp  |                   | 2023-10-12 |   |
|           |                            |           | Live-Demo |            | rajkunjit-mbp   |                   | 2023-10-12 |   |
|           |                            |           | Live-Demo |            | mzohoorian-mbp  |                   | 2023-10-12 |   |
|           |                            | Live-Demo |           | jsloan-T14 |                 | 2023-10-12        |            |   |
|           |                            |           | Live-Demo |            | jrosentha-X1-11 |                   | 2023-10-12 | ~ |

You can view:

- Time—Time of the report generation.
- Zone Name–Name of the proximity zone.
- Number of Unique Devices-Number of unique devices present in the proximity zone.
- User Device or Device List-Name of the devices present in the proximity zone.

# SEE ALSO

| Introduction to Juniper Mist Analytics   2       |  |
|--------------------------------------------------|--|
| Mist Premium Analytics Dashboards   10           |  |
| Premium Analytics—Frequently Asked Questions   5 |  |
| Wireless Network Insights   85                   |  |
| Wireless Site Comparison   99                    |  |
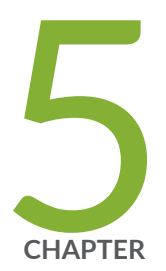

# Premium Analytics - WAN Dashboard

WAN Insights for Session Smart Routers | 179 WAN Insights for SRX Series Firewalls | 189 Security Assurance Dashboard | 198

# WAN Insights for Session Smart Routers

#### IN THIS SECTION

- Access WAN Insights-SSR Dashboard | 180
- WAN Insights SSR Tiles | 181

Juniper WAN Assurance is a cloud service that brings automated operations and service levels to the enterprise access layer at the WAN edge. This cloud service also provides WAN insights for Juniper® Session Smart<sup>™</sup> Router. You can view comprehensive insights about WAN link service-level expectation (SLE) metrics, performance and utilization of links, and application metrics. You can continuously analyze performance and the SLE success rate and avoid any possible experience degradation or outages.

#### **Features and Benefits**

- Provides visibility into user experiences with WAN by generating WAN SLEs metrics.
- Generates insights on WAN visibility for link and application quality of experience (QoE).
- Provides traffic metrics for WAN edge devices, interfaces, or zones.
- Generates details about the devices and applications that use the network's bandwidth.

#### **Before You Begin**

- Refer to the Juniper Mist WAN Configuration Guide for the WAN configuration details.
- Understand about WAN Service Level Experience (SLE).
- See "Mist Premium Analytics License" on page 8 to know about license requirements for the Juniper Mist Premium Analytics dashboard.
- Become familiar with the options available on the Juniper Mist Premium Analytics dashboard. See Figure 4 on page 17.

# Access WAN Insights-SSR Dashboard

- 1. In Juniper Mist portal, click Analytics > Premium Analytics .
- 2. On the Premium Analytics page, click WAN Insights SSR.

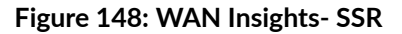

| Mist            |                             |                                                |   |
|-----------------|-----------------------------|------------------------------------------------|---|
| Monitor         | F                           | Premium Analytics                              |   |
| ⊞ Marvis™       |                             | Engagement Analytics 🖳                         | > |
| On Clients      |                             | Occupancy Analytics 😐                          | > |
| • Access Points |                             | Occupancy Analytics Zone 😐                     | > |
| Switches        |                             | Proximity Tracing and Occupancy Compliance 🏼 🖻 | > |
|                 |                             | WAN                                            |   |
| (+) WAN Edges   | Freedo                      | WAN Insights - SRX 😐                           | > |
| Mist Edges      | Events<br>Network Analytics | WAN Insights - SSR 📮                           | > |
| 🗸 Location      | Occupancy Analytics         | OTHER                                          |   |
| □□ Analytics    | Premium Analytics           | Audit Logs 🗳                                   | > |
| Site            |                             | Executive Summary - Wireless 🗳                 | > |

The WAN Insights - SSR page appears.

- **3.** Use the filter options available at the top of the page to view specific information.
  - Click **Report Period** and select a time range. By default, the dashboard shows data for the last 7 days.
  - Filter by Site, WAN Edge, Interface Name, and Interface Type.
  - From the dashboard actions on the top-right corner of the page, select **Reset filter** to reset the filters.

# WAN Insights - SSR Tiles

#### IN THIS SECTION

- WAN SLE | 182
- Link Utilization | 183
- Link Metrics | 184
- Link Metrics Trend | 184
- Traffic Insights | 185
- Applications Insights | **187**

The WAN Insights - SSR dashboard includes various tiles to provide the WAN performance data in graphical formats. You can use the dashboard to get an overview of the deployed WAN edge devices.

#### Figure 149: WAN Insights High-Level Summary

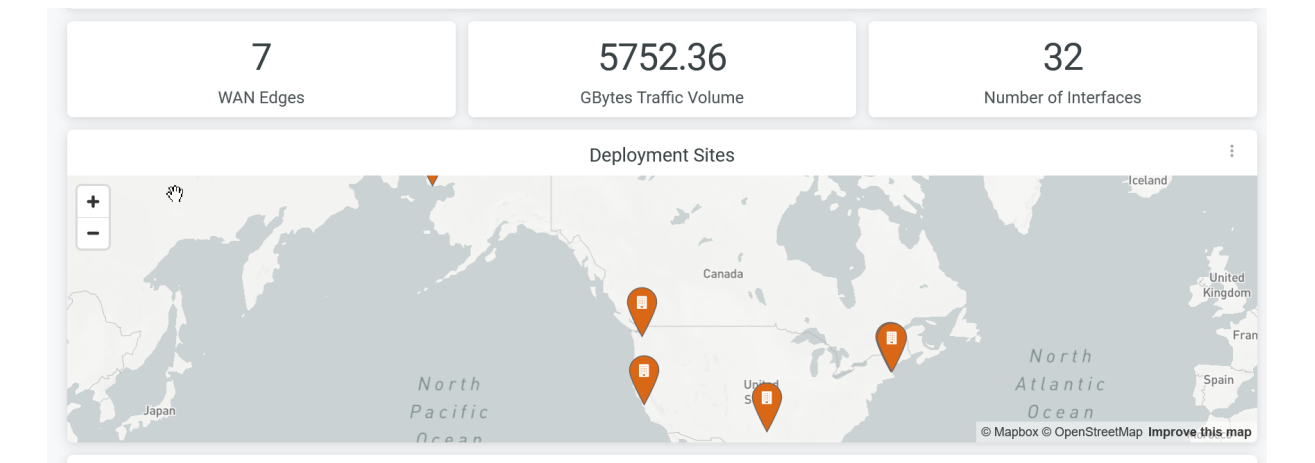

#### The Figure 149 on page 181 tile displays:

The dashboard displays the summary of WAN deployment and traffic performance as shown in Figure 149 on page 181.

- Deployed WAN Edge devices
- Traffic volume
- Number of Interfaces

• Deployment Sites

According to Figure 149 on page 181, the WAN configuration includes 7 WAN edge devices across different sites as shown in the map. A total of 32 interfaces are active and traffic traveling through the network is 5752.36 GB.

Hover over the map to see the site location. Double-click the map to zoom in—you'll see a detailed view of the map similar to the screenshot in Figure 150 on page 182.

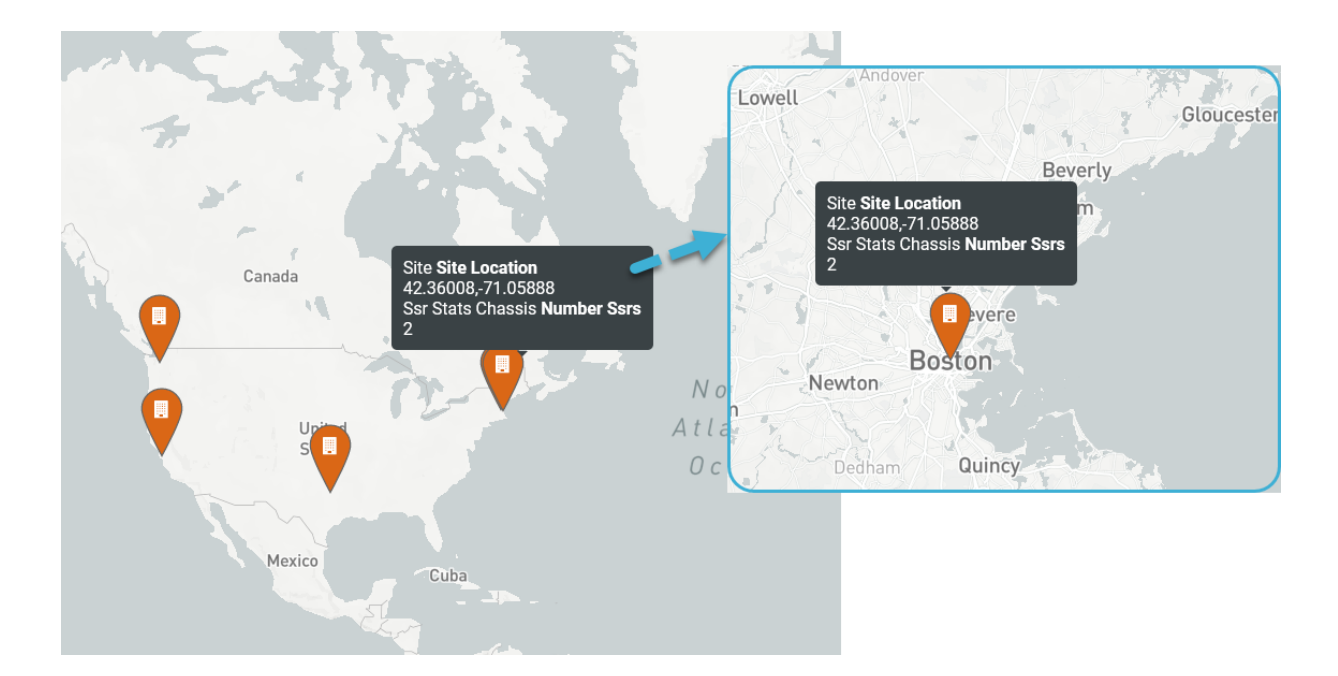

#### Figure 150: Site Location Details

#### WAN SLE

Figure 151 on page 182 shows WAN service-level expectation (SLEs).

#### Figure 151: Service-Level Summary

|                                | WAN SLES |              |
|--------------------------------|----------|--------------|
| Service Level summary of Sites | > Health | Link Health  |
| Site Name                      |          |              |
| Alaska                         | 10       | 98.0%        |
| Dallas                         | 10       | 00.0% 87.6%  |
| IoT Site                       | 10       | 00.0% 100.0% |
| Seattle                        | 10       | 00.0% 60.7%  |
| Boston                         | 10       | 00.0% 99.2%  |
| Westford                       | 10       | 00.0% 97.0%  |
|                                |          |              |

WAN SLE metrics indicate the performance of devices that serve the WAN functions in your network. WAN SLE metrics provide insights about the ability of a device to pass traffic. Therefore, these metrics are important to understand the experience of clients connected to a device.

The Juniper Mist portal displays each SLE metric as a percentage that represents the success rate of the metric.

- Health—Indicates the health or performance of the WAN edge device as a percentage. In the above sample, a value of 100 percent for every site indicates that all the WAN edge devices perform at an optimal level.
- WAN Link Health—Indicates about link health. In the above sample, only 60.7 percent of links are healthy in the Seattle site and the remaining 39.3 percent of the links experience some issues.

#### **Link Utilization**

Figure 152 on page 183 shows the Link Utilization tile.

|    |           |                  |                | Link Utilization         |                           |                        | 8<br>9<br>9             |
|----|-----------|------------------|----------------|--------------------------|---------------------------|------------------------|-------------------------|
|    | Site Name | SSR Hostname : ↓ | Interface Name | Avg Downlink Utilization | Peak Downlink Utilization | Avg Uplink Utilization | Peak Uplink Utilization |
|    |           |                  |                | Mbps                     | Mbps                      | Mbps                   | Mbps                    |
| 1  | Boston    | node0.boston1    | ge-0/0/2       | 1.6                      | 5.6                       | 1.6                    | 5.6                     |
| 2  | Seattle   | node0.Seattle    | ge-0/0/5       | 0                        | 0.1                       | 1.5                    | 5.9                     |
| 3  | Alaska    | node0.Alaska     | ge-0/0/1       | 0                        | 0.1                       | 1.5                    | 5                       |
| 4  | Alaska    | node0.Alaska     | ge-0/0/3       | 1.5                      | 5                         | 0                      | 0.1                     |
| 5  | Boston    | node0.boston1    | ge-0/0/7       | 0                        | 0.1                       | 0                      | 0.1                     |
| 6  | Seattle   | node0.Seattle    | ge-0/0/2       | 1.5                      | 5.9                       | 0                      | 0.1                     |
| 7  | Boston    | node1.boston1    | ge-1/0/7       | 0                        | 0.1                       | 0                      | 0.1                     |
| 8  | Westford  | node0.Westford   | ge-0/0/3       | 0                        | 0.1                       | 0                      | 20.3                    |
| 9  | Westford  | node0.Westford   | ge-0/0/4       | 0                        | 0                         | 0                      | 5                       |
| 10 | Dallas    | node0.Dallas     | ge-0/0/2       | 0                        | 0                         | 0                      | 0                       |
| 11 | Boston    | node1.boston1    | ge-1/0/2       | 0                        | 1.6                       | 0                      | 0                       |
| 12 | Boston    | node1.boston1    | ge-1/0/8       | 0                        | 0                         | 0                      | 1.6                     |

#### Figure 152: Link Utilization Details

The Link Utilization tile displays the following parameters that represent the data transfer volume on the network interfaces:

- Site Name–Name of the site where a WAN edge device is located.
- SSR Hostname-Hostname of a WAN edge device.
- Interface Name–Interface that a device uses for a WAN connection.
- Average Downlink Utilization (Mbps)–Incoming traffic volume on an interface.
- Peak Downlink Utilization (Mbps)—Peak incoming traffic volume on an interface.
- Average Uplink Utilization (Mbps)–Outgoing traffic volume on an interface.

• Peak Uplink Utilization (Mbps)—Peak outgoing traffic volume on an interface.

#### **Link Metrics**

Figure 153 on page 184 shows the Link Metrics tile.

#### Figure 153: Link Metrics

|   |           |                | Metrics Link   |           |       |         |        |         |       |
|---|-----------|----------------|----------------|-----------|-------|---------|--------|---------|-------|
|   |           |                | Metric >       | jitter    |       | latency |        | loss    |       |
|   | Site Name | SSR Hostname   | Interface Name | Average 🗸 | Peak  | Average | Peak   | Average | Peak  |
| 1 | Seattle   | node0.Seattle  | ge-0/0/3       | 52.11     | 64.06 | 120.26  | 137.42 | 15.06   | 18.90 |
| 2 | Dallas    | node0.Dallas   | ge-0/0/2       | 0.00      | 0.01  | 2.62    | 9.21   | 3.23    | 74.32 |
| 3 | Seattle   | node0.Seattle  | ge-0/0/2       | 0.00      | 0.01  | 1.48    | 1.92   | 0.70    | 51.40 |
| 4 | Alaska    | node0.Alaska   | ge-0/0/3       | 0.00      | 0.00  | 1.35    | 1.77   | 0.81    | 68.72 |
| 5 | Westford  | node0.Westford | ge-0/0/0       | 0.00      | 0.00  | 70.16   | 71.35  | 1.11    | 75.78 |

The Link Metrics tile displays the SLE metrics that represent jitter, latency, and packet loss for a WAN link on the network interfaces. The dashboard displays the following details:

- Site Name-Name of the site where a WAN edge device is located.
- SSR Hostname–Hostname of a WAN edge device.
- Interface Name–Interface that the device uses for the WAN connection
- Jitter—Average and peak values of jitter in microseconds. Jitter is the inconsistency of data packet arrival intervals. Jitter is calculated using the variation (standard deviation) of round-trip time (RTT) within a period of 5 through 10 minutes for a particular WAN link.
- Latency—Average and peak values of latency in microseconds. Latency is indicates a delay in data transmission. Latency is calculated using the average RTT for traffic over a period of time.
- Loss–Percentage of packets lost over a given period of time.

#### **Link Metrics Trend**

Figure 154 on page 185 shows the Link Metrics Trend tile.

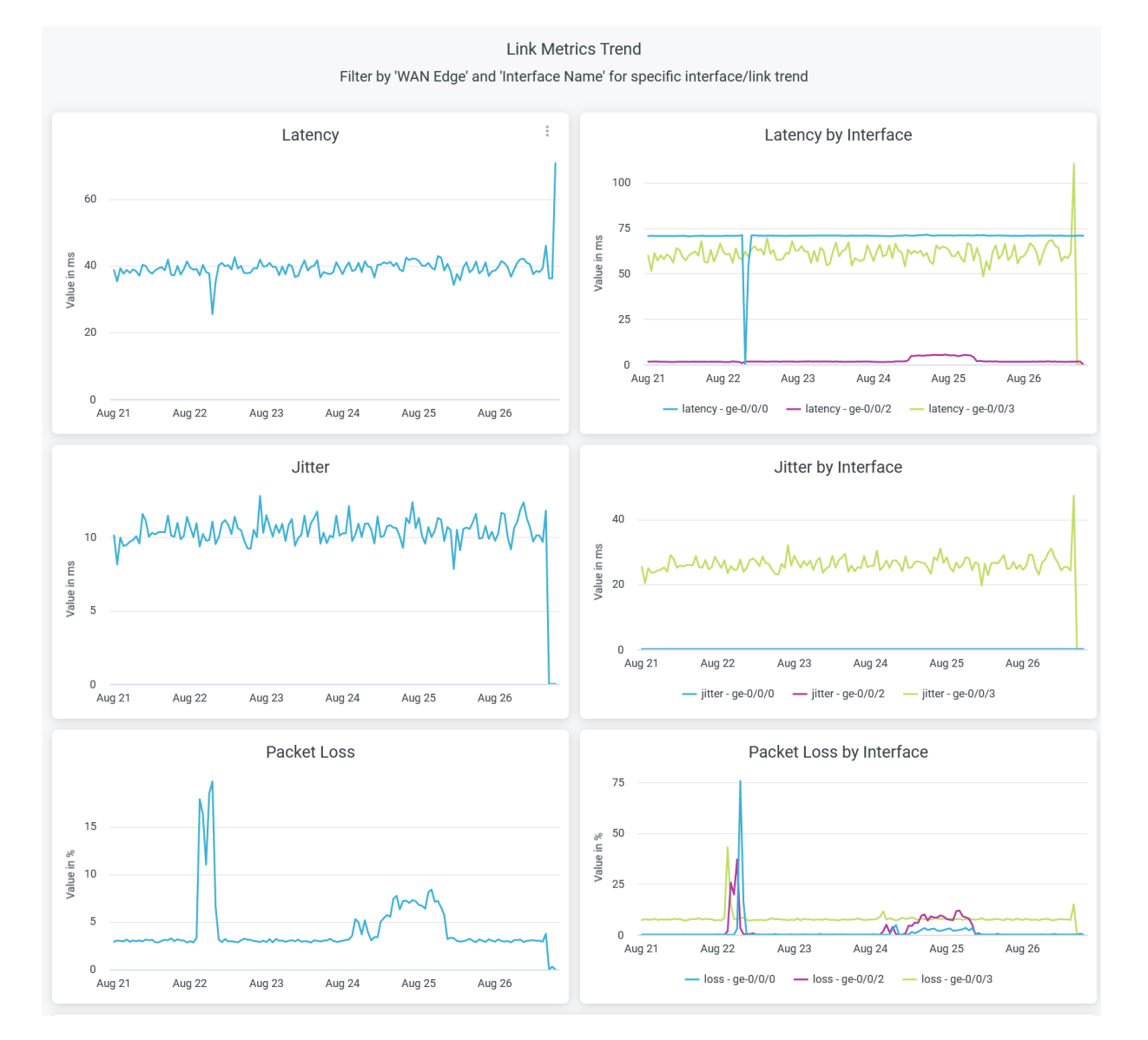

The Link Metrics Trend tile displays the SLE metrics that represent jitter, latency, and packet loss for a WAN link on the network interfaces over a period of time. You can filter by a WAN edge device or an interface name to get details specific details. You can place the cursor anywhere on the chart to see jitter, latency, and packet loss data at a particular time and date.

You can compare the performance of interfaces by viewing the analytics tile. The tile provides charts for overall latency, jitter, and packet loss, and interface-wise latency, jitter, and packet loss.

#### **Traffic Insights**

Figure 155 on page 186 shows the Traffic Insights tile.

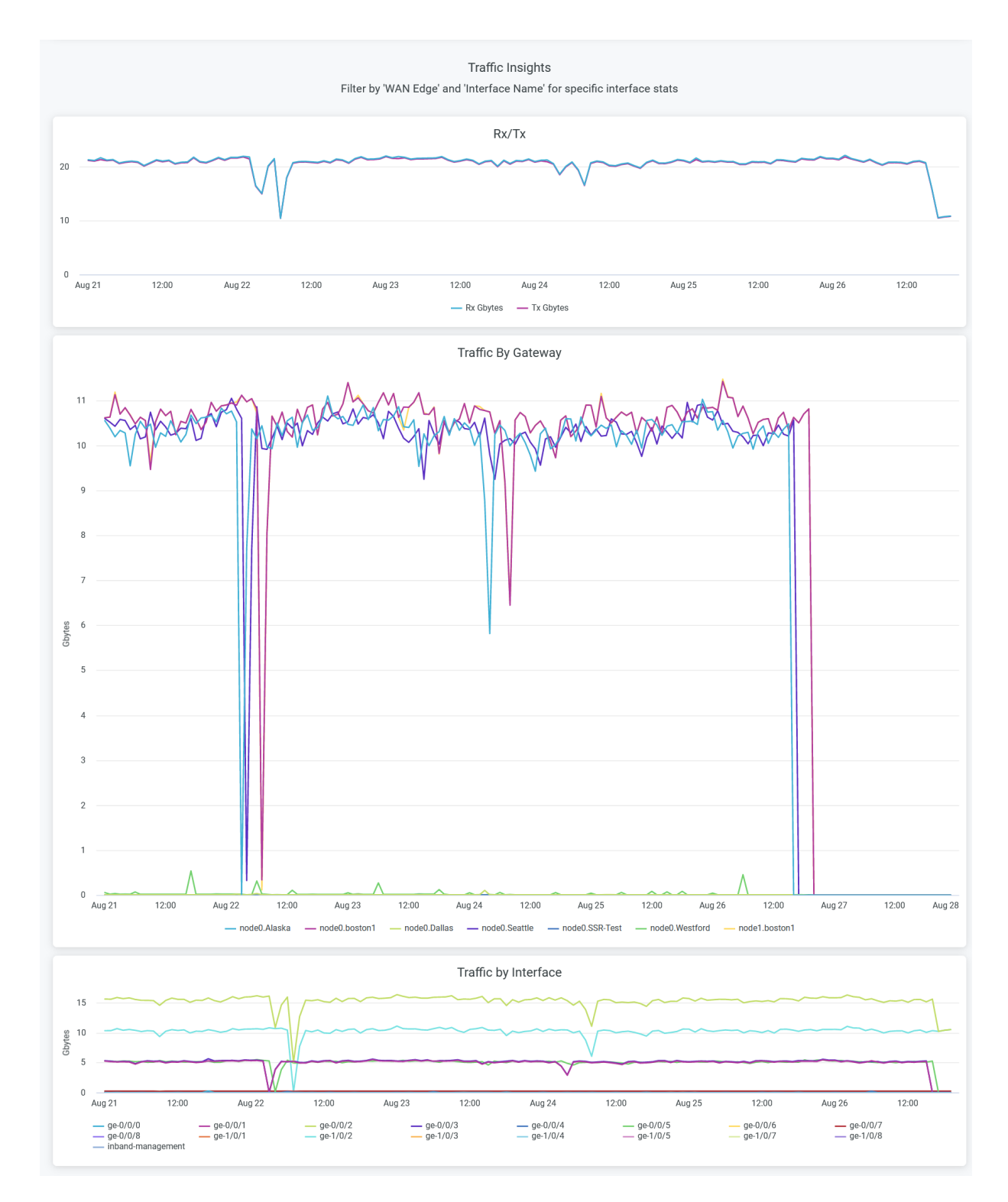

#### Figure 155: Traffic Insights for Rx/Tx, Gateway, and Interface

The Traffic Insights tile displays traffic flows over WAN edge devices and interfaces.

• The **Rx/Tx** chart displays transmitted and received data packets over a period of time.

- The **Traffic by Gateway** chart displays the volume of traffic that traverses through each WAN edge device over a period of time.
- The **Traffic by Interface** chart displays the volume of traffic that traverses through each interface of a WAN edge device over a period of time.

#### **Applications Insights**

Figure 156 on page 188 shows the Applications Insights tile.

#### Figure 156: Applications Insights

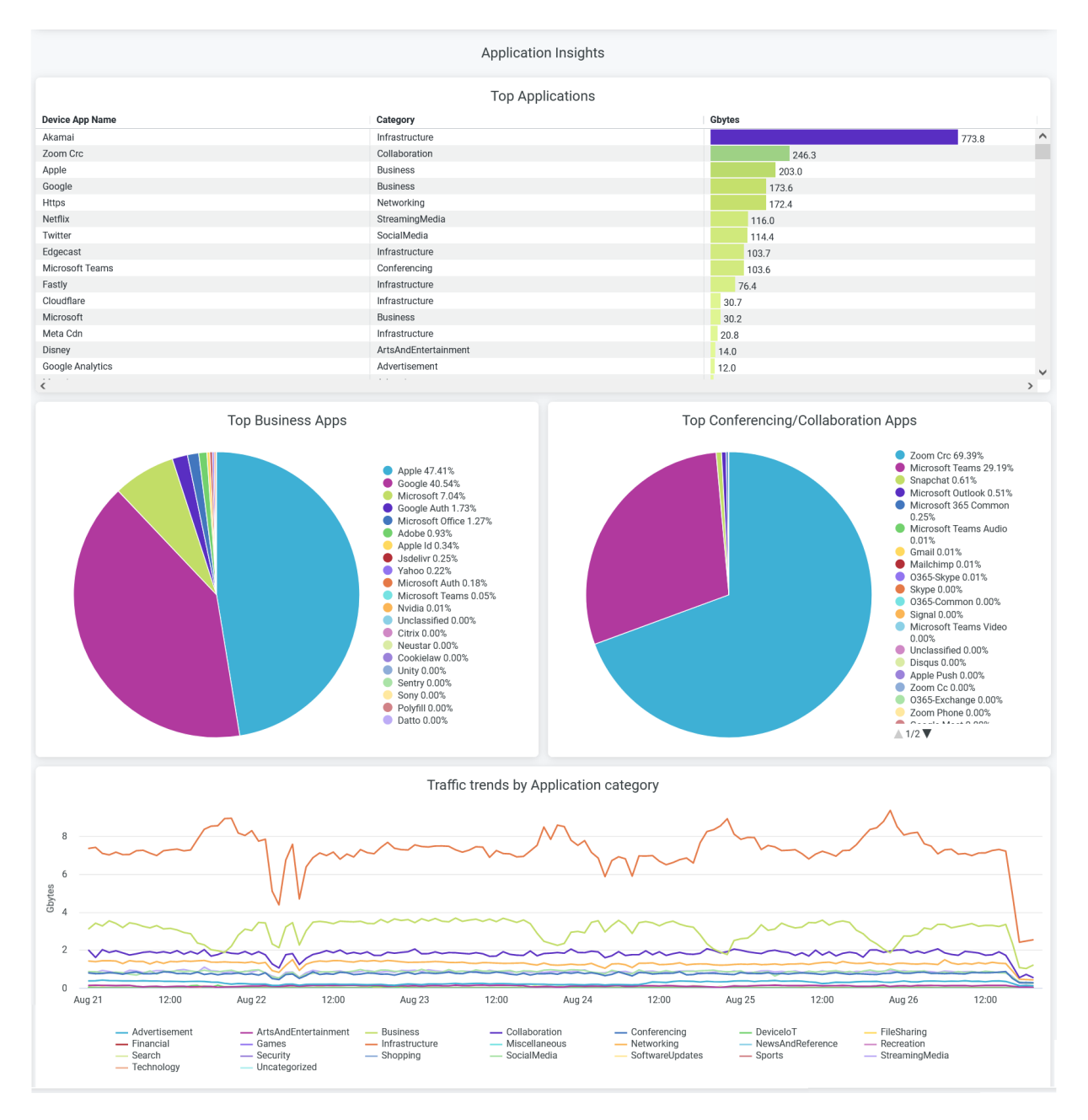

The Application Insights tile displays information about bandwidth consumed by a particular application or application category. You can spot the top applications in terms of various metrics by viewing these charts:

- The Top Applications chart displays the bandwidth usage by all the applications in a site.
- The **Top Business Applications** chart displays the bandwidth usage by all the applications belonging to a category of business.

- The **Top Conferencing and Collaborating Apps** chart displays the bandwidth usage by all the applications belonging to a category of collaboration.
- The **Traffic Trends by Application category** chart displays the bandwidth usage by all the application categories.

#### SEE ALSO

| Introduction to Juniper Mist Analytics   2       |  |
|--------------------------------------------------|--|
| Mist Premium Analytics Dashboards   10           |  |
| Premium Analytics—Frequently Asked Questions   5 |  |
| Mist Premium Analytics License   8               |  |
| WAN Insights for SRX Series Firewalls   189      |  |

# WAN Insights for SRX Series Firewalls

#### IN THIS SECTION

- Access WAN Insights-SRX Dashboard | 190
- WAN Insights SRX Tiles | 191

Juniper Mist<sup>™</sup> WAN Assurance is a cloud service that brings automated operations and service levels to the enterprise access layer at the WAN edge. This cloud service also provides WAN insights for Juniper Networks® SRX Series Firewalls. You can view comprehensive insights about WAN link service-level expectation (SLE) metrics, performance and utilization of links, and application metrics. You can continuously analyze performance and the SLE success rate and avoid any possible experience degradation or outages.

#### **Features and Benefits**

- Provides operational visibility into user experiences with WAN SLEs
- Generates insights on WAN visibility for link and application quality of experience (QoE)
- Provides traffic metrics for WAN edge devices, interfaces, or WAN zones.

• Generates details about the devices and applications that use the network's bandwidth

#### **Before You Begin**

- Refer to the Juniper Mist WAN Configuration Guide for the WAN configuration details.
- Understand about WAN Service Level Experience (SLE).
- See "Mist Premium Analytics License" on page 8 to know about license requirements for the Juniper Mist Premium Analytics dashboard.
- Become familiar with the options available on the Juniper Mist Premium Analytics dashboard. See Figure 4 on page 17.

# Access WAN Insights-SRX Dashboard

- 1. In the Juniper Mist portal, click Analytics > Premium Analytics .
- 2. On the Premium Analytics page, click WAN Insights SRX.

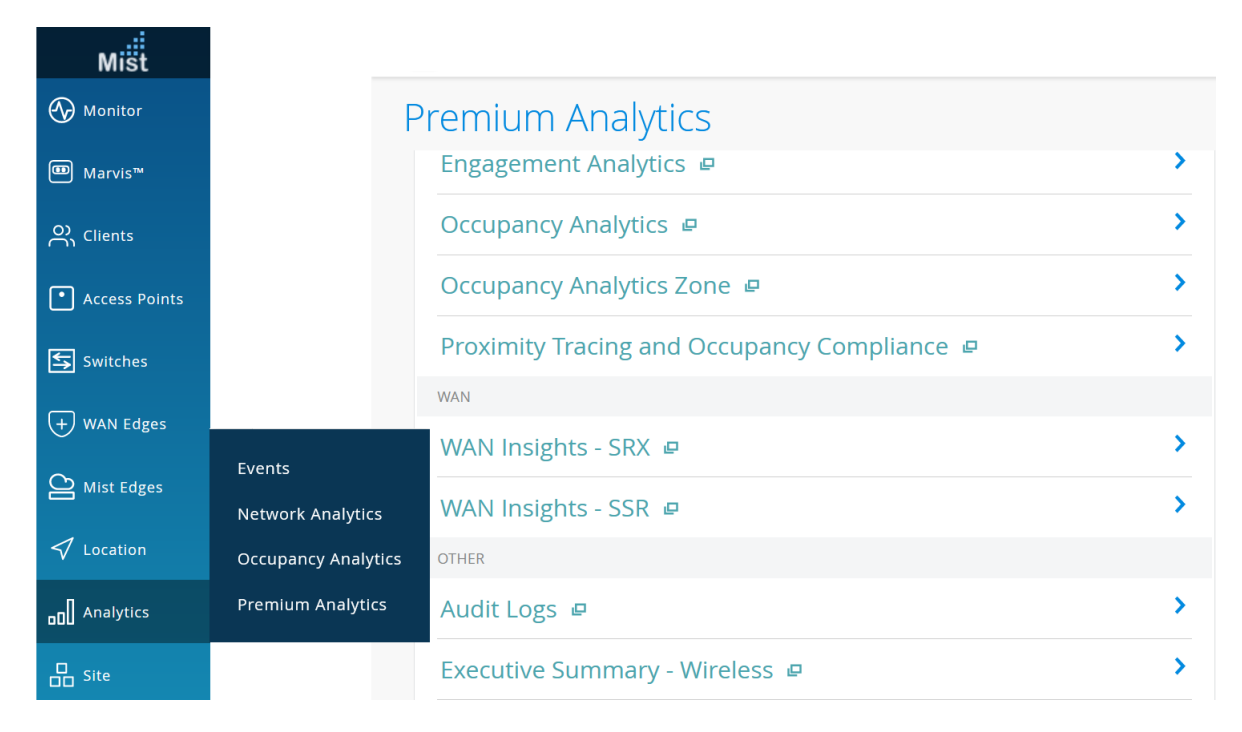

#### Figure 157: WAN Insights- SRX

The WAN Insights - SRX page appears.

- **3.** Use the filter options available at the top of the page to view specific information.
  - Click **Report Period** and select a time range. By default, the dashboard shows data for the last 7 days.
  - Filter by Site Name, Zone Name, Chassis MAC, and Port Type.
  - From the dashboard actions on the top-right corner of the page, select **Reset filter** to reset the filters.

# WAN Insights - SRX Tiles

#### IN THIS SECTION

- Sites | 192
- SLE Summary | 192
- Link Utilization | 193
- Link Metrics | 194
- Link Metrics Trend | 194
- Traffic Insights | 195
- Applications Insights | 197
- Devices By Zone | **197**

The WAN Insights - SRX dashboard includes various tiles that provide WAN performance data in graphical formats. You can use the dashboard to get an overview of the deployed WAN edge devices.

#### Figure 158: WAN Insights High-Level Summary

|     | :                  |                |
|-----|--------------------|----------------|
| 1   | 344                | 16             |
| SRX | GBs 57 GBs Per Day | Unique Devices |

The tile displays a summary of the deployed WAN edge devices and traffic performance.

According to Figure 158 on page 191, the WAN configuration includes one SRX Series Firewall deployed as a WAN edge device in the MAP. A total of 16 interfaces are active and traffic traversing the network is 344 GB. Hover over the SRX section or the Unique Devices section of the tile to see the interface statistics.

#### Sites

Figure 159 on page 192 shows location of WAN edge device site.

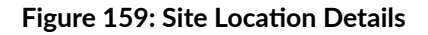

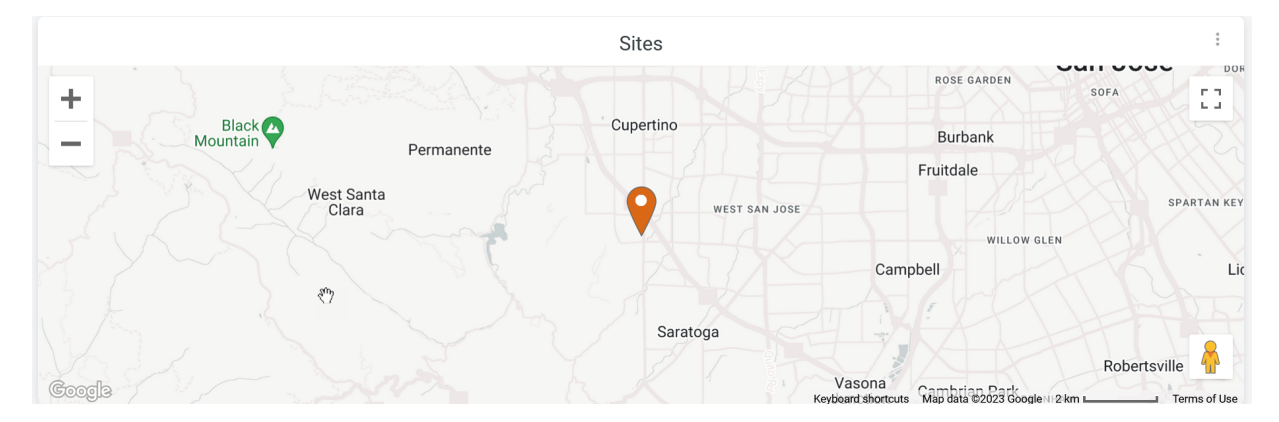

You can place the cursor on the map to display the site location. Double-click the map to zoom in—you'll see a detailed view similar to Figure 159 on page 192.

#### **SLE Summary**

Figure 160 on page 192 shows WAN service-level expectation (SLEs) details.

#### Figure 160: WAN SLE Summary

| SL        | E Summary |          |        |             |        |
|-----------|-----------|----------|--------|-------------|--------|
| Name      | >         | Health   |        | Link Health |        |
| Site Name | ^         | Sle Calc |        | Sle Calc    |        |
| Live-Demo |           |          | 100.0% |             | 100.0% |
|           |           |          |        |             |        |
|           |           |          |        |             |        |
|           |           |          |        |             |        |

WAN SLE metrics indicate the performance of devices that serve the WAN functions in your network. WAN SLE metrics provide insights about the ability of a device to pass traffic. Therefore, these metrics are important to understand the experience of clients connected to a device. The Juniper Mist portal displays each SLE metric as a percentage that represents the success rate of the metric.

You can view:

- Health—Indicates the health or performance of the WAN edge device as a percentage. In the above sample, a value of 100 percent for the Live-Demo site indicates that the WAN edge device performs at an optimal level.
- Link Health—Indicates the link health. In the above sample, a link health value of 100 percent for the Live-Demo site indicates that the WAN link performance meets the specified SLE.

#### **Link Utilization**

Figure 161 on page 193 shows the Link Utilization tile.

#### Figure 161: Link Utilization

|           |            |                |                          | Link Utilizatio          | n                           |                             |                              |                               |   |
|-----------|------------|----------------|--------------------------|--------------------------|-----------------------------|-----------------------------|------------------------------|-------------------------------|---|
| Site Name | Hostname   | Interface Name | Interface Rx Bps<br>Peak | Interface Tx Bps<br>Peak | Interface Rx Bps<br>Average | Interface Tx Bps<br>Average | Avg Link<br>Utilisation Mbps | Peak Link<br>Utilisation Mbps |   |
| Live-Demo | LD_CUP_SRX | ge-0/0/3       | 75,230,136               | 81,554,472               | 1,085,333.059654            | 1,449,533.356708            | 20.278931330896              | 697.763264                    | ^ |
| Live-Demo | LD_CUP_SRX | ge-0/0/0       | 80,806,120               | 75,201,904               | 1,398,641.06355             | 1,080,337.653762            | 19.831829738496              | 691.615488                    |   |
| Live-Demo | LD_CUP_SRX | ge-0/0/1       | 46,992                   | 496,864                  | 20,063.018262               | 142,309.928415              | 1.298983573408               | 4.227584                      |   |
| Live-Demo | LD_CUP_SRX | ge-0/0/8       | 0                        | 0                        | 0                           | 0                           | 0                            | 0                             |   |
| Live-Demo | LD_CUP_SRX | ge-0/0/4       | 0                        | 0                        | 0                           | 0                           | 0                            | 0                             |   |
| Live-Demo | LD_CUP_SRX | ge-0/0/9       | 0                        | 0                        | 0                           | 0                           | 0                            | 0                             |   |
| Live-Demo | LD_CUP_SRX | ge-0/0/6       | 0                        | 0                        | 0                           | 0                           | 0                            | 0                             |   |
| Live-Demo | LD_CUP_SRX | ge-0/0/2       | 0                        | 0                        | 0                           | 0                           | 0                            | 0                             |   |
| Live-Demo | LD_CUP_SRX | ge-0/0/5       | 0                        | 0                        | 0                           | 0                           | 0                            | 0                             |   |
| Live-Demo | LD_CUP_SRX | ge-0/0/12      | 0                        | 0                        | 0                           | 0                           | 0                            | 0                             |   |
| Live-Demo | LD_CUP_SRX | ge-0/0/13      | 0                        | 0                        | 0                           | 0                           | 0                            | 0                             |   |
| Live-Demo | LD_CUP_SRX | ge-0/0/10      | 0                        | 0                        | 0                           | 0                           | 0                            | 0                             |   |
| Live-Demo | LD_CUP_SRX | ge-0/0/14      | 0                        | 0                        | 0                           | 0                           | 0                            | 0                             |   |
| Live-Demo | LD_CUP_SRX | ge-0/0/11      | 0                        | 0                        | 0                           | 0                           | 0                            | 0                             |   |
| Live-Demo | LD_CUP_SRX | ge-0/0/15      | 0                        | 0                        | 0                           | 0                           | 0                            | 0                             | ~ |

The Link Utilization tile displays the following parameters that indicate the data transfer volume on the network interfaces:

- Site Name–Name of the site where a WAN edge device is located.
- Hostname–Hostname of a WAN edge device.
- Interface Name—Interface that a device uses for a WAN connection. Or Interface that a network uses for a WAN connection.
- Interface Rx Bps Peak–Peak traffic volume that an interface receives.
- Interface Tx Bps Peak–Peak traffic volume that an interface transmits.

- Interface Rx Bps Average—Average traffic volume that an interface receives.
- Interface Tx Bps Average—Average traffic volume that an interface transmits.
- Average Link Utilization (Mbps)—Average traffic volume on an interface.
- Peak Link Utlization (Mbps)—Peak traffic volume on an interface.

#### **Link Metrics**

Figure 162 on page 194 shows the Link Metrics tile.

#### Figure 162: Link Metrics

|           |            | Link Metrics   |   |                      |                     |
|-----------|------------|----------------|---|----------------------|---------------------|
|           |            | Metric         | < | latency              | jitter              |
| Site Name | Hostname   | Interface Name |   | Avrage 🗸 Peak        | Avrage Peak         |
| Live-Demo | LD_CUP_SRX | ge-0/0/0       |   | 14,273.94 107,754.07 | 9,690.47 124,759.65 |
|           |            |                |   |                      |                     |

The Link Metrics tile displays the SLE metrics for jitter and latency that the WAN link experiences on the network interfaces. The dashboard displays the following details:

- Site Name–Name of the site where a WAN edge device is located.
- Hostname–Hostname of a WAN edge device.
- Interface Name—Interface that the device uses for the WAN connection. Or Interface that a network uses for a WAN connection.
- Jitter—Average and peak values of jitter in microseconds. Jitter is the inconsistency of data packet arrival intervals. Jitter is calculated using the variation (standard deviation) of round-trip time (RTT) within a period of 5 through 10 minutes for a particular WAN link.
- Latency—Average and peak values of latency in microseconds. Latency indicates a delay in data transmission. Latency is calculated using the average RTT for traffic over a period of time.

#### **Link Metrics Trend**

Figure 163 on page 195 shows the Link Metrics Trend tile.

#### Figure 163: Link Metrics Trend

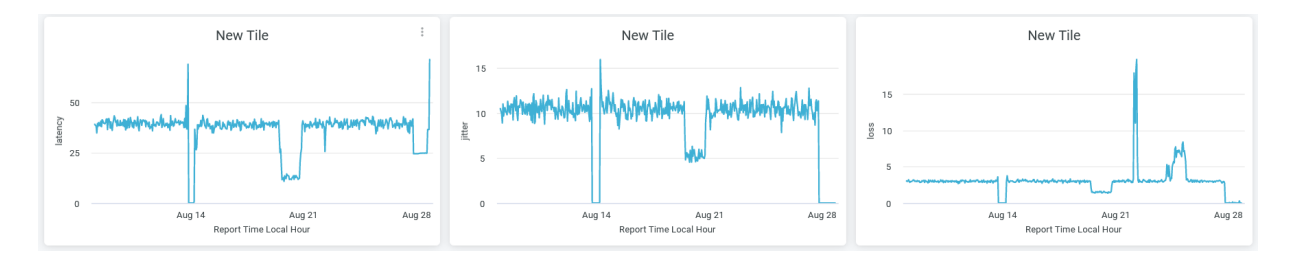

The tile displays overall jitter, latency, and packet loss over a period of time. You can hover over the chart to see jitter, latency, and packet loss data at a particular time and date.

You can identify the jitter, latency, and packet loss trends from these graphs.

#### **Traffic Insights**

Figure 164 on page 196 shows different graphs available on Traffic Insights tile.

#### Figure 164: Traffic Insights

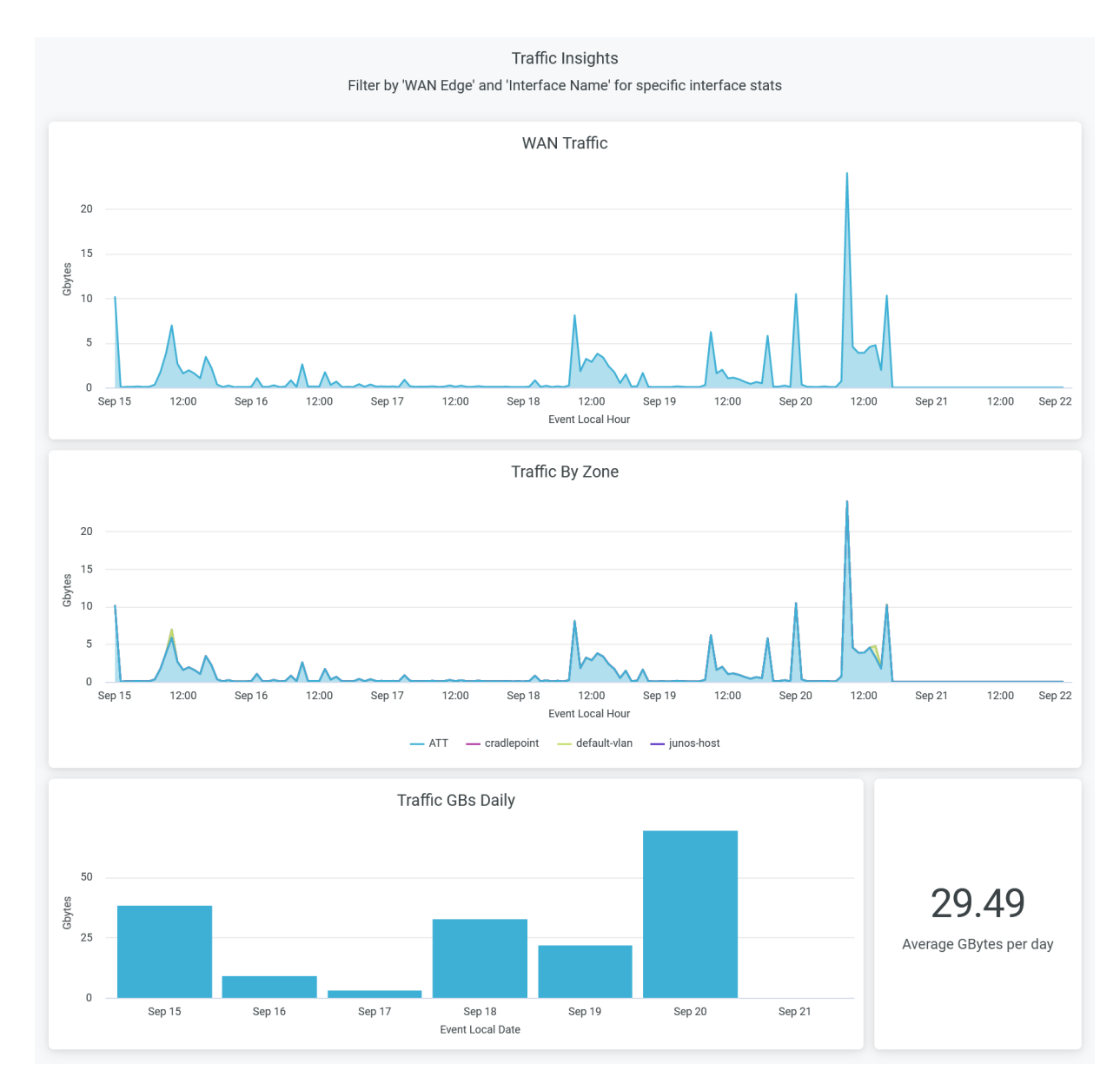

- The WAN Traffic graph displays the volume of WAN traffic flow over a period of time.
- The Traffic by Zone graph displays traffic flows through different zones in WAN edge devices for a specific period of time.

To hide a zone from the chart and show only the remaining zones, click the zone name in the legend below the chart.

- The Traffic GBs Daily graph displays the volume of traffic that a WAN edge device manages over a period of time.
- The Average GBytes per Day tile displays the volume of average traffic flow per day.

#### **Applications Insights**

Figure 165 on page 197 shows the Applications Insights tile.

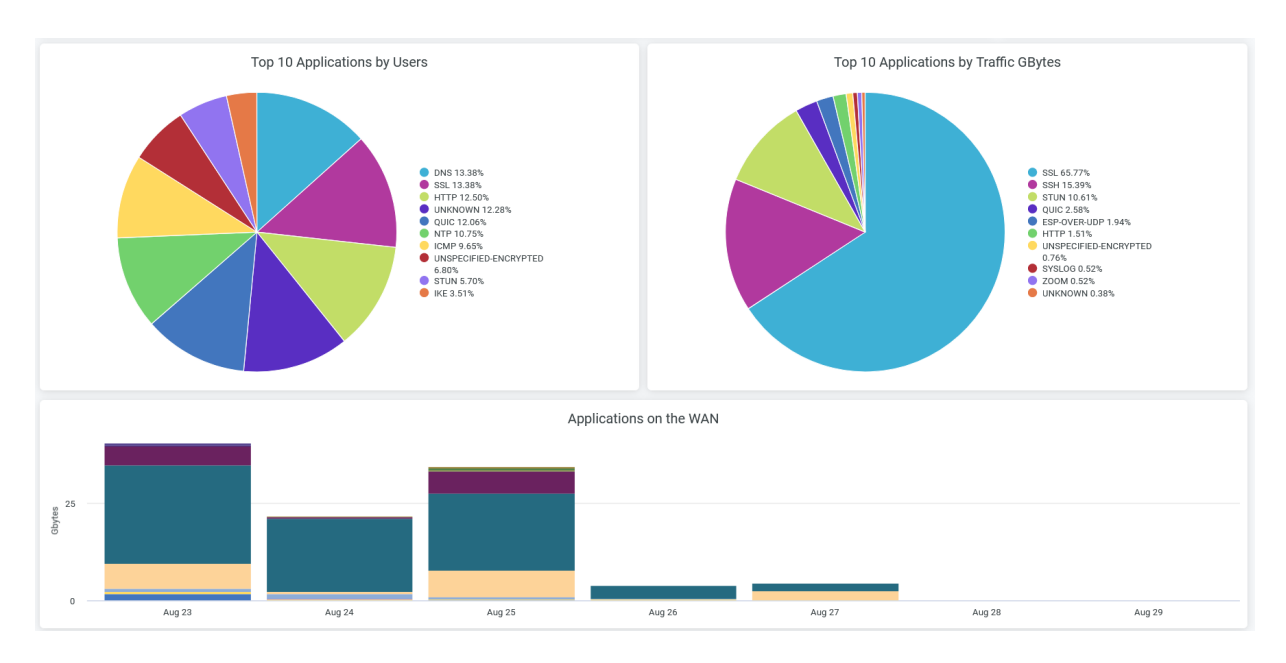

#### Figure 165: Applications Insights

The Application Insights tile displays information about bandwidth consumed by a particular application or application category. You can spot the top applications in terms of various metrics by viewing these charts:

- The Top 10 Applications By Users chart displays bandwidth usage by the top 10 protocol types.
- The **Top Business Applications by Traffic GBytes** chart displays bandwidth usage by top 10 applications.
- The Applications on the WAN chart displays bandwidth usage by all the application categories.

#### **Devices By Zone**

The Devices by Zone graph displays the number of unique devices connected in different zones in WAN edge devices for the past 7 days as shown in Figure 166 on page 198.

#### Figure 166: Devices By Zone

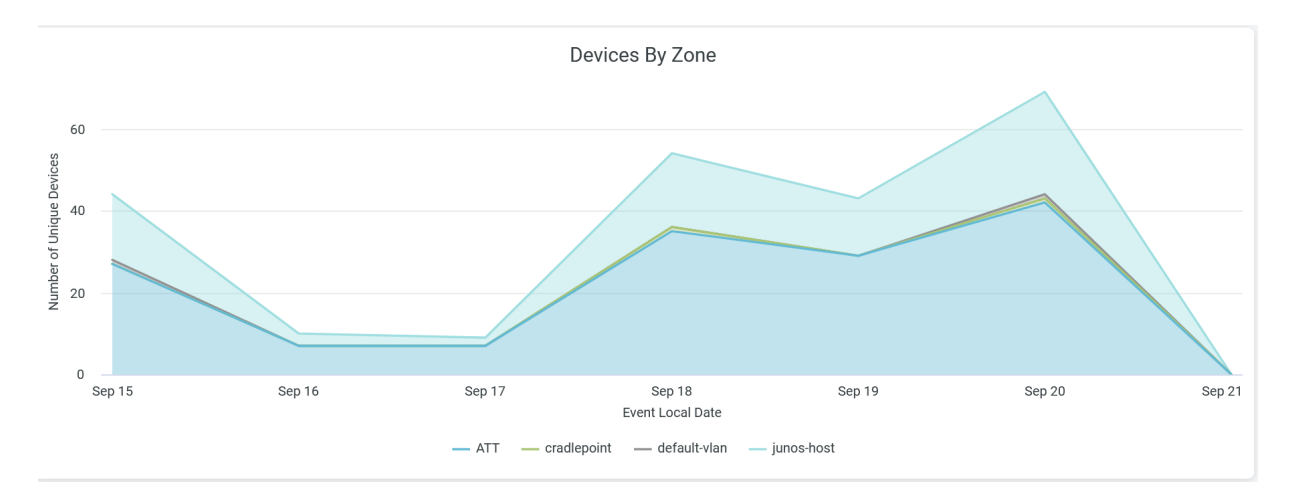

To hide a zone from the chart and show only the remaining zones, click the zone name in the legend below the chart.

#### SEE ALSO

| Introduction to Juniper Mist Analytics   2       |  |
|--------------------------------------------------|--|
| Mist Premium Analytics Dashboards   10           |  |
| Premium Analytics—Frequently Asked Questions   5 |  |
| Mist Premium Analytics License   8               |  |
| WAN Insights for Session Smart Routers   179     |  |

# **Security Assurance Dashboard**

#### IN THIS SECTION

- Features and Benefits | 199
- Before You Begin | 199
- Access Security Assurance Dashboard | 200
- Security Assurance Tiles | 201
- Intrusion Detection and Prevention (IDP) Event Insights | 202

- IDP Events Trend | 203
- IDP Event Details and URL filtering Event Insights | 203
- URL Event Trend and URL Filtering Event Details | 204
- Top Malware Affected Users and Malware Traffic Trends | 205
- Application Traffic Volume By Site and Top Applications | 205
- Top Business Apps, Top Conferencing/Collaboration Apps, and Traffic Trends by Application Category | 206

With a Juniper Mist<sup>™</sup> Premium Analytics subscription, you can use the Security Assurance Dashboard to gain crucial security insights for Juniper Session Smart<sup>™</sup> Routers and SRX Series Firewalls deployed at the WAN Edge. These insights are derived from the URL Filtering and Intrusion Detection and Prevention System (IDS/IPS) events that are generated by Session Smart<sup>™</sup> Routers and SRX Series Firewalls.

### **Features and Benefits**

- Provides insight into IDP and URL Event Trends.
- Provides top IDP threats with source and Destination IPs.
- Provides top URL Blocked events with Source and Destination IPs.
- Generates details about the devices and applications that use the network's bandwidth.

### **Before You Begin**

- Refer to the Juniper Mist WAN Configuration Guide for the WAN configuration details.
- See "Mist Premium Analytics License" on page 8 to know about license requirements for the Juniper Mist Premium Analytics dashboard.
- Become familiar with the options available on the Juniper Mist Premium Analytics dashboard. See Figure 4 on page 17.

# Access Security Assurance Dashboard

You can access the Security Assurance Dashboard by navigating to the Juniper Mist portal, then click **Analytics > Premium Analytics > Security Assurance.** 

| Juniper Mist <sup>~</sup> | LIVE DEMO                                    |   |
|---------------------------|----------------------------------------------|---|
| Nonitor                   | Premium Analytics                            |   |
| ⊞ Marvis™                 |                                              |   |
| 0) (11-1-1-               | Wireless Site Comparison @                   | ~ |
| τ, Clients                | WIRED                                        |   |
| • Access Points           | Executive Summary - Wired 😐                  | ~ |
| Switches                  | PoE Switch Details                           | ~ |
| + WAN Edges               | Engagement Analytics Inalytics III           | ~ |
| Mist Edges                | Events                                       | ~ |
| 🗸 Location                | Network Analytics                            | ~ |
| _n Analytics              | Premium Analytics                            | ~ |
|                           |                                              |   |
| Site                      | Engagement Analytics 🖻                       | ~ |
| Organization              | Occupancy Analytics 🖻                        | ~ |
|                           | Occupancy Analytics Zone 🗳                   | ~ |
|                           | Proximity Tracing and Occupancy Compliance 🖉 | ~ |
|                           | WAN                                          |   |
|                           | Security Assurance 🖻                         | ~ |
|                           | WAN Insights - SRX 🖷                         | ~ |
|                           | WAN Insights - SSR 😐                         | ~ |

You can use the filter options available at the top of the page to view specific information.

- Click **Timeframe** and select a time range.
- Filter by Site Name, Hostname, and Attack Name.

### **Security Assurance - Tiles**

The Security Assurance dashboard includes various tiles to provide an overview of security insights by displaying the percentage of Security Events by type, number of deployment sites, number of deployed WAN Edge devices, number of Malware affected Users, and Security Events by Site.

You can also use the filter options available at the top of the page to view specific information.

- Click **Timeframe** and select a time range.
- Filter by Site Name, Hostname, and Attack Name.

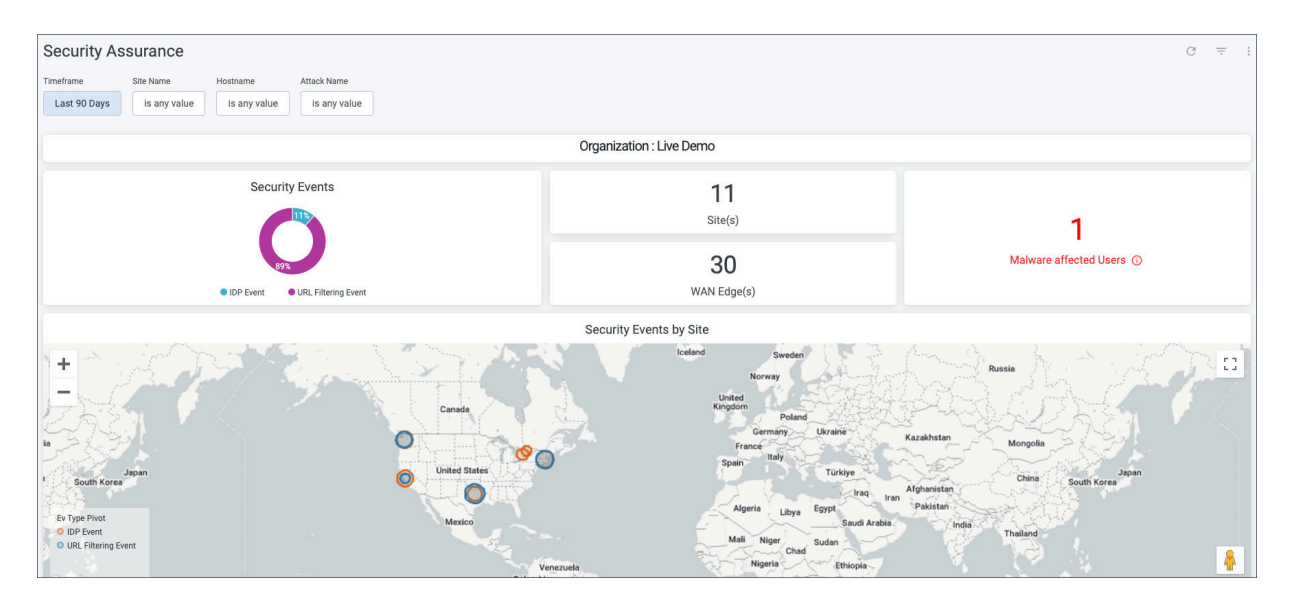

Hover over a location on the Security Events by Site map to see more detailed security information about the site. You can use the plus and minus sign buttons in the top left corner of the map, or doubleclick the map to zoom in, which will give you a more detailed view of the map.

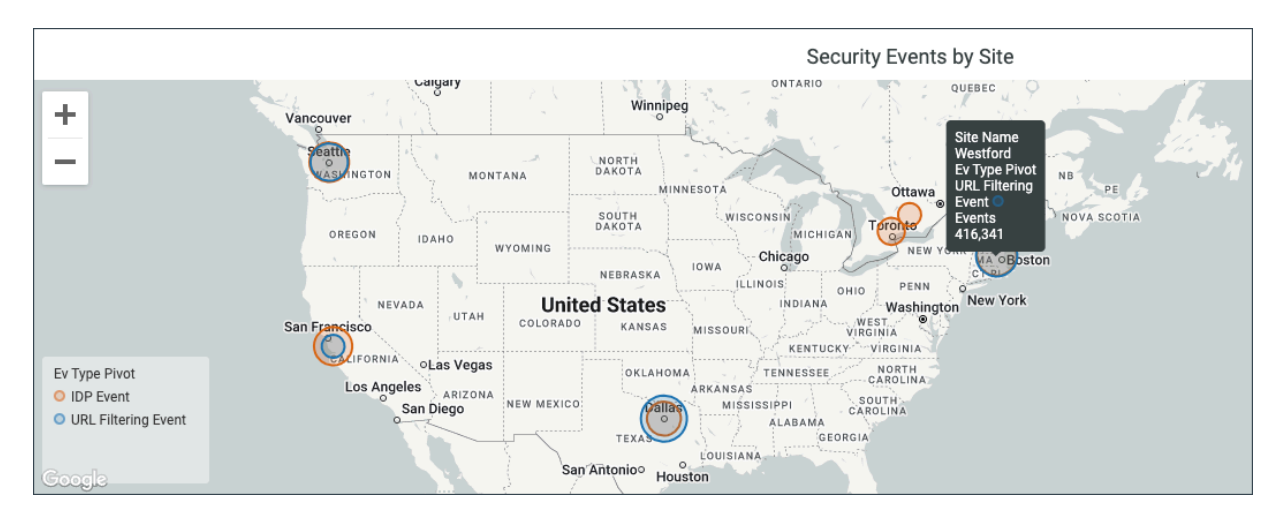

# Intrusion Detection and Prevention (IDP) Event Insights

Intrusion detection monitors events in your network and analyzes them for indications of potential incidents or threats to your security policies. Intrusion prevention is the process of performing intrusion detection and then stopping any detected incidents. For more information, see the following:

- Intrusion Detection and Prevention Overview
- IDP-Based Threat Detection for SRX Series Firewalls
- IDP-Based Threat Detection on Session Smart Routers

The Intrusion Detection and Prevention (IDP) Event Insights section displays the following information:

- **IDP Summary** A pie chart that displays the percentage of IDP event types. You can click on the chart to see the number of events contributing to the percentage.
- **Top 10 IDP Attack Source** This displays the top 10 attack sources (shows the source IP address of the IDP attacks) as well as the number of IDP events caused by the source.
- **Top 10 Attack Destination** This displays the top 10 attack destinations (shows the destination IP address of the attacks) as well as the number of IDP events for a given destination.
- **IDP Attack Top Sources** The map displays the locations of the top sources of IDP attacks. Hover over a location on the map to see more detailed security information about the attack such as the source IP address and number of events.

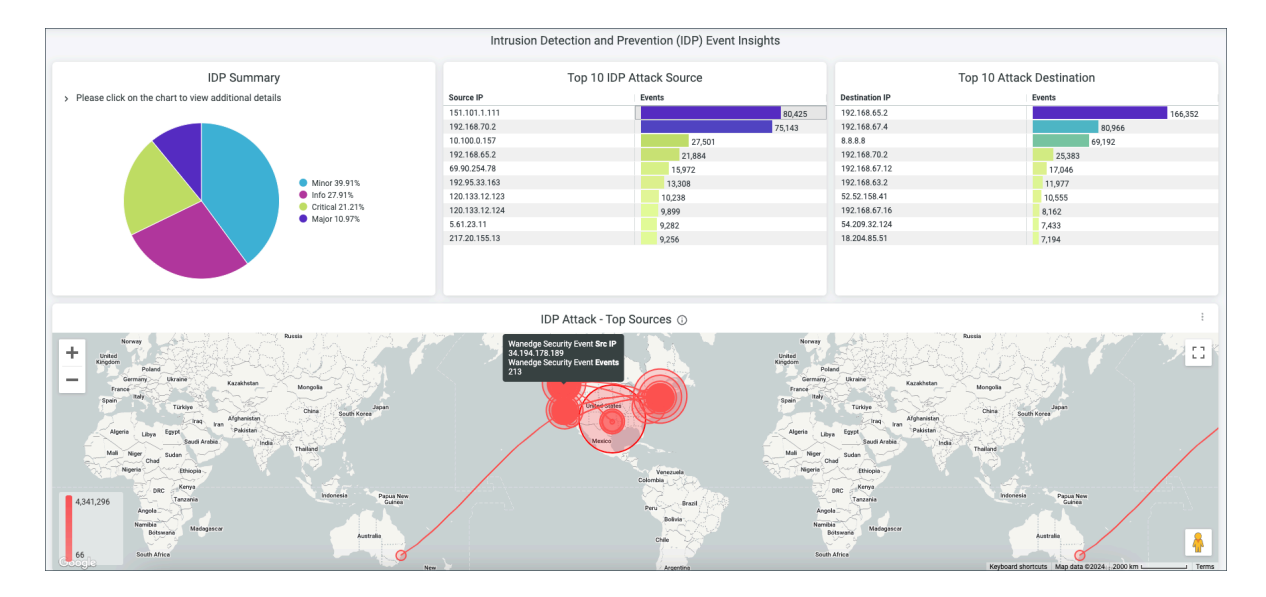

# **IDP Events Trend**

The IDP Events Trend tile displays a graph for the IDP events that have occurred over a period of time. You can hover over the graph to get more details about the event that occurred at a particular time and date. On the right hand side of the chart, you can see the attack name. The color next to the attack name is also represented on the graph.

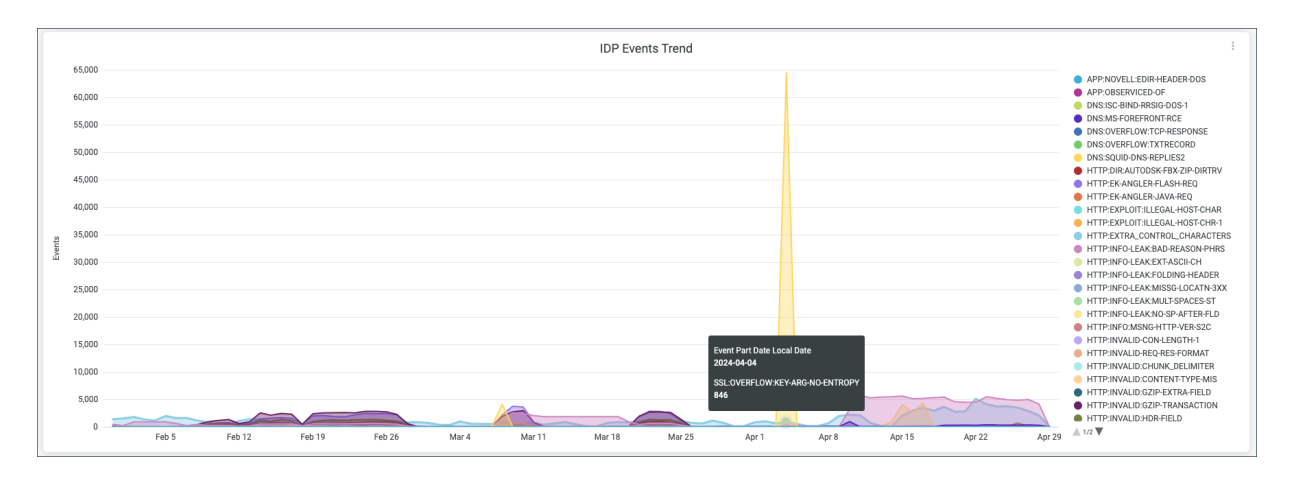

# IDP Event Details and URL filtering Event Insights

The **IDP Event Details** tile displays detailed information about an attack such as the Attack Name, Severity, Application name, Action, transport layer protocol, and number of events.

The URL filtering Event Insights section displays the following information:

- Top URL Blocked Events by Application A pie chart that displays which applications are accounting for the largest percentage of URL blocked events. You can click on the chart to see more details such as the name of the application responsible and the number of events. You can also look to the right of the chart to see the application names and what percentage of URL Blocked Events they account for.
- **Top 10 Source IPs for URL Blocked Events** This displays the top 10 source IP addresses for URL Blocked Events as well as the number of URL Blocked Events for each source.
- **Top 10 Destination IPs for URL Blocked Events** This displays the top 10 destination IP addresses for URL Blocked Events and also shows the number of IDP events for each destination.

|     |                                                                  |                                                                                                    |                                                                                                    | IDP Event Details                                                                                                    |                                                                                                    |                                                                                                    |
|-----|------------------------------------------------------------------|----------------------------------------------------------------------------------------------------|----------------------------------------------------------------------------------------------------|----------------------------------------------------------------------------------------------------|----------------------------------------------------------------------------------------------------|----------------------------------------------------------------------------------------------------|
|     | Attack Name                                                      | Severity                                                                                                    | Application                                                                                                    | Action                                                                                                    | Protocol                                                                                                    | Events                                                                                                    |
| 1   | HTTP:INFO-LEAK:BAD-REASON-PHRS                                   | Info                                                                                                    | HTTP                                                                                                    | none                                                                                                    | tcp                                                                                                    | 80,427                                                                                                    |
| 2   | DNS:SQUID-DNS-REPLIES2                                           | Minor                                                                                                    | DNS                                                                                                    | none                                                                                                    | udp                                                                                                    | 68,501                                                                                                    |
| 3   | HTTP:INFO-LEAK:BAD-REASON-PHRS                                   | Info                                                                                                    | ODNOKLASSNIKI                                                                                                    | none                                                                                                    | tcp                                                                                                    | 17,066                                                                                                    |
| 4   | SSL:CERTIFICATE_TOO_NEW                                          | Info                                                                                                    | SSL                                                                                                    | none                                                                                                    | tcp                                                                                                    | 11,860                                                                                                    |
| 5   | HTTP:INFO-LEAK:BAD-REASON-PHRS                                   | Info                                                                                                    | VKONTAKTE                                                                                                    | none                                                                                                    | tcp                                                                                                    | 10,562                                                                                                    |
| 6   | UDP:ZERO-DATA                                                    | Minor                                                                                                    | NONE                                                                                                    | none                                                                                                    | udp                                                                                                    | 6,537                                                                                                    |
| 7   | HTTP:INFO-LEAK:MISSG-LOCATN-3XX                                  | Minor                                                                                                    | MICROSOFT-UPDATE                                                                                                    | none                                                                                                    | tcp                                                                                                    | 4,298                                                                                                    |
| 8   | DNS:MS-FOREFRONT-RCE                                             | Major                                                                                                    | DNS                                                                                                    | none                                                                                                    | udp                                                                                                    | 3,892                                                                                                    |
| 9   | HTTP:INVALID:HDR-FIELD                                           | Major                                                                                                    | HTTP                                                                                                    | none                                                                                                    | tcp                                                                                                    | 3,698                                                                                                    |
| 10  | HTTP:INFO-LEAK:MULT-SPACES-ST                                    | Info                                                                                                    | MICROSOFT-UPDATE                                                                                                    | none                                                                                                    | tcp                                                                                                    | 2,771                                                                                                    |
| 11  | HTTP:NONSTNRD-IN-STATUS-LINE                                     | Minor                                                                                                    | MICROSOFT-UPDATE                                                                                                    | none                                                                                                    | tcp                                                                                                    | 1,854                                                                                                    |
| 12  | HTTP:INFO:MSNG-HTTP-VER-S2C                                      | Info                                                                                                    | MICROSOFT-UPDATE                                                                                                    | none                                                                                                    | tcp                                                                                                    | 1,350                                                                                                    |
| 13  | HTTP:INVALID-REQ-RES-FORMAT                                      | Minor                                                                                                    | MICROSOFT-UPDATE                                                                                                    | none                                                                                                    | tcp                                                                                                    | 1,346                                                                                                    |
| 14  | HTTP:INFO-LEAK:BAD-REASON-PHRS                                   | Info                                                                                                    | NONE                                                                                                    | none                                                                                                    | tcp                                                                                                    | 1,048                                                                                                    |
| 15  | HTTP:INVALID:PREFIX-IN-STATUS                                    | Major                                                                                                    | MICROSOFT-UPDATE                                                                                                    | none                                                                                                    | tcp                                                                                                    | 1,004                                                                                                    |
| 16  | HTTP:INVALID:CONTENT-TYPE-MIS                                    | Major                                                                                                    | MICROSOFT-UPDATE                                                                                                    | none                                                                                                    | tcp                                                                                                    | 963                                                                                                    |
|     |                                                                  |                                                                                                    | URL                                                                                                    | filtering Event Insights                                                                                                    |                                                                                                    |                                                                                                    |
|     | Top URL Blocked Ev                                               | ents by Application                                                                                                    | URL 1<br>Top 10 Source                                                                                                    | filtering Event Insights<br>ce IPs for URL Blocked Events                                                                                                    | Top 10                                                                                                    | ) Destination IPs for URL Blocked Events                                                                                                    |
| > P | Top URL Blocked Ev                                               | ents by Application                                                                                                    | URL 1<br>Top 10 Source                                                                                                    | filtering Event Insights<br>ce IPs for URL Blocked Events<br>Events                                                                                                    | Top 1(                                                                                                    | D Destination IPs for URL Blocked Events                                                                                                    |
| > P | Top URL Blocked Ev                                               | ents by Application                                                                                                    | URL 1<br>Top 10 Source<br>Source IP<br>192.168.63.2                                                                                                    | filtering Event Insights<br>ce IPs for URL Blocked Events<br>Events                                                                                                    | ✓ Dst IP<br>925,858 192.0.77.40                                                                                                    | D Destination IPs for URL Blocked Events<br>Events                                                                                                    |
| > P | Top URL Blocked Ev                                               | ents by Application<br>I details<br>Tumbir 24.10%                                                                                                    | URL 1<br>Top 10 Source<br>192.168.63.2<br>192.168.70.2                                                                                                    | filtering Event Insights<br>ce IPs for URL Blocked Events<br>Events<br>394,957                                                                                                    | <ul> <li>Dst IP</li> <li>925,858</li> <li>192,0.77.40</li> <li>104,19,142.99</li> </ul>                                                                                                    | ) Destination IPs for URL Blocked Events<br>Events<br>154126                                                                                                    |
| > P | Top URL Blocked Ev                                               | ents by Application<br>details<br>• Tumbir 24.10%<br>• doublar.com 23.50%                                                                                                    | URL 1<br>Top 10 Source<br>Source IP<br>192.168.63.2<br>192.168.67.12                                                                                                    | filtering Event Insights<br>ce IPs for URL Blocked Events<br>Events<br>12,823                                                                                                    | ✓ Det IP<br>925,858 192.0.77.40<br>104.19.142.99<br>104.19.143.99                                                                                                    | D Destination IPs for URL Blocked Events<br>Events<br>154,126<br>133,766                                                                                                    |
| > P | Top URL Blocked Ev                                               | ents by Application<br>Idetails<br>Umbir 24.10%<br>douban.com 23.50%<br>dotamorg 23.24%                                                                                                    | URL 1<br>Top 10 Source<br>192:168.63.2<br>192:168.67.12<br>192:168.67.7                                                                                                    | filtering Event Insights<br>ce IPs for URL Blocked Events<br>Events<br>12,823<br>3,356                                                                                                    | Date         Top 10           925,858         192.077.40           104.151.42.99         104.151.42.99           104.151.42.99         1754.3172.163                                                                                                    | Destination IPs for URL Blocked Events<br>Events<br>154,126<br>153,766<br>153,766                                                                                                    |
| > P | Top URL Blocked Ev                                               | ents by Application<br>I details<br>Unterline 4 data (10%)<br>4 data rog 23 24%<br>Workman 24 22 8%                                                                                                    | URL 1<br>Source IP<br>192:168.63.2<br>192:168.67.12<br>192:168.67.12<br>192:168.67.16                                                                                                    | filtering Event Insights<br>ce IPs for URL Blocked Events<br>Events<br>12,823<br>3,356<br>3,076                                                                                                    | V Dat IP<br>925,858<br>1920.077.40<br>104.19.142.29<br>104.19.142.99<br>1734.31.72.148<br>1922.25.114.106                                                                                                    | D Destination IPs for URL Blocked Events<br>Events<br>154,126<br>153,766<br>153,766<br>153,766<br>153,766                                                                                                    |
| > P | Top URL Blocked Ev<br>lease click on the chart to view additiona | ents by Application<br>Idetails<br>• Tumbir 24.10%<br>• doubar.com 23.26%<br>• Kindrams.net 22.86%<br>• Miguri 12%                                                                                                    | URL 1<br>Source #<br>192.168.63.2<br>192.168.67.02<br>192.168.67.12<br>192.168.67.16<br>192.168.67.15                                                                                                    | filtering Event Insights<br>ce IPs for URL Blocked Events<br>Events<br>12,823<br>3,94,957<br>12,823<br>3,94,957<br>12,823<br>3,94,957<br>12,823<br>3,94,957<br>12,823<br>3,94,957<br>12,823<br>3,94,957<br>12,823<br>3,94,957<br>12,823<br>12,835<br>12,835<br>13,955<br>12,835<br>13,955<br>13,955<br>13,955<br>13,955<br>13,955<br>13,955<br>14,955<br>14,9555<br>14,9555<br>14,9555<br>14,95555<br>14,95555<br>14,9555555555555555555555555555555555555 | Date IP         Top 11           925,858         192,0,77,40           104,19,14,299         104,19,14,299           104,19,14,299         104,19,14,299           104,19,14,299         104,19,14,299           104,19,14,299         104,19,14,299           104,19,142,126         118,222,114,106           104,20,143,172,206         104,143,172,206                                           | Destination IPs for URL Blocked Events<br>Events<br>154,126<br>153,766<br>153,766<br>153,796<br>150,798<br>190,072                                                                                                    |
| > P | Top URL Blocked Ev<br>lease click on the chart to view additiona | ents by Application<br>I details<br>Unterline Adams of 23.5%<br>Adams of 23.2%<br>Working and 2.2%<br>South of 2.2%<br>South of 2.2%                                                                                                    | URL 1<br>Source IP<br>192:168-63.2<br>192:168-67.12<br>192:168-67.12<br>192:168-67.16<br>192:168-67.16<br>192:168-67.13<br>192:168-67.13                                                                                                    | filtering Event Insights<br>te IPs for URL Blocked Events<br>Events<br>12,223<br>3,356<br>3,076<br>126<br>2<br>2                                                                                                    | 925,858<br>122,077,40<br>104,19,142,29<br>104,19,142,29<br>179,43,172,148<br>182,25,114,106<br>140,143,172,09<br>81,772,09                                                                                                    | D Destination IPs for URL Blocked Events<br>Events<br>154,126<br>153,766<br>153,766<br>154,767<br>156,767<br>156,767<br>157,767<br>157,767<br>157,767<br>157,767<br>157,767<br>157,767<br>157,767<br>157,767<br>157,767<br>157,767<br>157,767<br>157,767<br>157,767<br>157,767<br>157,767<br>157,767<br>157,767<br>157,767<br>157,777<br>157,777<br>157,777<br>157,777 |
| > P | Top URL Blocked Ev<br>lease click on the chart to view additiona | ents by Application<br>Idetails<br>• Tumbir 24.10%<br>• doubar.com 23.25%<br>• kindrams.net 22.86%<br>• kindrams.net 22.86%<br>• kindrams.net 22.86%<br>• kindrams.net 22.86%<br>• kindrams.net 22.86%<br>• kindrams.net 22.86%<br>• kindrams.net 24.86%<br>• kindrams.net 24.86%                                                                                                    | URL 1<br>Source #<br>192 168 63 2<br>192 168 67 2<br>192 168 67 7<br>192 168 67 7<br>192 168 67 7<br>192 168 67 7<br>192 168 67 15<br>192 168 67 15<br>192 168 67 13<br>192 168 67 2                                                                                                    | filtering Event Insights<br>ce IPs for URL Blocked Events<br>Events<br>2005<br>12,223<br>394,957<br>12,223<br>394,957<br>12,223<br>394,957<br>12,223<br>394,957<br>12,223<br>3076<br>12,223<br>1                                                                                                    | Date IP         Top 11           925.858         192.0.77.40           104.19.14.299         104.19.14.299           104.19.14.299         104.19.14.299           104.19.14.299         104.19.17.206           116.225.114.106         116.225.114.106           117.226         81.70.124.99           117.235.113.198         12.05.31.30.198                                                    | D Destination IPs for URL Blocked Events                                                                                                    |
| > P | Top URL Blocked Ev<br>lease click on the chart to view additiona | ents by Application<br>I details<br>Turchir 24.10%<br>double.com 23.50%<br>double.com 23.26%<br>Kindforms net 23.26%<br>impur 12.8%<br>goodreads.com 0.25%<br>findinity.com 0.25%<br>GRPV 0.45%                                                                                                    | URL 1<br>Top 10 Source<br>192:168:63.2<br>192:168:67.12<br>192:168:67.12<br>192:168:67.16<br>192:168:67.16<br>192:168:67.13<br>192:168:67.13<br>192:168:67.13                                                                                                    | filtering Event Insights<br>ce IPs for URL Blocked Events<br>Events<br>394.957<br>12,823<br>3,076<br>126<br>2<br>2<br>1                                                                                                    | Dat IP         Top 1(           925,858         192,077.40           104,19 142,29         104,19 142,29           104,19 142,29         117,943,172,183           122,25 14,10         140,143,177,206           140,143,177,206         17,70,124,99           122,53,130,158         192,22,196,193                                                                                               | Destination IPs for URL Blocked Events<br>Events 3177<br>154,126<br>153,766<br>153,766<br>153,766<br>153,704<br>150,778<br>104,022<br>103,898<br>103,898<br>103,898                                                                                                    |
| > P | Top URL Blocked Ev<br>lease click on the chart to view additiona | ents by Application<br>Idetails<br>• Tumbir 24.10%<br>• douban com 23.25%<br>• World man, and a 22.8%<br>• World man, and a 22.8%<br>• World man, and a 22.8%<br>• World man, and a 22.8%<br>• World Man, and a 22.8%<br>• World Man, and a 22.8%<br>•                                                                                                    | URL 1<br>Source #<br>192,168,63,2<br>192,168,67,2<br>192,168,67,7<br>192,168,67,7<br>192,168,77<br>192,168,77<br>193,177<br>193,178<br>193,178<br>19 | filtering Event Insights<br>ce IPs for URL Blocked Events<br>Vents<br>12823<br>3076<br>3076<br>22<br>1<br>1                                                                                                    | Det IP         Top 10           925.858         192.0.77.40           104.19.14.299         104.19.14.299           104.19.14.299         104.19.14.299           104.19.14.299         104.19.14.299           104.19.14.299         104.19.14.299           104.19.120.201         102.021.101           105.255.130.158         199.223.192.158           109.223.192.158         199.223.192.198 | D Destination IPs for URL Blocked Events  Events  154,125  153,764  153,764  153,764  153,764  153,736  100,338  100,338  100,338  100,338  100,338  100,338  100,338  100,338  100,388  100,388  100,388  100,388  100,388  100,388  100,388  100,388  100,388  100,388  100,388  100,388  100,388  100,388  100,388  100,388  100,388  100,388  100,388  100,388  100,388  100,388  100,388  100,388  100,388  100,388  100,388  100,388  100,388  100,388  100,388  100,388  100,388  100,388  100,388  100,388  100,388  100,388  100,388  100,388  100,388  100,388  100,388  100,388  100,388  100,388  100,388  100,388  100,388  100,388  100,388  100,388  100,388  100,388  100,388  100,388  100,388  100,388  100,388  100,388  100,388  100,388  100,388  100,388  100,388  100,388  100,388  100,388  100,388  100,388  100,388  100,388  100,388  100,388  100,388  100,388  100,388  100,388  100,388  100,388  100,388  100,388  100,388  100,388  100,388  100,388  100,388  100,388  100,388  100,388  100,388  100,388  100,388  100,388  100,388  100,388  100,388  100,388  100,388  100,388  100,388  100,388  100,388  100,388  100,388  100,388  100,388  100,388  100,388  100,388  100,388  100,388  100,388  100,388  100,388  100,388  100,388  100,388  100,388  100,388  100,388  100,388  100,388  100,388  100,388  100,388  100,388  100,388  100,388  100,388  100,388  100,388  100,388  100,388  100,388  100,388  100,388  100,388  100,388  100,388  100,388  100,388  100,388  100,388  100,388  100,388  100,388  100,388  100,388  100,388  100,388  100,388  100,388  100,388  100,388  100,388  100,388  100,388  100,388  100,388  100,388  100,388  100,388  100,388  100,388  100,388  100,388  100,388  100,388  100,388  100,388  100,388  100,388  100,388  100,388  100,388  100,388  100,388  100,388  100,388  100,388  100,388  100,388  100,388  100,388  100,388  100,388  100,388  100,388  100,388  100,388  100,388  100,388  100,388  100,388  100,388  100,388  100,388  100,388  100,388  100,388  100,388  100,388  100,388  100,388  100,388  100,388  100,388                                                                                                    |
| > P | Top URL Blocked Ev<br>lease click on the chart to view additiona | ents by Application<br>I details<br>Turchir 24 10%<br>double.com 23 50%<br>double.com 23 50%<br>double.com 23 50%<br>double.com 23 50%<br>double.com 23 50%<br>double.com 24 50%<br>linguit.com 0.82%<br>differenting.com 0.41%<br>differenting.com 0.41%<br>differenting.com 0.41%<br>differenting.com 0.41%                                                                                                    | URL 1<br>Top 10 Source<br>192:168:63.2<br>192:168:67.12<br>192:168:67.12<br>192:168:67.16<br>192:168:67.13<br>192:168:67.13<br>192:168:67.13                                                                                                    | filtering Event Insights<br>ce IPs for URL Blocked Events<br>Events<br>394.957<br>12,823<br>3,076<br>126<br>2<br>2<br>1                                                                                                    | Date IP         Top 10           925,858         192,077.40           104,19 142,29         104,19 142,29           104,19 142,29         117,943,172,183           1120,217,2163         1140,143,177,206           1120,213,101,184         119,022,194,103           1199,222,194,103         1199,222,192,193                                                                                    | Destination IPs for URL Blocked Events<br>Events                                                                                                    |
| > P | Top URL Blocked Ev<br>lease click on the chart to view additiona | ents by Application<br>Idetails<br>• Tumbir 24.10%<br>• doubar.com 23.25%<br>• Ward rams, net 22.80%<br>• Ward 128<br>• Ward 128<br>• Ward 12 | URL 1<br>Top 10 Source<br>1922 188 67 22<br>1922 188 67 72<br>1922 188 67 7<br>1922 188 67 7<br>1922 188 67 7<br>1922 188 67 15<br>1922 188 67 15<br>1922 188 67 2                                                                                                    | filtering Event Insights<br>ce IPs for URL Blocked Events<br>12823<br>3076<br>2<br>1<br>1<br>2<br>1<br>2<br>2<br>1                                                                                                    | Det IP         Top 10           925.658         192.0.77.40           104.19.14.299         104.19.14.299           104.19.14.299         104.19.14.299           104.19.14.299         104.19.14.299           104.19.14.299         104.19.14.299           105.25.110.106         1192.221.140           105.25.110.108         1192.221.196.198           1192.221.199.198         1192.221.193  | Destination IPs for URL Blocked Events                                                                                                    |

# **URL Event Trend and URL Filtering Event Details**

The **URL Event Trend** tile displays how many URL events that have occurred over a period of time. You can hover over the graph to get more details about the event that occurred at a particular date. On the right hand side of the chart, you can see the application name. The color next to the application name is also represented on the graph.

The **URL Filtering Event Details** tile displays detailed information about a URL Filtering Event such as the Application name, URL Domain, Action, Source IP, Destination IP, Destination Port, and number of events.

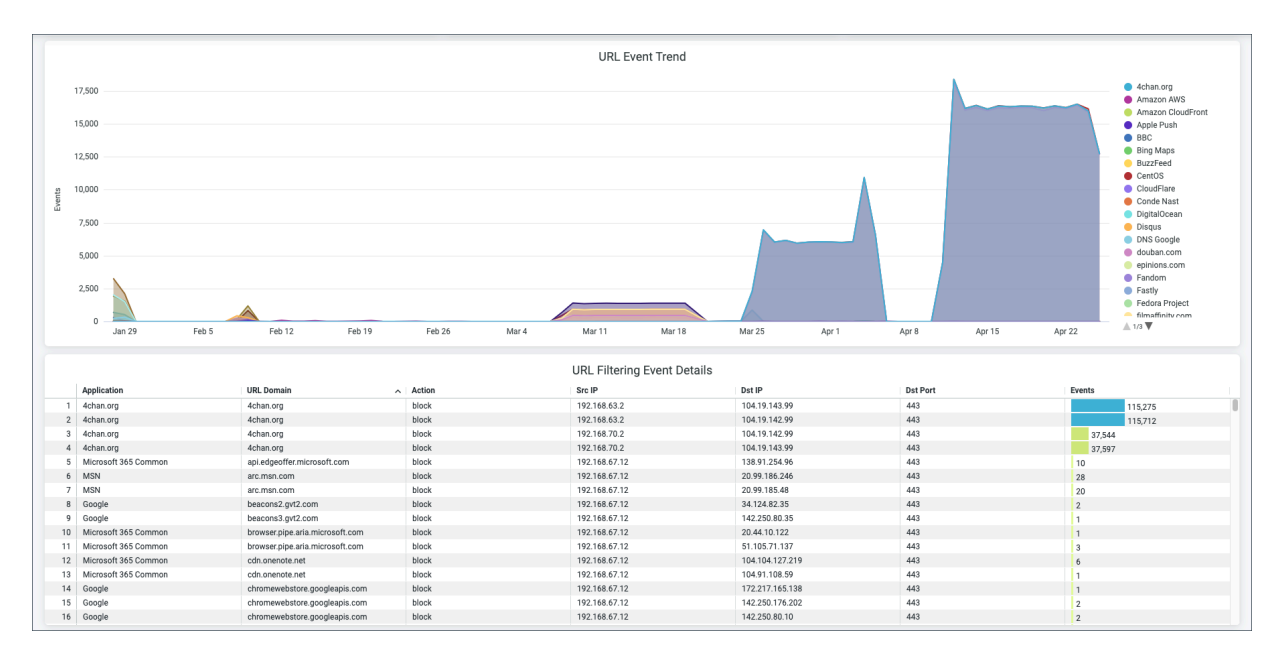

# Top Malware Affected Users and Malware Traffic Trends

The **Top Malware Affected Users** tile displays the User Name, Site Name, Device Name, Category/ Hostname, and the amount of data consumed by the malware.

The **Malware Traffic Trends** tile displays a graph of malware traffic trends over time. You can hover over the graph to get more details about the malware traffic that occurred at a particular time and date.

|           |        |                           | Top Malw                           | are Affected Users ①               |                                      |               |  |  |  |  |  |
|-----------|--------|---------------------------|------------------------------------|------------------------------------|--------------------------------------|---------------|--|--|--|--|--|
|           |        |                           |                                    |                                    | Category                             | Malware       |  |  |  |  |  |
| User Name |        |                           | Site Name                          | Device Name                        | Hostname                             | Gbytes 🗸      |  |  |  |  |  |
| UNKNOWN   |        |                           | Seattle                            | 0                                  | node0.seattle                        | 0.001588      |  |  |  |  |  |
| ryour     | ng-t14 |                           | AIDE-DEMO-Spoke131-ssr             | ryoung-t14                         | node0.aide-demo_spoke131-gw1-a       | 0.000365      |  |  |  |  |  |
|           |        |                           |                                    |                                    |                                      |               |  |  |  |  |  |
|           | 0.0003 | Malware Traffic Trends ①  |                                    |                                    |                                      |               |  |  |  |  |  |
|           | 0.0003 |                           |                                    |                                    |                                      |               |  |  |  |  |  |
| Malware   | 0.0002 |                           |                                    |                                    |                                      |               |  |  |  |  |  |
|           | 0 -    | Арг 8 Арг 9 Арг 10 Арг 11 | Apr 12 Apr 13 Apr 14 Apr 15 Apr 16 | Apr 17 Apr 18 Apr 19 Apr 20 Apr 21 | Apr 22 Apr 23 Apr 24 Apr 25 Apr 26 A | Apr 27 Apr 28 |  |  |  |  |  |

### Application Traffic Volume By Site and Top Applications

The **Application Traffic Volume By Site** tile displays information pertaining to application traffic volume such as Site Name, Source (Session Smart Router or SRX), and Gbytes (gigabytes) to represent the volume of the traffic.

The **Top Applications** tile displays the bandwidth usage by all the applications in a site.

|                                                                                        |                                                                                                    | Application Traffic Volume By Site                                                                                                    | :                                                                                                    |
|----------------------------------------------------------------------------------------|----------------------------------------------------------------------------------------------------|----------------------------------------------------------------------------------------------------|----------------------------------------------------------------------------------------------------|
|                                                                                        |                                                                                                    | Application france volume by Site                                                                                                    |                                                                                                    |
|                                                                                        | Site Name                                                                                                    | Source                                                                                                    | Gbytes                                                                                                    |
| 1                                                                                      | Seattle                                                                                                    | SST                                                                                                    | 7,172.4                                                                                                    |
| 2                                                                                      | Live-Demo                                                                                                    | SIX                                                                                                    | 4,309.9                                                                                                    |
| 3                                                                                      | Boston                                                                                                    | SSF                                                                                                    | 853.3                                                                                                    |
| 4                                                                                      | Westford                                                                                                    | ssr                                                                                                    | 229.4                                                                                                    |
| 5                                                                                      | AIDE-DEMO-Hub1-ssr                                                                                                    | ssr                                                                                                    | 82.9                                                                                                    |
| 6                                                                                      | Dallas                                                                                                    | \$\$f                                                                                                    | 74.2                                                                                                    |
| 7                                                                                      | AIDE-DEMO-Hub1-srx                                                                                                    | STX                                                                                                    | 24.9                                                                                                    |
| 8                                                                                      | AWS-hub-central                                                                                                    | ssr                                                                                                    | 13.7                                                                                                    |
| 9                                                                                      | AIDE-DEMO-Spoke131-ssr                                                                                                    | SSF                                                                                                    | 13.6                                                                                                    |
| 10                                                                                     | Primary Site                                                                                                    | SSF                                                                                                    | 13.3                                                                                                    |
| 11                                                                                     | AIDE-DEMO-Hub1-dmz                                                                                                    | srx                                                                                                    | 9.8                                                                                                    |
|                                                                                        |                                                                                                    | Top Applications                                                                                                    |                                                                                                    |
|                                                                                        |                                                                                                    |                                                                                                    |                                                                                                    |
|                                                                                        | Device App Name                                                                                                    | Category                                                                                                    | Gbytes                                                                                                    |
| 1                                                                                      | Device App Name SSL                                                                                                    | Category<br>miscellaneous                                                                                                    | Gbytes 1,974.3                                                                                                    |
| 1                                                                                      | Device App Name<br>SSL<br>Akamai                                                                                                    | Category<br>miscellaneous<br>Infrastructure                                                                                                    | Gbytes 1,974.3                                                                                                    |
| 1                                                                                      | Device App Name<br>SSL<br>Akamai<br>Https                                                                                                    | Category miscellaneous infrastructure Networking                                                                                                    | Gbytes<br>1,974.3<br>1,467.5<br>1,269.8                                                                                                    |
| 1<br>2<br>3<br>4                                                                       | Device App Name<br>SSI.<br>Akamal<br>Https<br>SSI.                                                                                                    | Category Category infractineous Infrastructure Networking Encryption                                                                                                    | Cbytes<br>1,574.3<br>1,467.5<br>1,269.8<br>657.6                                                                                                    |
| 1<br>2<br>3<br>4<br>5                                                                  | Device App Name SSL Akama Akama SSL SSL Google Google Google                                                                                                    | Category Category infrastinous infrastinous infrasticutore Networking Encorption Business Business Bus | Cbytes 1,974.3 1<br>1,467.5 1<br>657.6 5<br>551.2                                                                                                    |
| 1<br>2<br>3<br>4<br>5<br>6                                                             | Device App Name SSL Akamai Https SSL Google SSH                                                                                                    | Category Category minedianeous infrastructure Networking Encrystion Business Command                                                                                                    | Citytes 1,574.3 1,574.3 5<br>577.6 5<br>517.8 5<br>517.8 5                                                                                                    |
| 1<br>2<br>3<br>4<br>5<br>6<br>7                                                        | Device App Name SSL Akamai Https SSL Google SSH Coogle Countinge                                                                                                    | Category Category imicellaneous Infrastructure Networking Encryption Business Command Infrastructure                                                                                                    | Cbytes<br>1,574.3<br>1,467.5<br>1,467.5<br>1,269.8<br>557.6<br>551.2<br>537.8<br>433.9                                                                                                    |
| 1<br>2<br>3<br>4<br>5<br>6<br>7<br>8                                                   | Device App Name SSL Akamai Https SSL Google SSH Clouditure STUN                                                                                                    | Category Category infrastructure infrastructure Networking Excryption Busines Command Infrastructure Infrastructure                                                                                                    | Citytes 1,574.3 1,574.3 1,574.3 1,574.3 551.2 557.6 557.6 557.8 483.9 483.9 483.8 551.2 557.8 557.8 55 |
| 1<br>2<br>3<br>4<br>5<br>6<br>7<br>7<br>8<br>9                                         | Device App Name SSL Akamai Https SSL Google SSH Cloudflare STUN Fastly                                                                                                    | Category Category imisedinaeus Infrastructure Networking Eucrystion Butines Command Infrastructure misedinaeus Infrastructure                                                                                                    | Cityres<br>1,574.3<br>1,467.5<br>1,467.5<br>1,269.8<br>557.6<br>557.6<br>557.6<br>557.8<br>433.9<br>433.9<br>438.8<br>353.3                                                                                                    |
| 1<br>2<br>3<br>4<br>5<br>6<br>7<br>7<br>8<br>9<br>9                                    | Device App Name SSL Akamai Https SSL Gogle SSL Gogle SSL Godfare STUN Fasty Fasty Fa | Category Category infrastructure infrastructure Networking Encryption Encryption Unitrastructure infrastructure infrastructure infrastructure infrastructure                                                                                                    | Citytes 1,574.3 1,574.3 1,574.3 1,574.3 1,574.3 1,574.3 1,574.3 1,574.3 1,574.3 1,574.3 1,574.3 1,561.2 1,557.6 1,269.3 1,269.3 1,269. |
| 1<br>2<br>3<br>4<br>5<br>6<br>7<br>7<br>8<br>9<br>9<br>10                              | Device App Name SSL Akamai Https SSL Google SSL Google SSH Clouditure STUN Fastly Amazon Cloudontt Edgecast                                                                                                    | Category Category Category infrastructure Infrastructure Networking Europation Business Command Infrastructure Infrastructure Infrastructure Infrastructure Infrastructure Infrastructure                                                                                                    | Cityres 1,574.3 1,574.3 1,574.3 1,574.3 1,574.3 1,574.3 1,467.5 1,269.8 1,269.8 1,269. |
| 1<br>2<br>3<br>4<br>5<br>6<br>7<br>8<br>9<br>9<br>10<br>11                             | Device App Name Device App Name SSL Axama Https SSL Google SSH Cloudfare STUN Fastby Fastby Cloudfare Edgecast Unclassified                                                                                                    | Category Category Infrastructure Infrastructure Infrastructure Encryption Encryption Command Infrastructure Infrastructure Inf | Citytes 1,574.3 1,574.3 1,574.3 1,574.3 1,574.3 1,574.3 1,574.3 1,574.3 1,574.3 1,574.3 1,574.3 1,574.3 1,574.3 1,574.3 1,575.3 1,265.3 1,265.3 1,275.3 1,275. |
| 1<br>2<br>3<br>4<br>5<br>6<br>6<br>7<br>7<br>8<br>9<br>9<br>10<br>11<br>11<br>12<br>13 | Device App Name Device App Name SSL Akamai Https SSL Google SSH Couditure STUN Faafly Faafly Amazon Clouditure Edgecast Unclassified Zoom Cre                                                                                                    | Category Category Category infrastructure infrastructure Encryption Butines Command Infrastructure Infrastructure Infrastructure Infrastructure Infrastructure Collaboration                                                                                                    | Citytes                                                                                                    |
| 1<br>2<br>3<br>4<br>5<br>6<br>7<br>8<br>9<br>10<br>11<br>11<br>12<br>13<br>14          | Device App Name Device App Name SSL Axamai Https SSL Google Coogle SSH Coogle SSH Coogle STUN Fastly Fastly Ledpecast Unclassified Zoom Cre OPEKVPN                                                                                                    | Category Category Infrastructure Infrastructure Infrastructure Encryption Encryption Command Infrastructure Infrastructure Infrastructure Infrastructure Infrastructure Contance Encryption Encryption | Citytes 1,574.3 1,574.3 1,574.3 1,574.3 1,574.3 1,574.3 1,574.3 1,574.3 1,574.3 1,574.3 1,574.3 1,574.3 1,576.5 1,269.8 1,577.6 1,269.8 1,577.6 1,269.8 1,577.6 1,269.8 1,577.6 1,269.8 1,577.6 1,577.6 1,577. |
| 1<br>2<br>3<br>4<br>5<br>6<br>7<br>8<br>9<br>10<br>11<br>12<br>13<br>14<br>15          | Device App Name Device App Name SSL Avama Avama Https SSL Google SSH CloudIture STUN Fastly Amazon CloudItorit Edgecast Unclassified Zoom Cre OPE/VPN Amazon Ava S                                                                                                    | Category Category Category Infrastructure Infrastructure Encryption Durines Command Infrastructure Infrastructure Infrastructure Infrastructure Infrastructure Cotaboration Encryption Infrastructure Infrastructure Inf | Citytes 1,574.3 1,574.3 1,574.3 1,574.3 1,574.3 1,574.3 1,574.3 1,574.3 1,265.8 1,265.8 1,265. |

# Top Business Apps, Top Conferencing/Collaboration Apps, and Traffic Trends by Application Category

The following tile display application insight information about bandwidth consumed by a particular application or application category. You can spot the top applications in terms of various metrics by viewing these charts:

- The **Top Business Apps** This chart displays the bandwidth usage by all the applications belonging to a category of business.
- The **Top Conferencing/Collaboration Apps** Displays a chart for the bandwidth usage by all the applications belonging to a category of collaboration.
- The **Traffic Trends by Application category** This chart displays the bandwidth usage by all the application categories. Hover over the chart to get more detailed information.

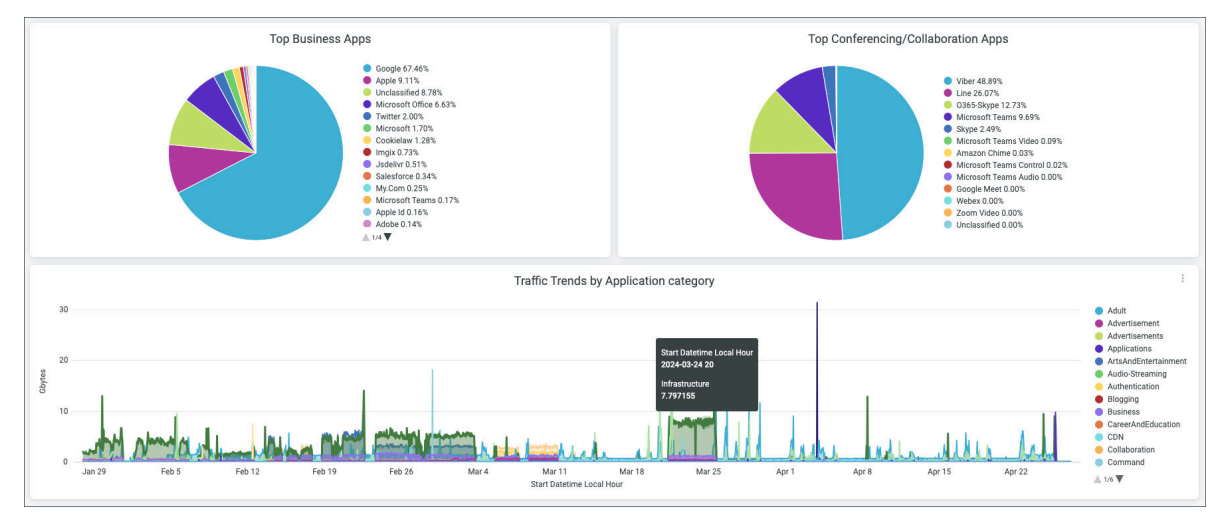

#### **RELATED DOCUMENTATION**

Intrusion Detection and Prevention Overview No Link Title

No Link Title

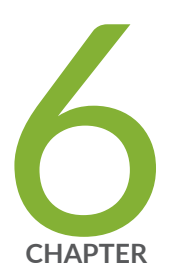

# Premium Analytics - Others (Access Assurance, Audit Logs and Inventory)

Access Assurance Insights | 208 Audit Logs | 214 Inventory | 220

# **Access Assurance Insights**

#### IN THIS SECTION

- Access Assurance Dashboard | 208
- Access Assurance Analytics Tiles | 209

Juniper Mist Access Assurance is an advanced, cloud-based network access control (NAC) service that secures your wireless and wired network by providing identity-based network access to devices and users. With Juniper Mist Premium Analytics Access Assurance, you gain access to detailed insights regarding clients, authentication statistics, trends, and failure events.

#### Features

 Captures all NAC events, including connection and authentication successes and failures, NAC event types allowing easy problem identification and root cause analysis.

#### **Before You Begin**

- See Juniper Mist Access Assurance Guide for the Access Assurance service details.
- See "Mist Premium Analytics License" on page 8 to know about license requirements for the Juniper Mist Premium Analytics dashboard.
- Become familiar with the options available on the Juniper Mist Premium Analytics dashboard. See Figure 4 on page 17.

### Access Assurance Dashboard

- 1. In Juniper Mist portal, click Analytics > Premium Analytics .
- 2. On the Premium Analytics page, click Others > Access Assurance Insights. The Access Assurance Insights page appears.
- **3.** Use the filter options available at the top of the page to view specific information.
  - Click Report Period and select a time range. By default, the dashboard shows data for the last 7 days.

- Filter by Site Group, Site Name, Client Type, User Name, Client MAC, AP Name, Switch Name, SSID, and Event Type. The Event Type filter is applicable only for Event List widget.
- From the dashboard actions on the top-right corner of the page, select **Reset filter** to reset the filters.

### **Access Assurance Analytics Tiles**

#### IN THIS SECTION

- Authentication Trend | 210
- Failure Events by Client Count | 210
- Top Failures | 211
- Top Access Points Failures and Top Switches Failures | 212
- Event List | 213

This tile displays analytics about the authenticated clients details. You can use the dashboard to get an overview of the clients types, clients connected to each site, and infrastructure vendor.

#### Figure 167: Access Assurance -Clients Summary

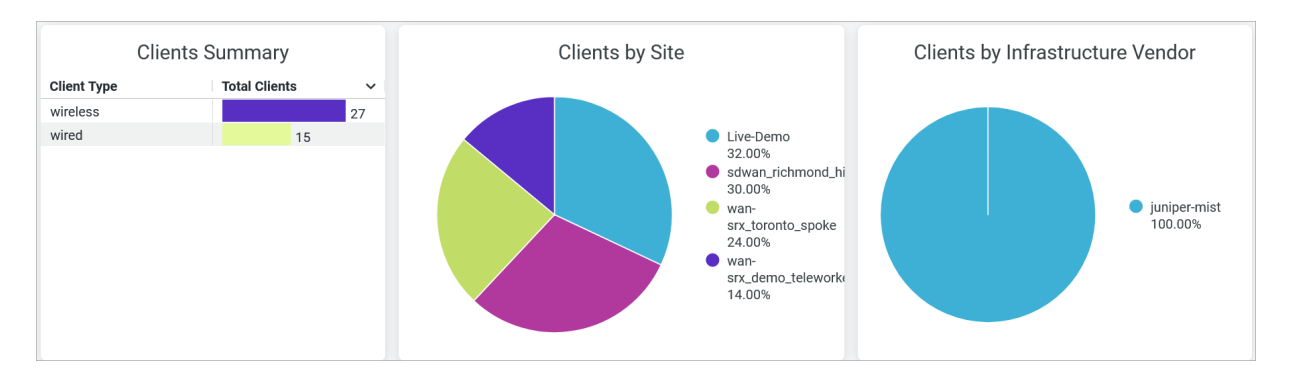

The dashboard provides the following details:

- Client Summary–Displays total count of wired and wireless clients in the organization.
- Client By Site-Displays percentage of clients by each site. In this chart, you can

- Click a site in the chart, you'll see the client details such as client MAC address, User Name, and NAC event associated with the client.
- Click **Download** to download the table or the graph.
- View the percentage of clients by site in the chart legend. To hide a site from the chart and see only the remaining categories, click the site name in the legend.
- Hover over the chart to see the number of unique clients in each site.
- Clients by Infrastructure Vendor—Displays the percentage of clients by Juniper infrastructure or The third-party infrastructure.

#### **Authentication Trend**

Figure 168: Service-Level Summary

This tile displays analytics about the authentication trends over a period of time.

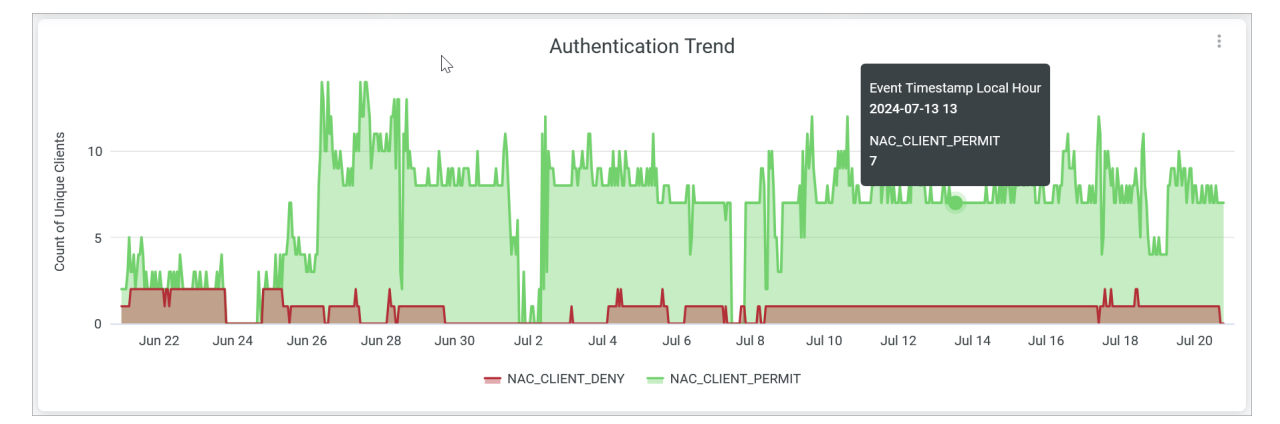

# Hover over the chart to see the number of clients permitted or denied at a given time. To hide the particular category from the chart and see only the remaining categories, click the category name in the legend below the chart.

#### Failure Events by Client Count

Events page displays a log of a specific site's events for the selected tie period.

Figure 169: Failure Events by Client Count

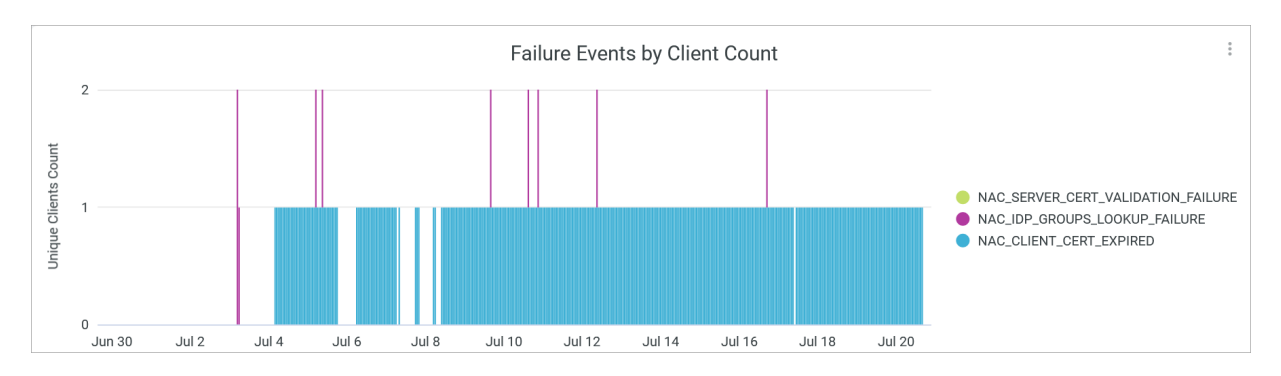

The tile displays the number of clients that are failed to authenticate due to reasons such as certificate validation, group lookup failure, client certification expiry.

Hover over the chart to see the number of clients failed to authenticate at a given time. To hide the particular category from the chart and see only the remaining categories, click the category name in the legend below the chart.

#### **Top Failures**

The tiles display top failure types and top clients with number of failure events.

| Top Failures                  | Top Clients with Failures |                          |                       |                    |   |  |  |
|-------------------------------|---------------------------|--------------------------|-----------------------|--------------------|---|--|--|
|                               | Client                    | User Name                | Site Name             | NAC Failure Events | ~ |  |  |
|                               | 784440-017                | int .                    | wan-srx_demo_telewor  | 27,467             | ^ |  |  |
|                               | NO4E216763                | erC (invisitions, com    | wan-srx_demo_telewor  | 10                 |   |  |  |
|                               | 78944940-017              | corp." (invisions com    | sdwan_richmond_hill   | 10                 |   |  |  |
| NAC_CLIENT_CERT_EXPI          | 2c785e3cc46d              | corplightistidence com   | sdwan_richmond_hill   | 9                  |   |  |  |
| NAC_IDP_GROUPS_LOOK           | 2c780e0cc98d              | constituent com          | wan-srx_toronto_spoke | 8                  |   |  |  |
| 0.13%                         | Disertal-Active           | witnessitt               | Live-Demo             | 7                  |   |  |  |
| NAC_SERVER_CERT_VAL     0.01% | Ionactivities             | Ref 1                    | wan-srx_demo_telewor  | 7                  |   |  |  |
| 0.0170                        | 04xx16788480              | tyrnung/jouriper net     | sdwan_richmond_hill   | 4                  |   |  |  |
|                               | 04ea/16788480             | Inset/tyroung T4885 jage | sdwan_richmond_hill   | 4                  |   |  |  |
|                               | 70adcc/lb18be             | (org/ (invisidence com   | wan-srx_demo_telewor  | 3                  |   |  |  |
|                               | 7854645451017             | cost (mistdems.com       | wan-srx_toronto_spoke | 2                  | ~ |  |  |

#### Figure 170: Top Failures and Top Clients with Failures

#### **Top Failure**

The tile displays the percentage distribution of NAC failure categories such as certificate validation fail, group lookup failure, client certification expiry.

Hover over the chart to see the number of clients failed to authenticate at a given time at each category. To hide the particular category from the chart and see only the remaining categories, click the category name in the legend below the chart.

#### **Top Clients with Failure**

The tile displays the details of the clients with number of NAC failure events. You can see the following details in the table:

- **Client**-MAC address of the client.
- User Name–User name of the client.
- **Site**—Name of the site from where the client is attempted authentication.
- NAC Failure Events—Total count of NAC failure events associated with the client. Click on the count, you'll see a new page with details such as client MAC address, user name, and NAC event type, and counts of each event types.

#### **Top Access Points Failures and Top Switches Failures**

The tiles display top access points and switches with NAC failure events.

#### Figure 171: Top Access Points and Switches Failures

|                    | Top Access P       | oints with Failures |                    | Top Switches with Failures |              |                     |                                 |  |  |
|--------------------|--------------------|---------------------|--------------------|----------------------------|--------------|---------------------|---------------------------------|--|--|
| AP Name            | AP MAC Site Name   |                     | NAC Failure Events | Hostname                   | Switch MAC   | Site Name           | NAC Failure Events $\checkmark$ |  |  |
| sdwan_teleworker-1 | 0/2214013788       | wan-srx_demo_tele   | 54,959             | wan_srx_toronto_sw         | 1079-100-100 | wan-srx_toronto_sp  | 114                             |  |  |
| wan-srx_campus_sit | ARTINET PROV       | sdwan_richmond_hill | 8                  | sdwan_richmond_hi          | b            | sdwan_richmond_hill | 109                             |  |  |
| LD_MHMD            | 0000070546         | Live-Demo           | 4                  | wan-srx_tor-sw2-23         | 7            | wan-srx_toronto_sp  | 61                              |  |  |
| LD_Testbed_MD      | Action Contentions | Live-Demo           | 2                  | wan-srx_tor-sw2-23         | 7            | sdwan_richmond_hill | 13                              |  |  |
| sdwan_richmond_hi  | with mentance      | sdwan_richmond_hill | 1                  |                            |              |                     |                                 |  |  |
| LD_DataScience     | 450x75001907       | Live-Demo           | 1                  |                            |              |                     |                                 |  |  |
|                    |                    |                     |                    |                            |              |                     |                                 |  |  |
|                    |                    |                     |                    |                            |              |                     |                                 |  |  |
|                    |                    |                     |                    |                            |              |                     |                                 |  |  |
|                    |                    |                     |                    |                            |              |                     |                                 |  |  |
|                    |                    |                     |                    |                            |              |                     |                                 |  |  |

#### **Top Access Points with Failures**

The tile displays the details of top APs that have failure events. You can see the following details:

- **AP MAC**-MAC address of the AP.
- AP Name–Name of the AP.
- **Site**-Name of the site where the AP is connected.
- NAC Failure Events—Total count of NAC failure events associated with the AP. Click on the count value to display details such as client MAC address, user name, and NAC event type, and counts of each event types in a new page.

#### **Top Access Points with Failures**

The tile displays the details of top switches that have failure events. You can see the following details:

- Switch MAC-MAC address of the switch.
- Host Name-Name of the switch.
- **Site**-Name of the site where the switch is connected.
- NAC Failure Events—Total count of NAC failure events associated with the switch. Click the count value to display details such as client MAC address, username, and NAC event type, and counts of each event types in a new page.

#### **Event List**

The Events List tile provides a high level view of the NAC events that occurred over a specific time period within your organization.

You can use the **Event Type** filter available at the top of the dashboard to display the details.

#### Figure 172: Event List

|               |             |           |            |                   |             | Event Lis                | t    |       |          |         |            | :              |
|---------------|-------------|-----------|------------|-------------------|-------------|--------------------------|------|-------|----------|---------|------------|----------------|
| Client MAC    | User Name   | Site Name | Time Stamp | NAC Event<br>Type | Client Type | Infrastructure<br>Vendor | SSID | BSSID | AP MAC 🗸 | AP Name | Switch MAC | Switch<br>Name |
| 1467076d.,    | 74570768.   | sdwan_ric | 2024-07-0  | NAC_CLIE          | wired       | juniper-mist             |      |       | Ø        | Ø       | bc0ffefb6  | sdwan_ric      |
| ACTIVAT.      | ac231601.   | sdwan_ric | 2024-06-2  | NAC_CLIE          | wired       | juniper-mist             |      |       | Ø        |         | 78507cf5   | wan-srx_t      |
| S422cdda.     | Section.    | wan-srx_t | 2024-07-0  | NAC_CLIE          | wired       | juniper-mist             |      |       | Ø        | Ø       | 1039e9dd   | wan_srx_t      |
| amplett.      | all'HELL    | sdwan_ric | 2024-07-1  | NAC_CLIE          | wired       | juniper-mist             |      |       |          |         | bc0ffefb6  | sdwan_ric      |
| 746/1776gL.   | 74670796.   | wan-srx_t | 2024-07-1  | NAC_CLIE          | wired       | juniper-mist             |      |       | Ø        | Ø       | bc0ffefb1  | wan-srx_t      |
| anthesest.    | serves.     | wan-srx_t | 2024-07-0  | NAC_CLIE          | wired       | juniper-mist             |      |       |          |         | 1039e9dd   | wan_srx_t      |
| 5423c60a.     | \$415cmin.  | wan-srx_t | 2024-06-2  | NAC_CLIE          | wired       | juniper-mist             |      |       | ø        | Ø       | 1039e9dd   | wan_srx_t      |
| stu7008.      | sta "ma     | sdwan_ric | 2024-07-2  | NAC_CLIE          | wired       | juniper-mist             |      |       |          | Ø       | bc0ffefb6  | sdwan_ric      |
| ac211621.     | ac221601.   | sdwan_ric | 2024-06-2  | NAC_CLIE          | wired       | juniper-mist             |      |       | Ø        | Ø       | 78507cf5   | wan-srx_t      |
| Test Without. | Test Title. | sdwan_ric | 2024-06-2  | NAC_CLIE          | wired       | juniper-mist             |      |       | Ø        | Ø       | bc0ffefb6  | sdwan_ric      |
| aminement .   | wathersen.  | wan-srx_t | 2024-07-0  | NAC_CLIE          | wired       | juniper-mist             |      |       | Ø        | Ø       | 1039e9dd   | wan_srx_t      |
| 00407754.     | 040775.     | wan-srx_t | 2024-07-1  | NAC_CLIE          | wired       | juniper-mist             |      |       | Ø        | Ø       | 1039e9dd   | wan_srx_t      |
| 101070208     | 1000        | sdwan_ric | 2024-07-0  | NAC_CLIE          | wired       | juniper-mist             |      |       | Ø        | Ø       | bc0ffefb6  | sdwan_ric      |

You can view the following details:

- Client MAC-MAC address of a client device.
- User Name–User name associated with the client device.
- Site Name-Name of the site where the client device is connected.
- **Time stamp**—Date and time when the NAC event occurred.
- NAC Event Type-Type of NAC event.
- **Client Type**—Type of client: wired or wireless.
- Infrastructure Vendor—Infra vendor whether Juniper infrastructure or The third-party infrastructure.
- **SSID**–SSID to which a client device is connected.
- BSSID-BSSID to which a client device is connected.
- AP MAC-MAC address of the AP.
- AP Name—Name of the AP.
- Switch MAC-MAC address of the switch.
- Host Name–Name of the switch.

### SEE ALSO

Introduction to Juniper Mist Analytics | 2 Mist Premium Analytics Dashboards | 10 Premium Analytics—Frequently Asked Questions | 5 Mist Premium Analytics License | 8 No Link Title

# **Audit Logs**

#### IN THIS SECTION

- Access Audit Log Analytics | 215
- Audit Log Dashboard | **216**

Audit logs are a record of all administrative activities in an organization that can trigger changes in the network. These actions include changes to the network model, device configurations, and system settings. On the Audit Logs dashboard, you can view information for different types of activities and events such as creation or deletion of WLANs, updating an AP, or adding policies.

### Features

- You can trace configuration changes on your network by leveraging long-term storage of audit logs.
  - With audit logs, you can monitor user activity, investigate security breaches, and ensure compliance with regulatory requirements.
  - On the Audit Logs dashboard, you can filter data as needed and view granular-level details of each event.

### **Before You Begin**

- Refer to "Mist Premium Analytics License" on page 8 to know about license requirements for Juniper Mist™ Premium Analytics.
- Become familiar with the options available on the Juniper Mist Premium Analytics dashboards. See Figure 4 on page 17.

### Access Audit Log Analytics

- 1. From the left menu on the Juniper Mist portal, select **Analytics > Premium Analytics**.
- **2.** On the Premium Analytics page, click **Audit Logs**. The Audit Logs dashboard appears.
- **3.** Use the filter options at the top of the dashboard to view specific information.
  - Click **Report Date** and set the period for which you want to generate analytics. By default, the dashboard shows data for the last 7 days.
  - Use the Admin E-mail and Admin Name filters to find the records for specific administrators. From the drop-down list, select the user that you want to include.
  - In the Message Template fields, enter a task title to find records for a particular task, such as adding a WLAN or updating the device profile. As you type, the dashboard reloads to show only the messages that contain the specified characters.
  - From the Message Template Exclude drop-down list, select the events that you want to exclude from the results.
  - From the dashboard actions on the top-right corner of the dashboard, select **Reset filter** to reset the filters.

### Audit Log Dashboard

#### IN THIS SECTION

• Top Actions by User and Type | 218

The Audit Log dashboard includes various tiles that provide graphical representations of analytics at a granular level.

On the top of the dashboard, you can view a detailed audit report for the selected time period.

### Figure 173: Audit Report

|                                                                                      |             |                      | Audi               | t Report        |                     |       |        |   |  |  |
|--------------------------------------------------------------------------------------|-------------|----------------------|--------------------|-----------------|---------------------|-------|--------|---|--|--|
| Only the first 5000 entries are displayed. Apply filters to narrow down the results. |             |                      |                    |                 |                     |       |        |   |  |  |
| Event Datetime(UT) 🗸                                                                 | Admin Name  | Admin Email          | Message            | Source IP       | User Agent          | After | Before |   |  |  |
| 2023-10-16 23:55:41                                                                  | Live Demo   | Bedenugmisters       | Accessed Org "Live | 136.226.242.193 | Apache-HttpClient/4 | Ø     | Ø      | ^ |  |  |
| 2023-10-16 23:52:38                                                                  | Live Demo   | Bandemuglmintept     | Accessed Org "Live | 136.226.242.192 | Apache-HttpClient/4 |       |        |   |  |  |
| 2023-10-16 23:50:02                                                                  | Live Demo   | inedemojimistops     | Accessed Org "Live | 34.145.18.128   | ReactorNetty/1.0.34 | Ø     | Ø      |   |  |  |
| 2023-10-16 23:45:03                                                                  | Live Demo   | Inedemodimistrys     | Accessed Org "Live | 34.145.18.128   | ReactorNetty/1.0.34 |       |        |   |  |  |
| 2023-10-16 23:40:33                                                                  | Amber Wong  | amber@mistays.com    | Accessed Org "Live | 66.129.242.14   | Mozilla/5.0 (Macint | Ø     | ø      |   |  |  |
| 2023-10-16 23:40:02                                                                  | Live Demo   | Inedemoderisteps     | Accessed Org "Live | 34.145.18.128   | ReactorNetty/1.0.34 | Ø     |        |   |  |  |
| 2023-10-16 23:35:52                                                                  | Ben Wong    | benaring@juniper.ndt | Accessed Org "Live | 221.127.0.152   | Mozilla/5.0 (Macint | Ø     | Ø      |   |  |  |
| 2023-10-16 23:35:15                                                                  | Live Demo   | Bandemugimistops     | Accessed Org "Live | 98.47.17.220    | Mozilla/5.0 (Macint |       | Ø      |   |  |  |
| 2023-10-16 23:35:03                                                                  | Live Demo   | Inedemodprintegs     | Accessed Org "Live | 34.145.18.128   | ReactorNetty/1.0.34 | Ø     | Ø      |   |  |  |
| 2023-10-16 23:32:41                                                                  | Live Demo   | Redencepristops      | Accessed Org "Live | 136.226.242.171 | Apache-HttpClient/4 |       |        |   |  |  |
| 2023-10-16 23:31:44                                                                  | Adhe Astato | aastato@junipe.net   | Accessed Org "Live | 116.197.188.11  | Mozilla/5.0 (Windo  | ø     | ø      |   |  |  |
| 2023-10-16 23:26:59                                                                  | Live Demo   | Redemodmisters       | Accessed Org "Live | 66.150.190.4    | Java/11.0.19        | Ø     |        |   |  |  |
| 2023-10-16 23:25:02                                                                  | Live Demo   | Rendering Stringtons | Accessed Org "Live | 34.145.18.128   | ReactorNetty/1.0.34 | Ø     | Ø      |   |  |  |
| 2023-10-16 23:15:57                                                                  | Live Demo   | Redencepristops      | Accessed Org "Live | 136.226.242.171 | Apache-HttpClient/4 | Ø     | Ø      |   |  |  |
| 2023-10-16 23:15:02                                                                  | Live Demo   | Inedemodimistrys     | Accessed Org "Live | 34.145.18.128   | ReactorNetty/1.0.34 | Ø     | Ø      |   |  |  |

You can view the chart displaying the following details:

- Event Date and Time-Timestamp of the event's occurrence.
- Admin Name–Username of the administrator whose audit logs you want to view.
- Admin Email-E-mail address of the user whose audit logs you want to view.
- Message–Description of a task.
- Source IP–IP address of the user's device.
- User Agent–Software stack used to make a web request.
- After–Logs after the occurrence of a specific event.

• Before-Logs before the occurrence of a specific event.

For certain types of events such as change in WLAN, you can find additional details.

To view additional details, click the message and select either the **By Before** or **By After** option.

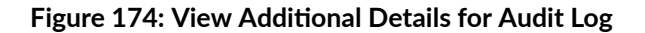

| Audit Logs             |                                                                                                    |                          |                               |                                       |                     |                        | C              | -        |  |  |  |
|------------------------|----------------------------------------------------------------------------------------------------|--------------------------|-------------------------------|---------------------------------------|---------------------|------------------------|----------------|----------|--|--|--|
| Report Date            | Admin Email<br>is any value                                                                          | Admin Name Nis any value | Vessage Template              | Message Template Exclude<br>any value | •                   |                        |                |          |  |  |  |
|                        | Organization : Live Demo                                                                             |                          |                               |                                       |                     |                        |                |          |  |  |  |
|                        | Audit Report<br>Only the first 5000 entries are displayed. Apply filters to narrow down the results. |                          |                               |                                       |                     |                        |                |          |  |  |  |
| Event<br>Datetime(UTC) | Admin Name                                                                                           | Admin Email              | Message                       | Source IP                             | User Agent          | After                  | Before         |          |  |  |  |
| 2023-10-04 11:25:55    | er                                                                                                   | p                        | Update WLAN "Guest" of Te     | mpl 193.110.49.12                     | Mozilla/5.0 (Windo  | {"portal_template_u    |                |          |  |  |  |
| 2023-10-04 10:12:37    | Nishard Napak                                                                                        | Delli inte Un dete Mil   |                               | (                                     | Mozilla/5.0 (Macint | {"ap_ids": ["000000    | {"ap_ids": []} |          |  |  |  |
| 2023-10-04 09:47:37    | Vadimir Urayev                                                                                       | Drill into Update WL     | AN "Guest" of Template "TEST" | (update portal template)              | Mozilla/5.0 (Windo  | {"portal_template_u    | Ø              |          |  |  |  |
| 2023-10-04 09:46:37    | Vladinii: Urayev                                                                                     | by Before                |                               |                                       | Mozilla/5.0 (Windo  | {"portal_template_u    | Ø              |          |  |  |  |
| 2023-09-25 20:08:34    | Eduardo Oliveira                                                                                     | by After                 |                               |                                       | Mozilla/5.0 (Windo  | {"portal_template_u    | Ø              |          |  |  |  |
| 2023-09-21 14:43:16    | Rodolfo Thone                                                                                        | -thans @iunines net      | Update WLAN "Mist_IoT" of     | Te 98.47.89.39                        | Mozilla/5.0 (Macint | {"vlan_id": 2, "portal | {"vlan_id": 2  | 4, "port |  |  |  |

The audit record opens in a new window. On this report, you can see information as shown in Figure 175 on page 218.

| Au  | dit Report                         |                   |                                                                                                    | By Before                             |                                                                                                    |                              |                                                                                                    | ×      |
|-----|------------------------------------|-------------------|----------------------------------------------------------------------------------------------------|---------------------------------------|----------------------------------------------------------------------------------------------------|------------------------------|----------------------------------------------------------------------------------------------------|--------|
| AUI | DIT LOG (6 Filters) 🗸              |                   |                                                                                                    | (Sample)                              |                                                                                                    |                              |                                                                                                    |        |
|     | Audit Datetime Utc<br>Time         | Admin Name        | Before                                                                                                    | Src IP                                | User Agent                                                                                                    | Admin Email                  | After                                                                                                    |        |
| 1   | 2023-10-04 11:25:55<br>udit Report | Lukas Eisenberger | Ø                                                                                                    | 193.110.49.12<br>By After<br>(Sample) | Mozilla/5.0 (Windows<br>NT 10.0; Win64; x64)<br>AppleWebKit/537.36<br>(KHTML, like Gecko)<br>Chrome/117.0.0<br>Safari/537.36   | leisenberger@juniper.<br>net | ("portal_template_url":<br>"https://papi-<br>production.s3.amazon<br>aws.com<br>//portal_template<br>//be9b0431-3c79-4579<br>-bbbf-<br>f8b4c5456cd4.json?X-<br>Amz-<br>Algorithm=AWS4-<br>HMAC-SHA256&<br>X-Amz-<br>Credential=ASIAZTT3<br>NFULGAFFJCPJ%2F20<br>231004%2Fus-<br>east-1%2Fs3%2Faws4<br>_request&X-Amz-<br>Download | *<br>× |
| AL  | JDIT LOG (6 Filters) 🗸             |                   |                                                                                                    |                                       |                                                                                                    |                              |                                                                                                    |        |
|     | Audit Datetime Utc<br>Time         | Admin Name        | After                                                                                                    | Src IP                                | User Agent                                                                                                    | Admin Email                  | Before                                                                                                    |        |
| 1   | 2023-10-04 11:25:55                | Lukas Eisenberger | ("portal_template_url":<br>"https://papi-<br>production.s3.amazon<br>aws.com<br>/portal_template<br>/be9b0431-3c79-4579<br>-b6bf-<br>f8b4c5456cd4.json?X-<br>Amz-<br>Algorithm=AWS4-<br>HMAC-SHA256&<br>X-Amz-<br>Credential=ASIAZTT3<br>NFULGAFFJCPJ%2F20<br>231004%2Fus- | 193.110.49.12                         | Mozilla/5.0 (Windows<br>NT 10.0; Win64; x64)<br>AppleWebKit/537.36<br>(KHTML, like Gecko)<br>Chrome/117.0.0.0<br>Safari/537.36 | leisenberger@juniper.<br>net |                                                                                                    |        |

### Figure 175: Audit Log Before and After Event Details

You can see that the After and Before columns provide additional information.

### Top Actions by User and Type

The tile displays users, the percent of events that each user performs, and the percentage of occurrences of each event type.

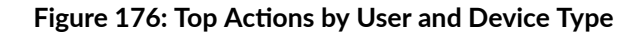

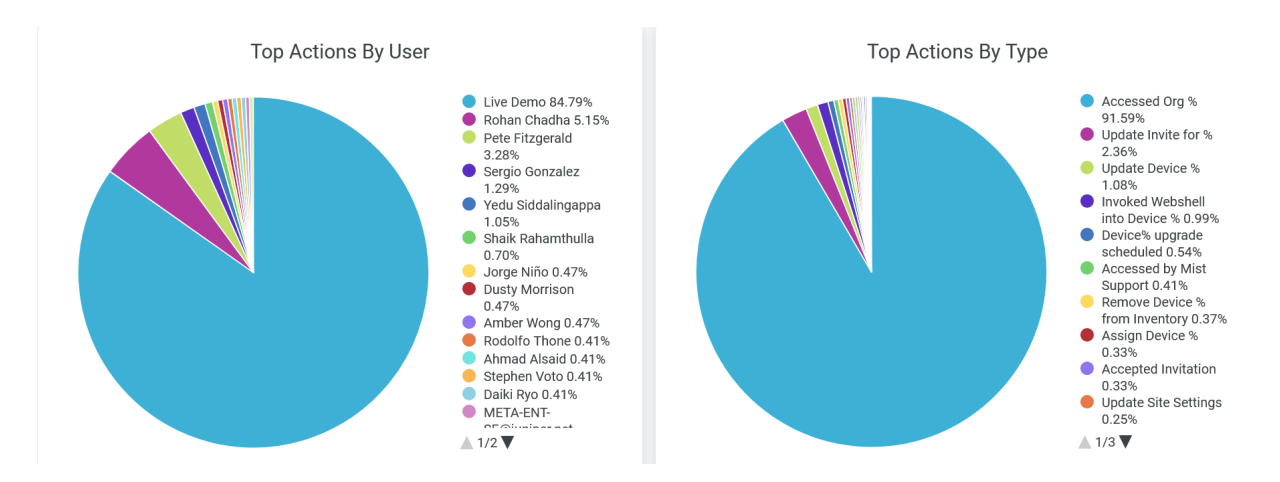

In the Top Actions by Users chart, you can view the users who triggered the events that occurred in the selected time period. The legend shows the names of users with the percentage of events that each user triggered. You can place the cursor on a wedge in the pie chart to see the number of logs for an event and the associated username.

In the Top Actions by Type chart, you can view the distribution of event types, based on the number of occurrences of each event type, expressed as percentages. The legend shows the event types and the corresponding percentage of each type. You can place the cursor on a wedge in the pie chart to see the number of occurrences for an event type.

To hide data for a user or an event type in the charts and see data for only the remaining ones, click the username or the event type in the legends.

### **SEE ALSO**

| Introduction to Juniper Mist Analytics   2       |  |
|--------------------------------------------------|--|
| Mist Premium Analytics Dashboards   10           |  |
| Premium Analytics—Frequently Asked Questions   5 |  |
| Wireless Network Insights   85                   |  |
| Wireless Site Comparison   99                    |  |

# Inventory

#### IN THIS SECTION

- Access Inventory | 221
- Inventory Dashboard | 221

The inventory dashboard displays the details of organization-wide hardware, subscriptions, and firmware information.

### **Features and Benefits**

- With inventory analytics, you get an up-to-date and thorough information about the inventory of all assets, including access points (APs), switches, WAN edge devices, and firmware. You can use this information to efficiently manage and maintain these assets.
- Inventory details help you in regulatory and audit compliance, performance management, and capacity planning
- Inventory analytics provides insights into the subscriptions and their duration of validity. Monitoring these subscriptions is crucial for maintaining uninterrupted operations.

### **Before You Begin**

- Refer to "Mist Premium Analytics License" on page 8 to know about license requirements for Juniper Mist<sup>™</sup> Premium Analytics.
- See View and Update Your Device Inventory to know how to make changes to individual devices or to multiple devices in the inventory.
- Refer to Subscriptions to learn about the subscriptions available for Juniper Mist.
- Become familiar with the options available on the Juniper Mist Premium Analytics dashboards. See Figure 4 on page 17.

### Access Inventory

- 1. From the left menu on the Juniper Mist portal, select Analytics > Premium Analytics.
- **2.** On the Premium Analytics page, click **Inventory**. The Inventory dashboard appears.
- You can select the site in the Site Name filter to get the inventory report for the selected site.
   From the dashboard actions on the top-right corner of the dashboard, select Reset filter to reset the filter.

### **Inventory Dashboard**

### IN THIS SECTION

- APs by Model and Firmware | 222
- Switches by Model and Firmware | 222
- WAN Edges by Model and Firmware | 223
- Mist Edges by Model and Firmware | 223
- Inventory Details | 224
- Subscription Summary | 224

The Inventory dashboard includes various tiles that provide graphical representations of analytics at a granular level.

On the top of the dashboard, you can view a summary of the devices in the site.

#### Figure 177: Audit Report

|                     | :                   |                    |              |
|---------------------|---------------------|--------------------|--------------|
| 28                  | 48                  | 9                  | 1            |
| AP(s)               | Switch(s)           | WAN Edge(s)        | Mist Edge(s) |
| 25 Assigned devices | 45 Assigned devices | 7 Assigned devices |              |

The details include the number of APs, switches, WAN edge devices, and Juniper Mist Edge device.

### APs by Model and Firmware

The tile shows the count of APs sorted by model and the count of APs in operation sorted by firmware version.

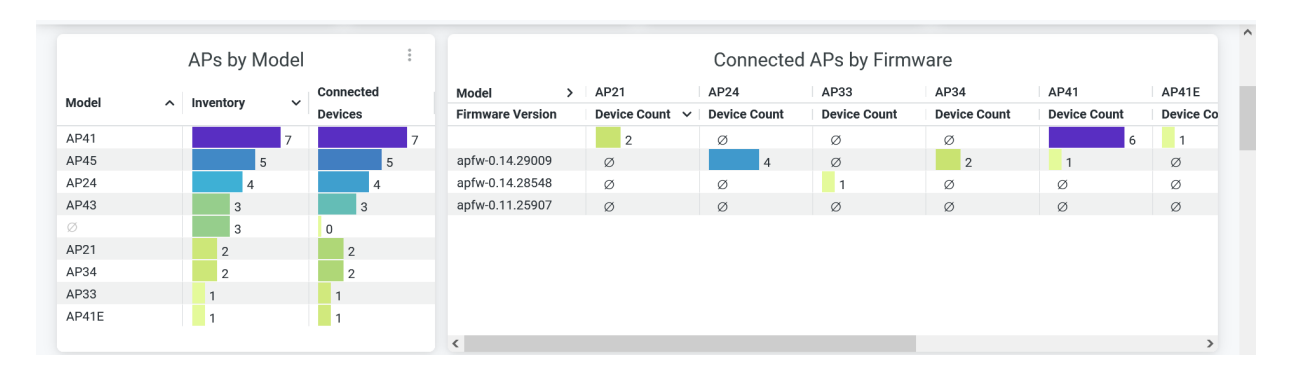

### Figure 178: APs by Model and Firmware

In the **APs by Model** section, you can see the number of APs for each model type and also the number of devices that are connected to these APs.

In the **Connected APs by Firmware** section, you can see the AP models with device count in each version of firmware.

### Switches by Model and Firmware

The tile shows the count of switches sorted by model and the connected switches sorted by their firmware version.

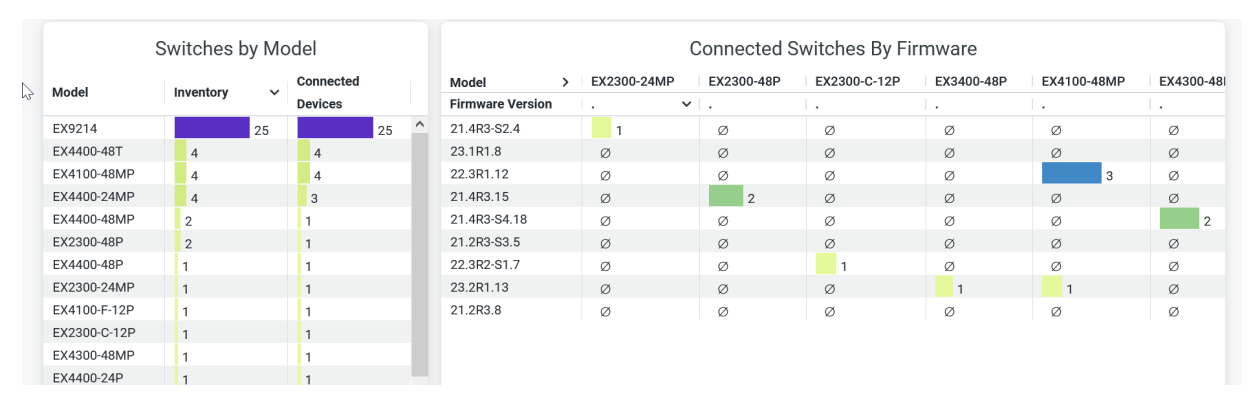

### Figure 179: Switches by Model and Firmware

In the **Switches by Model** section, you can see the number of switches for each model type and also see the number of devices that are connected to these switches.

In the **Connected Switches by Firmware**, you can see the switch models with device count in each version of operating system software.

### WAN Edges by Model and Firmware

The tile shows the count of WAN edge devices sorted by model and the connected WAN edge devices sorted by firmware version.

### Figure 180: WAN Edges by Model and Firmware

| WAN Edges by Model |   | Connected WAN-Edges By Firmware |      |                  |   |        |     |        |        |
|--------------------|---|---------------------------------|------|------------------|---|--------|-----|--------|--------|
| Model              | ^ | Oc Stats Statu                  | Date | Model            | > | SRX340 | SSR | SSR120 | SSR130 |
| SRX340             |   | 1                               |      | Firmware Version | ^ |        |     |        |        |
| SSR                |   |                                 | 5    | 22.1R1-S1.3      |   | 1      | Ø   | ø      | Ø      |
| SSR120             |   | 1                               |      | 6.0.7-8          |   | Ø      | 2   | Ø      | Ø      |
| SSR130             |   | 1                               |      | 6.1.4-23.r2      |   | Ø      |     | 3 1    | 1      |
|                    |   |                                 |      |                  |   |        |     |        |        |
|                    |   |                                 |      |                  |   |        |     |        |        |
|                    |   |                                 |      |                  |   |        |     |        |        |
|                    |   |                                 |      |                  |   |        |     |        |        |
|                    |   |                                 |      |                  |   |        |     |        |        |
|                    |   |                                 |      |                  |   |        |     |        |        |
|                    |   |                                 |      |                  |   |        |     |        |        |

In the **WAN Edges by Model** section, you can see the number of WAN edge devices for each model type and also see the number of devices that are connected to these devices.

In the **Connected WAN Edges by Firmware** section, you can see the WAN edge models with device count in each version of operating system software.

### Mist Edges by Model and Firmware

The tile shows the count of Juniper Mist Edge devices sorted by model and firmware version.

### Figure 181: Mist Edges by Model and Firmware

| Mist Edge(s) By Model & Firmware |   |                   |        |   |  |  |
|----------------------------------|---|-------------------|--------|---|--|--|
| Model                            | ^ | Mxagent Versior 🗸 | Mxedge |   |  |  |
| ME-100                           |   | 3.1.2458          |        | 1 |  |  |
|                                  |   |                   |        |   |  |  |
|                                  |   |                   |        |   |  |  |

You can see the number of Juniper Mist Edge devices for each model type and firmware version.

### **Inventory Details**

The tile shows the detail inventory of all devices in the selected site or all sites of your organization.

### Figure 182: Inventory Details

| Inventory Details |          |                 |               |             |             |         |                |                 |  |  |  |
|-------------------|----------|-----------------|---------------|-------------|-------------|---------|----------------|-----------------|--|--|--|
| Site Name         | Map Name | Device Name     | Name ~        | Model       | SKU         | Туре    | Serial Num     | Firmware        |  |  |  |
| Westford          |          | 90ec7725%cce    | Westford      | SSR130      | SSR130      | gateway | 2009220506     | 6.1.4-23.r2     |  |  |  |
| LAB: Test site    |          | 0824a6085101    | t01-37        | EX4400-48MP | EX4400-48MP | switch  | 294322530404   |                 |  |  |  |
| IoT Site          |          | Files: 7732e2f1 | SSR-Test      | SSR120      | SSR120      | gateway | 2028220183     | 6.1.4-23.r2     |  |  |  |
| Seattle           |          | C200016ed691    | seattle       | SSR         |             | gateway | M7850467e0e13. | 6.0.7-8         |  |  |  |
| Westford          |          | \$44b8c1c72f7   | SaltLakeSw1   | EX2300-24MP | EX2300-24MP | switch  | XN0121110115   | 21.4R3-S2.4     |  |  |  |
| Westford          |          | \$15035401764   | SaltLakeNet   | AP43        | AP43-US     | ар      | A070320070028  | apfw-0.11.25907 |  |  |  |
| Mist WA Lab (EV   |          | 2168/5808/900   | NUC-LAB-DIST2 | EX9214      |             | switch  | VM648003989C   |                 |  |  |  |
| Mist WA Lab (EV   |          | 2168/58/3e00    | NUC-LAB-DIST1 | EX9214      |             | switch  | VM6480039882   |                 |  |  |  |
| Mist WA Lab (EV   |          | 2:68/5875400    | NUC-LAB-CORE2 | EX9214      |             | switch  | VM648003A160   |                 |  |  |  |
| Mist WA Lab (EV   |          | 106bF5e7ce00    | NUC-LAB-CORE1 | EX9214      |             | switch  | VM648008AB8E   |                 |  |  |  |
| Mist WA Lab (EV   |          | 2068/5747400    | NUC-LAB-ACC2  | EX9214      |             | switch  | VM648003A0GA   |                 |  |  |  |
| Mist WA Lab (EV   |          | 2068/5117900    | NUC-LAB-ACC1  | EX9214      |             | switch  | VM6480039E50   |                 |  |  |  |
| Live-Demo         |          | 642080834324    | MCM_AP_33_Nis | AP33        | AP33-WW     | ар      | A113520020688  | apfw-0.14.28548 |  |  |  |

You can see:

- Site Name–Name of the site where the device is located.
- Map Name—Floor in a site where the device is located.
- Device Name–Name of the device.
- Model–Model type.
- SKU–Stock keeping unit (SKU) number assigned to device.
- Type–Type of device–switch, AP, or gateway.
- Serial Number—A unique identifier of the device.
- Firmware–Operating system version running on the device.

### **Subscription Summary**

The tile shows the details of subscriptions and their status.

### Figure 183: Inventory Details

|                      | Subscription Details  |                   |   |   |    |              |            |              |          |          |   |
|----------------------|-----------------------|-------------------|---|---|----|--------------|------------|--------------|----------|----------|---|
| Subscription Summary |                       |                   |   |   |    |              | 🕞 Sub      | scription De | tails    |          |   |
|                      | Name                  | Sum Subscriptions |   |   |    | Name 🗸       | Start Date | End Date     | Order ID | Quantity |   |
| 1                    | BLE Engagement        | 26                |   | ^ | 1  | Ø            | 2020-04-10 | 2025-04-09   | 00000000 | 10       | ^ |
| 2                    | name sub_wvna1        | 26                |   |   | 2  |              | 2020-04-09 | 2025-04-09   | Ø        | -1       |   |
| 3                    | Asset Tracking        | 25                |   |   | 3  | Wireless Ass | 2019-11-05 | 2024-11-04   | Ø        | -2       |   |
| 4                    | Marvis wireless       | 24                |   |   | 4  | Wireless Ass | 2021-09-29 | 2025-04-08   | 00000000 | 10       |   |
| 5                    | PMA                   | 23                |   |   | 5  | Wireless Ass | 2020-04-10 | 2025-04-09   | Ø        | -1       |   |
| 6                    | Wireless Assurance    | 22                |   |   | 6  | Wireless Ass | 2019-11-06 | 2024-11-05   | 00005180 | 2        |   |
| 7                    | WAN Assurance Class 2 | 16                |   |   | 7  | Wireless Ass | 2020-04-11 | 2025-04-09   | 00000000 | 14       |   |
| 8                    | Mist Edge             | 16                |   |   | 8  | Wireless Ass | 2021-09-28 | 2025-04-08   | Ø        | -1       |   |
| 9                    | name sub_wan3         | 16                |   |   | 9  | Wired Assura | 2020-04-10 | 2025-04-09   | 00000000 | 10       |   |
| 10                   | name sub_wvna2        | 16                |   |   | 10 | Wired Assura | 2020-04-11 | 2025-04-09   | 00000000 | 3        |   |
| 11                   | name sub_wvna3        | 15                |   |   | 11 | Wired Assura | 2020-04-09 | 2025-04-09   | Ø        | -4       |   |
| 12                   | Wired Assurance 48    | 13                |   |   | 12 | Wired Assura | 2020-04-10 | 2025-04-09   | 00000000 | 10       |   |
| 13                   | name sub_srx2         | 10                |   |   | 13 | Wired Assura | 2020-04-09 | 2025-04-09   | ø        | -1       |   |
| 14                   |                       | 0                 | • | ~ | 14 | Wired Assura | 2020-04-09 | 2025-04-09   |          | -1       | ~ |

In the **Subscription Summary** section of the tile, you can see the number of subscriptions for each subscription type.

In the **Subscription Details** section, you can see the subscriptions types with start date and end date, order ID of the subscriptions, and the number of units of each subscription type.

### SEE ALSO

| Introduction to Juniper Mist Analytics   2       |  |
|--------------------------------------------------|--|
| Mist Premium Analytics Dashboards   10           |  |
| Premium Analytics—Frequently Asked Questions   5 |  |
| Wireless Network Insights   85                   |  |
| Wireless Site Comparison   99                    |  |

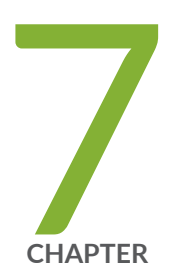

# Occupancy Analytics

Occupancy Analytics | 227

# **Occupancy Analytics**

#### IN THIS SECTION

- Before You Begin | 228
- View Occupancy Analytics Dashboard | 228
- View Zone Occupancy on a Heatmap | 230
- View Zone Occupancy on a Table | 232
- View Client Density Per Zone | 233
- View Proximity Zone Details | 234

Use the Occupancy Analytics dashboard to identify the overcrowded areas in your sites. You can leverage this information to manage site occupancy with capacity limits for different zones in your site.

You must configure location zones (Add Location Zones to Floor Plan) when you use the occupancy analytics pages. You can restrict the number of clients by using the zones that you set up on the Live View page, which you access during tasks related to location services.

You can use the Occupancy Analytics dashboard to:

- Receive real-time updates about congested areas.
- Adhere to social distancing protocols within the site.
- Plan real estate for better space utilization.

### Features

Juniper Mist<sup>™</sup> provides two types of Occupancy Analytics—as part of Juniper Mist standard analytics and Juniper Mist<sup>™</sup> Premium Analytics.

Table 10 on page 228 presents a comparison of the features found in both versions of Occupancy Analytics.

### **Table 10: Occupancy Analytics Features**

| Features                                                                                            | Standard Occupancy Analytics | Premium Analytics |
|----------------------------------------------------------------------------------------------------|------------------------------|-------------------|
| Heatmap of floor and zone<br>occupancies based on<br>preconfigured maximum capacity<br>restrictions | Yes                          | Yes               |
| Ability to customize report<br>timeframe and location source                                        | Yes                          | Yes               |
| Occupancy trends over time                                                                          | No                           | Yes               |
| Zone ranking based on capacity utilization and dwell time                                           | No                           | Yes               |
| User ranking based on dwell time                                                                    | No                           | Yes               |

# Before You Begin

Set up your floorplan and add location zones. See Juniper Mist Location Services Guide for details.

Add proximity zones to a floor plan. See Add Proximity Zones to a Floorplan for details.

# View Occupancy Analytics Dashboard

To access Occupancy Analytics:

1. From the left menu of the Juniper Mist portal, select Analytics > Occupancy Analytics.

### Figure 184: Analytics Dashboards

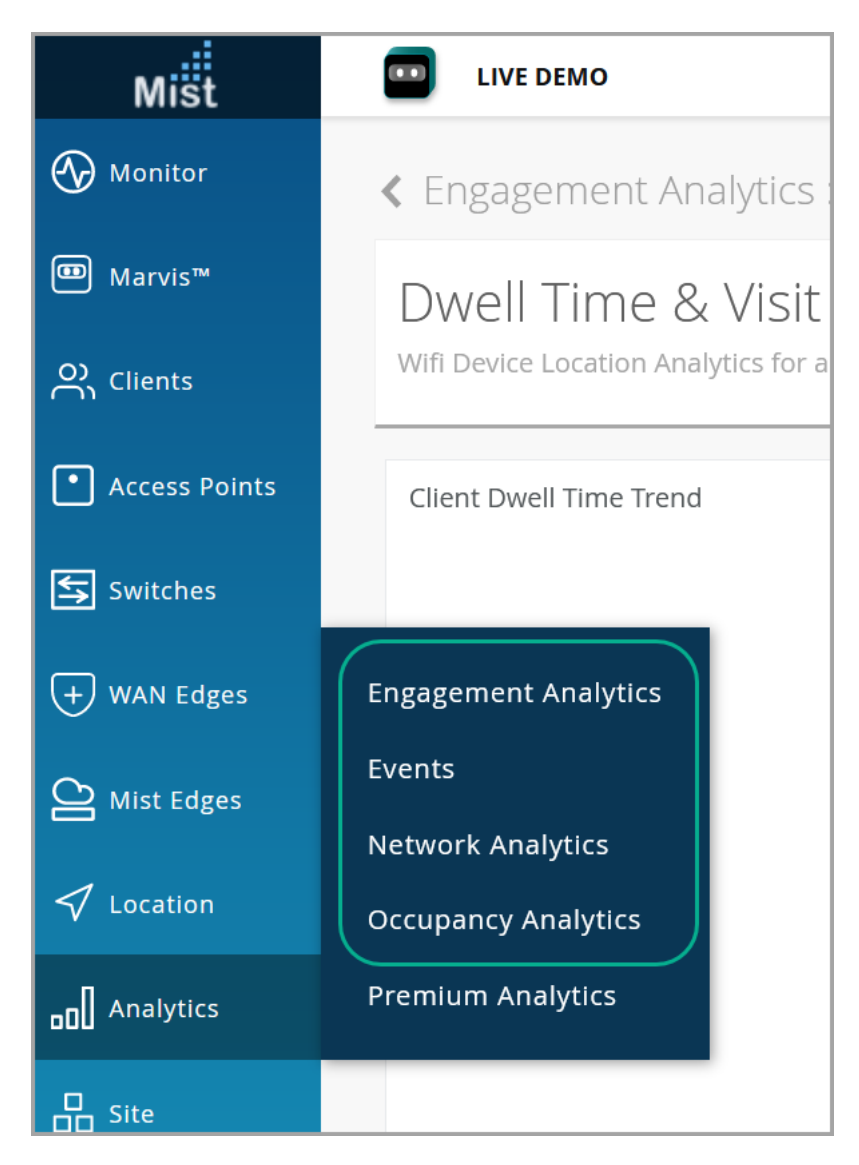

The Occupancy Analytics dashboard appears. On the dashboard, you see visuals of zones of the floor plan. On the page, you see each floor plan with its zones on a separate tile.

**2.** Use the options available at the top of the dashboard to customize your view.

### Figure 185: Occupancy Analytics

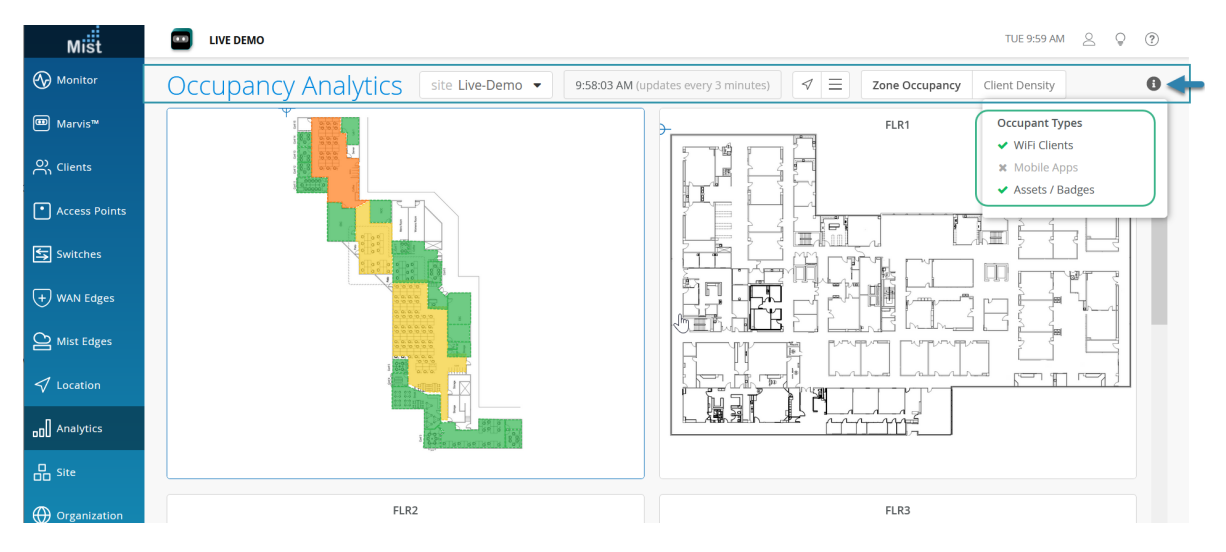

- Site—Select site from drop-down.
- Time-Time when the analytics data was last updated.
- View-Toggle between the map view (arrow icon) and the table view (hamburger menu).
- Zone Occupancy—See the occupancy in each zone of the selected site or floor. The zones are color-coded so that you can quickly identify the ratio of occupancy to capacity. For example, zones with low occupancy, that is below 50 percent of capacity, are in green. Zones with excess occupancy, that is over 100 percent of capacity, are in red.
- Client Density—Identify the current occupancy across the floor plan. For example, the areas with the highest number of occupants are in red, and the areas with the fewest occupants are in blue.
- Occupant Types—Select the types of clients to include in the occupancy count of each zone. The client types are:
  - WiFi Clients-Clients that are currently connected to the wireless network.
  - Mobile Apps—Clients that are using Juniper Mist SDK-enabled applications.
  - Assets/Badges—Bluetooth Low Energy (BLE) tags that you have attached to employee badges and high-value equipment.

### View Zone Occupancy on a Heatmap

**1.** On the Occupancy Analytics dashboard, select the site from the drop-down menu on the banner. The dashboard displays visuals of each floor of the site.

**2.** Click a floor to see the details. On the dashboard, you see a heat-map of the floor occupancy. On the right pane, you see a list that displays the percentage of occupancy.

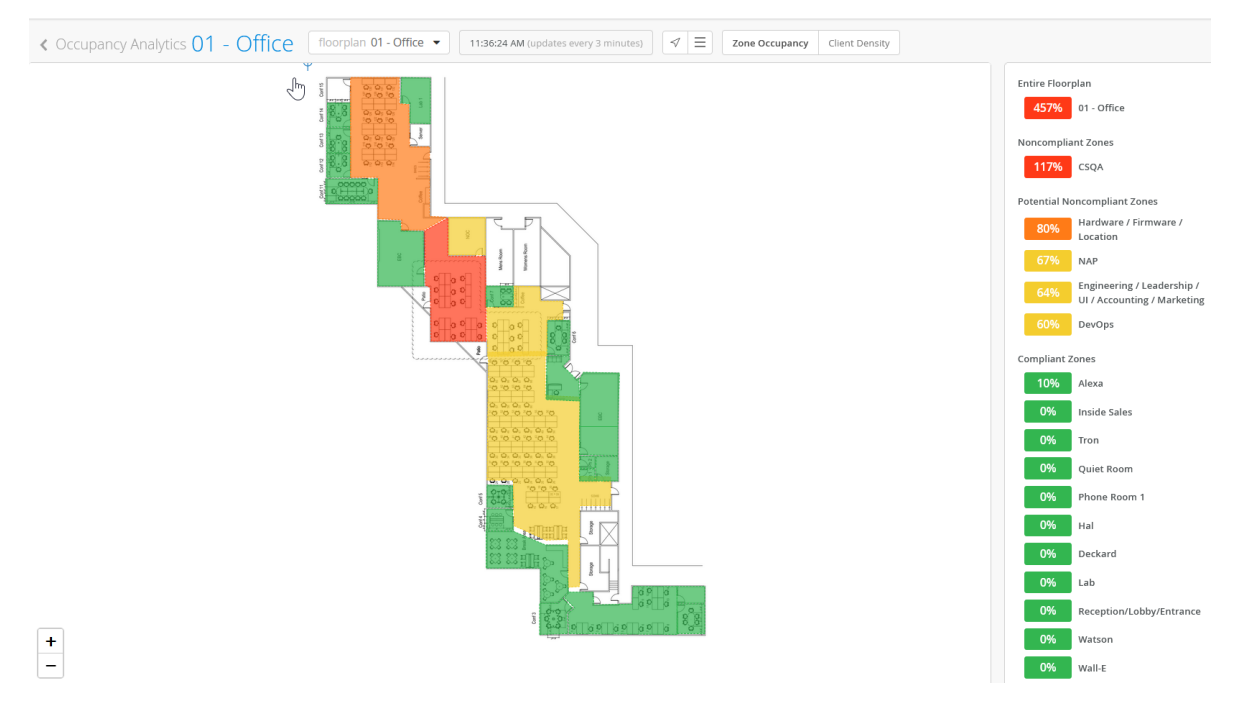

### Figure 186: Occupancy Details on a Heatmap

You can quickly identify the percent of occupied capacity from the color-coded heatmap.

- Green–Low occupancy, that is, below 50 percent of capacity.
- Yellow–Occupancy is between 50 percent and 80 percent of capacity.
- Orange–Occupancy is above 80 percent of capacity.
- Red-Excess occupancy, that is, occupancy of over 100 percent of capacity.

Click any zone in the heatmap or the list to see information only about that zone.

Click any zone in the list to see the number of occupants and available capacity.

**NOTE**: To edit the capacity limit, click the pencil icon, and then enter the maximum number of occupants.

## View Zone Occupancy on a Table

On the Occupancy Analytics dashboard, click the hamburger menu on the banner to see the details in a table.

### Figure 187: Occupancy Details on a Table

| Mist            | LIVE DEMO   |                                    |                                                             |              |                       |                 | ти        | IE 12:09 PM 🚊 🍚 🅐 |
|-----------------|-------------|------------------------------------|-------------------------------------------------------------|--------------|-----------------------|-----------------|-----------|-------------------|
| 🚱 Monitor       | < Occupancy | y Analytics <mark>01 - Offi</mark> | Ce floorplan 01 - Office   I2:09:32 PM (updates every 3 min | utes) 🛛 🗐 📰  | Zone Occupancy Client | Density         |           | 0                 |
| I Marvis™       | Q Filter    |                                    |                                                             |              |                       |                 |           |                   |
| R Clients       | Occupancy   | ∀ Status                           | Zone                                                        | WiFi Clients | Mobile Apps           | Assets / Badges | Occupants | Capacity          |
| • Access Points | 200%        | NONCOMPLIANT                       | CSQA                                                        | 2            | 0                     | 10              | 12        | 6                 |
| Switches        | 100%        | POTENTIAL NONCOMPLIANT             | NAP                                                         | 3            | 2                     | 0               | 3         | 3                 |
| + WAN Edges     | 83%         | POTENTIAL NONCOMPLIANT             | Hardware / Firmware / Location                              | 3            | 0                     | 80              | 83        | 100               |
| Mist Edges      | 63%         | POTENTIAL NONCOMPLIANT             | Engineering / Leadership / UI / Accounting / Marketing      | 0            | 5                     | 63              | 63        | 100               |
| 🗸 Location      | 60%         | POTENTIAL NONCOMPLIANT             | DevOps                                                      | 0            | 0                     | 6               | 6         | 10                |
| nalytics        | 0%          | COMPLIANT                          | Inside Sales                                                | 0            | 0                     | 0               | 0         | 5                 |
|                 | 0%          | COMPLIANT                          | Tron                                                        | 0            | 0                     | 0               | 0         | 4                 |
| Organization    | 0%          | COMPLIANT                          | Quiet Room                                                  | 0            | 0                     | 0               | 0         | 1                 |
| <b>•</b>        | 0%          | COMPLIANT                          | Phone Room 1                                                | 0            | 0                     | 0               | 0         | 1                 |
|                 | 0%          | COMPLIANT                          | Hal                                                         | 0            | 0                     | 0               | 0         | 1                 |
|                 | □ 0%        | COMPLIANT                          | Deckard                                                     | 0            | 0                     | 0               | 0         | 10                |
|                 | 0%          | COMPLIANT                          | Alexa                                                       | 0            | 0                     | 0               | 0         | 10                |

On the table, you can see:

- Percentage representation of the occupancy to capacity ratio
- Status of each zone displayed in terms of utilized capacity
  - Compliant–Low occupancy, that is, capacity utilization is below 50 percent.
  - Potential non-compliant–Occupancy is between 50 percent and 100 percent of capacity.
  - Non-compliant-Excess occupancy, that is, capacity utilization is over 100 percent.
- Type of connected clients–Wireless, mobile application, assets, or badges
- Number of occupants in each zone
- Available capacity in each zone

To edit the capacity limit, click the pencil icon, and then enter the maximum number of occupants.

# View Client Density Per Zone

On the Occupancy Analytics dashboard banner, click **Client Density** to see the heatmap for client density.

### Figure 188: Client Density

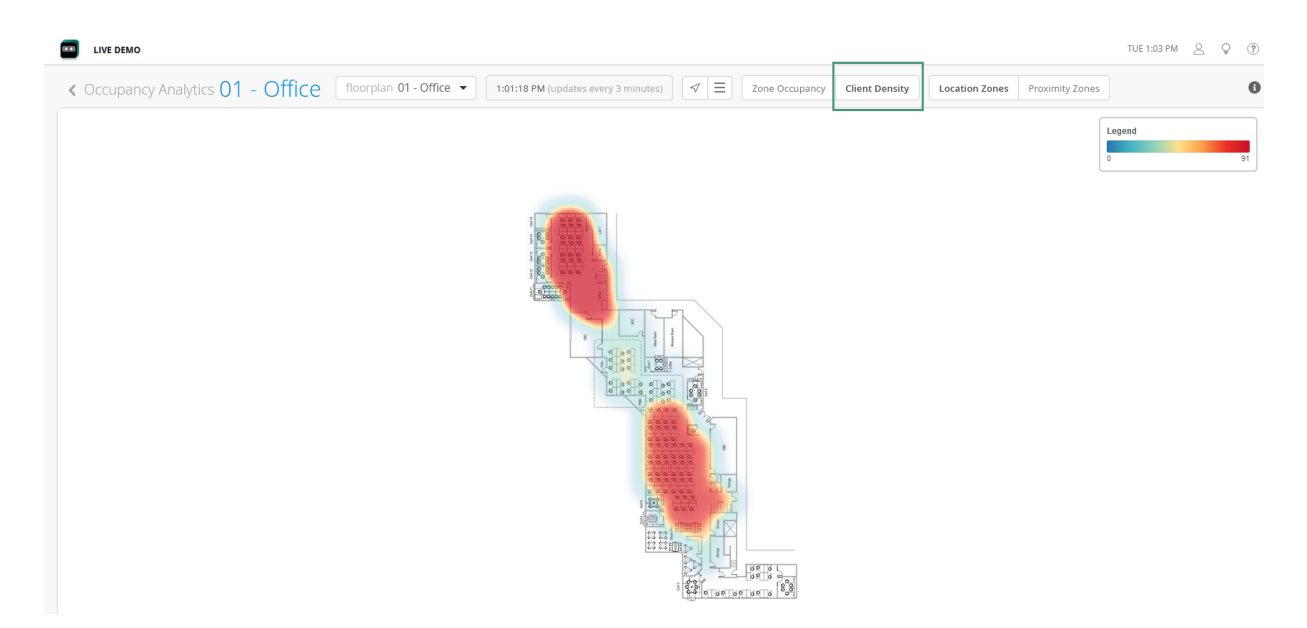

Use the legend on the right side of the page to get the number of clients on each zone.

Click the zoom in (+) and zoom out (-) icons to adjust the level of detail that you see on the heatmap.

Click the hamburger menu on the banner to see the details in a table.

| LIVE DEMO                                              |                  |                                      |                               |                              | TUE 1:04 PM 🙎 🦕 |
|--------------------------------------------------------|------------------|--------------------------------------|-------------------------------|------------------------------|-----------------|
| Occupancy Analytics 01 - Office                        | in 01 - Office 🔻 | 1:04:07 PM (updates every 3 minutes) | Zone Occupancy Client Density | Location Zones Proximity Zon | es              |
| Q. Filter                                              |                  |                                      |                               |                              |                 |
| Zone                                                   | WiFi Clients     | Unconnected WiFi Clients             | Mobile Apps                   | Assets / Badges              | Occupants       |
| Inside Sales                                           | 0                | 0                                    | 0                             | 0                            | 0               |
| Tron                                                   | 0                | 0                                    | 0                             | 0                            | 0               |
| Quiet Room                                             | 0                | 0                                    | 0                             | 0                            | 0               |
| Phone Room 1                                           | 0                | 0                                    | 0                             | 0                            | 0               |
| Hal                                                    | 0                | 3                                    | 0                             | 0                            | 0               |
| Deckard                                                | 0                | 0                                    | 0                             | 0                            | 0               |
| NAP                                                    | 2                | 51                                   | 1                             | 0                            | 2               |
| Engineering / Leadership / UI / Accounting / Marketing | 1                | 8                                    | 5                             | 51                           | 52              |
| Alexa                                                  | 0                | 0                                    | 0                             | 0                            | 0               |
| Lab                                                    | 0                | 1                                    | 0                             | 0                            | 0               |
| Reception/Lobby/Entrance                               | 0                | 0                                    | 0                             | 0                            | 0               |
| Watson                                                 | 0                | 0                                    | 0                             | 0                            | 0               |
| Wall-E                                                 | 0                | 0                                    | 0                             | 0                            | 0               |
| Rosie                                                  | 0                | 0                                    | 0                             | 0                            | 0               |
| Phone Room 2                                           | 0                | 0                                    | 0                             | 0                            | 0               |

#### Figure 189: Client Density View as Table

You can identify the following information for each zone:

- Type of connected clients-Wireless, mobile app,assets, and badges
- Number of occupants

# View Proximity Zone Details

View proximity zone information to gather occupancy and engagement data for SDK clients, named assets, and connected and unconnected wireless clients.

On the Occupancy Analytics dashboard, click Client Density and then click Proximity Zone.

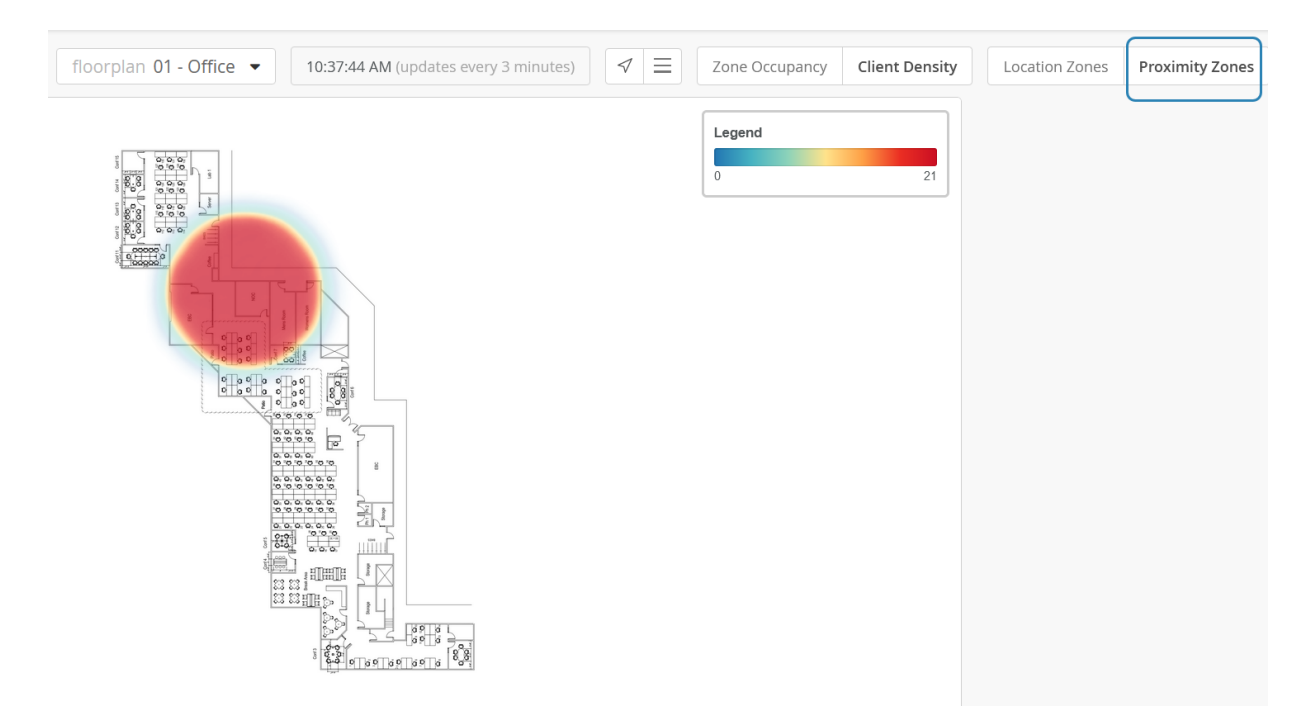

Use the legend on the right side of the dashboard to get the number of clients on each zone.

Click the zoom in (+) and zoom out (-) icons to adjust the level of detail that you see on the dashboard.

Click the hamburger menu on the banner to see the details in a table.

### Figure 191: Proximity Zone Details

| 1 | IIVE DEMO                                       |                        |                          |                                  |                              | TUE 1:30 PM 🖉 🖓 | ? |
|---|-------------------------------------------------|------------------------|--------------------------|----------------------------------|------------------------------|-----------------|---|
|   | Coccupancy Analytics 01 - Office floorplan 01 - | Office 💌 1:30:46 PM (u | pdates every 3 minutes)  | Zone Occupancy Client Density Lo | cation Zones Proximity Zones | 7               | 0 |
|   | Q Filter                                        |                        |                          |                                  |                              |                 |   |
|   | Zone                                            | WiFi Clients           | Unconnected WiFi Clients | Mobile Apps                      | Assets / Badges              | Occupants       |   |
|   | Prox-Zone-Test1                                 | 21                     | 471                      | 5                                | 0                            | 21              |   |
|   |                                                 |                        |                          |                                  |                              |                 |   |

You can identify the following information for each zone:

- Type of connected clients (wireless, mobile application, assets, and badges)
- Number of occupants

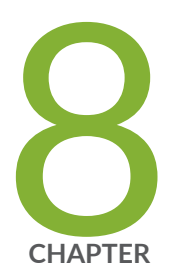

# **Engagement Analytics**

Engagement Analytics | 237

# **Engagement Analytics**

#### IN THIS SECTION

- View Engagement Analytics Dashboard | 238
- Create Reports Using Templates | 240
- Access Saved Reports | 244

Use Engagement Analytics to see the visitor count, trends, and dwell time. You can customize the dashboard to generate and download reports.

### Features

Juniper Mist<sup>™</sup> provides two types of Engagement Analytics—as part of Juniper Mist standard analytics and Juniper Mist<sup>™</sup> Premium Analytics.

Table 11 on page 237 presents a comparison of the features in the standard and premium versions of Engagement Analytics.

| Table 11: Engagemer | t Analytics Features |
|---------------------|----------------------|
|---------------------|----------------------|

| Features                                                                               | Standard Engagement Analytics | Premium Analytics |
|----------------------------------------------------------------------------------------|-------------------------------|-------------------|
| Visitor segmentation and dwell<br>time reporting based on user-<br>defined dwell time. | Yes                           | Yes               |
| Unique visitor trends based on<br>predefined labels for visitor<br>segmentation        | Yes                           | Yes               |
| Dwell time and visits per site, floor,<br>AP, and zones                                | Yes                           | Yes               |

| Table 11: Engageme | nt Analytics | Features | (Continued) |
|--------------------|--------------|----------|-------------|
|--------------------|--------------|----------|-------------|

| Features                                                                            | Standard Engagement Analytics | Premium Analytics |
|-------------------------------------------------------------------------------------|-------------------------------|-------------------|
| Heatmap of floor and zone<br>occupancies                                            | Yes                           | Yes               |
| Popular motion paths including traffic flows between zones                          | No                            | Yes               |
| Data ingestion and reporting of<br>location-based occupancy and<br>third-party data | No                            | Yes               |

### Before You Begin

- See Set the Engagement Dwell Limits and Schedule for a Site to enable the Engagement Analytics options for a site.
- See Juniper Mist Location Services Guide to learn how to setup your sites and floor plans for location services.
- See "Mist Premium Analytics License" on page 8 to know about the license requirements for Juniper Mist Premium Analytics.
- Become familiar with the options available on the Juniper Mist Premium Analytics dashboards. See Figure 4 on page 17.

## View Engagement Analytics Dashboard

To access the Network Analytics dashboard:

1. From the left menu of the Juniper Mist portal, select **Analytics > Engagement Analytics**.

### Figure 192: Analytics Dashboards

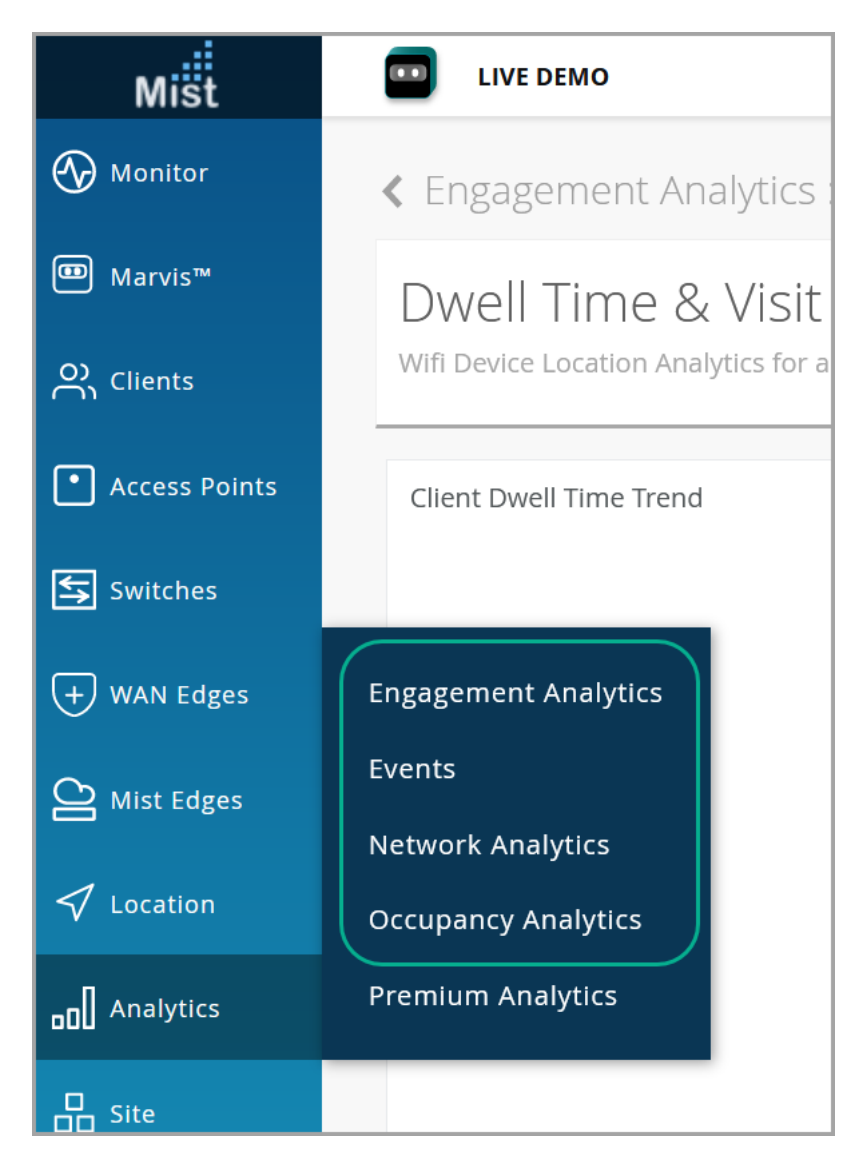

The Engagement Analytics dashboard appears. This dashboard displays the default views of organization insights, which are grouped in different tiles, in the form of templates.

2. Use the options at the top of the dashboard to customize your view or build new reports.

### Figure 193: Engagement Analytics Filter Options

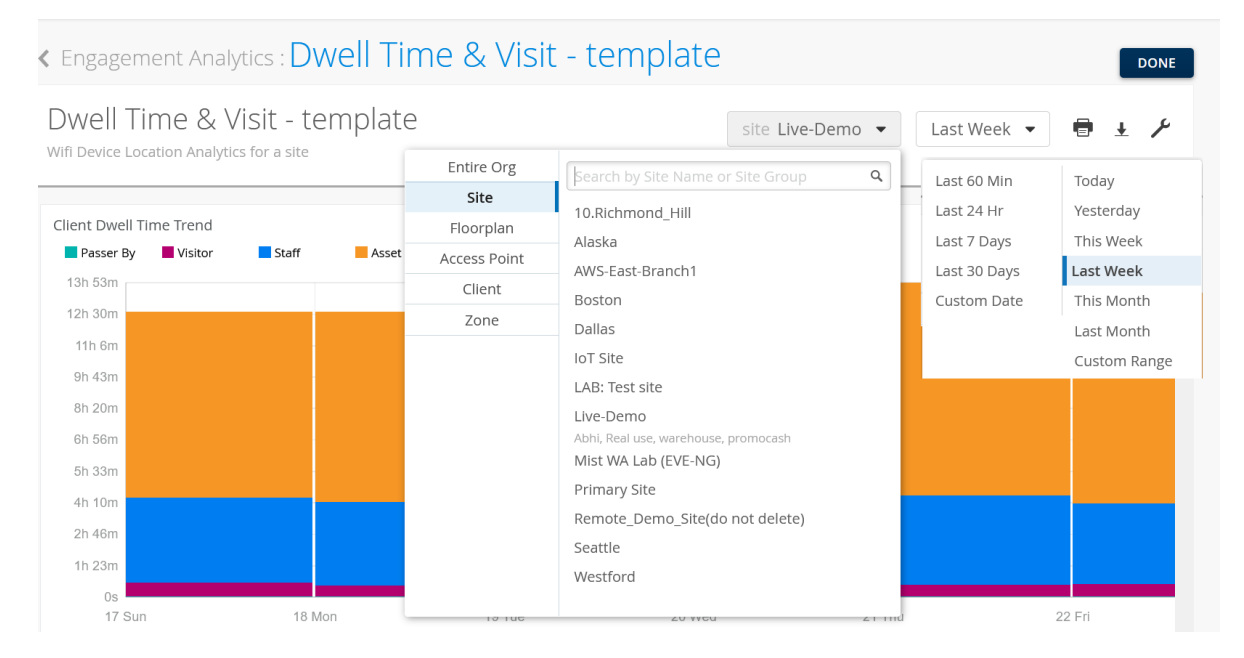

Select an option from the **org** menu to define the scope of the report as entire organization, site, floorplan, access point, client, or zone.

Set the time period for the report. You can select an hour, day, week, month, or custom time range.

Click the print icon to print the report, and click the download icon to download the report.

Click the spanner icon to apply the defined scope and time period to all the tiles. This step ensures that you see reports for the same scope and time period on all the tiles.

### **Create Reports Using Templates**

The Engagement Analytics dashboard displays default reports that you can use as templates to generate new, customized reports.

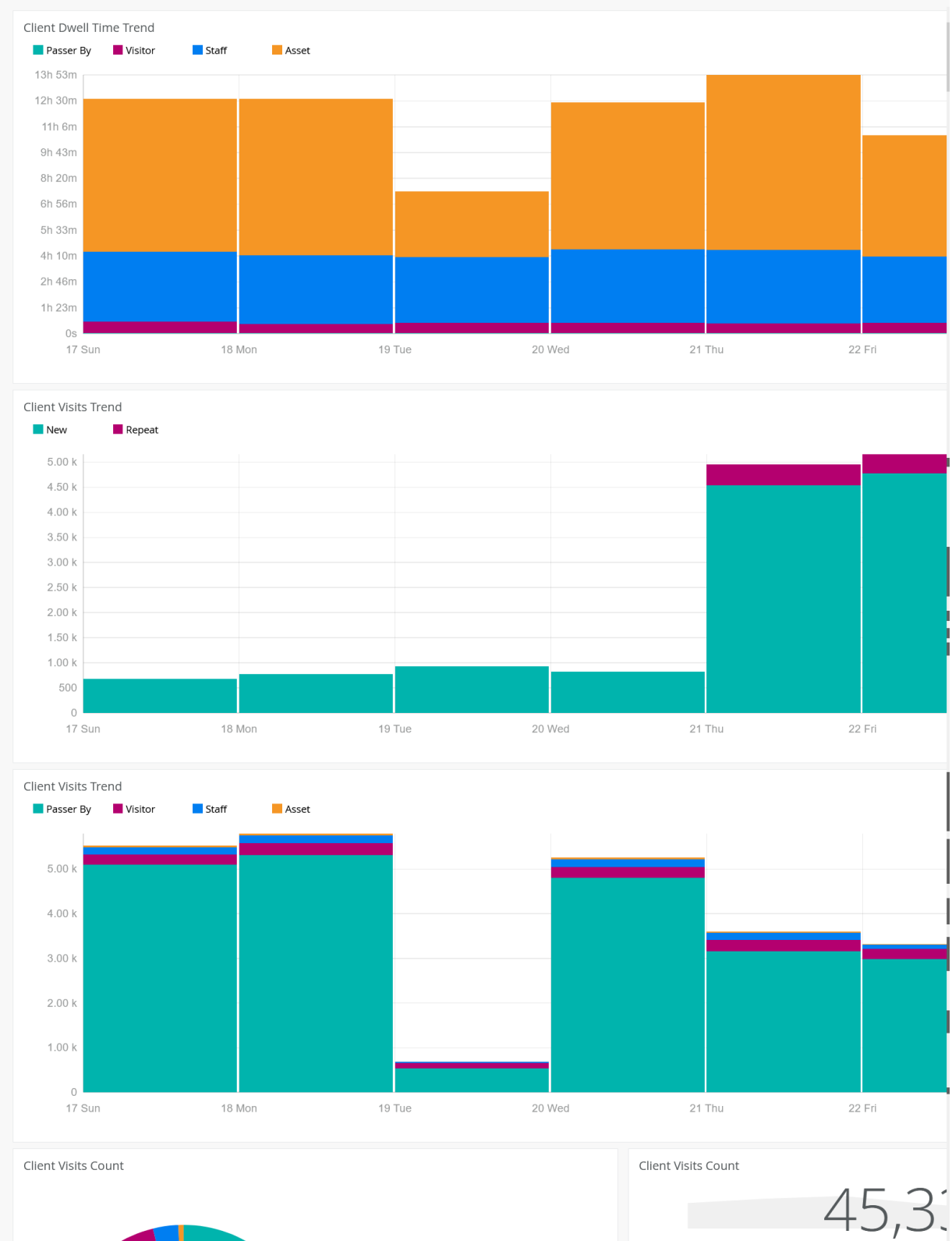

### Figure 194: Engagement Analytics Templates

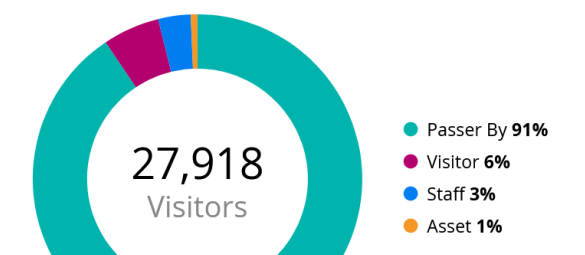

Client Visits Count

You can use any of the following templates to generate reports:

- Client Dwell Time Trend—Stacked bar graph that shows the dwell time by all the clients over 7 days. Each bar shows the total dwell time by four types of users—passerby, visitor, staff, and asset—in a day.
- Client Visits Trend (New and Repeat)—Stacked bar graph that shows the visitor count for 7 days. Each bar shows the total visits by two types of users—new and repeat—in a day.
- Client Visits Trend (User Type)—Stacked bar graph that shows the visitor count for 7 days. Each bar shows the total visits by four categories of users—passerby, visitor, staff, and asset—in a day.
- Client Visit Counts (New and Repeat)—Pie chart that shows the distribution of visitors in percentages for the selected duration. Each wedge in the chart represents a new or repeat user. Hover over any wedge to see the actual number of visitors.
- Client Visit Counts (User Type)—Pie chart that shows the distribution of visitors in percentages for the selected duration. Each wedge in the chart represents a user category—passerby, visitor, staff, and asset. Hover over a category to see the actual number of visitors.
- Client Visit Counts-Total number of visits.
- Client Visit Dwell Time Count-Average connection time by all the visitors.

To generate a new report by using the template:

Click the required template to open the template on a new page.
 The following figure shows the Client Visits Count template on a new page.

### Figure 195: Generate Report Using Template

| Client Visits Count 🖉          |                                                                                           | DISCARD CHANGES DONE                                                                             |
|--------------------------------|-------------------------------------------------------------------------------------------|--------------------------------------------------------------------------------------------------|
| Client Visits  Count  for site | Live-Demo 🔹 during Last Week 🝷                                                            |                                                                                                  |
| CLIENT VISITS COUNT            | <ul> <li>Passer By 91%</li> <li>Visitor 6%</li> <li>Staff 3%</li> <li>Asset 1%</li> </ul> | Group By<br>Visitor Type  Visitor Types Visitor Monitor Staff Chomis-shom Asset (bhom 1s-12h Om) |
|                                |                                                                                           |                                                                                                  |

Use the following options to customize your report:

- Click the title of the tile to rename the report.
- Select the metrics that you want to include in the report:
  - Applications–Visitor traffic and data usage for the particular application.
  - Assets—Total count of all assets. You can select sub categories—dwell time, visits, and wait time.
  - App Clients—Number of visitors connected through applications. You can select sub categories —dwell time, visits, and wait time.
  - BLE Clients-Number of visitors connected through a BLE.
  - Wireless Clients—Number of visitors connected through a wireless device. You can select sub categories—dwell time, visits, and wait time.
  - WLANs-Number of WLANs that support connections.
- Select the option to sort the report. The availability of sorting options depends on the metrics that you select to customize the report.
- You can sort the report by:
  - Bytes and clients (Applications)

- Count, trend, locations (Assets, App clients, BLE clients)
- Count, trend, list, ranked, locations (Wireless clients)
- Count, list, ranked (WLANs)
- Select any of the following options as the scope of the report:
  - Entire Organization
  - Sites
  - Floor Plan
  - Access Point
  - Zone
- Select the duration. You can select by day, week, month, custom date, custom date and time range.
- Select color from the available options for the report.
- Use filters to further refine your report. You can apply filters for the WLAN criteria. Available options are:
  - Radio bands
  - Device model
  - Device type
  - Operating system
  - WLAN
- 2. Click DONE after you customize and sort the report.

The system saves the customized report. You can also print or download the report by using the options available on the top-right corner of the screen.

### **Access Saved Reports**

To access your saved report:

1. Click Engagement Analytics or DONE on the template page.

Figure 196: Access Reports Library

| < Engagement                         | Analytics : 🕻                       | well Time | & Visit - | templa | te             |               |   | DONE |
|--------------------------------------|-------------------------------------|-----------|-----------|--------|----------------|---------------|---|------|
| Dwell Time<br>Wifi Device Location A | & Visit - 1<br>Analytics for a site | template  |           |        | site Live-Demo | ► Last Week ▼ | - | ± ≯  |
| Client Dwell Time Tre                | end                                 | Accet     |           |        |                |               |   | ^    |
| 13h 53m                              |                                     | Asset     |           |        |                |               | _ |      |
| 12h 30m                              |                                     |           |           |        |                |               |   | - 1  |
| 11h 6m                               |                                     |           |           |        |                |               |   |      |
| 9h 43m                               |                                     |           |           |        |                |               |   |      |
| 8h 20m                               |                                     |           |           |        |                |               |   |      |
| 6h 56m                               |                                     |           |           |        |                |               |   |      |
| 5h 33m                               |                                     |           |           |        |                |               |   |      |
| 4h 10m                               |                                     |           |           |        |                |               |   |      |
| 2h 46m                               |                                     |           |           |        |                |               |   |      |
| 1h 23m                               |                                     |           |           |        |                |               |   |      |
| 05                                   |                                     |           |           |        |                |               |   |      |

**2.** The Engagement Analytics library page appears displaying all the available reports.

Click the hamburger menu on the top-right corner of the page to arrange the reports as a list.

Scroll-down the page and select **template** to go back to the page to generate a new report.

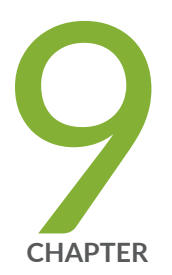

# Network Analytics

Network Analytics | 247

# **Network Analytics**

#### IN THIS SECTION

- View Network Analytics Dashboard | 248
- Create Reports Using Templates | 249
- Access Saved Reports | 254

On the **Network Analytics** dashboard, you can get a detailed view of network performance, traffic throughput, connected device information, other statistics, and network trends.

In this page, you can customize your view with the most relevant data and re-size each tile according to your requirements.

With Network Analytics, you can:

- Track network health, performance, and status.
- Know the amount and types of traffic passing through the network.
- Get insights about devices, access points (APs), switches and ports connected to your network, and site events including client, access point (AP), and switch events.
- Easily generate a customized report that can support your decision making.

### **Before You Begin**

- See Juniper Mist Location Services Guide to learn how to sett up your sites and floor plans for location services.
- See "Mist Premium Analytics License" on page 8 to know about the license requirements for Juniper Mist<sup>™</sup> Premium Analytics.
- Become familiar with the options available on the Juniper Mist Premium Analytics dashboards. See Figure 4 on page 17.

## View Network Analytics Dashboard

To access the Network Analytics dashboard:

1. From the left menu of the Juniper Mist portal, select Analytics > Network Analytics.

Figure 197: Analytics Dashboards

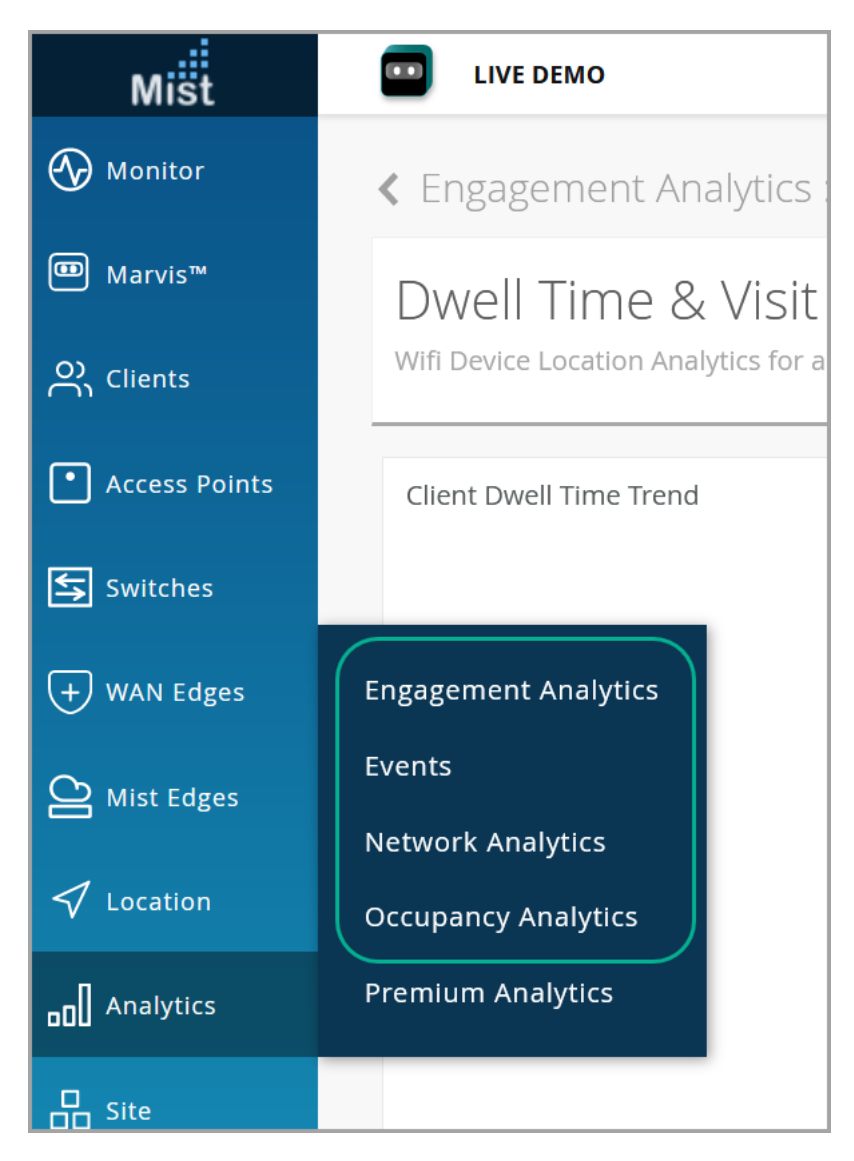

The Network Analytics dashboard appears. This page displays the default views of organization insights.

2. Use the options at the top of the dashboard to customize your view or create new reports.

#### Figure 198: Network Analytics Filter Options

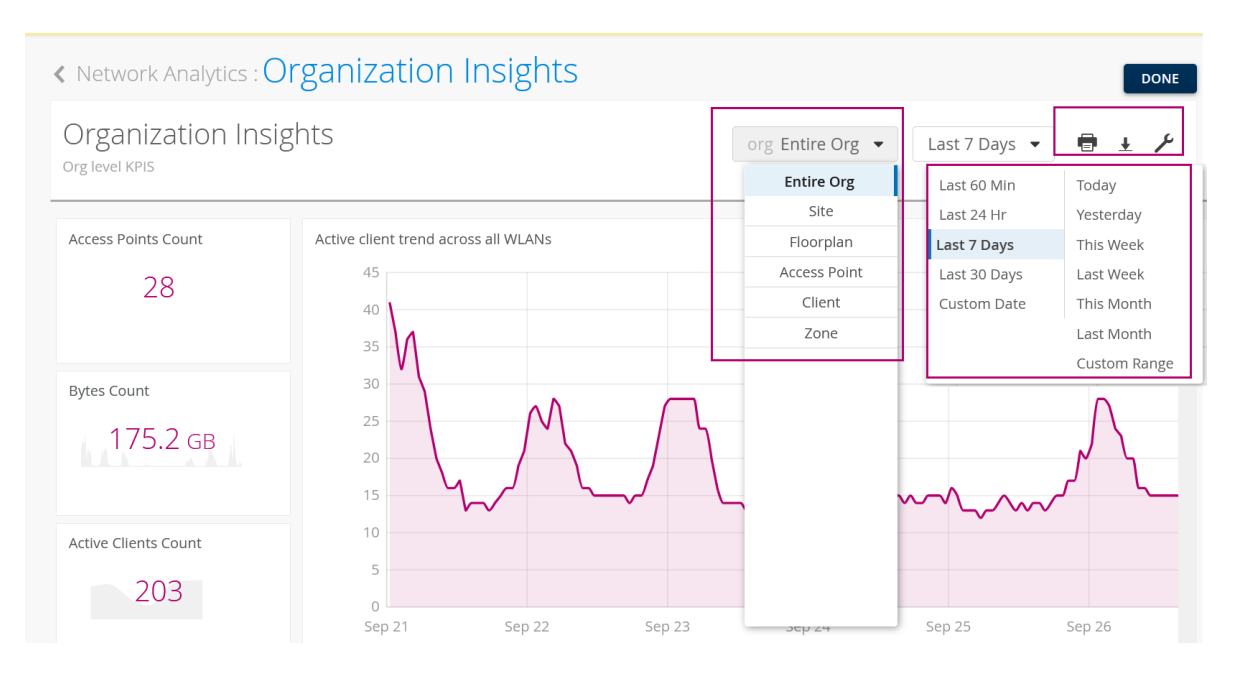

Select an option from the **Organization** menu to define the scope of the report as entire organization, site, floorplan, access point, client devices, or zone.

Set the time period for the report. You can select hour, day, week, month, or a custom time range.

Click the print icon to print the report, and click the download icon to download the report.

Click the spanner icon to apply the defined scope and time period to all the tiles. This step ensures that you see reports for the same scope and time period on all the tiles.

### **Create Reports Using Templates**

The Network Analytics dashboard displays default reports that you can use as templates to generate new, customized reports.
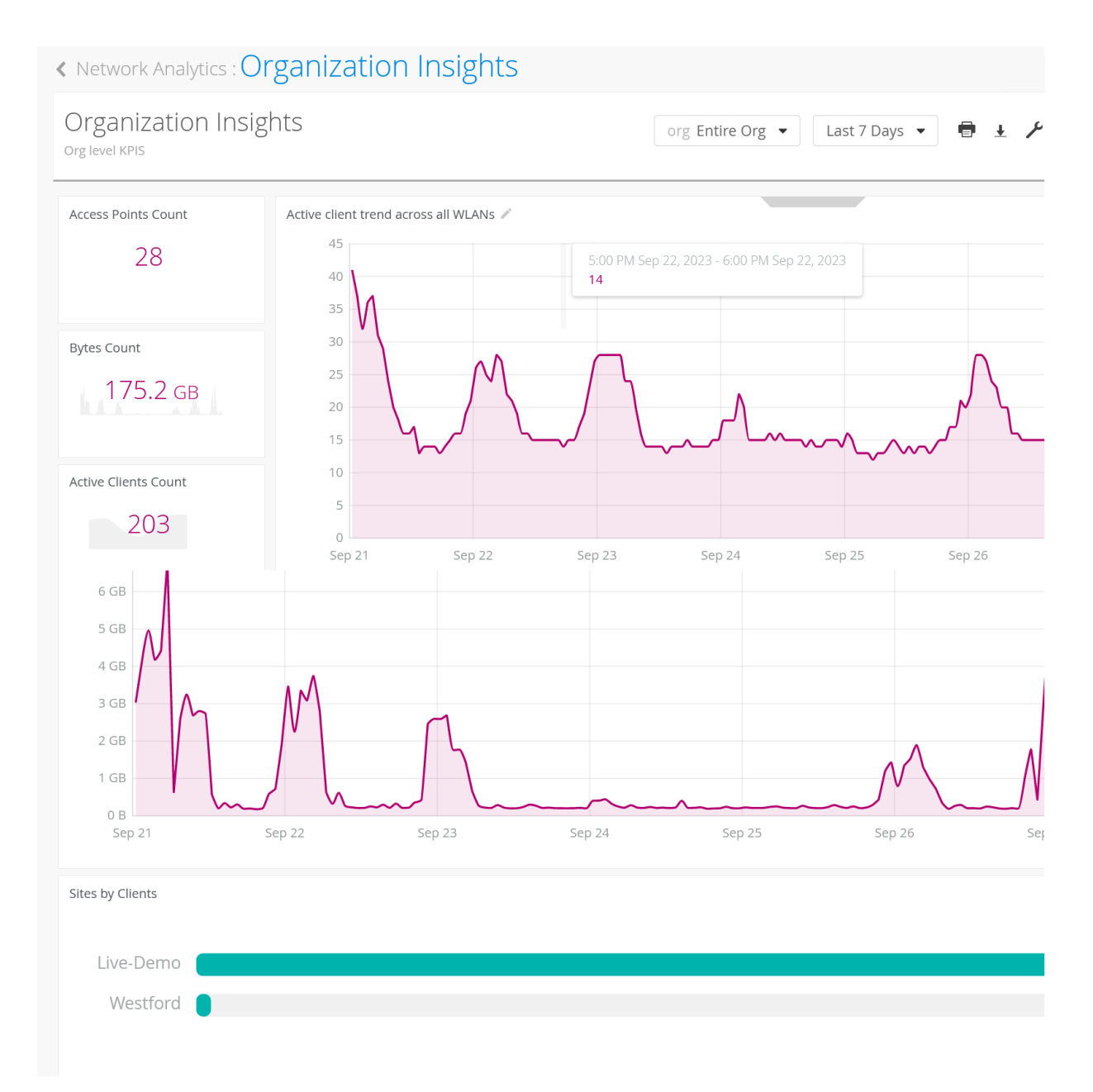

You can use any of the following templates to generate reports:

- Access Points Count–Number of active access points (APs).
- Active Client Trends across WLANs–Number of active client devices connected across all WLANs.
- Bytes Counts—Total traffic volume across a site.
- Active Clients Count–Number of active client devices.

- Sites by Clients-Number of client devices in each site.
- Traffic Utilization across all WLANs-Traffic volume across all WLANs.

To generate a new report by using the template:

**1.** Click the required template to open the template on a new page.

The following figure shows the Active Client Trends across WLANs template on a new page.

### Figure 200: Generate Reports Using Template

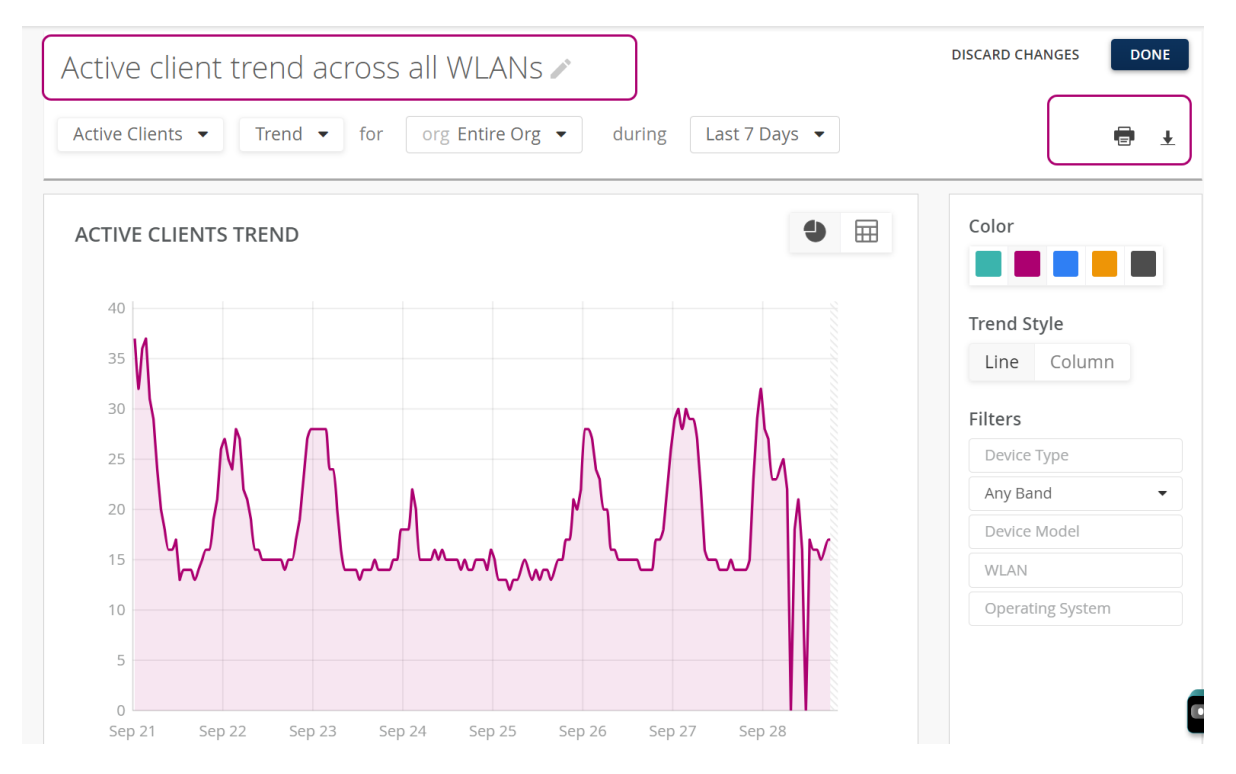

Use the following options to customize your report:

- Click the title of the tile to rename the report.
- Select the metrics that you want to include in the report: Measures
  - Bytes–Volume of client traffic.
  - Auth Latency—Average latency that clients experience during authentication.. This metric indicates the time a wireless client takes to connect to the wireless network.
  - Channel Utilization—Channel utilization trends in the 2.4-GHz and 5-GHz radio channels grouped by APs.

- DHCP Latency—Average latency that clients experience to set up a Dynamic Host Configuration Protocol (DHCP) connection. This metric reflects the time that a user takes to connect to a site by using DHCP.
- DNS Latency—Average latency that clients experience to establish a connection by using Domain Name System (DNS). This metric reflects the time that a user takes to connect to a site by using DNS.
- Retries—Count of attempts that a wireless client makes to reconnect to the wireless network.
- RSSI-Average received signal strength that client devices experience.
- SLE—The percent of service-level expectation (SLE) that clients experience. You can filter the result further by AP health, capacity, coverage, roaming, successful connection, throughput, and time to connect.

### Entities

- Access Points
- Applications–Visitor traffic and data usage for a particular application.
- Clients—Total count of clients. You can see information for active and unconnected clients.
- DHCP Server—IP address of each DHCP server that establishes the network and client connections.
- DNS Server—IP address of each DNS server that establishes the network and client connections.
- Gateway-IP address of gateways involved in establishing connections.
- Honeypot APs—Honeypot APs present in your network. Honeypot APs are unauthorized APs that advertise your service set identifier (SSID).
- Rogue APs—Rogue APs are APs that you have not claimed for your organization, but are connected on your organization's wired network.
- Sites-Sites with client connections.
- Switches-List of switches present in your organization.
- WLANs-WLANs with active client connections.

### Events

• AP Events—AP events are those events that are related to an AP or are reported by an AP. An example of an AP event is when the AP configuration changes.

- AP Event Type-List of AP events sorted by event types.
- Client Events—Count of client events. Client events are related to or reported by individual client devices. An example of a client event is when a DNS request from a client fails.
- Event Type -List of client events sorted by event types.
- Guest Logins-Count of guest logins.
- RRM Events-Count of events related to Radio Resource Management (RRM).
- Site Events—Count of events related to a site. Site events are the ones that affect a large number of devices or clients. An example of a site event is DNS or DHCP server reachability or AP reboot events.
- Switch Events—Count of events related to a switch. Examples of switch events include configuration changes, software updates, and system alarms.

### Others

- AP Channels–Location of AP channels in floor plans.
- Band-List of radio bands ordered by the number of client events.
- BSSID—Count of client events occurring at each basic service set identifier (BSSID). BSSID is a MAC address of an AP.
- Channel–List of radio channels ordered by the number of client events.
- Device Models-List of client device models.
- Device Types-List of client device types.
- Operating Systems-List of operating systems running on the client devices.
- Protocols–List of 802.11 protocols ordered by the number of client events.
- VLANs-List of VLAN IDs ordered by the number of client events.
- Wireless Coverage—Wireless coverage in the floor map. You must select the floor plan to see the map. You can sort or filter the map by radio band types 2.4 GHz, 5 GHz, and 6 GHz.
- Select the option to sort the report. The availability of sorting options depends on the criteria that you select to customize the report. You can sort the report by:
  - Bytes, count, trend, average, list, ranked
  - Scope–You can set the scope as entire organization, sites, floor plan, access point, or clients.
  - Duration—You can set the duration to a day, week, month, or a custom date and time range.

- Colors for the report.
- Further refining options including
- Use filters to further refine your report. You can apply filters for WLAN criteria. Available options are: Radio bands, device model, device type, operating system, and WLAN
- 2. Click DONE after you select the options to customize, sort, and filter the report?

The system saves the customized report. You can also print or download the report by using the options available on the top-right corner of the screen.

## **Access Saved Reports**

To access your saved report:

1. Click Network Analytics or DONE on the template page.

### Figure 201: View Saved Report

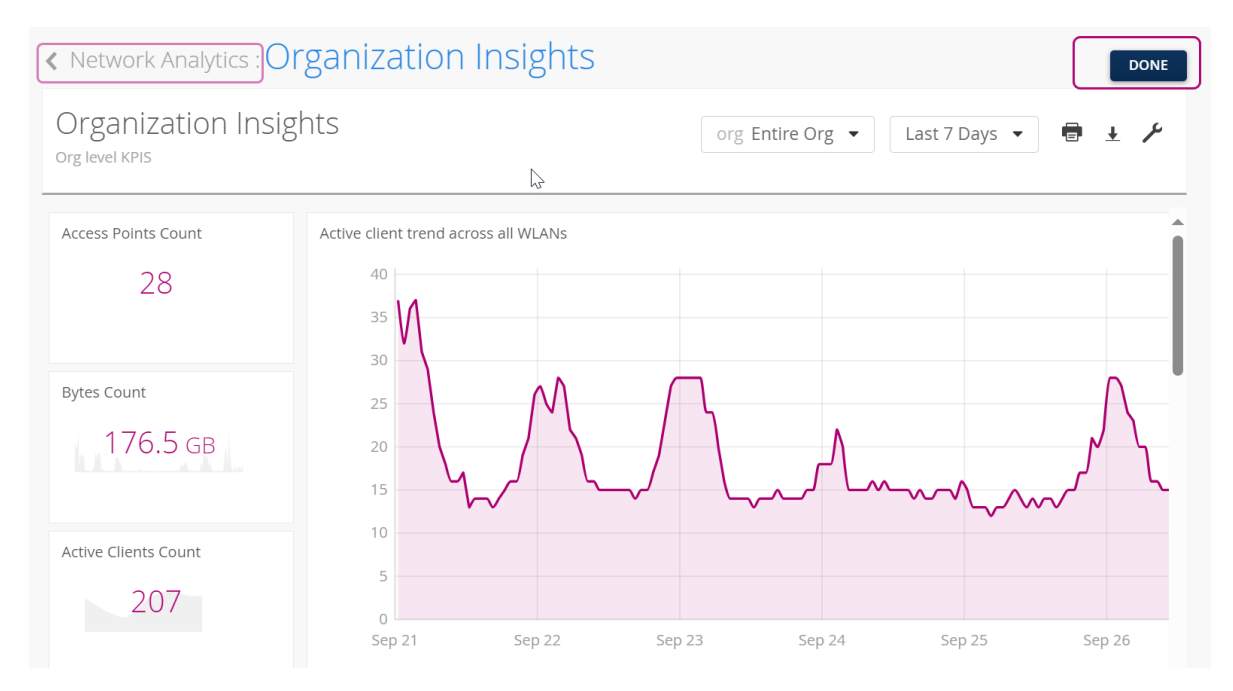

2. The Engagement Analytics library page appears displaying all the available reports.

### Figure 202: Access Reports Library

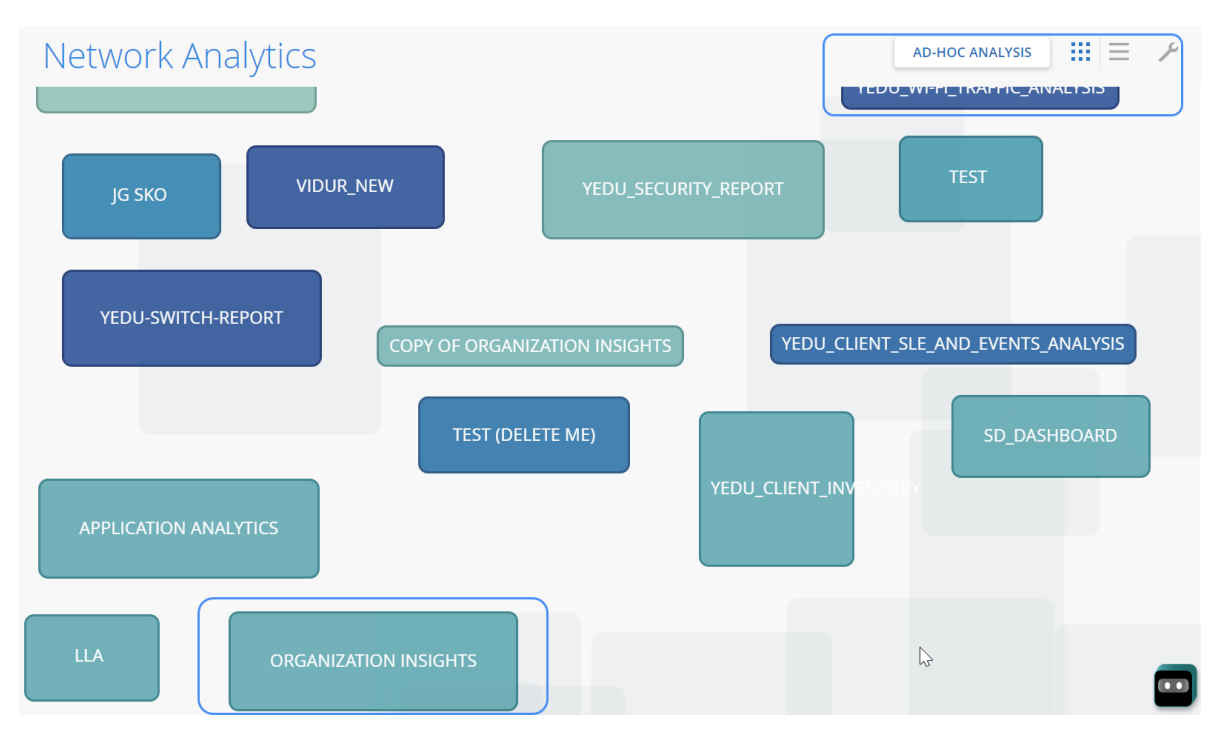

Click the hamburger menu on the top-right corner of the screen to arrange the reports as a list.

Select **template** at the bottom of the page to go back to the page to generate a new report.

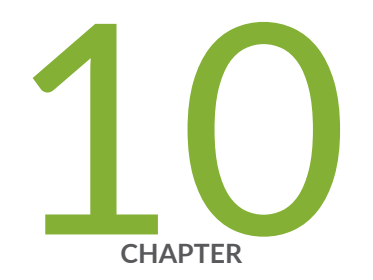

# Events

Events | 257

## **Events**

#### IN THIS SECTION

- Access Events Analytics | 257
- Events Dashboard | 258

The Events analytics provides a high level view of the events that occurred over a specific time period within a selected site in your organization.

### Features

- • Real-time observation details help you to detect connectivity issues and respond in real-time
  - View granular-level details of each event and quickly identify the problematic areas for further observations.

### **Before You Begin**

- Refer to "Mist Premium Analytics License" on page 8 to know about license requirements for Juniper Mist™ Premium Analytics.
- Become familiar with the options available on the Juniper Mist Premium Analytics dashboards. See Figure 4 on page 17.

### **Access Events Analytics**

- From the left menu on the Juniper Mist portal, select Analytics >Events. The Events dashboard appears.
- **2.** Use the following options to filter the results:
  - Sites
  - Time period (By default, the dashboard shows **Today**. You can select the options to display results for previous day, week, previous week or custom time and days.
  - Show or hide resolved events and acknowledged events with respective check boxes.

## Events Dashboard

Events page displays a log of a specific site's events for the selected tie period.

### Figure 203: Events

| 114 Events site Live-Demo -                 |                       |              | Show Reso | olved Events | Show Acknowledged Events     | This Week 🔻    |
|---------------------------------------------|-----------------------|--------------|-----------|--------------|------------------------------|----------------|
|                                             |                       |              |           |              |                              | < 1-22 of 22 > |
| Start-Stop                                  | ℅ Resolution          | Acknowledged | Note      | Impact       | Summary                      |                |
| Nov 1, 2023 2:57 PM - Nov 1, 2023 2:58 PM   | $\checkmark$          |              |           | 0 clients    | AP MCM_AP_33 Reboot          |                |
| Nov 1, 2023 2:19 PM - Nov 1, 2023 2:19 PM   | $\checkmark$          |              |           | 0 clients    | AP MCM_AP_33 Reboot          |                |
| Nov 1, 2023 7:29 AM - Nov 1, 2023 7:29 AM   | $\checkmark$          |              |           | 0 clients    | AP MCM_AP_33 Reboot          |                |
| Nov 1, 2023 6:53 AM - Nov 1, 2023 6:53 AM   | $\checkmark$          |              |           | 0 clients    | AP MCM_AP_33 Reboot          |                |
| Nov 1, 2023 6:06 AM - Nov 1, 2023 6:07 AM   | $\checkmark$          |              |           | 0 clients    | AP MCM_AP_33 Reboot          |                |
| Nov 1, 2023 5:17 AM - Nov 1, 2023 5:17 AM   | $\checkmark$          |              |           | 0 clients    | AP MCM_AP_33 Reboot          |                |
| Oct 31, 2023 3:47 PM - Oct 31, 2023 3:47 PM | <ul> <li>✓</li> </ul> |              |           | 0 clients    | AP MCM_AP_33 Reboot          |                |
| Oct 31, 2023 3:46 PM - Oct 31, 2023 3:46 PM | <ul> <li>✓</li> </ul> |              |           | 0 clients    | AP MCM_AP_33 Reboot          |                |
| Oct 31, 2023 11:26 AM - ongoing             |                       |              |           | 5 clients    | DNS server is not responding | g to requests  |
| Oct 31, 2023 11:00 AM - Oct 31, 2023 11:00  | AM 🗸                  |              |           | 0 clients    | AP MCM_AP_33 Reboot          |                |
| Oct 31, 2023 10:56 AM - Oct 31, 2023 10:56  | AM 🗸                  |              |           | 0 clients    | AP LD_DataScience Reboot     |                |
| Oct 31, 2023 10:45 AM - Oct 31, 2023 10:46  | AM 🗸                  |              |           | 0 clients    | AP MC_AP24_RLB1 Reboot       |                |

You can view the following details:

- Start-Stop—Timestamp of the event's occurrence.
- Resolution-Resolution status of the event. (if the event is resolved or not)
- Acknowledged-Acknowledgment status of the event.
- Notes-Note for the particular event.
- Impact–Number of clients impacted by the event.
- Summary-Brief description of the event.

Click on any of the events to open the detail description of the event in a new page.

Figure 204: View Additional Details for Audit Log

| < Events : DNS IS DOWN                                                                                                    | Unacknowledged                              | Unresolved |
|----------------------------------------------------------------------------------------------------|---------------------------------------------|------------|
| rent Summary                                                                                                    |                                             |            |
| DNS server <b>2.2.2.2</b> is not responding to requests. <b>5</b> devices are impacted by the outage.<br>Start: <b>Oct 31, 2023 11:26 AM</b>   End: <b>ongoing</b>        |                                             |            |
| rent Actions                                                                                                    |                                             |            |
| Acknowledge Email Administrators SMS Administrators                                                                                                    |                                             |            |
| Automatic Actions Performed: 🌲                                                                                                    |                                             |            |
|                                                                                                    |                                             |            |
| Relevant Details Contributing Events 5 Impacted Devices                                                                                                    |                                             |            |
| Relevant Details Contributing Events 5 Impacted Devices Device Acce                                                                                                    | sess Point                                  |            |
| Contributing Events       5       Impacted Devices       Device       LD_                                                                                                 | ress Point<br>_Marvis                       |            |
| Contributing Events       5       Impacted Devices       Device       LD_                                                                                                 | ress Point<br>_Marvis<br>_Marvis            |            |
| Contributing Events         5         Impacted Devices         Device       According         LD_         LD_         LD_         LD_         LD_         LD_         LD_ | ress Point<br>_Marvis<br>_Marvis<br>_Marvis |            |

- Events Summary–View the details of the event with current status and time stamp. Here, you will see the cause of the event.
- Event Actions—See automatic actions, such as sending e-mails or SMS messages, that Mist performed as a result of this event.
- Relevant details—See devices that were impacted and access point the device is connected to.
- Impact Map–View an impact map of the event (if applicable).
- Contributing Events—Other network and events that are related to occurrence of this event. Click on the contributing event to display additional details (if available)

### SEE ALSO

Introduction to Juniper Mist Analytics | 2 Mist Premium Analytics Dashboards | 10 Premium Analytics—Frequently Asked Questions | 5 Wireless Network Insights | 85

Wireless Site Comparison | 99